SMALS

# Manuel utilisateur Dolsis Version 1.17.5

[12/02/2020]

Ce document décrit l'ensemble des fonctionnalités disponibles dans l'application Dolsis. L'accès à chaque fonctionnalité varie d'un organisme, ou d'un service à l'autre, en fonction des autorisations obtenues auprès du Comité Sectoriel.

# Table des matières

| Table des matières1 |                 |                                                                                                    |   |  |  |  |  |  |  |
|---------------------|-----------------|----------------------------------------------------------------------------------------------------|---|--|--|--|--|--|--|
| 1                   | 1 Introduction  |                                                                                                    |   |  |  |  |  |  |  |
| 2<br>co             | Deso<br>onséque | cription des nouveautés dans la version 1.17.5 et des adaptations dans ce présent manuel en<br>ence8 |   |  |  |  |  |  |  |
| 3                   | Accè            | es à l'application9                                                                                  | ) |  |  |  |  |  |  |
|                     | 3.1             | Prérequis9                                                                                           | , |  |  |  |  |  |  |
|                     | 3.2             | Connexion9                                                                                           | 1 |  |  |  |  |  |  |
| 4                   | Page            | e d'accueil15                                                                                        | ) |  |  |  |  |  |  |
|                     | 4.1             | Menu de navigation                                                                                   | ) |  |  |  |  |  |  |
|                     | 4.2             | Bannière                                                                                             | ) |  |  |  |  |  |  |
|                     | 4.3             | Données affichées16                                                                                  | , |  |  |  |  |  |  |
|                     | 4.4             | Informations affichées à l'écran d'accueil17                                                         | , |  |  |  |  |  |  |
| 5                   | Gén             | éralités18                                                                                           | ; |  |  |  |  |  |  |
|                     | 5.1             | Critères de recherche                                                                                | ; |  |  |  |  |  |  |
|                     | 5.2             | Calendrier                                                                                           | ; |  |  |  |  |  |  |
|                     | 5.3             | Boutons et icônes cliquables19                                                                       | ) |  |  |  |  |  |  |
|                     | 5.4             | Tri des résultats19                                                                                  | ) |  |  |  |  |  |  |
|                     | 5.5             | Navigation dans les grilles de résultats20                                                           | ) |  |  |  |  |  |  |
|                     | 5.6             | Impression de la page courante20                                                                     | ) |  |  |  |  |  |  |
|                     | 5.7             | Choix de la langue                                                                                   | ) |  |  |  |  |  |  |
|                     | 5.8             | Réduction ou agrandissement des points de menu21                                                     |   |  |  |  |  |  |  |
|                     | 5.9             | Breadcrumb21                                                                                         | • |  |  |  |  |  |  |
| 6                   | Cada            | astre des enquêtes22                                                                                 |   |  |  |  |  |  |  |
|                     | 6.1             | Page d'accueil                                                                                       |   |  |  |  |  |  |  |
|                     | 6.2             | Mes enquêtes22                                                                                       |   |  |  |  |  |  |  |

| 0. | .3 Enq                                                                                              | uêtes                                                                                                    | .23                                                                |
|----|----------------------------------------------------------------------------------------------------|----------------------------------------------------------------------------------------------------|--------------------------------------------------------------------|
|    | 6.3.1                                                                                               | Recherches                                                                                                    | . 23                                                               |
|    | 6.3.2                                                                                               | Visualisation des résultats répondant aux critères                                                                                                    | .24                                                                |
| 6. | .4 Entr                                                                                             | eprise / Personne physique                                                                                                    | . 25                                                               |
|    | 6.4.1                                                                                               | Recherches                                                                                                    | . 25                                                               |
|    | 6.4.1.1                                                                                             | Recherche par entreprise                                                                                                    | . 25                                                               |
|    | 6.4.1.2                                                                                             | Résultats correspondant aux critères de la recherche                                                                                                    | .26                                                                |
|    | 6.4.1.3                                                                                             | Résultats correspondant aux enquêtes d'un employeur                                                                                                    | . 27                                                               |
|    | 6.4.1.4                                                                                             | Trop de résultats correspondant aux critères de la recherche                                                                                                    | . 28                                                               |
|    | 6.4.2                                                                                               | Export des résultats répondant aux critères                                                                                                    | . 28                                                               |
| 6. | .5 Insp                                                                                             | ecteur                                                                                                    | . 29                                                               |
|    | 6.5.1                                                                                               | Recherches                                                                                                    | . 29                                                               |
|    | 6.5.2                                                                                               | Résultats correspondant aux critères                                                                                                    | . 29                                                               |
|    | 6.5.3                                                                                               | Détails d'un inspecteur                                                                                                    | . 30                                                               |
| 6  | .6 Bure                                                                                             | eau                                                                                                    | .31                                                                |
|    |                                                                                                    |                                                                                                    |                                                                    |
|    | 6.6.1                                                                                               | Recherches                                                                                                    | .31                                                                |
|    | 6.6.1<br>6.6.1.1                                                                                    | Recherches<br>Recherches par signalétique                                                                                                    | .31<br>.31                                                         |
|    | 6.6.1<br>6.6.1.1<br>6.6.1.2                                                                         | Recherches<br>Recherches par signalétique<br>Recherches par commune                                                                                                    | .31<br>.31<br>.31                                                  |
|    | 6.6.1<br>6.6.1.1<br>6.6.1.2<br>6.6.2                                                                | Recherches                                                                                                    | .31<br>.31<br>.31<br>.32                                           |
|    | 6.6.1<br>6.6.1.1<br>6.6.1.2<br>6.6.2<br>6.6.2.1                                                     | Recherches                                                                                                    | .31<br>.31<br>.31<br>.32<br>.32                                    |
|    | 6.6.1<br>6.6.1.2<br>6.6.2<br>6.6.2.1<br>6.6.2.2                                                     | Recherches                                                                                                    | .31<br>.31<br>.31<br>.32<br>.32<br>.32                             |
|    | 6.6.1<br>6.6.1.2<br>6.6.2<br>6.6.2.1<br>6.6.2.2<br>6.6.3                                            | Recherches                                                                                                    | .31<br>.31<br>.32<br>.32<br>.32<br>.32                             |
| 6. | 6.6.1<br>6.6.1.1<br>6.6.1.2<br>6.6.2<br>6.6.2.1<br>6.6.2.2<br>6.6.3<br>.7 SSA                       | Recherches<br>Recherches par signalétique<br>Recherches par commune<br>Résultats correspondant aux critères<br>Résultats correspondant aux critères signalétiques<br>Résultats correspondant aux critères des communes<br>Détails d'un bureau | .31<br>.31<br>.32<br>.32<br>.32<br>.33<br>.33                      |
| 6. | 6.6.1<br>6.6.1.2<br>6.6.2<br>6.6.2<br>6.6.2.1<br>6.6.2.2<br>6.6.3<br>.7 SSA<br>6.7.1                | Recherches                                                                                                    | .31<br>.31<br>.31<br>.32<br>.32<br>.32<br>.33<br>.33<br>.34        |
| 6. | 6.6.1<br>6.6.1.1<br>6.6.1.2<br>6.6.2<br>6.6.2.1<br>6.6.2.2<br>6.6.3<br>.7 SSA<br>6.7.1<br>6.7.2     | Recherches                                                                                                    | .31<br>.31<br>.32<br>.32<br>.32<br>.33<br>.34<br>.34               |
| 6. | 6.6.1<br>6.6.1.1<br>6.6.1.2<br>6.6.2<br>6.6.2<br>6.6.2<br>6.6.3<br>7 SSA<br>6.7.1<br>6.7.2<br>6.7.3 | Recherches par signalétique                                                                                                    | .31<br>.31<br>.32<br>.32<br>.32<br>.33<br>.34<br>.34<br>.34<br>.35 |

| 7.1 | Con     | sultation d'une personne physique (Registre National et Registre Bis)      | 36 |
|-----|---------|----------------------------------------------------------------------------|----|
| 7.1 | .1      | Recherche                                                                  | 36 |
| 7.1 | 2       | Visualisation des résultats répondant aux critères                         | 37 |
| 7.1 | 3       | Visualisation du détail d'un résultat                                      | 38 |
| 7.1 | .4      | Modifications juridiques                                                   | 39 |
| 7.2 | Con     | sultation d'un employeur (Répertoire des employeurs ONSS et ORPSS)         | 40 |
| 7.2 | 2.1     | Recherches                                                                 | 40 |
| -   | 7.2.1.1 | Recherche par numéro                                                       | 40 |
| -   | 7.2.1.2 | Recherche littérale                                                        | 41 |
| 7.2 | 2.2     | Visualisation des résultats répondant aux critères                         | 42 |
| 7.2 | 2.3     | Visualisation du détail d'un résultat                                      | 44 |
| 7.3 | Con     | sultation de la BCE (Entreprise, Unité d'établissement, Personne)          | 47 |
| 7.3 | 8.1     | Entreprises ou unités d'établissement                                      | 48 |
| -   | 7.3.1.1 | Recherches littérales                                                      | 48 |
| -   | 7.3.1.2 | Résultats                                                                  | 50 |
| -   | 7.3.1.3 | Recherche par clé – Détail d'une entreprise ou d'une unité d'établissement | 52 |
| 7.3 | 8.2     | Personnes                                                                  | 59 |
| -   | 7.3.2.1 | Fonctions d'une personne                                                   | 60 |
| -   | 7.3.2.2 | Capacités entrepreneuriales d'une personne                                 | 62 |
| -   | 7.3.2.3 | Entreprises où la personne a exercé la fonction de fondateur               | 62 |
| 7.4 | Con     | sultation d'une relation de travail (DmfA et RIP)                          | 63 |
| 7.4 | l.1     | Liste DmfA de travailleurs                                                 | 64 |
| -   | 7.4.1.1 | Recherches                                                                 | 64 |
| -   | 7.4.1.2 | Résultats correspondants aux critères                                      | 66 |
| 7.4 | 1.2     | Liste RIP des travailleurs chez un employeur                               | 70 |
| -   | 7.4.2.1 | Recherches                                                                 | 70 |
| -   | 7.4.2.2 | Résultats                                                                  | 71 |
| 7.4 | 1.3     | Sélection DmfA de travailleurs                                             | 72 |

| 7.4.3.1  | Recherches                                   |
|----------|----------------------------------------------|
| 7.4.3.2  | Résultats75                                  |
| 7.4.4    | Portrait DMFA de l'employeur76               |
| 7.4.4.1  | Recherches76                                 |
| 7.4.4.2  | Résultats77                                  |
| 7.4.5    | Détails d'un travailleur chez un employeur79 |
| 7.4.5.1  | Recherches                                   |
| 7.4.5.2  | Résultats81                                  |
| 7.4.6    | Liste RIP des employeurs d'un travailleur83  |
| 7.4.6.1  | Recherches                                   |
| 7.4.6.2  | Résultats                                    |
| 7.5 Cons | ultation Dimona                              |
| 7.5.1    | Recherches                                   |
| 7.5.2    | Résultats85                                  |
| 7.5.3    | Détails d'une déclaration Dimona             |
| 7.6 DDT  |                                              |
| 7.6.1    | Recherches                                   |
| 7.6.1.1  | Recherche par identifiant87                  |
| 7.6.1.2  | Recherche par Intervenant                    |
| 7.6.1.3  | Recherche par localisation                   |
| 7.6.2    | Résultats90                                  |
| 7.6.3    | Détails91                                    |
| 7.7 Chec | kIn@Work (enregistrement de présence)93      |
| 7.7.1    | Recherches                                   |
| 7.7.1.1  | Recherche par identifiant93                  |
| 7.7.1.2  | Recherche par plusieurs critères93           |
| 7.7.2    | Résultats94                                  |
| 7.7.3    | Détails                                      |

# Manuel utilisateur Dolsis v1.17.5

|   | 7.8 Mok              | pivis (consultation des données signalétiques véhicules) | 96  |
|---|----------------------|----------------------------------------------------------|-----|
|   | 7.8.1                | Recherches                                               | 96  |
|   | 7.8.2                | Résultats                                                | 97  |
|   | 7.8.3                | Détails                                                  | 97  |
| 8 | Profil NIS           | S                                                        |     |
|   | 8.1 Don              | ηέρς ΙΝΔΥΤΙ                                              | 98  |
|   | 0.1 001              |                                                          |     |
|   | 8.1.1                | Recherche                                                |     |
|   | 8.1.2                | Résultats                                                | 98  |
|   | 8.2 Don              | nées CPAS                                                | 99  |
|   | 8.2.1                | Recherche                                                | 99  |
|   | 8.2.2                | Résultats                                                | 99  |
|   | <mark>8.3</mark> Don | nées ONEM                                                | 100 |
|   | 8.3.1                | Recherche                                                |     |
|   | 8.3.1.1              | Recherche des payements effectués                        |     |
|   | 8.3.1.2              | Payements effectués - Résultats                          |     |
|   | 8.3.1.3              | Recherche situation de payement                          |     |
|   | 8.3.1.4              | Situation de Payement Résultats                          |     |
|   | 8.3.1.5              | Recherche Situation de Droit                             |     |
|   | 8.3.1.6              | Situation de Droit Résultats                             |     |
| 9 | Gotot IN.            |                                                          |     |
|   | 9.1 Trav             | ailleur                                                  |     |
|   | 9.1.1                | Recherches                                               |     |
|   | 9.1.2                | Résultats                                                |     |
|   | 9.1.3                | Détails                                                  |     |
|   | 9.2 Emp              | loyeur                                                   |     |
|   | 9.2.1                | Recherches                                               |     |
|   | 9.2.2                | Résultats                                                |     |

|         | 9.2. | 3     | Détails                                                               | 109 |
|---------|------|-------|-----------------------------------------------------------------------|-----|
| 9.3 Des |      |       | tination                                                              | 112 |
|         | 9.3. | 1     | Recherches                                                            | 112 |
|         | 9.3. | 2     | Résultats                                                             | 112 |
|         | 9.3. | 3     | Détails                                                               | 113 |
| 9       | ).4  | Orga  | anisme de sécurité sociale                                            | 116 |
|         | 9.4. | 1     | Recherches                                                            | 116 |
|         | 9.4. | 2     | Résultats                                                             | 116 |
|         | 9.4. | 3     | Détails                                                               | 117 |
| 9       | ).5  | Doc   | ument de détachement                                                  | 118 |
|         | 9.5. | 1     | Recherches                                                            | 118 |
|         | 9.5. | 2     | Résultats                                                             | 119 |
|         | 9.5. | 3     | Détails                                                               | 120 |
| 9       | 9.6  | Liste | e des documents de détachement pour un employeur et un travailleur    | 122 |
| 9       | ).7  | Liste | e des documents de détachement pour un travailleur et une destination | 124 |
| g       | 9.8  | Liste | e des documents de détachement pour un employeur et une destination   | 125 |
| 10      | C    | adast | tre Limosa                                                            | 126 |
| 1       | .0.1 | Trav  | /ailleur étranger                                                     | 126 |
|         | 10.1 | 1     | Recherches                                                            | 127 |
|         | 10.1 | 2     | Résultats répondant aux critères                                      | 128 |
|         | 10.1 | 3     | Détails d'un travailleur étranger                                     | 130 |
| 1       | .0.2 | Emp   | ployeur étranger                                                      | 133 |
|         | 10.2 | 2.1   | Recherches                                                            | 133 |
|         | 10.2 | 2.2   | Résultats répondant aux critères                                      | 134 |
|         | 10.2 | 2.3   | Détails d'un employeur étranger                                       | 135 |

| 10.3 Cli | ient belge                                           | 138 |
|----------|------------------------------------------------------|-----|
| 10.3.1   | Recherches                                           | 138 |
| 10.3.2   | Résultats répondant aux critères                     | 139 |
| 10.3.3   | Détails d'un client belge                            | 140 |
| 10.4 Lie | eu d'occupation                                      | 144 |
| 10.4.1   | Recherches                                           | 144 |
| 10.4.2   | Résultats répondant aux critères                     | 145 |
| 10.4.3   | Détails d'un lieu d'occupation                       | 146 |
| 10.5 Or  | rganisme de Sécurité Sociale compétent               | 147 |
| 10.5.1   | Recherches                                           | 147 |
| 10.5.2   | Résultats répondant aux critères                     | 147 |
| 10.5.3   | Détails d'un organisme de Sécurité Sociale compétent | 148 |
| 10.6 Do  | ocument de détachement                               | 149 |
| 10.6.1   | Recherches                                           | 149 |
| 10.6.2   | Résultats répondant aux critères                     | 149 |
| 10.6.3   | Détails d'un document de détachement                 | 151 |
| 11 Activ | vités complémentaire                                 | 155 |

# 1 Introduction

L'application Dolsis permet la consultation des données du Registre National et du Registre Bis, des répertoires ONSS et ORPSS des employeurs, du Répertoire Interactif du Personnel, de la DmfA, de la Banque Carrefour des entreprises, de Dimona, des Déclarations des Risques Sociaux, des Déclarations De Travaux, de Checkin@Work, de Gotot In, du cadastre Limosa, de Mobivis de l'INASTI, des CPAS, et de l'ONEM.

L'accès à l'application Dolsis est strictement réservé à certains collaborateurs de services fédéraux, régionaux et communautaires chargés de différentes vérifications destinées à lutter contre la fraude.

La BCSS exerce le contrôle des demandes d'information effectuées par ces collaborateurs.

#### Remarque d'ordre général :

Les exemples présentés dans ce manuel proviennent de l'environnement de test de l'application Dolsis. Il s'agit le plus souvent d'illustrations n'ayant aucune relation avec des données réelles. Dans le cas contraire, les données confidentielles ont été masquées.

# 2 Description des nouveautés dans la version 1.17.5 et des adaptations dans ce présent manuel en conséquence

Ce présent manuel d'utilisateurs est adapté en fonction des nouvelles sources de données disponibles et des modifications faites dans Dolsis. Il s'agit des nouveautés suivantes :

- Accès via Itsme
- Bannière informative
- Page de contact
- Breadcrumb
- Nouvelles consultations ONEM (cf. «Données ONEM») ;
- DMFA
  - o Ajout des infobulles dans l'écran des détails d'un travailleur
  - Amélioration de l'affichage des champs et boutons des calendriers
  - o Affichage des heures déclarées pour les étudiants
- CPAS / KBO
  - Affichage de messages d'erreurs plus explicites
- Limosa Nouvelles zones
  - Nouveaux critères de recherche et zones ajoutées dans Limosa MeldingsPlicht dans le cadre de FoLeEn rendues accessibles dans Dolsis (Recherche via No TVA)
  - o le paramètre par défaut de la recherche littérale est maintenant « Toutes les données"

# 3 Accès à l'application

## 3.1 Prérequis

Avant de pouvoir accéder à l'application, plusieurs conditions doivent être remplies :

- Disposer d'un PC sur lequel est installé Internet Explorer 9 (ou une version plus récente) et sur lequel JavaScript et les cookies sont autorisés. Pour savoir si ces conditions sont remplies, l'utilisateur doit s'adresser à son administrateur réseau.
- Disposer de l'autorisation d'accéder à l'application Dolsis par eID ou Itsme via le portail de la sécurité sociale. Pour obtenir cette autorisation, l'utilisateur doit s'adresser à son gestionnaire de sécurité.
- Connaître le code PIN de la carte permettant l'accès elD ou disposer d'un compte Itsme
- Avoir le droit d'accéder à au moins un module de l'application et être défini dans un rôle reconnu par l'application (« agent », « inspecteur »…). Pour savoir sous quelles caractéristiques l'utilisateur est enregistré, il doit s'adresser à la personne responsable de son administration.

## 3.2 Connexion

Pour se connecter à l'application, le collaborateur doit d'abord se rendre sur le portail de la sécurité sociale via l'url <u>https://www.socialsecurity.be/</u> ou <u>https://professional.socialsecurity.be/</u>

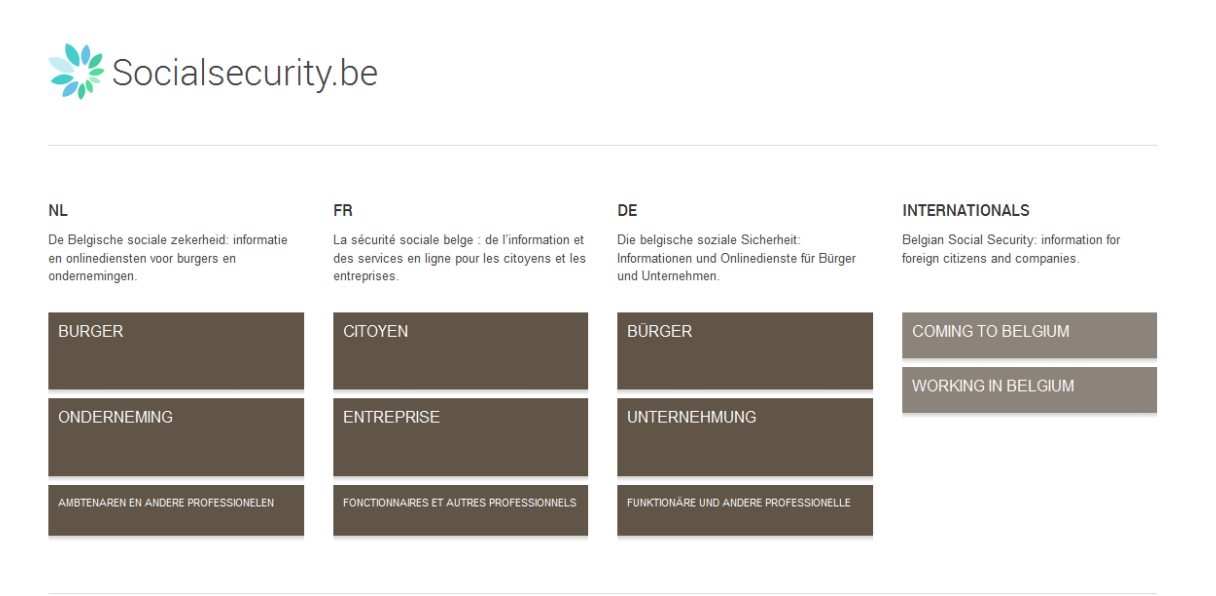

L'utilisateur choisit : Fonctionnaires et autres professionnels.

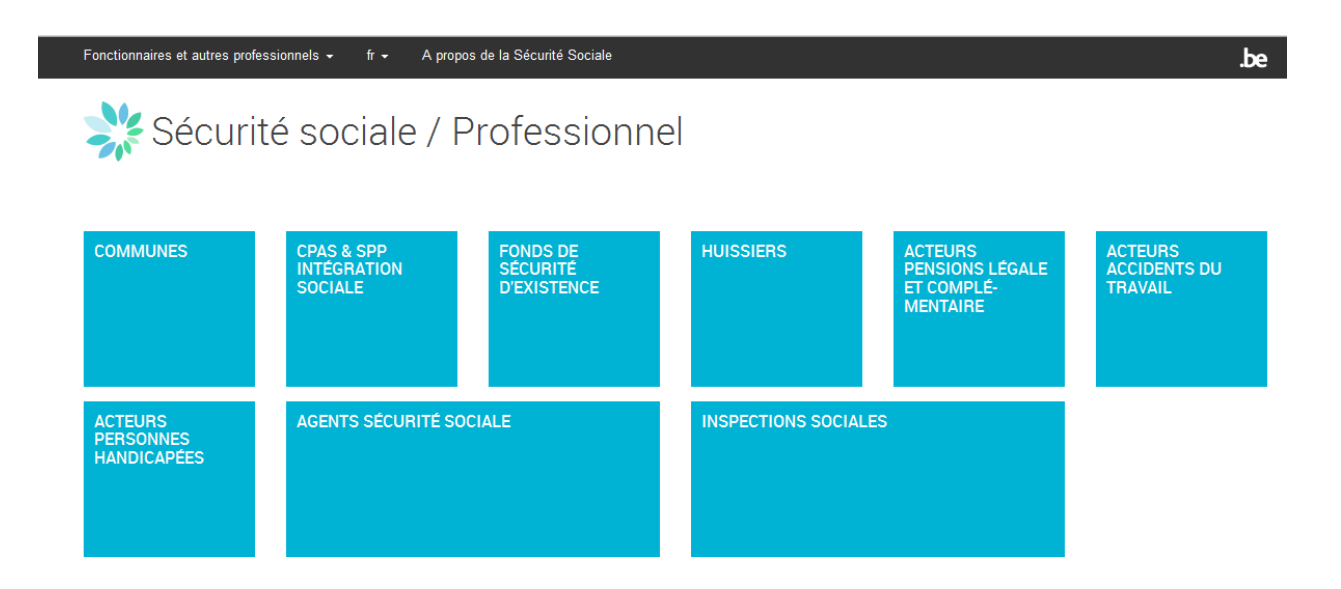

En fonction de son rôle, l'utilisateur choisit l'accès à la page d'accueil des agents ou à celle des inspections sociales. (Ci-dessous la capture d'écran en cas d'accès par le rôle « inspections sociales») :

| Fonctionnaires et autres professionne                                                                                                    | ls <del>•</del> fr <del>•</del> A propos o                                                                                                    | de la Sécurité Sociale Contact                                                                                                    | Aide                                                                                          |                          | .be                                                                                                    |  |  |  |  |  |
|----------------------------------------------------------------------------------------------------|----------------------------------------------------------------------------------------------------|----------------------------------------------------------------------------------------------------|-----------------------------------------------------------------------------------------------|--------------------------|----------------------------------------------------------------------------------------------------|--|--|--|--|--|
| Sécurité sociale / Professionnel                                                                                                    |                                                                                                    |                                                                                                    |                                                                                               |                          |                                                                                                    |  |  |  |  |  |
|                                                                                                    |                                                                                                    |                                                                                                    |                                                                                               | e                        | e-Box Calendrier S'enregistrer                                                                                                    |  |  |  |  |  |
| Inspections sociales         Accès sécurisés       Environnements dédiés         Connectez-vous afin de créer ou gérer des utilisateurs pour les services en ligne de la sécurité sociale.       Consultez les adaptations du portail dans l'environnement d'acceptation, ou accédez aux directives administratives ou techniques pour les services en ligne des employeurs.       Actualités         → Gestion des accès D <sup>3</sup> • Portail d'acceptation   Instructions et glossaires       Instructions et glossaires |                                                                                                    |                                                                                                    |                                                                                               |                          |                                                                                                    |  |  |  |  |  |
|                                                                                                    |                                                                                                    |                                                                                                    |                                                                                               |                          |                                                                                                    |  |  |  |  |  |
| Toutes 🔀 📧 🛩 🕈                                                                                                    | RRN EXTRA-<br>RIJKSREGISTRENATIO                                                                                                    | NAL                                                                                                    | DB DE SU                                                                                      | VI                       | DÉCLARATION DE TRAVAUX                                                                                                    |  |  |  |  |  |
| → <u>Plus d'info</u><br>→ <u>Consultation ⊡</u>                                                                                                    | EXTRA<br>→ <u>Plus d'info</u><br>→ <u>Consultation</u> [2]                                                                                                   | → <u>Plus d'info</u><br>→ <u>Accéder à beConnecter</u>                                                                                                 | <u>Consultatio</u>                                                                            | <u>n</u> [2]             | <ul> <li>→ Plus đinto</li> <li>→ Déclaration de travaux (non<br/>sécurisée) [2]</li> <li>→ Déclaration de travaux (sécurisée)<br/>[2]</li> </ul> |  |  |  |  |  |
| DEMANDE DE RAPPORTS FAT                                                                                                    | DEMECO                                                                                                    | DIMONA ET LE FICHIER<br>PERSONNEL                                                                                                    | DU DMFA                                                                                       |                          | DMFA MONITORING                                                                                                    |  |  |  |  |  |
| <u>Demande (C</u>                                                                                                    | Consultation [2]                                                                                                    | <ul> <li>→ Plus d'info</li> <li>→ Introduction Dimona L<sup>2</sup></li> <li>→ Eichier du personnel : d</li> <li><u>gérer</u> L<sup>2</sup></li> </ul> | → <u>Plus d'int</u><br>→ <u>Introduct</u><br>→ <u>Modificat</u><br>→ <u>Versions</u>          | on[]"<br>ion[]"<br>démos | <u>Consultation</u>                                                                                                    |  |  |  |  |  |
| DMFAPPL                                                                                                    | DMFAPPL MONITORIN                                                                                                    | G DOLSIS                                                                                                    | DRS (DÉC<br>RISQUES                                                                           | LARATION DES<br>SOCIAUX) | ECARO                                                                                                    |  |  |  |  |  |
| → <u>Plus d'info</u><br>→ <u>Introduction [7]</u><br>→ <u>Modification [7]</u>                                                                                                    | Consultation [2]                                                                                                    | → <u>Plus ďinfo</u><br>→ <u>Consultation C</u> *                                                                                                    | <ul> <li>→ Plus d'ini</li> <li>→ Introduct</li> <li>→ Complét</li> <li>→ Annulatic</li> </ul> | on<br>C<br>n<br>C        | → <u>Plus đinto</u><br>→ <u>Consultation</u> [2 <sup>3</sup>                                                                                     |  |  |  |  |  |
| IRIS - CONSULTATION DES<br>Loggings de sécurité                                                                                                    | LISTE DES CODES                                                                                                    | LIMOSA - DÉCLARATIO<br>OBLIGATOIRE                                                                                                    | N MAHIS - F<br>MANDATS                                                                        | IISTORIQUE DES           | MESURES POUR L'EMPLOI                                                                                                    |  |  |  |  |  |
| → <u>Plus d'info</u> → <u>Consultation</u> C <sup>2</sup>                                                                                                    | → <u>Plus d'info</u> → <u>Consultation</u> [7]                                                                                                    | → <u>Plus ďinfo</u><br>→ <u>Gestion</u> [2                                                                                                    | → <u>Plus d'int</u><br>→ <u>Gestion -</u>                                                     | o<br>et consultation 🗗   | Plus d'info                                                                                                    |  |  |  |  |  |
| PROCÈS VERBAL<br>ÉLECTRONIQUE (EPV)                                                                                                    | RÉPERTOIRE DES<br>EMPLOYEURS                                                                                                    | TRILLIUM - APERÇU AN<br>DES MESURES EN FAVI<br>L'EMPLOI                                                                                                | INUEL<br>EUR DE                                                                               |                          |                                                                                                    |  |  |  |  |  |
| → <u>Plus d'info</u><br>→ <u>Introduction</u>                                                                                                    | <ul> <li>→ <u>Plus d'info</u></li> <li>→ <u>Consultation [7</u>]</li> <li>→ <u>Consultation sécurisée</u></li> <li>→ <u>Recherche alphabétiqu</u></li> </ul> | + Plus dinfo<br>+ <u>Consulter</u> ⊡<br>e ⊡                                                                                                    |                                                                                               |                          |                                                                                                    |  |  |  |  |  |

© securitesociale.be | Données personnelles | Règlement à l'usage des utilisateurs

L'utilisateur cherche ensuite « Dolsis » dans la liste des « Services en ligne ».

Deux choix sont possibles :

- l'accès à l'application via l'identification du collaborateur (lien « Consultation ») ;
- l'accès à diverses explications relatives à l'application ; dont le manuel utilisateur ici présent (via le lien « Plus d'info »).

Si l'utilisateur clique sur "Plus d'info", il accède à la page suivante :

| Fonctionnaires et autres professionnels + fr + A propos de la Sécurité Sociale Contact Aide                                                                                                    | .be                                                                                       |
|----------------------------------------------------------------------------------------------------|-------------------------------------------------------------------------------------------|
| 💸 Sécurité sociale / Professionnel                                                                                                    | Accès aux services<br>en ligne sécurisés Se connecter                                     |
|                                                                                                    | e-Box Calendrier S'enregistrer                                                            |
| Dolsis<br>L'application Dolsis permet la consultation des données du Registre National et du Registre Bis, des répertoires ONSS et ORPSS des<br>employeurs, du Répertoire Interactif du Personnel, de la DmfA et du cadastre Limosa.<br>L'accès à l'application Dolsis est strictement réservé à certains collaborateurs de services fédéraux, régionaux et communautaires chargés de<br>différentes vérifications destinées à lutter contre la fraude. | < <u>Dolsis</u><br>Consultation<br>→ <u>Manuel utilisateur</u> 원<br>Consulter les données |
| La BCSS exerce le contrôle des demandes d'information effectuées par ces collaborateurs.                                                                                                    | Une question?<br>Posez votre question via <u>formulaire de</u><br><u>contact</u>          |
|                                                                                                    |                                                                                           |

Si l'utilisateur clique sur "Consultation", il accède à la page suivante. Sur cette page, l'utilisateur doit s'identifier en faisant usage de sa carte eID et de son code PIN.

REMARQUE : pour des raisons de sécurité, l'accès à l'application Dolsis n'est possible que par la connexion via elD ou Itsme.

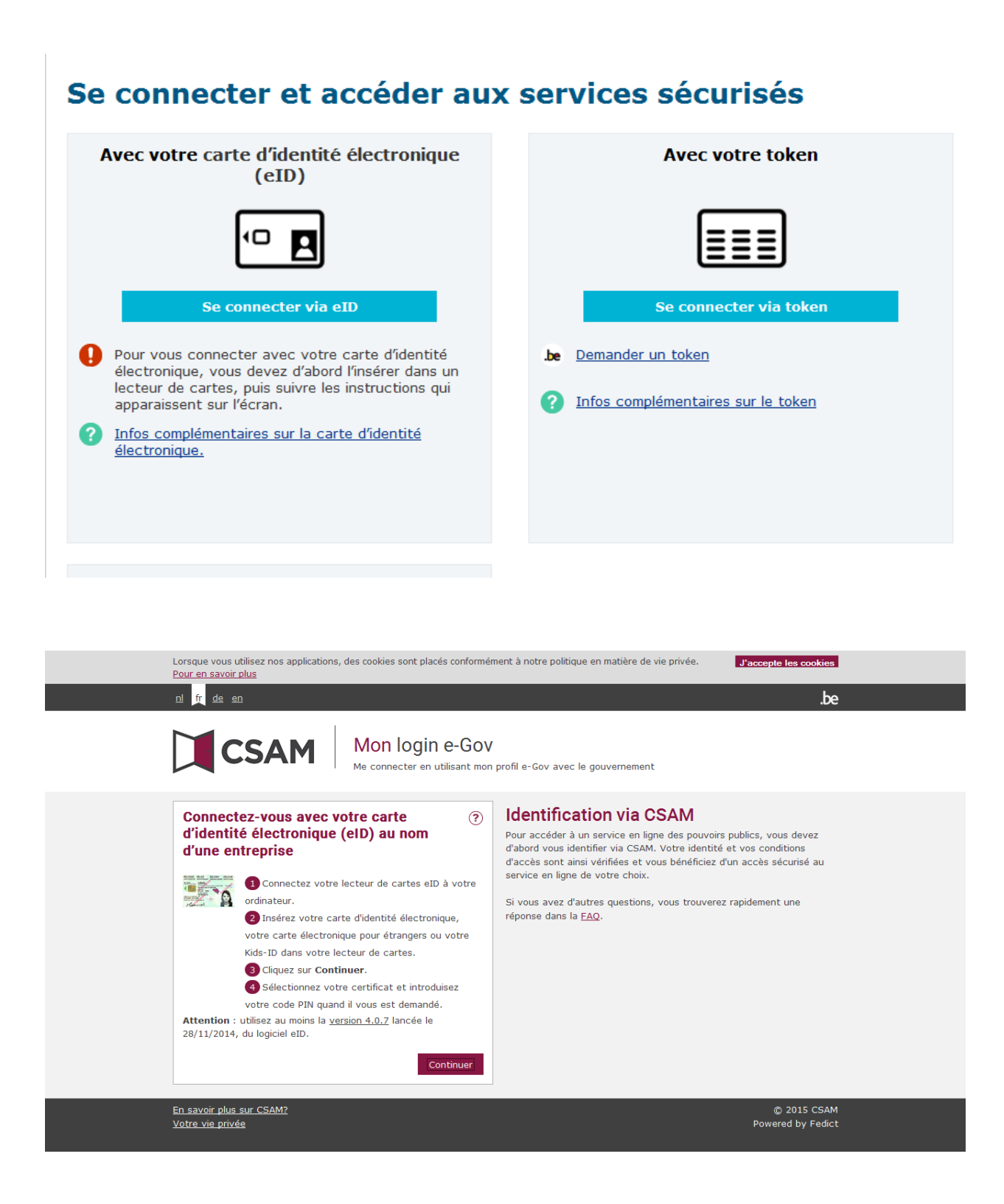

Une fois identifié, à condition que des droits d'accès lui aient été attribués, l'utilisateur choisit le profil sous lequel il se connecte au portail de la Sécurité Sociale. Pour ce faire, il coche le profil de son choix et appuie sur le bouton « Connexion ».

Veuillez sélectionner le profil sous lequel vous souhaitez vous connecter au portail de la Sécurité Sociale :

| Dénomination : SMALS ASBL                         | Numéro d'entreprise : 406798006 |
|---------------------------------------------------|---------------------------------|
| O Utilisateur ( Centre de Contact )               |                                 |
| Dénomination : RIJKSDIENST VOOR SOCIALE ZEKERHEID | Numéro d'entreprise : 206731645 |
| Utilisateur ( Service administratif ONSS )        |                                 |
|                                                   |                                 |
|                                                   | Connexion                       |

# 4 Page d'accueil

A partir de cette page d'accueil, l'utilisateur peut se rendre vers tous les écrans de recherche de données pour lesquels il a reçu des droits d'accès.

| Dolsis                         |                                                     |                     | രൂ ni 없 imprimer la pope 🔃 Aide 🔃 Contact 🔃 Admin 🔃 Déconnexion |
|--------------------------------|-----------------------------------------------------|---------------------|-----------------------------------------------------------------|
| Page d'accueil                 |                                                     |                     |                                                                 |
| Cadastre des                   | Dolsis - v1.16.5                                    |                     | 08/01/2020 15:13                                                |
| enquetes                       | Page d'accuell                                      |                     | Connecte en tant que imane berkai                               |
| Page d'accueil                 | Derniere mise a jour                                |                     |                                                                 |
| Mes enquêtes                   | Service                                             | ♦ Date              | A                                                               |
| Enquêtes                       | CLS-ISW                                             | 18/11/2019 20:26:56 |                                                                 |
| Entreprise / Personne          | ONEM-RVA                                            | 17/11/2019 20:25:56 |                                                                 |
| physique                       | ONSS-RSZ (Pegasis)                                  | 13/11/2019 20:00:06 |                                                                 |
| Inspecteur                     | Vor deprés porconneller                             |                     |                                                                 |
| Bureau                         | vos donnees personnenes                             | Relded              | Referen Januar                                                  |
| 554                            | l angue                                             | Francais            | Pretrom minane                                                  |
|                                | Vos donnáos professionnelles                        | - rangen            |                                                                 |
| Relation de                    | vos donnees proressionnenes                         |                     |                                                                 |
| Craven beige                   | N° matr.                                            | 890908678           | Date entres service 01/01/2015                                  |
| Personne physique              | Service                                             | UNEM-RVA            | Date sortie service                                             |
| Employeur                      | Grade                                               | Inspectaur social   | respirate takan                                                 |
| BCE                            | Rôle dans Genesis                                   | Inspecteur          | F-mail travail                                                  |
| Relation de travail            |                                                     |                     |                                                                 |
| Dimona                         | Les données que vous pouvez consulter sont:         |                     |                                                                 |
| DDT                            | <ul> <li>Activités complémentaires</li> </ul>       |                     |                                                                 |
| Checkin@work                   | BCE     CPAS                                        |                     |                                                                 |
| DOT web see all                | Cadastre Limosa                                     |                     |                                                                 |
| DOT Web app @                  | Cadastre des enquêtes     Checkin@work              |                     |                                                                 |
| Checkin@work @                 | DDT                                                 |                     |                                                                 |
| Mobivis                        | DRS                                                 |                     |                                                                 |
| Activités                      | <ul> <li>Dimona</li> <li>DmfA</li> </ul>            |                     |                                                                 |
| complémentaires 🖻              | Employeur                                           |                     |                                                                 |
| Profil NISS                    | Gotot IN                                            |                     |                                                                 |
| INASTI                         | Mobivis                                             |                     |                                                                 |
| CRAS                           | ONEM                                                |                     |                                                                 |
| ONEM.                          | Personne physique     Photo eID                     |                     |                                                                 |
| ONEM                           | RIP                                                 |                     |                                                                 |
| Gotot IN 🔥                     | <ul> <li>Systeme de caisse enregistreuse</li> </ul> |                     |                                                                 |
| Travailleur                    | Vous consultez les données en tant que: inspecteur  |                     |                                                                 |
| Employeur                      |                                                     |                     |                                                                 |
| Destination                    |                                                     |                     |                                                                 |
| Organisme de S.S.              |                                                     |                     |                                                                 |
| compétent                      |                                                     |                     |                                                                 |
| Document de                    |                                                     |                     |                                                                 |
| détachement                    |                                                     |                     |                                                                 |
| Cadastre Limosa 🔺              |                                                     |                     |                                                                 |
| Travailleur étranger           |                                                     |                     |                                                                 |
| Employeur étranger             |                                                     |                     |                                                                 |
| Clicat halos                   |                                                     |                     |                                                                 |
| client beige                   |                                                     |                     |                                                                 |
| Lieu d'occupation              |                                                     |                     |                                                                 |
| Organisme de S.S.<br>compétent |                                                     |                     |                                                                 |
| Document de                    |                                                     |                     |                                                                 |

## 4.1 Menu de navigation

Menu permettant de naviguer dans l'application. Ce menu est toujours disponible à gauche de l'écran, où que vous vous trouviez dans l'application.

- Les points de menu sous le titre «Cadastre des enquêtes» donnent accès au registre du cadastre des enquêtes et à la nomenclature.
- Les points de menu sous le titre « Relation de travail belge » permettent d'accéder :
  - aux données relatives au Registre National et au Registre Bis (point « Personne physique »);
  - o au Répertoire des employeurs ONSS ou ORPSS (point « Employeur ») ;
  - o aux données BCE (Banque Carrefour des Entreprises) ;
  - o aux données DmfA et RIP (point « Relation de travail » ;
  - o aux données Dimona ;
  - o aux données Déclarations de travaux (DDT) ;
  - o aux données CheckInAtWork (enregistrements de présence).

- à l'application DDT
- à l'application Checkin@Work
- o aux données Mobivis (immatriculation de véhicules)
- o à l'application « Activités complémentaires »
- Le point de menu sous le titre « Profil NISS » permet d'accéder :
  - o aux données de l'INASTI.
  - o aux données concernant les aides fournies par un CPAS.
  - Aux données de l'ONEM.
- Les 5 points de menu sous le titre « Gotot IN » sont 5 points d'entrée différents aux données Gotot IN.
- Les 6 points de menu sous le titre « Cadastre Limosa » sont 6 points d'entrée différents donnant accès aux informations stockées dans le Cadastre Limosa.

Plus de détails concernant les différents points du menu sont donnés dans la suite de ce manuel.

## 4.2 Bannière

Dolsis L'accès aux données de l'ONEM est momentanément indisponible • 🕅 n 😥 Imprimer la page 🔃 Alde 😥 Contact. 🔂 Admin 🔂 Déconnexion

En cas de nécessité, les utilisateurs de l'application sont informés des problèmes éventuels par un message défilant en haut de l'écran. Le message peut être mis à jour directement par un administrateur sans que cela ne nécessite de redéployer l'application.

## 4.3 Données affichées

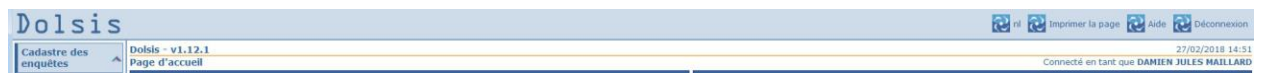

- Logo Dolsis :
  - Permet de revenir à la page d'accueil de Dolsis ;
- Version :
  - Ce champ indique la version de l'application avec laquelle l'utilisateur travaille ;
- Changer de langue :
  - Ce bouton permet, à tout moment, de passer du français au néerlandais et inversement;
- Imprimer la page :
  - Ce bouton permet à tout moment d'imprimer la page courante ;

- Aide :
  - Ce bouton permet d'ouvrir le manuel utilisateur ;
- Déconnexion :
  - Permet de déconnecter du portail de la sécurité sociale ;
- Page courante :
  - o Ce champ indique sur quelle page de l'application l'utilisateur se trouve à tout moment ;
- Date et heure :
  - La date et l'heure à laquelle la page courante est récupérée ;
- Connecté en tant que :
  - Ce champ mentionne les prénom et nom du collaborateur connecté à l'application.

## 4.4 Informations affichées à l'écran d'accueil

#### • Si vous avez accès cadastre des enquêtes:

Si vous avez accès au cadastre des enquêtes, les informations suivantes sont également affichées:

• Cadastre des enquêtes :

Liste des liens vers les différentes pages de recherche (également accessible via le menu de navigation) ;

• Dernière mise à jour :

Ici vous pouvez voir, pour chaque service d'inspection, quand la base de données a été mise à jour pour la dernière fois ;

 vos données professionnelles : Ici sont montrées les données professionnelles de l'utilisateur connecté qui sont stockées dans le cadastre des enquêtes.

#### • Sources de données disponibles:

Cette liste montre les différentes sources de données auxquelles l'utilisateur actuel a accès. La liste reflète les droits d'accès qui vous ont été accordés.

#### • Rôle de l'utilisateur connecté:

Cette zone indique le rôle sous lequel vous êtes enregistré pour l'utilisation de l'application. En fonction de ce rôle, vos options de recherche varient.

Un «inspecteur» peut, par exemple, consulter les listes RIP ou DmfA de tous les employés qui ont été enregistrés auprès d'un employeur tandis qu'un «employé administratif» peut uniquement accéder aux données RIP et DmfA pour un employé spécifique.

# 5 Généralités

## 5.1 Critères de recherche

Les différents types de critères de recherche sont :

- Champ de type "référence" :
   Ce type de critère doit contenir un code complet. Par exemple : le n° ONSS, le NISS... ;
- Champ de type liste sélectionnable : Ce type de critère est constitué d'une liste de valeurs. L'utilisateur doit en sélectionner une ;
- *Champ de type alphanumérique :* Ce type de critère peut être rempli en tout ou en partie. Par exemple: un nom, une ville... ;
- Champ de type date : Ce type de critère doit être rempli par une date au format jj/mm/aaaa.

## 5.2 Calendrier

Lorsque l'utilisateur doit encoder une date, il peut cliquer sur la petite icône « calendrier » se situant à droite de la zone « Date à remplir ».

Une fenêtre s'ouvre alors contenant ces différentes zones de haut en bas :

• Année :

Zone contenant la valeur choisie pour l'année. La valeur par défaut est l'année en cours. L'utilisateur peut cliquer sur la flèche vers le bas pour visualiser et choisir une autre valeur. Les valeurs sont triées par ordre arithmétique.

Les doubles flèches vers la gauche et vers la droite permettent d'accéder respectivement à l'année la plus ancienne ou la plus récente qui peut être choisie dans l'utilitaire.

Les flèches simples vers la gauche et vers la droite permettent d'accéder respectivement à l'année qui précède ou celle qui suit celle qui est affichée.

• Mois :

Zone contenant la valeur choisie pour le mois (le nom du mois est affiché en anglais) La valeur par défaut est le mois en cours. L'utilisateur peut cliquer sur la flèche vers le bas pour visualiser et choisir une autre valeur. Les valeurs sont triées par ordre de succession chronologique dans l'année.

Les doubles flèches vers la gauche et vers la droite permettent d'accéder respectivement au1er mois (January) ou au dernier mois (December) d'une année.

Les flèches simples vers la gauche et vers la droite permettent d'accéder respectivement au mois qui précède ou qui suit chronologiquement celui qui est affiché.

• Grille des jours :

Contient la liste des jours existants dans le mois qui a été choisi en sélectionnant les années et mois dans les 2 zones supérieures.

Ces jours (de 1 à 31) sont répartis en colonnes permettant de savoir à quel jour de la semaine ils correspondent (Monday à Sunday).

Les jours de la semaine sont représentés par leurs 3 premières lettres en anglais : lundi = Mon(day), mardi = Tue(sday), mercredi = Wed(nesday), jeudi = Thu(rsday), vendredi = Fri(day), samedi = Sat(urday), dimanche = Sun(day).

Cliquer sur un des jours fermera automatiquement l'utilitaire et le jour choisi sera reporté dans l'écran Dolsis.

Par défaut, le jour en cours est en rouge et en gras dans la grille. Si un autre jour a déjà été encodé dans Dolsis, c'est ce jour-là qui sera en rouge et en gras à l'ouverture du calendrier.

• [now]:

Cliquer sur ce lien permet de retrouver automatiquement la date du jour dans la grille.

• [reset] :

Cliquer sur ce lien permet de retrouver automatiquement la date qui était affichée au moment où le calendrier a été ouvert.

• [exit] :

Cliquer sur ce lien permet de fermer le calendrier.

## 5.3 Boutons et icônes cliquables

- Le bouton « Soumettre » permet de démarrer une recherche.
- Le bouton « Réinitialiser » permet de remettre à blanc les champs d'une recherche.
- La flèche vers la gauche permet de revenir à la page précédente.
- L'icône PDF permet de générer un document PDF sur base des résultats de la recherche visualisés.
- L'icône Excel permet de générer un document Excel sur base des résultats de la recherche visualisés.

## 5.4 Tri des résultats

A chaque fois qu'une page contenant les résultats d'une recherche est affichée, il est possible, pour le collaborateur, de trier les résultats par ordre alphanumérique d'une des colonnes de données en cliquant sur le titre de cette colonne. Au premier clic, le tri se fait par ordre croissant, au second par ordre décroissant, au troisième à nouveau par ordre croissant et ainsi de suite.

## 5.5 Navigation dans les grilles de résultats

La navigation est permise grâce aux liens qui sont affichés sous la grille de résultats dès que le nombre de ceux-ci dépasse ce qui est affichable en une fois sur un écran donné. Un exemple de ce qui est affiché est :

Résultats 11 à 20 de 44. [Premier/Précédent] 1, 2, 3, 4, 5 [Suivant/Dernier]

Les mentions en bleu sont des liens sur lesquels l'utilisateur peut cliquer. L'effet de chaque clic est le suivant :

- lien « Premier » : Ce lien permet d'accéder directement à la première page de résultats ;
- lien « Dernier » : Ce lien permet d'accéder directement à la dernière page de résultats ;
- lien « Précédent » : Ce lien permet d'accéder à la page de résultats qui précède celle qui est visualisée à l'écran ;
- lien « Suivant » : Ce lien permet d'accéder à la page de résultats qui suit celle qui est visualisée à l'écran ;
- n° de page (« 1 », « 2 »...) : Ce lien permet d'accéder directement à une page de résultats spécifique.

## 5.6 Impression de la page courante

L'utilisateur peut à tout moment imprimer la page en cliquant sur le logo Dolsis se trouvant à gauche de la mention « Imprimer la page » en haut à droite de l'écran.

Dans certaines pages de résultats, il est aussi possible d'imprimer la page après qu'elle ait été transposée dans un format PDF. Pour ce faire, il faut cliquer sur l'icône PDF lorsqu'elle est présente et imprimer le document généré via le menu d'Acrobat Reader.

## 5.7 Choix de la langue

L'utilisateur peut à tout moment modifier la langue utilisée dans l'application en cliquant sur le logo Dolsis se trouvant à gauche de la mention de l'autre langue « Fr » ou « NI » en haut à droite de l'écran. Il peut ainsi passer du néerlandais au français ou du français au néerlandais.

## 5.8 Réduction ou agrandissement des points de menu

Les flèches grises indiquent que l'utilisateur peut cliquer sur le titre de la section du menu pour le réduire ou l'étendre. Une flèche vers le bas indique que le menu peut être étendu (car des points de menu sont cachés), une flèche vers le haut indique que le menu peut être réduit (en cachant les points de menu du dessous).

## 5.9 Breadcrumb

Page d'accueil >> ONEM-rechercher des données >> Langue >> RVA gegevens zoeken >> Taal >> ONEM-rechercher des données

Chaque interaction de l'utilisateur est reprise avec les paramètres utilisés. Ceci permet à l'utilisateur de revenir sur une recherche faite précédement en conservants les critères de recherche qu'il a utilisés.

25/11/2010 10:28

# 6 Cadastre des enquêtes

Pour se rendre dans cette partie de Dolsis, l'utilisateur doit cliquer dans un des points du sous-menu « Cadastre des enquêtes ».

## 6.1 Page d'accueil

Ce point de menu permet, à tout moment, de revenir sur la page d'accueil de l'application.

## 6.2 Mes enquêtes

Ce point du menu permet de consulter toutes les enquêtes réalisées par l'inspecteur actuellement connecté.

| Cadastre des      | enquêtes - Mes enquête | 5                        |                   |                 |              |          |                     |                      |                 |          | Connecté en tant que Amandine Laurence Paci                     |
|-------------------|------------------------|--------------------------|-------------------|-----------------|--------------|----------|---------------------|----------------------|-----------------|----------|-----------------------------------------------------------------|
| Résultats de      | la recherche           |                          |                   |                 |              |          |                     |                      |                 |          |                                                                 |
| Numéro<br>interne | ¢ Entreprise           |                          | • Caractéristique | N°<br>matricule | Service      | Statut   | Date<br>d'ouverture | Date de<br>fermeture | Origine 🗢       | Motif    | Réglementation(s)                                               |
| 358134            | LA ROSERAIE SA         |                          |                   | 9788            | ONSS-        | SS004    | 08/03/2007          |                      | 00005 👔         | MR003    | RG037 1 RG003002 1 RG008 1                                      |
|                   | BCE                    | 466582668                |                   |                 | RSZ          | 1        |                     |                      |                 | 1        |                                                                 |
|                   | ONSS                   | 125347279                |                   |                 |              |          |                     |                      |                 |          |                                                                 |
| 358123            | AMBASSADE DU VENEZUELA |                          |                   | 9788            | ONSS-        | SS004    | 02/03/2007          |                      | 00005 👔         | MR001    | RG037 👔                                                         |
|                   | BCE                    | 933396059                |                   |                 | RSZ          | 5Z (1)   |                     |                      |                 | 1        |                                                                 |
|                   | ONSS 27998564          |                          |                   |                 |              |          |                     |                      |                 |          |                                                                 |
| 358138            | 1 HOME 1 SOLUTION      | ASBL EN LIQUIDATION ASBL |                   | 9788            | ONSS-        | SS004    | 06/03/2007          |                      | 00005 👔         | MR003    | r RG035 (1)                                                     |
|                   | BCE                    | 873617731                |                   |                 | RSZ          | LU .     |                     |                      |                 | 1        |                                                                 |
|                   | ONSS                   | 130803529                |                   |                 |              |          |                     |                      |                 |          |                                                                 |
| 96205             | DEKEYSER GUY           |                          |                   | 9788            | ONSS-<br>RSZ | SS004    | 11/05/2000          |                      | 00003001<br>(i) | MR003    | RG034 (i) RG008 (i)                                             |
| 141414            | PIGNATO CLAUDIO        |                          |                   | 9788            | ONSS-        | SS004    | 08/06/2001          |                      | 00002001        | MR003    | RG008 i RG032 i RG003 i RG035 i                                 |
|                   | BCE                    | 552335222                |                   |                 | RSZ          | <b>i</b> |                     | <u>i</u>             | 1               | <b>i</b> |                                                                 |
|                   | ONSS                   | 111499753                |                   |                 |              |          |                     |                      |                 |          |                                                                 |
| 74814             | SOURIMMO               |                          |                   | 9788            | ONSS-<br>RSZ | SS004    | 09/02/2000          |                      | 00003001        | MR003    | 1 RG008 1                                                       |
| 106035            | RESIDENCE DE L ORNE SC |                          |                   | 9788            | ONSS-        | SS004    | 04/09/2000          | 0                    | 00002003        | MR001    | RG037 1 RG008 1 RG008 1 RG003 1 RG032 1 RG037 1 RG032 1 RG003 1 |
|                   | BCE                    | 432635539                |                   |                 | RSZ          | i        |                     | 1                    | i               | 1        |                                                                 |
|                   | ONSS                   | 113022168                |                   |                 |              |          |                     |                      |                 |          |                                                                 |
| 41975             | PERWEZ-TRANSPORT SA    |                          |                   | 9788            | ONSS-        | SS004    | 15/06/1999          |                      | 00005 i         | MR001    | RG008 i RG003 i RG008 i RG032 i RG032 i RG037 i RG003 i RG037 i |
|                   | BCE                    | 457840493                |                   |                 | RSZ          | i        |                     |                      |                 | 1        |                                                                 |
|                   | ONSS                   | 123597205                |                   |                 |              |          |                     |                      |                 |          |                                                                 |
| 123762            | NIJS DANIEL BVBA       |                          | 9                 | 9788            | ONSS-        | SS004    | 25/01/2001          |                      | 00002003        | MR001    | RG003 1 RG008 1 RG032 1 RG037 1 RG035 1 RG034 1 RG003 1 RG008 1 |
|                   | BCE                    | BCE 454362945            |                   |                 | RSZ          | 1        |                     |                      | 1               | 1        |                                                                 |
|                   | ONSS                   | 164820944                |                   |                 |              |          |                     |                      |                 |          |                                                                 |
| 106595            | ENTREPRISES MAXI       | ANDENBOSCH SPRL          |                   | 9788            | ONSS- S      | SS004    | 30/08/2000          |                      | 00002003        | MR001    | RG008 1 RG003 1                                                 |
|                   | BCE                    | BCE 423409453            |                   |                 | RSZ          | 1        |                     |                      | 1               | 1        |                                                                 |
|                   | ONSS                   | 48745409                 |                   |                 |              |          |                     |                      |                 |          |                                                                 |
| 84754             | JENARD MONIQUE         |                          |                   | 9788            | ONSS-        | SS004    | 20/03/2000          |                      | 00005 👔         | MR003    | RG003 (1) RG037 (1) RG008 (1)                                   |
|                   | BCE                    | 655238562                |                   |                 | RSZ          | 1        |                     |                      |                 | 1        |                                                                 |
|                   | ONSS                   | 187761735                |                   |                 |              |          |                     |                      |                 |          |                                                                 |
| 5580              | UCB SA                 |                          |                   | 9788            | ONSS-        | SS004    | 02/10/1997          |                      | 00002003        | MR003    | RG037 i RG008 i RG010 i RG008 i RG034 i RG003002 i RG032 i      |
|                   | BCE                    | 403053608                |                   |                 | RSZ          | Ľ        |                     |                      | 1               | U.       |                                                                 |
|                   | ONSS                   | 29653772                 |                   |                 |              |          |                     |                      |                 |          |                                                                 |
| 106650            | E.G. CONSTRUCTION      | SA                       |                   | 9788            | ONSS-        | SS004    | 30/08/2000          |                      | 00002003        | MR001    | RG003 1 RG008 1                                                 |
|                   | BCE                    | 450719309                |                   |                 | RSZ          | U        |                     |                      | 1               | U.       |                                                                 |
|                   | ONSS 119908683         |                          |                   |                 |              |          |                     |                      |                 |          |                                                                 |
| 358446            | INFIHOME SCIV SPR      | 4                        |                   | 9788            | ONSS-        | SS004    | 02/03/2007          |                      | 00005 i         | MR003    | RG037 i RG037 i                                                 |
|                   | BCE                    | 471639635                |                   |                 | RSZ          | L)       |                     |                      |                 | 1        |                                                                 |
|                   | ONSS                   | 126053730                |                   |                 |              |          |                     |                      |                 |          |                                                                 |
| 106545            | APRUZZESE SA           |                          |                   | 9788            | ONSS-        | SS004    | 30/08/2000          |                      | 00002003        | MR001    | RG032 i RG037 i RG032 i RG008 i RG003 i RG008 i RG037 i RG003 i |

Les informations de l'enquête sont affichées :

- <u>Numéro Interne :</u> numéro de l'enquête. Vous pouvez cliquer sur le signe '+' à gauche pour visualiser le détail de l'enquête (code résultat et description résultat pour chaque code réglementation ) ;
- Entreprise :
  - Nom de l'employeur concerné par cette enquête ;
  - BCE : Numéro BCE de l'employeur concerné par cette enquête. Vous pouvez cliquer sur ce lien pour visualiser les informations concernant cet employeur (cf. <u>Cadastre des enquêtes –</u> <u>Détails d'un employeur</u>);
  - ONSS : Numéro national de sécurité sociale de l'employeur concerné par cette enquête ;
- <u>Caractéristiques :</u> Caractéristiques de l'enquête ;

- <u>N° matricule</u>: Identifiant de l'inspecteur connecté et qui a réalisé cette enquête. Vous pouvez cliquer sur ce champ pour visualiser les données signalétiques actuelles de cet inspecteur (cf. <u>Cadastre des enquêtes Détails d'un inspecteur</u>);
- Service : Nom du service de l'inspecteur qui a réalisé l'enquête ;
- <u>Statut :</u> Code statut de l'enquête. Vous pouvez passer la souris dessus pour voir la description de ce code statut ;
- <u>Date d'ouverture de l'enquête</u> ;
- Date de fermeture de l'enquête ;
- <u>Origine :</u> Code origine de l'enquête. Vous pouvez passer la souris dessus pour voir la description de ce code origine;
- <u>Motif</u>: Code de motif de l'enquête. Vous pouvez passer la souris dessus pour voir la description de ce code motif;
- <u>*Réglementation :*</u> Codes de réglementation de l'enquête. Vous pouvez passer la souris dessus pour voir la description de chaque code réglementation;
- Vous pouvez cliquer sur le titre de chaque colonne pour trier les résultats par ordre alphabétique (cf. <u>Généralités – Tri des résultats</u>).
- Vous pouvez cliquer sur le + de la première colonne pour visualiser le détail de l'enquête, le résultat de chaque réglementation et sa description.

## 6.3 Enquêtes

#### 6.3.1 Recherches

Ce point de menu permet de rechercher une enquête dans le Cadastre des enquêtes soit par numéro unique, soit par un numéro interne et un service. Si vous cliquez sur ce point du menu vous arriverez à l'écran suivant :

| Cadastre des enquêtes - Trouver une enquête | astre des enquêtes - Trouver une enquête Connecté en tant que Imane Bekkal |                         |  |  |  |  |  |  |  |  |
|---------------------------------------------|----------------------------------------------------------------------------|-------------------------|--|--|--|--|--|--|--|--|
| Critères de recherche                       |                                                                            |                         |  |  |  |  |  |  |  |  |
| ○ N° unique d'enquête                       | Numéro interne                                                             |                         |  |  |  |  |  |  |  |  |
| N° unique d'enquête                         | Numéro interne                                                             |                         |  |  |  |  |  |  |  |  |
|                                             | Service                                                                    | Choisissez un service ▼ |  |  |  |  |  |  |  |  |
| Soumettre Réinitialiser                     |                                                                            |                         |  |  |  |  |  |  |  |  |
| h                                           |                                                                            |                         |  |  |  |  |  |  |  |  |
|                                             |                                                                            |                         |  |  |  |  |  |  |  |  |

#### • Critères de recherche

- N° unique d'enquête : C'est le numéro unique de l'enquête recherchée ;
- Numéro interne : C'est le numéro de l'enquête recherchée qui peut être utilisé par différents services ;
- Service : C'est le service de l'inspecteur qui a réalisé l'enquête ; Ce critère n'est pas obligatoire.

• Bouton "Soumettre" :

Cliquez sur ce bouton pour démarrer la recherche.

• Bouton "Réinitialiser" :

Ce bouton permet de réinitialiser tous les champs des critères de recherche et de vider l'écran de tout résultat.

## 6.3.2 Visualisation des résultats répondant aux critères

Une fois les critères de recherche précisés, si aucun résultat n'y correspond, le message « Pas de résultat pour ces critères de recherche » sera affiché.

| Réponse(s) de la requête                       |
|------------------------------------------------|
| Pas de résultat pour ces critères de recherche |
| Critères de recherche                          |

Si tout se passe bien, les résultats s'afficheront comme suit:

| Cadastre des enquêtes - T | dastre des enquêtes - Trouver une enquête Connecté en tant que Imane Bekk |                    |                  |              |                |         |               |                      |                    |           |                                         |
|---------------------------|---------------------------------------------------------------------------|--------------------|------------------|--------------|----------------|---------|---------------|----------------------|--------------------|-----------|-----------------------------------------|
| Critères de recherche     |                                                                           |                    |                  |              |                |         |               |                      |                    |           |                                         |
| Nº unique d'enquête       |                                                                           |                    |                  |              | Numéro interne |         |               |                      |                    |           |                                         |
| Nº unique d'enquête       |                                                                           |                    |                  |              |                |         |               |                      |                    | Nun       | éro interne 9                           |
|                           |                                                                           |                    |                  |              |                |         |               |                      |                    |           | Service Choisissez un service •         |
|                           |                                                                           |                    |                  |              |                |         |               |                      |                    |           |                                         |
| Soumettre   Reinitialiser |                                                                           |                    |                  |              |                |         |               |                      |                    |           |                                         |
| Résultats de la recherche |                                                                           |                    |                  |              |                |         |               |                      |                    |           |                                         |
| N° unique d'enquête       | Entreprise                                                                |                    | Caractéristiques | N° matricule | Service :      | Statut  | Date d'ouvert | ture 🛛 💠 Date de fei | meture 🔷 💠 Origine | Motif     | Réglementation(s)                       |
| 19970000034               | BELGISCHE DI                                                              | STRIBUTIEDIENST NV |                  | 194          | IS-SI          | SS008 👔 | 27/02/1997    | 09/02/2000           | 00005              | i MR003 i | RG008 i RG008 i RG008 i RG003 i RG008 i |
|                           | BCE                                                                       | 403.522.770        |                  |              |                |         |               |                      |                    |           |                                         |
|                           | ONSS                                                                      | 163427636          |                  |              |                |         |               |                      |                    |           |                                         |
| 🖕 📆                       |                                                                           |                    |                  |              |                |         |               |                      |                    |           |                                         |

- <u>N° unique d'enquête / N° Interne :</u> Selon que l'on ait fait une recherche par Numéro interne de l'enquête ou une recherche par N° unique d'enquête, c'est respectivement le numéro unique ou le interne qui s'affichera. Vous pouvez cliquer sur le signe '+' à gauche pour visualiser le détail de l'enquête (code résultat et description résultat pour chaque code réglementation ) ;
- Entreprise :
  - Nom de l'employeur concerné par cette enquête.
  - BCE : Numéro BCE de l'employeur concerné par cette enquête. Vous pouvez cliquer sur ce lien pour visualiser les informations concernant cet employeur (cf. <u>Cadastre des enquêtes –</u> <u>Détails d'un employeur</u>);
  - ONSS : Numéro national de sécurité sociale de l'employeur concerné par cette enquête.
- Caractéristiques : Caractéristiques de l'enquête ;
- <u>N° matricule :</u> Identifiant de l'inspecteur qui a réalisé cette enquête. Vous pouvez cliquer sur ce champ pour visualiser les données signalétiques actuelles de cet inspecteur (cf. <u>Cadastre des</u> <u>enquêtes – Détails d'un inspecteur</u>);
- Service : Nom du service de l'inspecteur qui a réalisé l'enquête ;

- <u>Statut :</u> Code statut de l'enquête. Vous pouvez passer la souris dessus pour voir la description de ce code statut ;
- Date d'ouverture de l'enquête ;
- Date de fermeture de l'enquête ;
- <u>Origine :</u> Code origine de l'enquête. Vous pouvez passer la souris dessus pour voir la description de ce code origine;
- *Motif*: Code de motif de l'enquête. Vous pouvez passer la souris dessus pour voir la description de ce code motif;
- <u>*Réglementation :*</u> Codes de réglementation de l'enquête. Vous pouvez passer la souris dessus pour voir la description de chaque code réglementation;
- Vous pouvez cliquer sur le titre de chaque colonne pour trier les résultats par ordre alphabétique (cf. <u>Généralités – Tri des résultats</u>).
- Vous pouvez cliquer sur le + de la première colonne pour visualiser le détail de l'enquête, le résultat de chaque réglementation et sa description.

## 6.4 Entreprise / Personne physique

Ce point de menu permet de rechercher les enquêtes pour un employeur donné (une entreprise ou une personne physique) pour autant que cet employeur ait été concerné par une enquête au moins.

## 6.4.1 Recherches

Ce point de menu permet de rechercher un employeur qui a des enquêtes dans le cadastre.

## 6.4.1.1 Recherche par entreprise

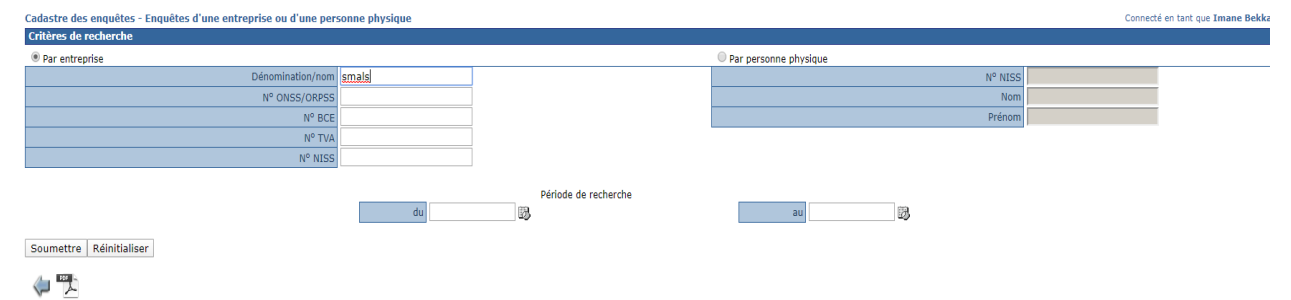

#### • Critères de recherche par entreprise :

- o Dénomination/Nom : Dénomination ou nom d'un employeur ;
- *N° ONSS :* N° ONSS de l'employeur ;
- N° BCE : N° d'identification de l'employeur au sein de la BCE ;
- *N° TVA :* N° de TVA de l'employeur ;

- *N° INSS :* N° NISS de l'employeur ;
- Critères de recherche par personne physique :
  - *N° INSS :* N° NISS de la personne physique;
  - Nom de la personne physique ;
  - Prénom de la personne physique ;

Vous pouvez raffiner votre recherche en définissant une *Période de recherche* Visualisation des résultats. Il sera parfois obligatoire d'affiner quand trop de résultats doivent être affichés.

## 6.4.1.2 Résultats correspondant aux critères de la recherche

| Cadastre des enquêtes - Enquêtes d'i | une entreprise ou d'une per | sonne physique         |                      |                 |                    | Conned | té en tant que Imane Bekk |
|--------------------------------------|-----------------------------|------------------------|----------------------|-----------------|--------------------|--------|---------------------------|
| Critères de recherche                |                             |                        |                      |                 |                    |        |                           |
| Par entreprise                       |                             |                        |                      | Par personne ph | iysique            |        |                           |
|                                      | Dénomination/nom            | smals                  |                      |                 | N° NISS            |        |                           |
|                                      | Nº ONSS/ORPSS               |                        | ]                    |                 | Nom                |        | 1                         |
|                                      | N° BCE                      |                        |                      |                 | Prénom             |        | 1                         |
|                                      | N° TVA                      |                        |                      |                 |                    |        |                           |
|                                      | N° NISS                     |                        |                      |                 |                    |        |                           |
|                                      |                             |                        |                      |                 |                    |        |                           |
|                                      |                             |                        | Période de recherche |                 |                    |        |                           |
|                                      |                             | du                     | B)                   | a               | u 📆                |        |                           |
|                                      |                             |                        |                      |                 | _                  |        |                           |
| Soumettre Réinitialiser              |                             |                        |                      |                 |                    |        |                           |
| Résultats de la recherche            |                             |                        |                      |                 |                    |        |                           |
| Entreprise / Personne physique       | •                           |                        |                      |                 |                    |        |                           |
|                                      |                             |                        |                      |                 | det tota           |        |                           |
| Nº BCE                               |                             | Nº TVA     ■     So to | 700000               | N° NISS         | Denomination/Nom   |        | ÷                         |
| 405.798.005                          | 12978696                    | BE0406                 | 798006               |                 | SMALS ASBL         |        | <u>q</u>                  |
| 567.080.113                          | 36221642                    | BE0567                 | 080113               |                 | DESMALS LOUIS      |        | Q                         |
|                                      |                             |                        |                      |                 | SMALS HUGUES       |        | Q                         |
| 475.914.959                          | 1/4653543                   | BE0902                 | 008146               |                 | SMALS-MVM.EGOV VZW |        | Q.                        |
|                                      |                             |                        |                      |                 |                    |        |                           |
|                                      |                             |                        |                      |                 |                    |        |                           |
| v                                    |                             |                        |                      |                 |                    |        |                           |
|                                      |                             |                        |                      |                 |                    |        |                           |

- <u>N°BCE</u>: Numéro BCE de l'employeur. Vous pouvez cliquer sur ce lien pour visualiser les informations concernant cet employeur (cf. <u>Cadastre des enquêtes Détails d'un employeur</u>);
- <u>N°ONSS :</u> Numéro ONSS de l'employeur ;
- <u>N° TVA :</u> Numéro de TVA de l'employeur ;
- <u>N° NISS :</u> Numéro national NISS de l'employeur (personne logique) ;
- *Dénomination / Nom* de l'employeur ;

Vous pouvez ensuite visualiser <u>les enquêtes d'un employeur</u> spécifique en cliquant sur la loupe qui se trouve dans le dernier colonne de résultat.

| Cadastre des enquête  | astre des enquêtes - Enquêtes d'une entreprise ou d'une personne physique Connecté en tant que Imane Bekka |                  |              |              |         |                  |                              |                     |             |                                                                                                    |    |  |
|-----------------------|----------------------------------------------------------------------------------------------------|------------------|--------------|--------------|---------|------------------|------------------------------|---------------------|-------------|----------------------------------------------------------------------------------------------------|----|--|
| Critères de recherche | 1                                                                                                    |                  |              |              |         |                  |                              |                     |             |                                                                                                    |    |  |
| Par entreprise        |                                                                                                    |                  |              |              |         |                  | 🔍 Pa                         | r personne physique |             |                                                                                                    |    |  |
|                       | Dér                                                                                                    | iomination/nom   | mals         |              |         |                  |                              |                     |             | N° NISS                                                                                                    |    |  |
|                       | Ν                                                                                                    | © ONSS/ORPSS     |              |              |         |                  |                              |                     | Nom         |                                                                                                    |    |  |
|                       |                                                                                                    | N° BCE           |              |              |         |                  |                              | Prénom              |             |                                                                                                    |    |  |
|                       |                                                                                                    | N° TVA           |              |              |         |                  |                              |                     |             |                                                                                                    |    |  |
|                       |                                                                                                    | N° NISS          |              |              |         |                  |                              |                     |             |                                                                                                    |    |  |
|                       |                                                                                                    |                  |              |              |         |                  |                              |                     |             |                                                                                                    |    |  |
|                       |                                                                                                    |                  |              |              | Péric   | de de recherche  |                              |                     |             |                                                                                                    |    |  |
|                       |                                                                                                    |                  | du           |              | 13      |                  |                              | au                  | 8           |                                                                                                    |    |  |
|                       |                                                                                                    |                  |              |              |         |                  |                              |                     |             |                                                                                                    |    |  |
| Soumettre Réinitia    | iser                                                                                                    |                  |              |              |         |                  |                              |                     |             |                                                                                                    |    |  |
| Résultats de la reche | rche                                                                                                    |                  |              |              |         |                  |                              |                     |             |                                                                                                    |    |  |
| Entreprise / Perso    | nne physique                                                                                               |                  |              |              |         |                  |                              |                     |             |                                                                                                    |    |  |
| N° BCE                | 10 °N                                                                                                    | ISS              | ÷            | I° TVA       |         |                  | N° NISS                      | Dénom               | ination/Nom |                                                                                                    | ÷  |  |
| 406.798.006           | 1297                                                                                                    | 8696             | E            | 3E0406798006 |         |                  |                              | SMALS               |             | Q                                                                                                    |    |  |
| 567.080.113           | 3622                                                                                                    | 1642             | E            | 3E0567080113 |         |                  |                              | DESMALS LOUIS       |             |                                                                                                    |    |  |
| 475.014.050           | 1746                                                                                                    | 50540            |              | 0000000146   |         |                  |                              | SMALS               | HUGUES      | 17W                                                                                                    | Q. |  |
| 470,914,909           | 1/40                                                                                                    | 53543            |              | 200302000140 |         |                  |                              | DIALS               | -HVH.EGOV 1 | V2W                                                                                                    | 4  |  |
| Enquêtes              |                                                                                                    |                  |              |              |         |                  |                              |                     |             |                                                                                                    |    |  |
| Enqueres              |                                                                                                    |                  |              |              | _       |                  |                              |                     |             |                                                                                                    |    |  |
| Numéro interne        | Entreprise                                                                                                 | Caractéristiques | Nº matricule | Service      | Statut  | Date d'ouverture | Date de fermet<br>12/02/2008 | ture                | Motif       | Règlementation(s) Regeneration (s) Regeneration (s) Regeneration (s) Regeneration (s) Regeneration (s) Regeneration (s) | ÷  |  |
| · 34200786311         | BCE 567 080 113                                                                                            |                  | 237          | CL3-15W      | 55000 1 | 23/07/2007       | 12/02/2008                   | 00001002 1          | MKUUI 1     | KO003002 [] KO019 [] KO003008 [] KO019 [] KO010 []                                                                      |    |  |
|                       | ONSS 36221642                                                                                              |                  |              |              |         |                  |                              |                     |             |                                                                                                    |    |  |
| 296587                | DESMALS LOUIS                                                                                              |                  | 135          | IS-SI        | 55008   | 29/06/2005       | 25/07/2005                   | 00001002            | MR001 👔     | RG008 (1) RG003 (1)                                                                                                    |    |  |
| -                     | BCE 567.080.113                                                                                            |                  |              |              |         |                  |                              |                     |             |                                                                                                    |    |  |
|                       | ONSS 36221642                                                                                              |                  |              |              |         |                  |                              |                     |             |                                                                                                    |    |  |
| 722201804216          | DESMALS LOUIS                                                                                              |                  | 0            | ONEM-RVA     | SS008 i | 25/05/2018       | 29/05/2018                   | 00008999 i          | MR001 i     | RG012 i                                                                                                    |    |  |
|                       | BCE 567.080.113                                                                                            |                  |              |              |         |                  |                              | _                   |             |                                                                                                    |    |  |
|                       | ONSS 36221642                                                                                              |                  |              |              |         |                  |                              |                     |             |                                                                                                    |    |  |

## 6.4.1.3 Résultats correspondant aux enquêtes d'un employeur

- <u>N° unique d'enquête / N° Interne :</u> Selon que l'on ait fait une recherche par Numéro interne de l'enquête ou une recherche par N° unique d'enquête, c'est respectivement le numéro unique ou le interne qui s'affichera. Vous pouvez cliquer sur le signe '+' à gauche pour visualiser le détail de l'enquête (code résultat et description résultat pour chaque code réglementation ) ;
- Entreprise :
  - Nom de l'employeur concerné par cette enquête ;
  - BCE : Numéro BCE de l'employeur concerné par cette enquête. Vous pouvez cliquer sur ce lien pour visualiser les informations concernant cet employeur (cf. <u>Cadastre des enquêtes –</u> <u>Détails d'un employeur)</u>;
  - ONSS : Numéro national de sécurité sociale de l'employeur concerné par cette enquête ;
- Caractéristiques : Caractéristiques de l'enquête ;
- <u>N° matricule :</u> Identifiant de l'inspecteur qui a réalisé cette enquête. Vous pouvez cliquer sur ce champ pour visualiser les données signalétiques de cet inspecteur (cf. <u>Cadastre des enquêtes –</u> <u>Détails d'un inspecteur</u>);
- Service : Nom du service de l'inspecteur qui a réalisé l'enquête ;
- <u>Statut :</u> Code statut de l'enquête. Vous pouvez passer la souris dessus pour voir la description de ce code statut ;
- <u>Date d'ouverture de l'enquête</u> ;
- Date de fermeture de l'enquête ;

- <u>Origine :</u> Code origine de l'enquête. Vous pouvez passer la souris dessus pour voir la description de ce code origine;
- *Motif*: Code de motif de l'enquête. Vous pouvez passer la souris dessus pour voir la description de ce code motif;
- <u>*Réglementation :*</u> Codes de réglementation de l'enquête. Vous pouvez passer la souris dessus pour voir la description de chaque code réglementation;
- Vous pouvez cliquer sur le titre de chaque colonne pour trier les résultats par ordre alphabétique (cf. <u>Généralités – Tri des résultats</u>).
- Vous pouvez cliquer sur le + de la première colonne pour visualiser le détail de l'enquête, le résultat de chaque réglementation et sa description.

## 6.4.1.4 Trop de résultats correspondant aux critères de la recherche

| Dolsis - v1.16.5                                                        | olsis - v1.16.5 09/01/2020 07:30  |                      |                       |                                   |  |  |  |  |  |  |  |  |
|-------------------------------------------------------------------------|-----------------------------------|----------------------|-----------------------|-----------------------------------|--|--|--|--|--|--|--|--|
| Cadastre des enquêtes - Enquêtes d'une entreprise                       | e ou d'une personne physiqu       | ie                   |                       | Connecte en tant que Imane Bekkal |  |  |  |  |  |  |  |  |
| Reponse(s) de la requete                                                |                                   |                      |                       |                                   |  |  |  |  |  |  |  |  |
| <ul> <li>Trop de résultats pour ces critères de recherche, v</li> </ul> | veuillez raffiner votre recherche | 9                    |                       |                                   |  |  |  |  |  |  |  |  |
| Critères de recherche                                                   |                                   |                      |                       |                                   |  |  |  |  |  |  |  |  |
| Par entreprise                                                          |                                   |                      | Par personne physique |                                   |  |  |  |  |  |  |  |  |
| Dénomination/nom                                                        | ELEM                              |                      | N <sup>o</sup> NISS   |                                   |  |  |  |  |  |  |  |  |
| N <sup>0</sup> ONSS/ORPSS                                               |                                   |                      | Nom                   |                                   |  |  |  |  |  |  |  |  |
| N <sup>o</sup> BCE                                                      |                                   |                      | Prénom                |                                   |  |  |  |  |  |  |  |  |
| N <sup>o</sup> TVA                                                      |                                   |                      |                       |                                   |  |  |  |  |  |  |  |  |
| N° NISS                                                                 |                                   |                      |                       |                                   |  |  |  |  |  |  |  |  |
|                                                                         |                                   |                      |                       |                                   |  |  |  |  |  |  |  |  |
|                                                                         |                                   | Période de recherche |                       |                                   |  |  |  |  |  |  |  |  |
|                                                                         | du                                |                      | au                    | I                                 |  |  |  |  |  |  |  |  |
| Soumettre Réinitialiser                                                 |                                   |                      |                       |                                   |  |  |  |  |  |  |  |  |

1

Lorsqu'une recherche aboutit à trop de résultats, le message «Trop de résultats pour ces critères de recherche, veuillez raffiner votre recherche» apparaît invitant l'utilisateur à entrer une date de début et/ou une date de fin pour raffiner sa recherche.

## 6.4.2 Export des résultats répondant aux critères

L'utilisateur peut extraire un fichier Excel ou pdf avec les données des enquêtes de l'employeur sélectionné.

Le fichier Excel reprend les colonnes affichés sur l'écran par ordre.

|   | А              | В                                     | С          | D        | E                | F           | G        | Н      | 1                | J              | К        | L     | М              | N        | 0           |
|---|----------------|---------------------------------------|------------|----------|------------------|-------------|----------|--------|------------------|----------------|----------|-------|----------------|----------|-------------|
| 1 | Numéro enquête | Entreprise                            | BCE        | ONSS     | Caractéristiques | N°matricule | Service  | Statut | Date d'ouverture | Date fermeture | Origine  | Motif | Règlementation | Résultat | Description |
| 2 | 202002232535   | DE SCHRIJVER LUCAS/DE SCHRIJVER LUCAS | 0850424833 | 77613870 | CK009003         | 9116        | ONSS-RSZ | SS004  | 07/01/2020       |                | 00001002 | MR002 | RG002001       | RR001    | En attente  |
| 2 |                |                                       |            |          |                  |             |          |        |                  |                |          |       |                |          |             |

## 6.5 Inspecteur

Ce point de menu permet de rechercher un inspecteur et de visualiser les informations relatives à celui-ci.

## 6.5.1 Recherches

| 05/11/2015 15:00<br>Connecté en tant que <b>VERONIQUE LOUISE LITT</b> |  |  |  |  |  |
|-----------------------------------------------------------------------|--|--|--|--|--|
|                                                                       |  |  |  |  |  |
| Service Choisissez un service                                         |  |  |  |  |  |
| Code postal                                                           |  |  |  |  |  |
| Ville                                                                 |  |  |  |  |  |
|                                                                       |  |  |  |  |  |
|                                                                       |  |  |  |  |  |
|                                                                       |  |  |  |  |  |
|                                                                       |  |  |  |  |  |
|                                                                       |  |  |  |  |  |

#### • Critères de recherche:

- N° Matricule : N° Matricule de l'inspecteur recherché ;
- Nom : Nom de l'inspecteur recherché ;
- Prénom : Prénom de l'inspecteur recherché ;
- Service : Liste déroulante contenant les services pour lesquels un inspecteur peut travailler, vous pouvez y sélectionner le service de l'inspecteur recherché ;
- o Code postal : Code postal du bureau pour lequel travaille l'inspecteur recherché ;
- *Ville :* Nom de la localité où se trouve le bureau pour lequel travaille l'inspecteur recherché.

## 6.5.2 Résultats correspondant aux critères

| Dolsis              |             |                                                                                                    |                              |         |           | l. l. l. l. l. l. l. l. l. l. l. l. l. l        | 🖸 nl 🚺 | Imprimer la page     | Aide 🔃 Déconnexion      |
|---------------------|-------------|----------------------------------------------------------------------------------------------------|------------------------------|---------|-----------|-------------------------------------------------|--------|----------------------|-------------------------|
| Cadactro dos        | Dolsis - v  | 1.7.3                                                                                                    |                              |         |           |                                                 |        |                      | 05/11/2015 15:02        |
| enquêtes            | Cadastre    | des enquêtes - Trouver u                                                                                                    | n inspecteur                 |         |           |                                                 |        | Connecté en tant que | VERONIQUE LOUISE LITT   |
| Page d'acqueil      | Critères    | de recherche                                                                                                    |                              |         |           |                                                 |        |                      |                         |
| Page d'accueil      |             | NIQ as a fee                                                                                                    |                              |         |           | Service                                         | IC-CI  | _                    |                         |
| Mes enquetes        |             | Nº mau.                                                                                                    |                              |         | -         | Service                                         | 15-51  | •                    |                         |
| Enquêtes            |             | Nom                                                                                                    |                              |         |           | Code postal                                     | 1000   |                      |                         |
| Employeur           |             | Prénom                                                                                                    |                              |         |           | Ville                                           |        |                      |                         |
| Personne physique   | Soumet      | tre Réinitialiser                                                                                                    |                              |         |           |                                                 |        |                      |                         |
| Inspecteur          | Résultats   | de la recherche                                                                                                    |                              |         |           |                                                 |        |                      |                         |
| Bureau              | Nº motr     | Nom                                                                                                    | ≜ Prénom ≜                   | Villet  | Service   | Dénomination du bureau                          | 4      | Date entrée service  | ≜ Date sortie service ≜ |
| SSA                 | 51          |                                                                                                    |                              | · ····· | IS-SI     | Soutien logistique (E)                          |        | 01/10/1975           | · Date bonde bennie ·   |
| Linkeringe          | 54          | CALMER & MANAGEMENT                                                                                                    | -and indefine                |         | IS-SI     | Logistieke steun (N)                            |        | 01/10/10/0           |                         |
| Historique          | 59          | -lowers.augusta-                                                                                                    |                              |         | IS-SI     | BRUSSELS HOOFDSTEDELIJK GEWEST - VLAAMS BRABANT |        | 01/01/1976           |                         |
| Nomenclature        | 68          | 1010200                                                                                                    |                              |         | IS-SI     | BRUSSELS HOOFDSTEDELIJK GEWEST - VLAAMS BRABANT |        | 01/06/1979           |                         |
| Costion             | 69          |                                                                                                    |                              |         | IS-SI     | BRUSSELS HOOFDSTEDELIJK GEWEST - VLAAMS BRABANT |        | 01/09/1979           |                         |
| desuon 🔨            | 71          | of the second statements of the second second second second second second second second second second second se                                                                                                    | 111110000                    |         | IS-SI     | BRUSSELS HOOFDSTEDELIJK GEWEST - VLAAMS BRABANT |        | 01/02/1997           |                         |
| Gestion des         | 76          |                                                                                                    | 100,007 110,007              |         | IS-SI     | BRUXELLES-CAPITALE                              |        | 01/04/1979           |                         |
| utilisateurs        | 86          | 10101000.111                                                                                                    | HEAD AND A REAL PROPERTY.    |         | IS-SI     | BRUXELLES-CAPITALE                              |        | 01/10/1982           |                         |
| Relation de         | 91          | W910107 4-800                                                                                                    | 11000-0000                   |         | IS-SI     | Soutien logistique (F)                          |        | 01/10/1982           |                         |
| travail belge 🛛 🐣   | 92          | 100000100000000000000000000000000000000                                                                                                    | 1000-1000-1                  |         | IS-SI     | BRUXELLES-CAPITALE                              |        | 01/10/1982           |                         |
| Dersonne physique   | 95          | 10.0 / /////////////////////////////////                                                                                                    | CONTRACT.                    |         | IS-SI     | BRUSSELS HOOFDSTEDELIJK GEWEST - VLAAMS BRABANT |        | 05/02/1974           |                         |
|                     | 112         | COLOR I PROFESSION                                                                                                    | (PRAMINE)                    |         | IS-SI     | BRUSSELS HOOFDSTEDELIJK GEWEST - VLAAMS BRABANT |        | 20/07/1975           |                         |
| Employeur           | 113         |                                                                                                    | (Babbara)                    |         | IS-SI     | BRUSSELS HOOFDSTEDELIJK GEWEST - VLAAMS BRABANT |        | 01/04/1973           |                         |
| BCE                 | 123         | 101100000000000000000000000000000000000                                                                                                    | 1010000                      |         | IS-SI     | BRUSSELS HOOFDSTEDELIJK GEWEST - VLAAMS BRABANT |        | 01/05/1984           |                         |
| Relation de travail | 135         |                                                                                                    | 122.0 0001 101               |         | IS-SI     | BRUSSELS HOOFDSTEDELIJK GEWEST - VLAAMS BRABANT |        | 01/07/1984           |                         |
|                     | 136         | (AND REPORT                                                                                                    |                              |         | IS-SI     | BRUSSELS HOOFDSTEDELIJK GEWEST - VLAAMS BRABANT |        | 02/01/1979           |                         |
| Dimona              | 140         | COMPACT AND CONTRACTORS AND CONTRACTORS.                                                                                                    |                              |         | IS-SI     | BRUSSELS HOOFDSTEDELIJK GEWEST - VLAAMS BRABANT |        | 16/06/1980           |                         |
| DDT                 | 141         | He you want to                                                                                                    |                              |         | IS-SI     | Soutien logistique (F)                          |        | 01/09/1984           |                         |
| Checkin@work        | 142         | THE PROPERTY OF A DESCRIPTION OF A DESCRIPTION OF A DESCR | 1000 - 1000 -                |         | IS-SI     | BRUXELLES-CAPITALE                              |        | 16/10/1984           |                         |
|                     | 143         | TO BE LOOK MADE                                                                                                    | 10001-010                    |         | IS-SI     | BRUSSELS HOOFDSTEDELIJK GEWEST - VLAAMS BRABANT |        | 01/11/1984           |                         |
| DDT web app 🖻       | Résultats . | 1 à 20 de 90. [Premier/Préc                                                                                                    | édent] <b>1</b> , 2, 3, 4, 5 | [Suiva  | nt/Dernie | er]                                             |        |                      |                         |
| Checkin@work 🖻      |             |                                                                                                    |                              |         |           |                                                 |        |                      |                         |

- N° de matricule de l'inspecteur. Vous pouvez cliquer sur ce lien pour visualiser les informations concernant cet inspecteur (cf. Visualisation d'un inspecteur.) ;
- Nom de l'inspecteur ;
- o Prénom de l'inspecteur
- Ville où se trouve le bureau pour lequel travaille l'inspecteur ;
- o Service pour lequel travaille l'inspecteur
- Date de début d'entrée en service de l'inspecteur ;
- Date de sortie de service de l'inspecteur.

Barre de navigation permettant de visualiser les résultats (cf. Navigation au sein des résultats).

### 6.5.3 Détails d'un inspecteur

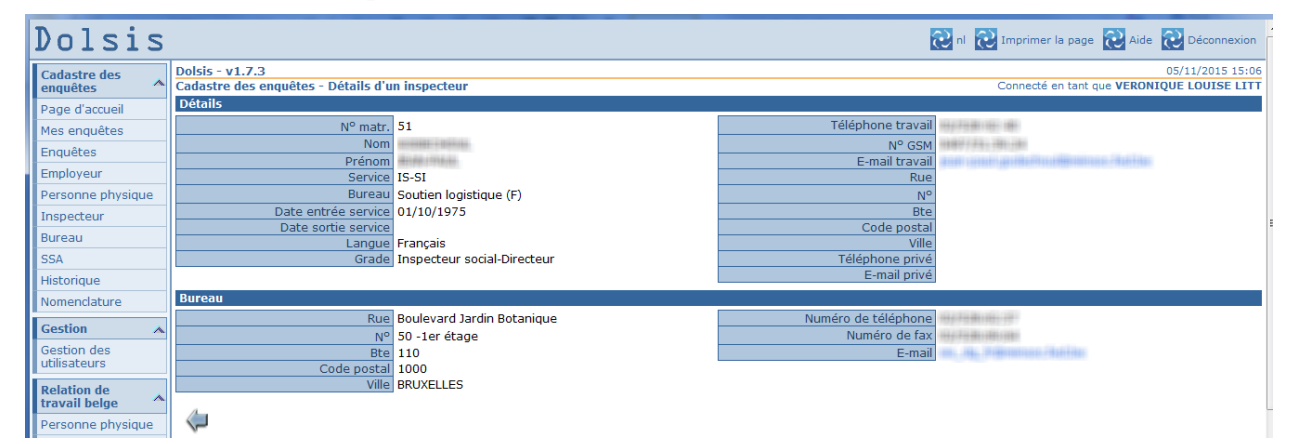

• Détails :

Informations signalétiques de l'inspecteur.

• Bureau :

Informations concernant le bureau pour lequel travaille l'inspecteur.

## 6.6 Bureau

Ce point de menu permet de rechercher et visualiser un bureau. Cette recherche peut se faire soit en utilisant les critères signalétiques d'un bureau, soit par commune.

## 6.6.1 Recherches

## 6.6.1.1 Recherches par signalétique

| Dolsis                |                                                       |                                         | 2                                                                   | nl 🔃 Imprimer la page | Aide 🔃 Déconnexion |  |  |  |  |  |
|-----------------------|-------------------------------------------------------|-----------------------------------------|---------------------------------------------------------------------|-----------------------|--------------------|--|--|--|--|--|
| Cadastre des enquêtes | Dolsis - v1.7.3<br>Cadastre des enquêtes - Trouver un | ı bureau                                | 05/11/2015 15:1<br>Connecté en tant que <b>VERONIQUE LOUISE LIT</b> |                       |                    |  |  |  |  |  |
| Page d'accueil        | ritères de recherche                                  |                                         |                                                                     |                       |                    |  |  |  |  |  |
| Mes enquêtes          | Service                                               | Choisissez un service •                 | Code postal                                                         |                       |                    |  |  |  |  |  |
| Enquêtes              | Dénomination du bureau                                |                                         | Ville                                                               |                       |                    |  |  |  |  |  |
| Employeur             | Soumettre Réinitialiser                               |                                         |                                                                     |                       |                    |  |  |  |  |  |
| Personne physique     | Rechercher bureau compétent par co                    | techercher bureau compétent par commune |                                                                     |                       |                    |  |  |  |  |  |
| Inspecteur            | 4                                                     |                                         |                                                                     |                       | -                  |  |  |  |  |  |
| Bureau                | $\sim$                                                |                                         |                                                                     |                       |                    |  |  |  |  |  |

#### • Critères de recherche :

- Service : Liste déroulante contenant les services pour lesquels un bureau peut travailler, vous pouvez y sélectionner le service du bureau recherché ;
- o Dénomination du bureau : Dénomination du bureau recherché ;
- Code Postal : Code postal de la localité où est situé le bureau ;
- Ville : Nom de la localité où est situé le bureau.
- Lien : Recherche d'un bureau par commune.

## 6.6.1.2 Recherches par commune

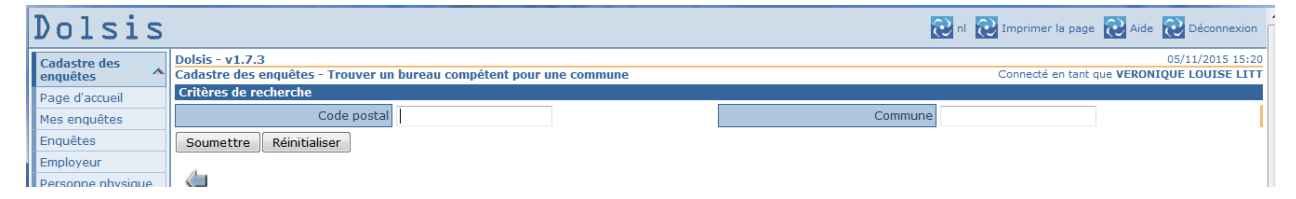

- Critères de recherche :
  - Code postal : Code postal de la localité où on recherche un bureau ;
  - Commune : Nom de la commune où on recherche un bureau.

## 6.6.2 Résultats correspondant aux critères

| 6.6.2.1 | Résultats | correspondant a | aux critères | signalétiques |
|---------|-----------|-----------------|--------------|---------------|
|---------|-----------|-----------------|--------------|---------------|

| Dolsis              |                 |                         |                                                                                                    |        | <b>2</b> n   | I 🔃 Imprimer la pag | je 🔃 Aide 🔃 Déconnexion    |
|---------------------|-----------------|-------------------------|----------------------------------------------------------------------------------------------------|--------|--------------|---------------------|----------------------------|
| Cadastre des        | Dolsis - v1.7.  | 3                       |                                                                                                    |        |              |                     | 05/11/2015 15:2            |
| enquêtes 🔷          | Cadastre des    | enquêtes - Trouver ur   | 1 bureau                                                                                                    |        |              | Connecté en tan     | t que VERONIQUE LOUISE LIT |
| Page d'accueil      | Critères de r   | echerche                |                                                                                                    |        |              |                     |                            |
| Mes enquêtes        |                 | Service                 | CLS-TSW -                                                                                                    |        | Code postal  |                     |                            |
| Enquêtes            | De              | énomination du bureau   |                                                                                                    |        | Ville        |                     |                            |
| Employeur           | Soumettre       | Réinitialiser           |                                                                                                    |        |              |                     |                            |
| Personne physique   | Rechercher bu   | reau compétent par co   | mmune                                                                                                    |        |              |                     |                            |
| Inspecteur          | Résultats de    | la recherche            | initial contract of the second second s |        |              |                     |                            |
| Duran               | Convine         |                         | enu A Due                                                                                                    | â u0   | Dhe          | A Cada postal       |                            |
| Bureau              | Service         | Denomination du bun     | eau V Rue                                                                                                    | - Nº   | BLE          | Code postal         | vine v                     |
| SSA                 | CLS-ISW         | Aalst                   | Dokter Andre Sierenstraat                                                                                                    | 16     | 4            | 9300                | Aaist<br>Druggel Druggleg  |
| Historique          | CLS-TSW         | AC/CB                   | Theater Duilding Italialai                                                                                                    | 124    | Etage/vero 5 | 1070                | Brussel Bruxelles          |
| Nemonslature        | CLS-TSW         | Antwerpen 1             | Theater Building Italielei                                                                                                    | 124    | 56           | 2000                | Antwerpen                  |
| Nomenciacure        | CLS-TSW         | Antwerpen 2             | Theater Building Italielei                                                                                                    | 124    | 56           | 2000                | Antwerpen                  |
| Gestion 🔥           | CLS-TSW         | Antwerpen 4             | Theater Building Italielei                                                                                                    | 124    | 56           | 2000                | Antwerpen                  |
| Gestion des         | CLS-TSW         | Arlon                   | Centre administratif de l'Etat                                                                                                    | 124    | 50           | 6700                | Arlon                      |
| utilisateurs        | CLS-TSW         | Brugge                  | Koning Albert I Jaan                                                                                                    | 1/5    | 4            | 8200                | Brugge                     |
|                     | CLS-TSW         | Brugge                  | Koning Albert I laan                                                                                                    | 1/5    | 4            | 8200                | Brugge                     |
| Relation de         | CLS-TSW         | Bruxelles 34            | Rue Ernest Blerotstraat                                                                                                    | 1      | Etage/Verd 5 | 1070                | Brussel                    |
| travail belge       | CLS-TSW         | Bruxelles 35            | Rue Ernest Blerotstraat                                                                                                    | 1      | Etage/Verd 5 | 1070                | Brussel Bruxelles          |
| Personne physique   | CLS-TSW         | Bruxelles 36            | Rue Ernest Blerotstraat                                                                                                    | 1      | Etage/Verd 5 | 1070                | Brussel Bruxelles          |
| Employeur           | CLS-TSW         | Charleroi1              | Centre Albert - Place Albert 1 - 9è ét                                                                                                    | 4      | 8            | 6000                | Charleroi                  |
| DCE                 | CLS-TSW         | COP/CB                  | Rue Ernest Blerotstraat                                                                                                    | 1      | Etage/Verd 5 | 1070                | Brussel Bruxelles          |
| BCE                 | CLS-TSW         | Gent-oost               | Savaanstraat                                                                                                    | 11/002 |              | 9000                | Gent                       |
| Relation de travail | CLS-TSW         | Gent-west               | Savaanstraat                                                                                                    | 11/002 |              | 9000                | Gent                       |
| Dimona              | CLS-TSW         | Halle-Vilvoorde 1       | d'Aubreméstraat                                                                                                    | 16     |              | 1800                | Vilvoorde                  |
| DDT                 | CLS-TSW         | Halle-Vilvoorde 2       | d'Aubreméstraat                                                                                                    | 16     |              | 1800                | Vilvoorde                  |
|                     | CLS-TSW         | Limburg                 | FAC Verwilghen, Voorstraat                                                                                                    | 43     |              | 3500                | Hasselt                    |
| Checkin@work        | CLS-TSW         | HUY                     | Centre Mercator rue du marché                                                                                                    | 24     |              | 4500                | Huy                        |
| DDT web app 🖻       | Résultats 1 à 2 | 20 de 51. [Premier/Préc | édent] 1, 2, 3 [Suivant/Dernier]                                                                                                    |        |              |                     |                            |
| Checkin@work 🖻      | Exporter sou    | S. A EXCer              |                                                                                                    |        |              |                     |                            |
| Gotot IN            | $\langle   $    |                         |                                                                                                    |        |              |                     |                            |

- Dénomination du bureau. Vous pouvez cliquer sur ce lien pour visualiser les informations concernant ce bureau (cf. Visualisation d'un bureau.);
- Rue où se trouve le bureau ;
- N° où se trouve le bureau ;
- N° de boîte aux lettres du bureau ;
- Code postal de la localité où se trouve le bureau ;
- Nom de la localité où se trouve le bureau ;
- Service pour lequel le bureau travaille.

## 6.6.2.2 Résultats correspondant aux critères des communes

| Dolsis                     |                                                                                         |               |             |           | 🔁 nl 🔁 I                                                              | mprimer la page 🔃 Aide 🔃 Déconnexion |  |
|----------------------------|-----------------------------------------------------------------------------------------|---------------|-------------|-----------|-----------------------------------------------------------------------|--------------------------------------|--|
| Cadastre des 🔹 🔺           | Dolsis - v1.7.3<br>Cadastre des enquêtes - Trouver un bureau compétent pour une commune |               |             |           | 05/11/2015 15:24<br>Connecté en tant que <b>VERONIQUE LOUISE LITT</b> |                                      |  |
| Page d'accueil             | Critères de recherche                                                                   |               |             |           |                                                                       |                                      |  |
| Mes enquêtes               | Code postal 4800                                                                        |               |             |           | Commune                                                               |                                      |  |
| Enquêtes                   | Soumettre Réinitialiser                                                                 |               |             |           |                                                                       |                                      |  |
| Employeur                  | Résultats de la recherche                                                               |               |             |           |                                                                       |                                      |  |
| Personne physique          | Commune                                                                                 | Localité      | bureau ONSS | bureau IS | bureau CLS                                                            | bureau ONEM                          |  |
| Inspecteur                 | Verviers                                                                                | Ensival       | Liège Est   | LIEGE     | Verviers                                                              | VERVIERS                             |  |
| 0                          | Verviers                                                                                | Lambermont    | Liège Est   | LIEGE     | Verviers                                                              | VERVIERS                             |  |
| Bureau                     | Verviers                                                                                | Petit-Rechain | Liège Est   | LIEGE     | Verviers                                                              | VERVIERS                             |  |
| SSA                        | Verviers                                                                                | Verviers      | Liège Est   | LIEGE     | Verviers                                                              | VERVIERS                             |  |
| Historique<br>Nomenclature | $\langle \!\!\!\!\!\!\!\!\!\!\!\!\!\!$                                                  |               |             |           |                                                                       |                                      |  |

• Commune où se trouve le bureau.

- Localité où se trouve le bureau.
- Bureau travaillant pour le service ONSS. Vous pouvez cliquer sur ce lien pour visualiser les informations concernant ce bureau (cf. <u>Cadastre des enquêtes Détails d'un bureau</u>).
- Bureau travaillant pour le service IS. Vous pouvez cliquer sur ce lien pour visualiser les informations concernant ce bureau (cf. <u>Cadastre des enquêtes Détails d'un bureau</u>).
- Bureau travaillant pour le service ILS. Vous pouvez cliquer sur ce lien pour visualiser les informations concernant ce bureau (cf. <u>Cadastre des enquêtes Détails d'un bureau</u>).
- Bureau travaillant pour le service ONEM. Vous pouvez cliquer sur ce lien pour visualiser les informations concernant ce bureau (cf. <u>Cadastre des enquêtes Détails d'un bureau</u>).

## 6.6.3 Détails d'un bureau

| Dolsis                |                                                        |                              | i                                                                     | 🔃 nl 🔃 Imprimer la page 🔃 Aide 🔃 Déconnexion |  |  |
|-----------------------|--------------------------------------------------------|------------------------------|-----------------------------------------------------------------------|----------------------------------------------|--|--|
| Cadastre des anguêtes | Dolsis - v1.7.3<br>Cadastre des enquêtes - Détails d'u | n bureau                     | 05/11/2015 15:28<br>Connecté en tant que <b>VERONIQUE LOUISE LITT</b> |                                              |  |  |
| Page d'accueil        | Détails                                                |                              |                                                                       |                                              |  |  |
| Mes enquêtes          | Service                                                | CLS-TSW                      | Rue                                                                   | Theater Building Italielei                   |  |  |
| Franklas              | Dénomination du bureau                                 | Antwerpen 1                  | N°                                                                    | 124                                          |  |  |
| Enquetes              | Numéro de téléphone                                    | 03 213 78 10                 | Bte                                                                   | 56                                           |  |  |
| Employeur             | Numéro de fax                                          | 03 213 78 34                 | Code postal                                                           | 2000                                         |  |  |
| Personne physique     | E-mail                                                 | tsw.antwerpen@werk.belgie.be | Ville                                                                 | Antwerpen                                    |  |  |
| Inspecteur            | Date de lin                                            |                              |                                                                       |                                              |  |  |
| Bureau                | $\langle \!\!\!\!\!\!\!\!\!\!$                         |                              |                                                                       |                                              |  |  |

Cet écran présente les informations concernant un bureau.

## 6.7 SSA

Ce point de menu permet de rechercher et visualiser les informations d'un secrétariat social.

## 6.7.1 Recherches

| Dolsis                          |                                                                          | 🔃 nl 🔃 Imprimer la page 🔃 Aide 🔃 Déconnexion                          |
|---------------------------------|--------------------------------------------------------------------------|-----------------------------------------------------------------------|
| Cadastre des 🔺                  | Dolsis - v1.7.3<br>Cadastre des enquêtes - Trouver un secrétariat social | 05/11/2015 15:36<br>Connecté en tant que <b>VERONIQUE LOUISE LITT</b> |
| Page d'accueil                  | Critères de recherche                                                    |                                                                       |
| Mes enquêtes<br>Enquêtes        | Groupe Choisissez un groupe                                              |                                                                       |
| Employeur                       | Soumettre Réinitialiser                                                  |                                                                       |
| Personne physique<br>Inspecteur | <b>(</b>                                                                 |                                                                       |

- Critères de recherche :
  - N° de référence : N° de référence du secrétariat social recherché ;
  - Groupe : Nom du groupe auquel appartient le secrétariat social.

## 6.7.2 Résultats correspondant aux critères

| Dolsis              |                                                                          |                                                            |                  | 2                                                 | nl 🔃 Imprimer la page                                          | Aide 🔃 Déconnexion |  |  |
|---------------------|--------------------------------------------------------------------------|------------------------------------------------------------|------------------|---------------------------------------------------|----------------------------------------------------------------|--------------------|--|--|
| Cadastre des 🔺      | Dolsis - v1.7.3<br>Cadastre des enquêtes - Trouver un secrétariat social |                                                            |                  |                                                   | 05/11/2015 15:37<br>Connecté en tant que VERONIQUE LOUISE LITT |                    |  |  |
| Page d'accueil      | Critères de re                                                           | cherche                                                    |                  |                                                   |                                                                |                    |  |  |
| Mes enquêtes        |                                                                          | N° de référence                                            |                  |                                                   |                                                                |                    |  |  |
| Enquêtes            |                                                                          | Groupe ASSISTANCE PATRONALE - Secrétariat social - A.S.B.L |                  |                                                   |                                                                |                    |  |  |
| Employeur           | Soumettre                                                                | Soumettre Réinitialiser                                    |                  |                                                   |                                                                |                    |  |  |
| Personne physique   | Résultats de la                                                          | a recherche                                                |                  |                                                   |                                                                |                    |  |  |
| Inspecteur          | N° de référenc                                                           | e 🗧 Groupe                                                 |                  | Adresse                                           | Code postal                                                    | ¢ Commune \$       |  |  |
| Bureau              | 740                                                                      | ASSISTANCE PATRONALE - Secrétariat                         | social - A.S.B.L | Kartuizersstraat, 45, Rue des Chartreux           | 1000                                                           | BRUSSEL-BRUXELLES  |  |  |
| CCA                 | 742                                                                      | ASSISTANCE PATRONALE - Secrétariat                         | ocial - A.S.B.L  | Gistelse Steenweg 17                              | 8200                                                           | SINT-ANDRIES       |  |  |
| JOA                 | 743                                                                      | ASSISTANCE PATRONALE - Secrétariat s                       | social - A.S.B.L | Torhoutsesteenweg, 313                            | 8400                                                           | OOSTENDE           |  |  |
| Historique          | 744                                                                      | ASSISTANCE PATRONALE - Secrétariat s                       | social - A.S.B.L | Derde Industriezone - Watermolenstraat, 18        | 9320                                                           | EREMBODEGEM        |  |  |
| Nomenclature        | 745                                                                      | ASSISTANCE PATRONALE - Secrétariat                         | social - A.S.B.L | Industriepark 3                                   | 9031                                                           | DRONGEN            |  |  |
| Continue (          | 746                                                                      | ASSISTANCE PATRONALE - Secrétariat s                       | social - A.S.B.L | Stationsstraat 11                                 | 9600                                                           | RONSE              |  |  |
| Gestion             | 747                                                                      | ASSISTANCE PATRONALE - Secretariat                         | social - A.S.B.L | Gaston Crommenlaan 4 - bus 1                      | 9050                                                           | LEDEBERG           |  |  |
| Gestion des         | 748                                                                      | ASSISTANCE PATRONALE - Secretariat s                       | Social - A.S.B.L | Herkenrodesingel 6A                               | 3500                                                           | HASSELT            |  |  |
| utilisateurs        | 749                                                                      | ASSISTANCE PATRONALE - Secretariat s                       | Social - A.S.B.L | Stationsstraat 89                                 | 9900                                                           | EEKLO              |  |  |
| Relation de         | 760                                                                      | ASSISTANCE PATRONALE - Secretariat s                       | Social - A.S.B.L | Houtmarkt 9D                                      | 8500                                                           | KORTRIJK           |  |  |
| travail belge       | 761                                                                      | ASSISTANCE PATRONALE - Secretariat s                       | SOCIAL - A.S.B.L | Square des Conduites d'eau, 13-14                 | 4020                                                           | LIEGE              |  |  |
| Borcoppo physique   | 762                                                                      | ASSISTANCE PATRONALE - Secretariat s                       | Social - A.S.B.L | Vitoreidingstraat 180 bus 18                      | 2600                                                           | BERCHEM            |  |  |
| Personne physique   | 703                                                                      | ASSISTANCE PATRONALE - Secretariat s                       | acial A.C.B.L    | Rolofiel Begauldaan, 1                            | 3012                                                           | TEDER              |  |  |
| Employeur           | 704                                                                      | ASSISTANCE PATRONALE - Secretariat s                       | acial A.C.R.L    | geschlapt op 31/12/02<br>Avenue Vister Huge, 54 P | 1420                                                           |                    |  |  |
| BCE                 | 765                                                                      | ASSISTANCE PATRONALE - Secretariat a                       | acial A S B L    | Van Runnenlaan 50                                 | 1420                                                           | KNOKKE             |  |  |
| Relation de travail | 767                                                                      | ASSISTANCE PATRONALE - Secretariat                         | ocial - A.S.B.L  | Plezantetraat 161                                 | 9100                                                           | SINT-NIKLAAS       |  |  |
|                     | 768                                                                      | ASSISTANCE PATRONALE - Secretariat                         | social - A S B I | Bld Tirou 130                                     | 6000                                                           | CHARLEROI          |  |  |
| Dimona              | 741                                                                      | ASSISTANCE PATRONALE - Secrétariat e                       | social - A S B I | voir SSA 768                                      | 0000                                                           | BINCHE             |  |  |
| DDT                 | 769                                                                      | ASSISTANCE PATRONALE - Secrétariat s                       | social - A.S.B.I | Rue Pénin, 1A                                     | 5000                                                           | NAMUR              |  |  |
| Checkin@work        |                                                                          |                                                            |                  | toost opiny at                                    | 5500                                                           |                    |  |  |
| DDT web app 🖻       | $\langle   $                                                             |                                                            |                  |                                                   |                                                                |                    |  |  |

- N° de référence du secrétariat social. Vous pouvez cliquer sur ce lien pour visualiser les informations concernant ce secrétariat social (cf. <u>Cadastre des enquêtes – Détails d'un</u> <u>secrétariat social</u>);
- Groupe auquel appartient le secrétariat social ;
- Adresse du secrétariat social ;
- Code postal de la localité où se situe le secrétariat social.
- Nom de la commune où se situe le secrétariat social.

## 6.7.3 Détails d'un SSA

| Dolsis                   |                                                                       |                           | 2                                                                     | nl 🔃 Imprimer la page | Aide 🔃 Déconnexion           |
|--------------------------|-----------------------------------------------------------------------|---------------------------|-----------------------------------------------------------------------|-----------------------|------------------------------|
| Cadastre des<br>enquêtes | Dolsis - v1.7.3<br>Cadastre des enquêtes - Détails d'un secrétariat s | ocial                     | 05/11/2015 15:39<br>Connecté en tant que <b>VERONIQUE LOUISE LITT</b> |                       |                              |
| Page d'accueil           | Détails                                                               |                           |                                                                       |                       |                              |
| Mes enquêtes             | Nº de référence 740                                                   |                           | Groupe AS                                                             | SISTANCE PATRONALE -  | Secrétariat social - A.S.B.L |
| Enquêtos                 | Adresse Kartuizersstra                                                | at, 45, Rue des Chartreux | N° de téléphone 02                                                    | 2/549.31.11           |                              |
| Enquetes                 | Code postal 1000                                                      |                           | N° de fax 09                                                          | /280.45.96            |                              |
| Employeur                | Commune BRUSSEL-BRU                                                   | XELLES                    |                                                                       |                       |                              |
| Personne physique        |                                                                       |                           |                                                                       |                       |                              |
| Inspecteur               | $\sim$                                                                |                           |                                                                       |                       |                              |

Cet écran permet de visualiser les informations concernant un secrétariat social.
# 7 Relation de travail belge

Pour se rendre dans cette partie de Dolsis, l'utilisateur doit cliquer dans un des points du sous-menu "Relation de travail belge" (cf. flèche dans la capture d'écran ci-dessous).

# 7.1 Consultation d'une personne physique (Registre National et Registre Bis)

# 7.1.1 Recherche

| Dolsis                         |                                                                    |         | 🔁 n 🔂           | Imprimer la page 🔃 Aide 🔃 Déconnexion                   |
|--------------------------------|--------------------------------------------------------------------|---------|-----------------|---------------------------------------------------------|
| Relation de<br>travail belge   | Dolsis - v1.5.1<br>Registre national - Recherche d'une personne pl | nysique |                 | 12/02/2015 10:06<br>Connecté en tant que Véronique Litt |
| Personne physique              | Criteres de recherche                                              |         |                 |                                                         |
| Employeur                      | Deux types de recherches possibles :                               |         |                 |                                                         |
| Relation de travail            |                                                                    |         |                 |                                                         |
| Cadastre Limosa 🔺              | Recherche phonétique                                               |         |                 |                                                         |
| Travailleur étranger           | Nom*                                                               |         |                 | 1                                                       |
| Employeur étranger             | Prénom                                                             |         | Deuxième prénom |                                                         |
| Client belge                   | Date de naissance (Jour/Mois/Année*)                               |         | Tolérance       |                                                         |
| Lieu d'occupation              | Sexe                                                               | ~       |                 |                                                         |
| Organisme de S.S.<br>compétent |                                                                    |         |                 | I.                                                      |
| Document de                    | Justification *                                                    |         |                 |                                                         |
| détachement                    | Soumettre Réinitialiser                                            |         |                 |                                                         |

Cette partie de l'application permet de faire une recherche dans le Registre National et le Registre Bis. L'utilisateur doit choisir le type de recherche souhaité : ou bien suivant le NISS ou bien via la recherche phonétique.

Dans le cas de la recherche phonétique, le nom et l'année de naissance doivent obligatoirement être renseignés. Ce sont les 2 champs obligatoires comme l'atteste l'astérisque (\*) qui est présente à droite des mots « Nom » et « Année » sur l'écran.

La date de naissance décomposée est en année, mois et jour. 1800 à Les valeurs pour l'année vont de l'année courante. acceptées La « tolérance » par rapport à la date de naissance encodée représente le nombre d'unités dont la donnée année ou mois trouvée lors de la recherche dans le registre peut diverger par rapport à la valeur encodée à l'écran :

La tolérance peut être de 99 unités au maximum si seule l'année de la date de naissance est renseignée. Elle est de 12 au maximum si l'on précise le mois de la date de naissance. Il n'y a pas de tolérance permise si l'on va jusqu'à préciser le jour de la date de naissance.

La tolérance est égale à 0 par défaut si l'utilisateur ne lui attribue pas d'autre valeur.

Si la recherche ne donne aucun résultat, un message explicite est affiché. De même, un résultat est affiché s'il y a trop de réponses qui correspondent aux critères de recherche. Dans ce cas, l'utilisateur doit affiner les critères de recherche.

La mention d'une justification est nécessaire pour toutes les recherches effectuées dans Dolsis. Elle permet au collaborateur de donner la motivation des recherches entreprises. Cette justification

apparaîtra sur la page "résultat de la recherche" mais ne sera plus modifiable afin que l'utilisateur ne puisse se justifier en fonction des résultats obtenus.

# 7.1.2 Visualisation des résultats répondant aux critères

En cas de recherche phonétique, les résultats trouvés qui répondent aux critères sont affichés dans une grille intermédiaire.

| Dolsis                       |                                                                          | 🔃 nl 🔃 Imprimer la page 🔃 Aide 🔃 Déconnexion                   |
|------------------------------|--------------------------------------------------------------------------|----------------------------------------------------------------|
| Relation de<br>travail belge | Dolsis - v1.5.1<br>Registre national - Recherche d'une personne physique | 12/02/2015 10:09<br>Connecté en tant que <b>Véronique Litt</b> |
| Personne physique            | Critères de recherche                                                    |                                                                |
| Employeur                    | Deux types de recherches possibles :                                     |                                                                |
| Relation de travail          | © № NISS                                                                 |                                                                |
| Cadastre Limosa 🔺            | Recherche phonétique                                                     |                                                                |
| Travailleur étranger         | Nom* lit                                                                 | I                                                              |
| Employeur étranger           | Prénom                                                                   | Deuxième prénom                                                |
| Client belge                 | Data da paiscance (Jour / Mais / Appée *)                                | Telérance 2                                                    |
| Lieu d'occupation            |                                                                          |                                                                |
| Organisme de S.S.            | Sexe Feminin                                                             | I                                                              |
| Document de                  | Justification * manuel                                                   |                                                                |
| détachement                  | Soumettre Réinitialiser                                                  |                                                                |
|                              | Résultats de la recherche                                                |                                                                |
|                              | N° NISS    Nom de naissance                                              | Date de naissance                                              |
|                              | Litt                                                                     | 1961                                                           |
|                              |                                                                          | 1961                                                           |
|                              | Litte                                                                    | 1902                                                           |
|                              | Lit                                                                      | 1963                                                           |
|                              | Résultats 1 à 5 de 12. [Premier/Précédent] 1, 2, 3 [Suivant/Dernier]     |                                                                |
|                              | *                                                                        |                                                                |

Pour voir le détail du résultat qui l'intéresse, l'utilisateur doit cliquer sur le NISS de la personne correspondante dans la grille.

# 7.1.3 Visualisation du détail d'un résultat

Dans cet écran, l'utilisateur visualise le détail de la personne tel qu'il est contenu dans le Registre National ou le Registre Bis.

Nouveau dans la version 1.10 :

- Des données ont été ajoutées:
  - Date de début état civil ;
  - Source de données (RN / BIS / RAD).
- Un message d'erreur spécifique est affiché si un NISS a été annulé.

| Dolsis                       |                                                                                   | 🔃 nl 🔃 Imprimer la page 🔃 Aide 🔃 Déconnexion |
|------------------------------|-----------------------------------------------------------------------------------|----------------------------------------------|
| Cadastre des                 | Dolsis - v1.10.2                                                                  | 06/10/2016 09:06                             |
| enquêtes 🔥                   | Registre national - Détails d'une personne physique                               | Connecté en tant que VERONIQUE LOUISE LITT   |
| Page d'accueil               | Détails d'un travailleur                                                          |                                              |
| Mes enquêtes                 | N° NISS                                                                           | Sexe                                         |
| Enquêtes                     | Nom de naissance                                                                  | État civil                                   |
| Employeur                    | Prénom<br>Date de paissance                                                       | Date de début état civil 18/0//2006          |
| Personne physique            | Lieu de naissance                                                                 | Source de données Registre national          |
| Inspecteur                   | Photo                                                                             |                                              |
| Bureau                       |                                                                                   |                                              |
| SSA                          | Details du conjoint                                                               |                                              |
| Historique                   | N° NISS                                                                           |                                              |
| Nomenclature                 | Prénom                                                                            |                                              |
|                              | Companying the familie                                                            |                                              |
| Relation de<br>travail belge |                                                                                   |                                              |
| Personne physique            | Détails de l'adresse                                                              |                                              |
| Employeur                    | Rue                                                                               |                                              |
| BCE                          | N° m                                                                              |                                              |
| Relation do travail          | Code postal                                                                       |                                              |
| Dimona                       | Ville Verviers                                                                    |                                              |
| DDT                          | Historique des adresses                                                           |                                              |
| Checkin@work                 | Liens                                                                             |                                              |
|                              |                                                                                   |                                              |
| Chockin@work                 | Consultation fichier du personnel (RIP)                                           |                                              |
|                              |                                                                                   |                                              |
| Profil NISS 🔺                | Liste des déclarations Dimona                                                     |                                              |
| INASTI                       | Consultation DRS                                                                  |                                              |
| Gotot IN 🛛 🔺                 | Liste des déclarations des risques sociaux                                        |                                              |
| Travailleur                  | Consultation BCE                                                                  |                                              |
| Employeur                    | Liste des fonctions exercées par la personne                                      |                                              |
| Destination                  | Liste des capacités entrepreneuriales de la personne                              |                                              |
| Organisme de S.S.            | Liste des entreprises ou la personne exerce ou à exerce une fonction de fondateur |                                              |
| compétent                    | Consultation Checkin@work                                                         |                                              |
| Document de                  | Consultation Profil NISS                                                          |                                              |
|                              | INASTI - Consultation du répertoire RGTI                                          |                                              |
| Cadastre Limosa 🔺            | Consultation Gotot IN                                                             |                                              |
| Travailieur etranger         | Liste des travailleurs                                                            |                                              |
| Employeur etranger           | Liste des documents de détachement                                                |                                              |
| Liou d'accupation            | Travailleur étranger                                                              |                                              |
| Creating do S.C.             | Liste des employeurs étrangers (indépendants)                                     |                                              |
| compétent                    | Client belge                                                                      |                                              |
| Document de                  | Liste des documents de detachement                                                |                                              |
| détachement                  | Justification * manuel                                                            |                                              |
|                              | 700 B                                                                             |                                              |
|                              |                                                                                   |                                              |

En cliquant sur chacun des NISS présents (celui du conjoint ou ceux de la composition de famille s'ils existent), vous accédez au détail de la personne correspondante dans le Registre National ou le Registre Bis.

En cliquant sur Photo, vous verrez la photo de l'eID de la personne.

En cliquant sur Composition de famille, vous verrez le détail de la composition de famille de la personne.

En cliquant sur Historique des adresses, vous verrez la liste des adresses de la personne.

En cliquant sur l'un des liens sous "Liens", vous avez accès à des informations connexes. La «liste RIP des employeurs d'un salarié» peut également être consultée via le titre «relation de travail» du menu «relation de travail belge» comme expliqué plus loin dans ce manuel. La même chose s'applique également aux autres liens.

En cliquant sur l'icône « PDF », vous obtenez un fichier PDF de la page de résultats visualisée.

# 7.1.4 Modifications juridiques

Lors de la mise à jour du web service de consultation des données RN à la Banque Carrefour de la sécurité sociale, certaines informations peuvent avoir changées.

Il s'agit des informations suivantes :

- Lorsqu'une erreur est détectée dans la composition de famille, celle-ci peut ne plus apparaître à l'écran. Dans ce cas de figure, la raison de cette absence de données sera mentionnée ;
- Dans le cas d'un cohabitant légal non-marié, le partenaire n'apparait pas dans la composition de famille. Seuls les enfants à charge sont mentionnés ;
- Dans le cas d'une personne veuve, le partenaire décédé n'apparait plus dans la composition de famille ;
- Lors d'une recherche phonétique, la réponse « Trop de résultats » sera mentionnées lorsque le nombre de résultats disponible atteint 20, à la place de 30 résultats auparavant ;
- Dans certains cas de figures, des nombres fictifs peuvent apparaître dans le résultat d'une composition de famille. Dans un tel cas de figure, le niss ne sera pas précisé.

# 7.2 Consultation d'un employeur (Répertoire des employeurs ONSS et ORPSS)

# 7.2.1 Recherches

| Dolsis                       |                                                     | 🔃 nl 🔃 Imprimer la page 🔃 Aide 🔃 Déconnex           | ion  |
|------------------------------|-----------------------------------------------------|-----------------------------------------------------|------|
| Cadastre des                 | Dolsis - v1.10.2                                    | 06/10/2016 05                                       | 9:14 |
| enquetes                     | Critàres de resherche                               | Connecte en tant que VERONIQUE EUGISE E             |      |
| Page d'accueil               |                                                     |                                                     |      |
| Mes enquêtes                 | N° ONSS/ORPSS                                       | Recherche littérale                                 |      |
| Enquêtes                     | N° NISS                                             | Recherche des employeurs                            |      |
| Employeur                    | ○ N° BCE                                            | sur base de                                         |      |
| Personne physique            |                                                     | In dénomination                                     |      |
| Inspecteur                   |                                                     |                                                     |      |
| Bureau                       | Consulter aussi les caisses enregistreuses (horeca) | U'adresse                                           |      |
| SSA                          | du 📴                                                | et (optionnel)                                      |      |
| Historique                   | au 🔀                                                | Belgique                                            |      |
| Nomenclature                 | · · · · · · · · · · · · · · · · · · ·               | O Belgique sur base du code postal                  |      |
| Relation de<br>travail belge |                                                     | Consulter aussi les caisses enregistreuses (horeca) |      |
| Personne physique            |                                                     | -                                                   | - 1  |
| Employeur                    | Justification *                                     |                                                     |      |
| BCE                          | Soumettre Réinitialiser                             |                                                     |      |
| Relation de travail          | <b>500</b>                                          |                                                     |      |
| Dimona                       |                                                     |                                                     |      |

La recherche via un numéro unique ONSS ou ORPSS, NISS ou BCE est possible, ainsi que la recherche littérale. L'une se trouve dans la partie gauche de l'écran, l'autre dans la partie droite.

Dans les deux cas, l'utilisateur peut demander la consultation de la présence de caisses enregistreuses (horeca).

Dans les deux cas, la justification est obligatoire pour que l'utilisateur puisse soumettre sa demande.

# 7.2.1.1 Recherche par numéro

Au cas où l'utilisateur souhaite faire une recherche via une clé ONSS ou ORPSS (1er choix), il peut préciser le type de numéro introduit à l'écran de 3 manières différentes en utilisant la flèche descendante dans la liste déroulante :

- ONSS ou ORPSS (choix par défaut) : L'utilisateur ne précise pas quel type de numéro il mentionne,
   ONSS ou ORPSS : c'est l'application qui va reconnaître, dans la mesure du possible, de quel type de numéro il s'agit. Si le numéro entré peut représenter un numéro ONSS aussi bien qu'un numéro
   ORPSS, Dolsis demande à l'utilisateur de préciser le type de numéro (ONSS ou ORPSS) encodé ;
- ONSS : Pour que la recherche de l'employeur se fasse exclusivement dans le répertoire ONSS ;
- ORPSS : Pour que la recherche de l'employeur se fasse exclusivement dans le répertoire ORPSS.

Si l'utilisateur souhaite introduire un NISS ou un numéro BCE, il doit cliquer sur le bouton se trouvant à gauche de la mention correspondante dans la partie gauche de l'écran.

Si l'utilisateur le souhaite, il peut demander la consultation de la présence de caisses enregistreuses (horeca) et préciser une période de recherche.

# 7.2.1.2 Recherche littérale

Au cas où l'utilisateur souhaite faire une recherche littérale, il doit cocher le bouton à gauche de la mention « Recherche littérale » dans la partie droite de l'écran. Cela a pour effet de désactiver tout autre choix de recherche qui aurait au préalable été activé dans la partie gauche de l'écran.

La recherche peut se faire :

- Pour les employeurs ONSS actifs ;
- Pour les employeurs ONSS supprimés ;
- Pour les employeurs ORPSS.

L'utilisateur exprime son choix en utilisant la liste déroulante.

| Dolsis - v1.10.2<br>Répertoire des employeurs - Recherche d'un employeur | Connect                                                                                                    | 06/10/2016 09:14<br>té en tant que <b>VERONIQUE LOUISE LITT</b> |
|--------------------------------------------------------------------------|----------------------------------------------------------------------------------------------------|-----------------------------------------------------------------|
| Critères de recherche                                                    |                                                                                                    |                                                                 |
| ○ N° ONSS/ORPSS                                                          | Recherche littérale                                                                                                    |                                                                 |
| ○ Nº NISS                                                                | Recherche des employeurs                                                                                                    | <b></b>                                                         |
| ○ Nº BCE                                                                 | sur base de                                                                                                    | ONSS - actifs                                                   |
|                                                                          | Ia dénomination                                                                                                    | ONSS - supprimés                                                |
| Consulter aussi les caisses enregistreuses (horeca)                      | ○ l'adresse                                                                                                    |                                                                 |
| du 🗾                                                                     | et (optionnel)                                                                                                    |                                                                 |
| au 🗾                                                                     | Belgique                                                                                                    |                                                                 |
|                                                                          | <ul> <li>Belgique sur base du code postal</li> <li>Consulter aussi les caisses enregistreuses (ho</li> <li>l'étranger</li> </ul> | preca)                                                          |
| Justification *                                                          |                                                                                                    |                                                                 |
| Soumettre Réinitialiser                                                  |                                                                                                    |                                                                 |
| *                                                                        |                                                                                                    |                                                                 |

Pour chacun de ces 3 choix, il faut choisir un critère de base (« la dénomination » ou « l'adresse ») et un critère « optionnel » (« Belgique », « Belgique sur base du code postal » ou « l'étranger »).

En ce qui concerne le critère de base « dénomination », il est intéressant de savoir quel mécanisme est utilisé à l'enregistrement ou à la modification d'un employeur via les applications extérieures à Dolsis qui modifient le contenu du répertoire des employeurs.

Les mots-clés de recherche alphabétique des employeurs (à encoder dans la zone « dénomination » de Dolsis) sont initialisés à ce moment par un module qui choisit <u>au maximum</u> les 3 mots les plus précis dans le nom de l'entreprise qui est introduit. De ce fait, dans Dolsis, quand on choisit de faire une recherche sur base de la « dénomination », il est plus efficace d'encoder la dénomination la plus complète possible ou de ne sélectionner que les mots les plus spécifiques de la dénomination. Plus le mot choisi est rare et caractéristique, plus Dolsis a de chances de retrouver l'employeur.

### Cas particulier des critères de base tronqués :

Dans les informations dénomination et adresse encodées dans Dolsis, l'utilisateur peut choisir de tronquer la fin du mot recherché en terminant le mot par un dernier caractère = "%".

Dans ce cas, si un employeur belge est recherché, le code postal attendu doit être précisé parmi les « champs optionnels ». Si l'employeur recherché se trouve à l'étranger, aucune précision particulière n'est requise : le « choix optionnel » est alors « l'étranger » en général. Autrement dit, dans le cas où le mot est tronqué, il n'est pas possible de rechercher une firme située « en Belgique » de manière générale sans plus de précision.

Si l'utilisateur le souhaite, il peut demander la consultation de la présence de caisses enregistreuses (horeca).

# 7.2.2 Visualisation des résultats répondant aux critères

Dans le cas d'une recherche littérale, un écran intermédiaire apparaît où l'utilisateur voit apparaître les différentes réponses trouvées qui répondent à ses critères de recherche. L'utilisateur peut alors accéder à l'écran de visualisation du détail de l'employeur en cliquant sur le n° ONSS de l'employeur qui l'intéresse dans la grille.

Au cas où des données ont évolué dans le temps pour un même employeur, l'utilisateur voit apparaître plusieurs lignes pour cet employeur qui matérialisent l'évolution des données de celui-ci dans le répertoire.

Par exemple, si un employeur a changé d'adresse, l'utilisateur les voit apparaître sur différentes lignes de la grille intermédiaire. Cela lui permet de valider avec plus d'exactitude quelle est la firme qu'il recherche si, par exemple, il n'en connaît qu'une adresse « historique ».

| Dolsis                   |                                                       |                                       | C.                               | nl 🔃 Imprimer la page 🔃 Aide 🔃 Déconnexion                     |  |  |  |  |  |
|--------------------------|-------------------------------------------------------|---------------------------------------|----------------------------------|----------------------------------------------------------------|--|--|--|--|--|
| Cadastre des<br>enquêtes | Dolsis - v1.10.2<br>Répertoire des employeurs - Reche | rche d'un employeur                   |                                  | 06/10/2016 09:34<br>Connecté en tant que VERONIQUE LOUISE LITT |  |  |  |  |  |
| Page d'accueil           | Critères de recherche                                 | ritères de recherche                  |                                  |                                                                |  |  |  |  |  |
| Mes enquêtes             | ◎ N° ONSS/ORPSS                                       | · · · · · · · · · · · · · · · · · · · | Recherche littérale              |                                                                |  |  |  |  |  |
| Enquêtes                 | ○ N° NISS                                             |                                       | Recherche o                      | des employeurs ONSS - actifs 🔻                                 |  |  |  |  |  |
| Employeur                | O Nº BCE                                              |                                       |                                  | sur base de                                                    |  |  |  |  |  |
| Personne physique        |                                                       |                                       | la dénomination                  | smals                                                          |  |  |  |  |  |
| Inspecteur               |                                                       |                                       |                                  |                                                                |  |  |  |  |  |
| Bureau                   | Consulter aussi les caisse                            | s enregistreuses (horeca)             | U l'adresse                      |                                                                |  |  |  |  |  |
| SSA                      | du                                                    | B                                     |                                  | et (optionnel)                                                 |  |  |  |  |  |
| Historique               | au                                                    |                                       | Belgique                         |                                                                |  |  |  |  |  |
| Nomenclature             |                                                       |                                       | Belgique sur base du code postal |                                                                |  |  |  |  |  |
| Relation de              |                                                       |                                       | Consulter aussi les caisses en   | registreuses (boreca)                                          |  |  |  |  |  |
| travail belge 🔥 🐴        |                                                       |                                       | I'étranger                       |                                                                |  |  |  |  |  |
| Personne physique        | a. 118. 11. 14.                                       |                                       |                                  |                                                                |  |  |  |  |  |
| Employeur                | Justification *                                       | manuel                                |                                  |                                                                |  |  |  |  |  |
| BCE                      | Soumettre Réinitialiser                               |                                       |                                  |                                                                |  |  |  |  |  |
| Relation de travail      | Résultats de la recherche                             |                                       |                                  |                                                                |  |  |  |  |  |
| Dimona                   | N° ONSS    N° BCE                                     | Dénomination/nom \$                   | Rue \$                           | Bte Code postal \$ Ville \$                                    |  |  |  |  |  |
| DDT                      | 0129786-96 406.798.006                                | SMALS ASBL                            | RUE DU PRINCE ROYAL 102          | 1050 IXELLES                                                   |  |  |  |  |  |
| Checkin@work             | 0129786-96 406.798.006                                | SMALS MVM ASBL                        | R.DU PRINCE ROYAL 102            | 1050 IXELLES                                                   |  |  |  |  |  |
| DDT web app 🕫            | 0129786-96 406.798.006                                | SMALS MVM ASBL                        | RUE DU PRINCE ROYAL 102          | 1050 BROXELLES                                                 |  |  |  |  |  |
| Checkin@work             | 0129786-96 406.798.006                                | SMALS ASBL                            | AVENUE FONSNY 20                 | 1060 ST GILLES                                                 |  |  |  |  |  |
| Profil NISS              | 4                                                     |                                       |                                  |                                                                |  |  |  |  |  |

Si l'utilisateur a demandé la consultation de la présence de caisses enregistreuses (horeca), une colonne « Présence caisse » lui indiquera si oui ou non une/des caisses est/sont présente(s).

| Dolsis                       |                                   |                                       |                     | nl 🔃 Impri                          | mer la page 🔃 Aide 🔃 Déconnexion      |
|------------------------------|-----------------------------------|---------------------------------------|---------------------|-------------------------------------|---------------------------------------|
| Cadastre des                 | Dolsis - v1.10.2                  |                                       |                     |                                     | 06/10/2016 09:14                      |
| enquêtes 🔷                   | Répertoire des employeurs - Reche | rche d'un employeur                   |                     | Conne                               | cté en tant que VERONIQUE LOUISE LITT |
| Page d'accueil               | Critères de recherche             |                                       |                     |                                     |                                       |
| Mes enquêtes                 | Nº ONSS/ORPSS                     | · · · · · · · · · · · · · · · · · · · | Recherche littérale |                                     |                                       |
| Enquêtes                     | ○ N° NISS                         |                                       |                     | Recherche des employeurs            | ONSS - actifs                         |
| Employeur                    | ○ N° BCE                          |                                       |                     | sur base de                         |                                       |
| Personne physique            |                                   |                                       | Ia dénomination     |                                     | smals                                 |
| Inspecteur                   | Consultan averi las acies         |                                       | C l'a transi        |                                     |                                       |
| Bureau                       | Consulter aussi les caisse        | s enregiscreuses (noreca)             | Tadresse            |                                     |                                       |
| SSA                          | du                                |                                       |                     | et (optionnel)                      |                                       |
| Historique                   | au                                |                                       | Belgique            |                                     |                                       |
| Nomenclature                 |                                   |                                       | Belgique sur base d | u code postal                       |                                       |
| Relation de<br>travail belge |                                   |                                       | Consulter           | aussi les caisses enregistreuses (h | noreca)                               |
| Personne physique            |                                   |                                       |                     |                                     |                                       |
| Employeur                    | Justification *                   | manuel                                |                     |                                     |                                       |
| BCE                          | Soumettre Réinitialiser           |                                       |                     |                                     |                                       |
| Relation de travail          | Résultats de la recherche         |                                       |                     |                                     |                                       |
| Dimona                       | N° ONSS                           | Dénomination/nom                      |                     | Bte Code postal                     | Présence caisse                       |
| DDT                          | 0129786-96 406.798.006            | SMALS ASBL RUE DU                     | PRINCE ROYAL 102    | 1050 IXELLE                         | S Non                                 |
| Checkin@work                 | 0129786-96 406.798.006            | SMALS MVM ASBL R.DU PF                | INCE ROYAL 102      | 1050 IXELLE                         | S Non                                 |
| DDT web app 🔊                | 0129786-96 406.798.006            | SMALS MVM ASBL RUE DU                 | PRINCE ROYAL 102    | 1050 IXELL                          | S Non                                 |
| Checkin@work                 | 0129786-96 406.798.006            | SMALS ASBL AVENUE                     | FONSNY 20           | 1060 ST GIL                         | LES Non                               |
| Profil NISS                  | 201                               |                                       |                     |                                     |                                       |

#### Dolsis 🔁 nl 🔃 Imprimer la page 🔃 Aide 🔃 Déconnexion Dolsis - v1.10.2 Répertoire des er Cadastre des enquêtes Connecté en tant que VERONIQUE LOUISE LITT nployeurs - Détails d'un employeu Identifiants primaires Page d'accueil Nº ONSS 1821180-81 Nº BCE 865.043.624 Mes enquêtes Dénomination/non N VISION HOSPITALITY GROUP NV Nº NISS Enquêtes Identifiants secondaires Employeur Personne physique Nº d'enregistrement 'construction' Inspecteur Description entreprise Bureau Situation administrative Régime administratif 8 - Région néerlandophone (privé) 4 - De 20 à 49 travailleurs [017, 094, 317] SSA Code importance 4 - De 20 à 4 Date affiliation ONSS 01/01/2011 Forme juridique NV Historique 55.100 Code NACE lissement judiciaire n ONS 520 KORTRIN Nomenclature Néor 131 - Personnes morales; groupe forme juridique 0, 1, 3 5 ou 9 Relation de travail belge Type d'employeur ~ Date de début Date de fin Date de début Date de fin Personne physique 01/09/2007 01/09/2007 01/09/2007 Employeur 01/01/2011 31/12/2008 Périodes d'activit 01/01/2011 BCE Périodes d'activité par catégor 30/08/2011 01/10/2013 Relation de travail 01/01/2013 Dimona 01/10/2013 DDT Coordonnées du siège socia Checkin@work Rue BERGSTRAAT Nº téléphon DDT web app 🖻 Nº 82 Nº fa Checkin@work 🖻 Code postal 8790 Profil NISS Ville WAREGEM INASTI Secrétariat social (SSA) / Prestataire de services Gotot IN Secrétariat social - Maison mère Travailleur stre d'affiliation à un SSA 2011/1 Employeur Nº du secrétariat social 745 Rue Destination Dénomination/nom VOOR WERKGEVERS VZW N° BCE 409.823.416 No Organisme de S.S. compétent Nº BCE Bte Numéro de téléphone Numéro de fax Document de détachement 0092821211 Code postal Cadastre Limosa 🔺 Travailleur étranger nt (mandataire ou curate Repr IF) Employeur étranger Date de faillite Client belge Dénomination représentan Lieu d'occupation Date de dé Organisme de S.S. compétent Bte Nº BCE Code posta Document de détachement Nº NIS Ville Allocations familiales Numéro de caisse 999 999 ro de burea se (SCE) e de ca Numéros de série Périodes d'enregistrement Unité d'établissement Numéro de série du Fiscal Data Module (FDM) Date de fin de validité éro de série de la e Numéro de série de la carte à puce (VSC) Date de début de Date de début d'utilisation Numéro de l'unité d'établissement BETC00100CB701 0865043624001 28/02/2014 RET02000035 31/12/2013 2.199.001.97 Lie Voir la liste des travailleurs RIP DmfA Voir les cotisations non liées à une personne physique (DmfA) Voir le portrait DmfA Voir la liste des déclarations Dimona Voir la liste des enquêtes (Cadastre des enquêtes) Voir la liste des déclarations de travaux (DDT) Voir la liste des enregistrements de présence (Checkin@work) Limosa : Employeur étranger | Client belge | Lieux d'occupation manuel Justification \*

# 7.2.3 Visualisation du détail d'un résultat

Depuis la version 1.10 les modifications suivantes sont proposées :

- De nouvelles données sont présentes à l'écran :
  - Arrondissement judiciaire ;
  - Régime linguistique ;
  - Type d'employeur ;

- Périodes d'activité ;
- Périodes d'activité par catégorie ;
- Maison mère du secrétariat social + Secrétariat social précédent + Maison mère du secrétariat précédent + Prestataire de services ;
- Pour chaque SSA : numéro BCE ;
- Pour chaque SSA : numéro de téléphone, numéro de fax et adresse e-mail ;
- Représentant : numéro BCE, numéro ONSS, NISS ;
- Allocations familiales ;
- Données des caisses horeca.
- Des libellés ont été adaptés:
  - o "Secrétariat Social Agréé" pour ONSS, "Secrétariat Full Service" pour ORPSS ;
  - Représentant : Mandataire / Curateur.
- Le nom de la rue et le numéro sont maintenant scindés.

Les différents liens sous le titre « Détails d'un employeur » permettent d'aller consulter les informations suivantes :

- Lien « RIP » = registre complet des travailleurs de l'employeur tel que connu du RIP, c'est-à-dire liste complète des travailleurs ayant été actifs, à un moment ou à un autre, chez l'employeur. Les travailleurs avec des déclarations Dimona annulées n'apparaissent pas ;
- Lien « DMFA » = liste DMFA des travailleurs d'un employeur collectée pour le trimestre en cours au moment de la consultation ;
- Le « portrait DMFA » collecté pour le trimestre en cours au moment de la consultation. Pour des questions de performance, cette recherche ne fonctionne pas pour les employeurs ayant un code importance supérieur à 8. Elle ne fonctionne pas non plus pour les employeurs du répertoire ORPSS. Pour ces derniers, le lien vers le portrait DMFA sera automatiquement invisible sur l'écran au profit du libellé « Pour le moment la consultation du portrait DMFA n'est pas encore possible pour un employeur affilié à l'ORPSS. »

Au cas où l'utilisateur choisit de consulter la « liste DMFA » ou le « portrait DMFA » en cliquant sur l'un des deux liens mentionnés ci-dessus, il lui sera possible de changer le trimestre pour lequel il souhaite visualiser les données directement sur l'écran de résultats. Ceci est un comportement normal de ces écrans comme cela est expliqué plus loin dans ce manuel : ces deux recherches ainsi que la recherche

« liste RIP » peuvent en effet être faites via la consultation d'une relation de travail qui est un sousmenu explicité dans un autre chapitre.

Les collaborateurs « agents » ne peuvent pas visualiser la liste complète des travailleurs d'un employeur. Dans leur cas, les 2 premiers liens sont donc absents de l'écran.

Concernant le détail des caisses horeca, une précision des libellés de dates est nécessaire.

#### Date de début de validité :

Date pour laquelle la connexion entre la caisse enregistreuse et la FDM est signalée dans l'application du SPF Finances. Lorsque le restaurateur reçoit sa FDM, il doit la connecter à la caisse enregistreuse et mentionner la date de cette connexion dans l'application en ligne « Caisses enregistreuses HORECA ».

Une fois cette date mentionnée, le SPF Finances peut commander la carte à puce. Lorsque la carte à puce est réceptionnée par le SPF Finances, elle est envoyée au restaurateur.

#### Date de début d'utilisation (VSC) :

La date de début d'utilisation est la date de création de la carte à puce avant d'être envoyée au restaurateur. Il existera un delta entre la date d'envoi et la véritable date de début d'utilisation.

Puisqu'il n'existe pas de moyen de connaître exactement la date de réception de la carte à puce par le restaurateur, ce sera cette date qui offre la validité de début d'utilisation.

#### Date de fin de validité :

La date de fin de validité correspond à la plus petite date disponible entre la fin de la liaison entre la caisse enregistreuse et la FDM, entre la fin de la liaison entre la FDM et la VSC, la date de désactivation de la FDM, la date de désactivation de la caisse ou la date de désactivation de la carte à puce.

# 7.3 Consultation de la BCE (Entreprise, Unité d'établissement, Personne)

| Dolsis                       |                                                                                                   | 🔃 nl 🔃 Imprimer la page 🔃 Aide 🔂 Déconnexion                       |
|------------------------------|---------------------------------------------------------------------------------------------------|--------------------------------------------------------------------|
| Cadastre des<br>enquêtes     | Dolsis - v1.7.3<br>BCE - Trouver ou consulter une entreprise, une unité d'établissement ou une pe | 06/11/2015 13:45 rsonne Connecté en tant que VERONIQUE LOUISE LITT |
| Page d'accueil               | Critères de recherche                                                                             |                                                                    |
| Mes enquêtes                 | Consultation entité Recherche entité                                                              | Consultation personne                                              |
| Enquêtes                     |                                                                                                   |                                                                    |
| Employeur                    | Recherche entité (entreprise ou unité d'établissement)                                            |                                                                    |
| Personne physique            | Type d'entité *                                                                                   | · · · · · · · · · · · · · · · · · · ·                              |
| Inspecteur                   |                                                                                                   |                                                                    |
| Bureau                       | Dénomination                                                                                      |                                                                    |
| SSA                          | Code rue                                                                                          | Numéro de maison                                                   |
| Historique                   | Code postal                                                                                       | Code INS                                                           |
| Nomenclature                 |                                                                                                   |                                                                    |
| Gestion 🔺                    | Statut entreprise                                                                                 |                                                                    |
| Gestion des<br>utilisateurs  | Type d'entreprise                                                                                 |                                                                    |
| Relation de<br>travail belge | Forme juridique                                                                                   |                                                                    |
| Personne physique            |                                                                                                   |                                                                    |
| Employeur                    | Justification *                                                                                   |                                                                    |
| BCE                          | Soumettre Réinitialiser                                                                           |                                                                    |

L'écran présente 3 onglets permettant de :

- Rechercher des entreprises ou des unités d'établissement (Recherche entité) ;
- De consulter le détail d'une entreprise ou unité d'établissement (Consultation entité) ;
- De consulter (Consultation personne) :
  - les fonctions d'une personne ;
  - o les capacités entrepreneuriales d'une personne ;
  - $\circ$  ~ les entreprises où la personne a exercé la fonction de fondateur.

# 7.3.1 Entreprises ou unités d'établissement

# 7.3.1.1 Recherches littérales

Choisir l'onglet « Recherche Entité »

Pour la recherche littérale d'une entreprise, l'utilisateur doit sélectionner « Entreprise » dans le menu déroulant du critère « Type d'entité ».

| Dolsis                       |        |                                           |                          |              |                             |              |                 |             | n 🕄    | Imprimer la page 🔃 Aide 🔃                    | Déconnexion                  |
|------------------------------|--------|-------------------------------------------|--------------------------|--------------|-----------------------------|--------------|-----------------|-------------|--------|----------------------------------------------|------------------------------|
| Cadastre des<br>enquêtes     | D<br>B | olsis - v1.7.3<br>CE - Trouver            | 3<br>ou consulter une en | treprise, u  | ne unité d'établissement ou | une personne |                 |             |        | 06/<br>Connecté en tant que <b>VERONIQUE</b> | 11/2015 13:45<br>LOUISE LITT |
| Page d'accueil               |        | ritères de re                             | echerche                 |              |                             |              |                 |             |        |                                              |                              |
| Mes enquêtes                 |        | Cor                                       | nsultation entité        |              | Recherche entité            | Consul       | tation personne |             |        |                                              |                              |
| Enquêtes                     | Ir     |                                           |                          |              |                             |              |                 |             |        |                                              |                              |
| Employeur                    |        | Recherchercherchercherchercherchercherche | e entité (entreprise ou  | unité d'étab | lissement)                  |              |                 |             |        |                                              |                              |
| Personne physique            |        |                                           | Type d'entité *          | Entroprise   |                             |              |                 |             |        |                                              |                              |
| Inspecteur                   |        |                                           | Type d citate            | Linceprise   |                             | _            |                 |             |        |                                              |                              |
| Bureau                       |        |                                           | Dénomination             |              |                             |              |                 |             |        |                                              |                              |
| SSA                          |        |                                           | Code rue                 |              |                             | _            | Numér           | o de maison |        |                                              |                              |
| Historique                   |        |                                           | Code acatal              |              |                             | _            |                 | Code INC    | ,<br>[ |                                              |                              |
| Nomenclature                 |        |                                           | Code postal              |              |                             |              |                 | Code INS    |        |                                              |                              |
| Gestion 🔺                    |        |                                           | Statut entreprise        |              | •                           |              |                 |             |        |                                              |                              |
| Gestion des<br>utilisateurs  |        |                                           | Type d'entreprise        |              | •                           |              |                 |             |        |                                              |                              |
| Relation de<br>travail belge |        |                                           | Forme juridique          |              |                             |              |                 |             |        | • @                                          |                              |
| Personne physique            |        |                                           |                          |              |                             |              |                 |             |        |                                              |                              |
| Employeur                    |        | lustification *                           |                          |              |                             |              |                 |             |        |                                              |                              |
| BCE                          |        | Soumettre                                 | Réinitialiser            |              |                             |              |                 |             |        |                                              |                              |

Il doit ensuite introduire au moins un des critères suivants :

- La dénomination (éventuellement combinée avec le statut et ou le type d'entreprise) ;
- La dénomination et les éléments de l'adresse : code postal ou code INS de la commune (éventuellement combiné avec le code rue et le n° de maison), éventuellement combiné avec le statut et ou le type d'entreprise ;
- Les éléments de l'adresse : code postal ou code INS de la commune (éventuellement combiné avec le code rue et le n° de maison), éventuellement combiné avec le statut et ou le type d'entreprise ;
- La forme juridique et les éléments de l'adresse : code postal ou code INS de la commune (éventuellement combiné avec le code rue et le n° de maison), éventuellement combiné avec le statut.

Pour la recherche littérale d'une unité d'établissement, l'utilisateur doit sélectionner « Unité d'établissement » dans le menu déroulant du critère « Type d'entité ».

| Dolsis                       | 🔃 nl 🔃 Imprimer la page 🔂 Aide 🔂 Déconr                                                                                                    | nexion            |
|------------------------------|----------------------------------------------------------------------------------------------------|-------------------|
| Cadastre des 🔹 🔺             | olsis - v1.7.3 06/11/2015 CE - Trouver ou consulter une entreprise, une unité d'établissement ou une personne Connecté en tant que VERONIQUE LOUIS | 5 13:54<br>E LITT |
| Page d'accueil               | ritères de recherche                                                                                                    |                   |
| Mes enquêtes                 | Consultation entité Recherche entité Consultation personne                                                                                         |                   |
| Enquêtes                     |                                                                                                    |                   |
| Employeur                    | Recherche entité (entreprise ou unité d'établissement)                                                                                             |                   |
| Personne physique            | Type d'antité * ThitA d'Atsblierement                                                                                                    |                   |
| Inspecteur                   |                                                                                                    |                   |
| Bureau                       | Dénomination                                                                                                    |                   |
| SSA                          | Code rue Numéro de maison                                                                                                    |                   |
| Historique                   |                                                                                                    |                   |
| Nomenclature                 | Code postal                                                                                                    |                   |
| Gestion 🔺                    | Statut entreprise                                                                                                    |                   |
| Gestion des<br>utilisateurs  | Type d'entreprise                                                                                                    |                   |
| Relation de<br>travail belge | Forme juridique                                                                                                    |                   |
| Personne physique            |                                                                                                    |                   |
| Employeur                    | lustification =                                                                                                    |                   |
| BCE                          | Soumettre Réinitialiser                                                                                                    |                   |

Il doit ensuite introduire au moins un des critères suivants :

- La dénomination de l'établissement éventuellement combinée au statut ;
- La dénomination de l'établissement et les éléments de l'adresse : code postal ou code INS de la commune (éventuellement combiné avec le code rue et le n° de maison), éventuellement combiné avec le statut ;
- Les éléments de l'adresse : code postal ou code INS de la commune (éventuellement combiné avec le code rue et le n° de maison), éventuellement combiné avec le statut.

Dans le cas d'une recherche littérale d'une Unité d'établissement, les critères « Type d'entreprise » et « Forme juridique » seront grisés, car ils ne sont pas d'application pour une Unité d'établissement.

La justification est obligatoire et permet à l'inspecteur de justifier la recherche entreprise. Cette justification apparaîtra sur la page "résultat de la recherche" mais ne sera plus modifiable afin que l'inspecteur ne puisse se justifier en fonction des résultats obtenus.

# 7.3.1.2 Résultats

# Entreprise

| Dolsis - v1.7.4                                                           |                         | 25                                                                     | 5/11/2015 11:34 |
|---------------------------------------------------------------------------|-------------------------|------------------------------------------------------------------------|-----------------|
| BCE - Trouver ou consulter une entreprise, une unité d'établissement ou t | une personne            | Connecté en tant que VERONIQU                                          | JE LOUISE LITT  |
| Critères de recherche                                                     |                         |                                                                        |                 |
| Consultation entité Recherche entité                                      | Consultation pe         | ersonne                                                                |                 |
| Recharche entité (entrenrise ou unité d'établissement)                    |                         |                                                                        |                 |
| Type d'entité * Entreprise                                                |                         |                                                                        | •               |
| Dénomination alli                                                         | 1                       |                                                                        |                 |
| Code rue                                                                  | -                       | Numéro de maison                                                       |                 |
| Code postal 4000                                                          |                         | Code INS                                                               |                 |
| Statut entreprise                                                         |                         |                                                                        |                 |
| Type d'entreprise                                                         |                         |                                                                        |                 |
| Forme juridique                                                           |                         | • •                                                                    |                 |
|                                                                           |                         |                                                                        |                 |
| Justification* manuel                                                     |                         |                                                                        |                 |
| Soumettre Réinitialiser                                                   |                         |                                                                        |                 |
| Résultats de la recherche - Entreprises                                   |                         |                                                                        |                 |
| N° BCE                                                                    | Adresses                | Formes juridiques \$                                                   | État BCE 🔶      |
| ELP - Personne morale                                                     | 4000 Liège (i)          | 014 - SA - Société anonyme 🚺                                           | ST - Arrêté     |
| ELP - Personne morale                                                     | 4000 Liege 1            | 010 - SPRLU - Société privée à responsabilité limitée unipersonnelle   | ST - Arrêté     |
| ELP - Personne morale                                                     | 4000 Liège ( <u>i</u> ) | 015 - SPRL - Société privée à responsabilité limitée $(\underline{i})$ | AC - Active     |
| EPP - Personne<br>physique                                                | 4000 Liege 1            |                                                                        | ST - Arrêté     |
| Exporter sous: 🕱 Excel                                                    |                         |                                                                        |                 |

- Numéro d'entreprise BCE ;
- Type d'entreprise (personne physique, personne morale);
- Dénomination sociale de l'entreprise ;
- Adresse de l'entreprise ;
- Formes juridiques (SA, SPRL, ...);
- Statut de l'entreprise (active, arrêté, ...).

En cliquant sur le numéro d'entreprise BCE (a), l'utilisateur obtient le détail de l'entreprise concernée (voir ci-dessous recherche par clé d'une entreprise).

# Unité d'établissement

| Dolsis                         |                                         |                                                                                                    |                                                                                                    |              | 🔃 nl 🔃 Imprimer | la page 🔃 Aide   | a 🔃 Déconnexic |
|--------------------------------|-----------------------------------------|----------------------------------------------------------------------------------------------------|----------------------------------------------------------------------------------------------------|--------------|-----------------|------------------|----------------|
| Cadastre des                   | Dolsis - v1.7.3                         |                                                                                                    |                                                                                                    |              |                 |                  | 06/11/2015 14: |
| enquêtes 🐴                     | BCE - Trouver ou consulter une en       | treprise, une unité d'établissement ou u                                                                                                    | ne personne                                                                                                    |              | Connecté e      | n tant que VERON | IQUE LOUISE LI |
| Page d'accueil                 | Criteres de recherche                   |                                                                                                    |                                                                                                    |              |                 |                  |                |
| Mes enquêtes                   | Consultation entité                     | Recherche entité                                                                                                    | Consultation personne                                                                                                    |              |                 |                  |                |
| Enquêtes                       |                                         |                                                                                                    |                                                                                                    |              |                 |                  |                |
| Employeur                      | Recherche entité (entreprise ou         | unité d'établissement)                                                                                                    |                                                                                                    |              |                 |                  |                |
| Personne physique              | Type d'entité *                         | Unité d'établissement 💌                                                                                                    |                                                                                                    |              |                 |                  |                |
| Inspecteur                     |                                         |                                                                                                    |                                                                                                    |              |                 |                  |                |
| Bureau                         | Dénomination                            | la                                                                                                    |                                                                                                    |              |                 |                  |                |
| SSA                            | Code rue                                |                                                                                                    | Numé                                                                                                    | ro de maison |                 |                  |                |
| Historique                     | Codo portal                             | 4000                                                                                                    |                                                                                                    | Codo ING     |                 |                  |                |
| Nomenclature                   |                                         |                                                                                                    |                                                                                                    | Code INS     |                 |                  |                |
| Gestion 🔺                      | Statut entreprise                       |                                                                                                    |                                                                                                    |              |                 |                  |                |
| Gestion des<br>utilisateurs    | Type d'entreprise                       |                                                                                                    |                                                                                                    |              |                 |                  |                |
| Relation de<br>travail belge   | Forme juridique                         |                                                                                                    |                                                                                                    |              |                 | <b>→</b> Q       |                |
| Personne physique              |                                         |                                                                                                    |                                                                                                    |              |                 |                  |                |
| Employeur                      | Justification *                         | manuel                                                                                                    |                                                                                                    |              |                 |                  |                |
| BCE                            | Soumettre Réinitialiser                 |                                                                                                    |                                                                                                    |              |                 |                  |                |
| Relation de travail            | Résultats de la recherche - Unités      | s d'établissement                                                                                                    |                                                                                                    |              |                 | l ,              |                |
| Dimona                         | N° BCE ≑                                | Dénominations                                                                                                    | Adresses                                                                                                    |              | \$              | tat BCE entité   |                |
| DDT                            |                                         | i i                                                                                                    | 4000 Glain 🚺                                                                                                    |              |                 | AC - Active      |                |
| Checkin@work                   | 1                                       |                                                                                                    | Han Manager - 19                                                                                                    |              |                 | CT Aresht        |                |
| DDT web app 🖻                  | 100000000000000000000000000000000000000 |                                                                                                    | 4000 ROCOURT i                                                                                                    |              |                 | ST - Affete      |                |
| Checkin@work 🖻                 | 5000000301003                           |                                                                                                    | 4000 ROCOURT (i)                                                                                                    |              | :               | ST - Arrêté      |                |
| Gotot IN 🔥                     | 50000030007                             |                                                                                                    | 4000 LIEGE 1                                                                                                    |              |                 | AC - Active      |                |
| Travailleur                    | 10.000.0000.0000                        |                                                                                                    | 4000 LIEGE (1)                                                                                                    |              |                 | AC - Active      |                |
| Employeur                      |                                         | COMPANY OF ALL ADDRESS OF ALL ADDRESS ADDRESS ADDRES |                                                                                                    |              |                 |                  |                |
| Destination                    | STORACIO STORAG                         | ATTAINATE CEMPT                                                                                                    | 4000 LIEGE (1)                                                                                                    |              | :               | 51 - Arrete      |                |
| Organisme de S.S.<br>compétent |                                         | entration: 11                                                                                                    | 4000 LIEGE 1                                                                                                    |              |                 | AC - Active      |                |
| Document de<br>détachement     |                                         |                                                                                                    | 4000 LIEGE (i)                                                                                                    |              | :               | ST - Arrêté      |                |
| Cadastre Limosa 🔺              |                                         |                                                                                                    | 4000 LIEGE (i)                                                                                                    |              |                 | AC - Active      |                |
| Travailleur étranger           |                                         |                                                                                                    | the second state of the state of the second state of the second st |              |                 | ST - Arrêté      |                |
| Employeur étranger             | Désultate 1 à 10 de 55 (Deseries/Defe   |                                                                                                    | 4000 LIEGE 1                                                                                                    |              |                 |                  |                |
| Client belge                   | Exporter sous: X Excel                  | edencj 1, 2, 3, 4, 5, 6 [Sulvant/Dernier]                                                                                                    |                                                                                                    |              |                 |                  |                |
| Lieu d'occupation              |                                         |                                                                                                    |                                                                                                    |              |                 |                  |                |
| Organisme de S.S.<br>compétent |                                         |                                                                                                    |                                                                                                    |              |                 |                  |                |
| Document de                    |                                         |                                                                                                    |                                                                                                    |              |                 |                  |                |

- Numéro d'unité d'établissement BCE ;
- Dénominations de l'unité d'établissement ;
- Adresses de l'unité d'établissement ;
- Statut de l'unité d'établissement.

En cliquant sur le numéro d'unité d'établissement BCE (a), l'utilisateur obtient le détail de l'unité d'établissement concernée (voir ci-dessous recherche par clé d'une Unité d'établissement)

# 7.3.1.3 Recherche par clé – Détail d'une entreprise ou d'une unité d'établissement

Onglet Consultation Entité.

Pour obtenir la situation actuelle, l'utilisateur ne mentionne pas les dates de début et de fin. Par contre, il complétera ces dates s'il veut obtenir un historique.

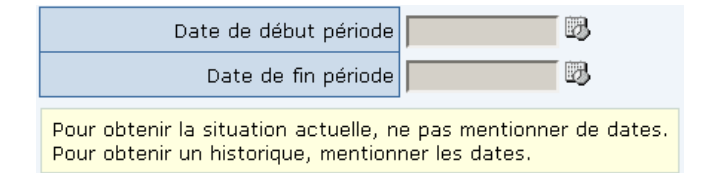

La justification est obligatoire et garantit que vous pouvez justifier la recherche. Cette justification apparaîtra sur la page avec le résultat de la recherche, mais ne pourra plus être modifiée, de sorte que la justification ne pourra pas être ajustée en fonction des résultats obtenus.

## Entreprise

| Dolsis - v1.7.4                       |                                        |              |                                         |                                                                                     | 25/11/2015 11:34 |
|---------------------------------------|----------------------------------------|--------------|-----------------------------------------|-------------------------------------------------------------------------------------|------------------|
| BCE - Trouver ou consulter une entrep | prise, une unité d'établissement ou un |              | Connecté en tant que V                  | <b>/ERONIQUE LOUISE LITT</b>                                                        |                  |
| Critères de recherche                 |                                        |              |                                         |                                                                                     |                  |
|                                       |                                        |              |                                         |                                                                                     |                  |
| Consultation entité                   | Recherche entité                       | Consultation | personne                                |                                                                                     |                  |
|                                       |                                        |              |                                         |                                                                                     |                  |
| Numéro d'entreprise BCE               |                                        |              |                                         | Date de début période                                                               | <b>B</b>         |
| O Numéro d'unité d'établissement BCE  |                                        |              |                                         | Date de fin période                                                                 | <b>B</b>         |
|                                       |                                        |              | Pour obtenir la si<br>Pour obtenir un h | ituation actuelle, ne pas mentionner de dates.<br>nistorique, mentionner les dates. |                  |
|                                       |                                        |              |                                         |                                                                                     |                  |
| Justification *                       | anuel                                  |              |                                         |                                                                                     |                  |
| Soumettre Réinitialiser               |                                        |              |                                         |                                                                                     |                  |

Une fois le numéro d'entreprise BCE encodé, cliquez sur le bouton "Soumettre". Si le résultat est trouvé, vous obtiendrez l'écran suivant :

| Dolsis                       |                                                |                                        |                                |                    |                  |                   |                 |                 |                     | ni 🔂 in                                    | nprimer la page 🔃 Aide | Déconnexion      |
|------------------------------|------------------------------------------------|----------------------------------------|--------------------------------|--------------------|------------------|-------------------|-----------------|-----------------|---------------------|--------------------------------------------|------------------------|------------------|
| Cadastre des                 | Dolsis - v1.13.6<br>BCE - Détails d'une entres | nrise                                  |                                |                    |                  |                   |                 |                 |                     | Connecté                                   | en tant que MAXIME KEV | 10/12/2018 09:57 |
| Page d'accueil               | Période Changer la pério                       | ode                                    |                                |                    |                  |                   |                 |                 |                     |                                            |                        |                  |
| Mage of account              | Données actuelles                              |                                        |                                |                    |                  |                   |                 |                 |                     |                                            |                        |                  |
| mes enquetes                 | Identifiants primaires                         |                                        |                                |                    |                  |                   |                 |                 |                     |                                            |                        |                  |
| Enquetes                     | Nun                                            | néro d'entreprise BCI                  | E · · · )                      |                    |                  |                   |                 |                 |                     |                                            |                        |                  |
| Employeur                    | Dénominations                                  |                                        |                                |                    |                  |                   |                 |                 |                     |                                            |                        |                  |
| Personne physique            | Code dénomination                              |                                        | ¢ Land                         | ue 🗘 Dé            | nomination       |                   |                 |                 | Date déb            | ut validité                                | Date fin validité      | ¢                |
| Inspecteur                   | 001 - Dénomination sociale                     |                                        | fr                             | AS                 | SUREURS LIEG     | EOIS INTERNATION  | AUX             |                 | 20/02/15            | 989                                        | 22/03/1993             |                  |
| Bureau                       | 002 - Abréviation                              |                                        | fr                             | A.I                | L.I.             |                   |                 |                 | 20/02/19            | 989                                        | 22/03/1993             |                  |
| SSA                          | Adresses                                       |                                        |                                |                    |                  |                   |                 |                 |                     |                                            |                        |                  |
| Historique                   | Type d'adresse 🗢 🗢                             | Code rue 🔅 Rue                         | \$ Nur                         | néro 💠 Boîte       | Code postal      | Commune           | Code INS        | Pays            | Date début validité | Date fin validité                          | Langue      Actio      | ns d'office 🛛 🗘  |
| Nomenclature                 | 001 - Siège social                             | Real Property                          | Trappé 21                      |                    | 4000             | Liège             | 62063           | BE - Belgique   | 20/02/1989          | 22/03/1993                                 |                        |                  |
| Gestion 🔥                    | Informations générales                         |                                        | _                              |                    |                  |                   |                 |                 |                     |                                            |                        |                  |
| Gestion des                  |                                                | Date début validit                     | é 20/02/1989                   |                    |                  |                   |                 |                 | Date arrêt          | Clâture de lieuidation                     |                        |                  |
| utilisateurs                 |                                                | État BCE entit                         | é ST - Arrêté                  |                    |                  |                   |                 |                 | Code arret 014      | <ul> <li>Cloture de liquidation</li> </ul> |                        |                  |
| Relation de<br>travail belge |                                                | Type d'entrepris<br>Date d'inscription | e ELP - Personne<br>18/01/2003 | morale             |                  |                   |                 |                 |                     |                                            |                        |                  |
| Personne physique            | Formes juridiques                              |                                        |                                |                    |                  |                   |                 |                 |                     |                                            |                        |                  |
| Employeur                    | Code forme juridique                           |                                        | Descri                         | ntion officielle   |                  | Abrévia           | tion officielle |                 | Date début validité |                                            | Date fin validité      | ÷                |
| BCE                          | 014 - Société anonyme                          |                                        | Sociét                         | é anonyme          |                  | SA                | don onciene     |                 | 20/02/1989          |                                            | 22/03/1993             | *                |
| Relation de travail          | Situations juridiques                          |                                        |                                |                    |                  |                   |                 |                 |                     |                                            |                        |                  |
| Dimona                       | Code situation juridique                       |                                        | ¢C                             | ode administratio  | on               | Date d            | ébut validité   |                 | Date fin validité   | Statut                                     | Événemen               | ts 🗘             |
| DDT                          | 014 - Clôture de liquidation                   |                                        | 4                              | 36847319           |                  | 22/03/            | 1993            |                 |                     | ST - Arrêté                                |                        |                  |
| Checkin@work                 | Informations financières                       | 1                                      |                                |                    |                  |                   |                 |                 |                     |                                            |                        |                  |
| DDT web and 7                |                                                | Capita                                 | 1.250.000                      |                    |                  |                   |                 |                 | Unité monétaire BEF | Belgique (ancienne monn                    | aie: franc be          |                  |
| Charakin Quarker 2           | Finances                                       |                                        |                                |                    |                  |                   |                 |                 |                     |                                            |                        |                  |
| Makes -                      | Date début validité                            | ≑ Da                                   | ate fin validité               |                    | Jour fin exer    | cice fiscal       |                 | Mois fin exerci | ce fiscal           | Mois assemblée                             | annuelle               | ÷                |
| MODIVIS                      | 20/02/1989                                     | 22                                     | 2/03/1993                      |                    | 31               |                   |                 | 12              |                     | 5                                          |                        |                  |
| complémentaires 🖻            | Fonctions                                      | Activité                               | is Ur                          | nités d'établissen | nent E           | intreprises liées | Autor           | isations        | Actions d'office    |                                            |                        |                  |
| Profil NISS 🛛 🔺              | Fonctions et capacités                         | entrepreneuriales                      |                                |                    |                  |                   |                 |                 |                     |                                            |                        |                  |
| INASTI                       | Aucun résultat                                 |                                        |                                |                    |                  |                   |                 |                 |                     |                                            |                        |                  |
| CPAS                         | Exporter sous: X Excel                         |                                        |                                |                    |                  |                   |                 |                 |                     |                                            |                        |                  |
| Gotot IN 🔥                   | Liens                                          |                                        |                                |                    |                  |                   |                 |                 |                     |                                            |                        |                  |
| Travailleur                  | Répertoire des employeurs                      |                                        |                                |                    |                  |                   |                 |                 |                     |                                            |                        |                  |
| Employeur                    | Répertoire des employeurs,                     | consulter aussi les c                  | aisses enregistreu             | ises (horeca)      |                  |                   |                 |                 |                     |                                            |                        |                  |
| Destination                  | Voir la liste des déclarations                 | Dimona                                 |                                |                    |                  |                   |                 |                 |                     |                                            |                        |                  |
| Organisme de S.S.            | Voir la liste des enquêtes (C                  | adastre des enquête                    | is)                            |                    |                  |                   |                 |                 |                     |                                            |                        |                  |
| compétent                    | Voir la liste des déclarations                 | s de travaux (DDT)                     |                                |                    |                  |                   |                 |                 |                     |                                            |                        |                  |
| Document de                  | Voir la liste des enregistrem                  | ents de présence (C                    | heckin@work)                   |                    |                  |                   |                 |                 |                     |                                            |                        |                  |
| detachement                  | Voir la liste des immatricula                  | tions de véhicules (N                  | lobivis)                       |                    |                  |                   |                 |                 |                     |                                            |                        |                  |
| Cadastre Limosa 🔺            | Gotot IN : Documents de dé                     | étachement                             |                                |                    |                  |                   |                 |                 |                     |                                            |                        |                  |
| Travailleur étranger         | Limosa : Travailleurs étrang                   | ers (indépendants)                     | Employeur étrar                | nger   Client belg | e   Lieux d'occu | upation           |                 |                 |                     |                                            |                        |                  |
| Employeur étranger           | Justification *                                |                                        | manuel                         |                    |                  |                   |                 |                 |                     |                                            |                        |                  |
| Client belge                 | Jubunubuun                                     |                                        | manuel                         |                    |                  |                   |                 |                 |                     |                                            |                        |                  |
| Lieu d'occupation            | <i>~</i>                                       |                                        |                                |                    |                  |                   |                 |                 |                     |                                            |                        |                  |

Les différents onglets permettent de consulter des informations détaillées de l'entreprise.

Sous les onglets, cliquer sur le bouton « Excel » générera un fichier contenant la liste complète des données de tous les onglets.

| Fonctions                                           | Activités Unités                  | d'établissement             | Entreprises   | liées            | Autorisations                         | Radiations d'office     |                        |                      |  |
|-----------------------------------------------------|-----------------------------------|-----------------------------|---------------|------------------|---------------------------------------|-------------------------|------------------------|----------------------|--|
| onctions et capacités entrepreneur                  | iales                             |                             |               |                  |                                       |                         |                        |                      |  |
| уре                                                 | Exercée par la personne           | Exercée par<br>l'entreprise | Dispense<br>? | Code<br>dispense | Dispense de capacités entre<br>PME' ? | epreneuriales 'Pas de 🍦 | Date début<br>validité | Date fin<br>validité |  |
| .0002 - Administrateur                              | Nubert Vanhoe<br>631030493-97     |                             |               | -                |                                       |                         | 01/12/2011             |                      |  |
| 0002 - Administrateur                               | ROB ZANDBERGEN<br>585128037-19    |                             |               | -                |                                       |                         | 01/07/2010             |                      |  |
| 0002 - Administrateur                               | Christophe Petit<br>720719311-01  |                             |               | -                |                                       |                         | 01/01/2010             |                      |  |
| 0004 - Personne déléguée à la gestion<br>ournalière | Christophe Petit<br>720719311-01  |                             |               | -                |                                       |                         | 01/01/2010             |                      |  |
| 0007 - Administrateur délégué                       | Christophe Petit<br>720719311-01  |                             |               | -                |                                       |                         | 01/01/2010             |                      |  |
| 0002 - Administrateur                               | Walter Beyers<br>600609523-24     |                             |               | -                |                                       |                         | 01/01/2009             |                      |  |
| 0002 - Administrateur                               | ANTOON DE JONG<br>634306095-88    |                             |               | -                |                                       | 1                       | 15/10/2007             |                      |  |
| 0002 - Administrateur                               | Katleen Clappaert<br>720215074-32 |                             |               | -                |                                       |                         | 15/12/2006             |                      |  |

### Liste des Fonctions de l'entreprise

- Type : code fonction et description de fonction ;
- Identification de la personne qui exerce la fonction (NISS, nom, prénom) ;
- Identification de l'entreprise qui exerce la fonction (BCE, Dénomination sociale) ;

- Indicateur dispense ;
- Code dispense ;
- Description de la dispense ;
- Date de début de validité de la fonction ;
- Date de fin de validité de la fonction ;
- Code arrêt (raison de l'arrêt).

#### Liste des Activités de l'entreprise :

| Fonctions        | Activités                      | Unités d'établissement                                               | Entreprises liées | Autorisatio   | ons Radiations (     | d'office            |                   |
|------------------|--------------------------------|----------------------------------------------------------------------|-------------------|---------------|----------------------|---------------------|-------------------|
| Activités        |                                |                                                                      |                   |               |                      |                     |                   |
| Version NACE-BEL | Code NACE-BEL                  |                                                                      |                   | Type activité | Groupe d'activité    | Date début validité | Date fin validité |
| 2008             | 78200 - Activités des agences  | 78200 - Activités des agences de travail temporaire                  |                   |               | 001 - Activités TVA  | 01/01/2008          |                   |
| 2008             | 78200 - Activités des agences  | de travail temporaire                                                |                   | Principale    | 006 - Activités ONSS | 01/01/2008          |                   |
| 2003             | 74502 - Agences d'intérimaires | 74502 - Agences d'intérimaires et fourniture de personnel temporaire |                   |               | 001 - Activités TVA  | 01/01/1971          | 31/12/2007        |
| 2003             | 74502 - Agences d'intérimaires | s et fourniture de personnel tempor                                  | aire              | Principale    | 006 - Activités ONSS | 01/01/1969          | 31/12/2007        |

- Version code NACE Bel : version en vigueur durant la période de validité de l'activité ;
  - Remarque : si une période a été spécifiée dans les critères de recherche, il est possible de retrouver plus d'une version de cette liste ;
- Code NACE correspondant à l'activité ;
- Type d'activité : Indique s'il s'agit d'une activité principale, secondaire ou auxiliaire ;
- Groupe d'activité : Identifiant de l'administration qui a fourni le code ;
- Date de début de validité de l'activité ;
- Date de fin de validité de l'activité.

#### Liste des Unités d'établissements de l'entreprise :

| Fonctions                    | Activité      | unités d'établissement         | Entreprises liées Aut                       | orisations          | Radiations d'office |            |            |    |
|------------------------------|---------------|--------------------------------|---------------------------------------------|---------------------|---------------------|------------|------------|----|
| Unités d'établissement       |               |                                |                                             |                     |                     |            |            |    |
| N <sup>o</sup> d'unité BCE 🔶 | Code état BCE | Dénominations                  | Adresses                                    | Date début validité | Date fin validité   | Date arrêt | Code arrêt | \$ |
| 2.169.534.662                | AC - Active   | Start People Abroad Kapellen 👔 | Dorpsplein 16<br>2950 Kapellen 👔            | 21/01/2008          |                     |            |            |    |
| 2.168.198.339                | AC - Active   | Start People Abroad 🚺          | Kerkstraat 34<br>3930 Hamont-Achel 👔        | 01/01/2008          |                     |            |            |    |
| 2.168.198.042                | AC - Active   | Start People Abroad 🚺          | Dorp 36<br>3920 Lommel i                    | 01/01/2008          |                     |            |            |    |
| 2.000.918.275                | AC - Active   | ABI-INTERIM                    | Place De Brouckere 9-13<br>1000 Bruxelles 1 | 01/05/1966          |                     |            |            |    |

- N° d'unité d'établissement BCE ;
- Code état BCE : Statut de l'unité d'établissement et description de son état ;
- Dénomination de l'unité d'établissement ;

- Adresse de l'unité d'établissement ;
- Date de début de validité de l'unité d'établissement ;
- Date de fin de validité de l'unité d'établissement ;
- Date d'arrêt de l'unité d'établissement ;
- Code d'arrêt : code décrivant la raison de l'arrêt.

Liste des Entreprises liées à l'entreprise :

| Fonctions           | Activités Unit                                | és d'établissement | Entreprises liées | Autorisations | Radiations d'office |                       |
|---------------------|-----------------------------------------------|--------------------|-------------------|---------------|---------------------|-----------------------|
| Entreprises liées   |                                               |                    |                   |               |                     |                       |
| Nº BCE              | Dénominations                                 | Code t             | ype lien          | Nº BCE        | Dénominations       | Date début validité 🔶 |
| 428.555.896         | CONLUG                                        | 006 -              | Relation inconnue | 449.144.642   | PharMac 👔           | 10/01/2002            |
| 428.555.896         | COMBLUS                                       | 006 - 1            | Relation inconnue | 433.167.950   | FARMIX TECHNOLOGY   | 22/12/2000            |
| 420.529.048         | coorsinc i                                    | 003 - 1            | Est absorbée par  | 428.555.896   | CORILUS 1           | 15/07/2005            |
| 422.638.295         | ARCHIN APPOINTER THIS (                       | 006 -              | Relation inconnue | 428.555.896   | CORILUS [1]         | 10/01/2002            |
| 430.872.829         | percessingue controls usually i               | 003 -              | Est absorbée par  | 428.555.896   | CORILUS             | 04/07/2008            |
| 433.167.950         | FARMER TECHNOLOGY 1                           | 006 -              | Relation inconnue | 428.555.896   | CORILUS [1]         | 22/12/2000            |
| 436.097.797         | APCORED (1)                                   | 006 -              | Relation inconnue | 428.555.896   | CORILUS             | 10/01/2002            |
| 436.953.029         | COMPLET MANAGEMENT                            | 003 -              | Est absorbée par  | 428.555.896   | CORILUS             | 16/07/2009            |
| 449.144.642         | Phone Marce (1)                               | 006 -              | Relation inconnue | 428.555.896   | CORILUS 1           | 10/01/2002            |
| 473.912.504         | au antonantique (                             | 003 -              | Est absorbée par  | 428.555.896   | CORILUS i           | 06/02/2004            |
| Résultats 1 à 10 de | 12. [Premier/Précédent] 1, 2 [Suivant/Dernier | ]                  |                   |               |                     |                       |

- N° BCE et dénomination de l'entreprise ;
- Type de relation ;
- N° BCE et dénomination de l'autre entreprise ;
- Date de début de validité de la relation.

#### Liste des Autorisations de l'entreprise :

| Fonctions         |        | Activités               | Unités d'ét  | ablissement     | Entreprises       | iées       | Autorisa       | ations     |           |                |
|-------------------|--------|-------------------------|--------------|-----------------|-------------------|------------|----------------|------------|-----------|----------------|
| Autorisations     |        |                         |              |                 |                   |            |                |            |           |                |
| Code autorisation | 🔶 Date | enregistrement dans BCE | 🗢 🗘 Date déb | ut validité 👘 💠 | Date fin validité | 🗢 🗘 Code p | hase 💠 Durée 🕯 | Code admin | istration | 🗢 Code arrêt 🗢 |
| 00070             | 20/0   | 1/2003                  | 01/02/19     | 88              |                   | 002        | 0.0            | RSZ001     |           |                |
| 00084             | 19/0   | 1/2003                  | 01/03/19     | 88              |                   | 002        | 0.0            | BTW001     |           |                |
| 00293             | 25/0   | 1/2003                  | 03/02/19     | 88              |                   | 002        | 0.0            | OLK001     |           |                |
|                   |        |                         |              |                 |                   |            |                |            |           |                |

- Code autorisation ;
- Description du code autorisation de l'entreprise ;
- Statut de l'autorisation demande', 'refusé', 'attribué' ;
- Administration qui a attribué l'autorisation.

# Liste des Radiations d'office :

| Fonctions                    | Activités                  | Unités d'établissement | Entreprises liées | s              | Autorisations | Ra         | adiations d'office |
|------------------------------|----------------------------|------------------------|-------------------|----------------|---------------|------------|--------------------|
| Radiations d'office          |                            |                        |                   |                |               |            |                    |
| Туре                         |                            |                        | ¢ [               | Date début val | idité 🔷 🌩     | Date fin v | alidité 🔷 🗘        |
| 001 - Radiation suite au non | -dépôt des comptes annuels | (                      | 03/07/2013        |                |               |            |                    |
| 001 - Radiation suite au non | -depot des comptes annuels |                        | l                 | 03/07/2013     |               |            |                    |

- Type de radiation d'office ;
- Date de début de validité ;
- Date de fin de validité.

# Unité d'établissement

Une fois le numéro d'unité d'établissement BCE encodé, cliquez sur le bouton "Soumettre". Si le résultat est trouvé, vous obtiendrez l'écran suivant :

| Dolsis                       |                                                                           | 🔁 nl 🔃 Imprimer la page 🔃 Aide 🔁 Déconnexion                                      |
|------------------------------|---------------------------------------------------------------------------|-----------------------------------------------------------------------------------|
| Cadastre des 🔹 🔺             | Dolsis - v1.7.3<br>BCE - Détails d'une unité d'établissement              | 06/11/2015 14:31<br>Connecté en tant que <b>VERONIQUE LOUISE LITT</b>             |
| Page d'accueil               | Période Changer la période<br>Données actuelles                           |                                                                                   |
| Mes enquêtes                 | Identifiants primaires                                                    |                                                                                   |
| Enquêtes                     | Numéro d'unité d'établissement BCE                                        |                                                                                   |
| Employeur                    | Dénominations                                                             |                                                                                   |
| Personne physique            | Code dénomination                                                         | Date début validité     Date fin validité                                         |
| Inspecteur                   | 003 - Dénomination commerciale fr                                         | 07/08/2002                                                                        |
| Bureau                       | Adresses                                                                  |                                                                                   |
| SSA                          | Type d'adresse    Code rué Rue    Numéré Boîté Code pos                   | stat Commune Code INS Pays 🗢 Date début validite Date fin validite Langué         |
| Historique                   | 002 - Adresse de l'unité d'établissement 1003 4000                        | Glain 62042 BE - Belgique 07/08/2002                                              |
| Nomenclature                 | Informations générales                                                    |                                                                                   |
| Gestion 🔺                    | Date début validité 07/08/2002                                            | Date arrêt                                                                        |
| Gestion des                  | État BCE entité AC - Active                                               |                                                                                   |
|                              | Activités Entreprises liées                                               |                                                                                   |
| Relation de<br>travail belge | Activités                                                                 |                                                                                   |
| Personne physique            | Version NACE-BEL                                                          | Type activité     Groupe d'activité     Date début validité     Date fin validité |
| Employeur                    | 2008 78200 - Activités des agences de travail temporaire                  | Principale 003 - Activités 01/01/2008                                             |
| BCE                          | 2003 74502 - Agences d'intérimaires et fourniture de personnel temporaire | Principale 003 - Activités 07/08/2002 31/12/2007                                  |
| Relation de travail          | Exporter sous: X Excel                                                    |                                                                                   |
| Dimona                       | Justification * manuel                                                    |                                                                                   |
| DDT                          |                                                                           |                                                                                   |
| Checkin@work                 |                                                                           |                                                                                   |

Liste des activités de l'unité d'établissement

- Version de la liste des codes NACE en vigueur durant la période de validité de l'activité ;
  - Remarque : si une période a été spécifiée dans les critères de recherche, il est possible de retrouver plus d'une version de cette liste ;
- Code NACE correspondant à l'activité ;
- Description du code NACE correspondant à l'activité ;
- Indique s'il s'agit d'une activité principale, secondaire ou auxiliaire ;
- Identifiant de l'administration qui a fourni le code ;
- Date de début de validité de l'activité ;
- Date de fin de validité de l'activité.

Liste des entreprises liées à l'unité d'établissement :

| Activit            | és Entreprises liées |                             |                      |                                |                     |                   |                |
|--------------------|----------------------|-----------------------------|----------------------|--------------------------------|---------------------|-------------------|----------------|
| Entreprises lié    | es                   |                             |                      |                                |                     |                   |                |
| N <sup>0</sup> BCE | Dénominations        | Code type lien              | ♦ N <sup>0</sup> BCE | Dénominations                  | Date début validité | Date fin validité | 🗢 Code arrêt 🗢 |
| 402.725.588        | START PEOPLE ABROAD  | 001 - Créé un établissement | 2.169.534.662        | Start People Abroad Kapellen 👔 | 21/01/2008          |                   | -              |

- Numéro d'entreprise BCE de l'entreprise liée à l'unité d'établissement ;
- Dénomination sociale de l'entreprise ;
- Code type de lien ;
- Numéro BCE de l'entreprise liée ;
- Dénomination de l'entreprise liée ;
- Date de début de validité ;
- Date de fin de validité ;
- Code de l'arrêt.

Sous les onglets, cliquer sur le bouton « Excel » générera un fichier contenant la liste complète des données de tous les onglets.

# 7.3.2 Personnes

Onglet Consultation personne.

| Dolsis                   | i.                                                           |                                                    |                       | n 🔃 Imprimer la page 🔃 Aide 🔃 Déconnexion                             |
|--------------------------|--------------------------------------------------------------|----------------------------------------------------|-----------------------|-----------------------------------------------------------------------|
| Cadastre des<br>enquêtes | Dolsis - v1.7.3<br>BCE - Trouver ou consulter une entreprise | e, une unité d'établissement ou une p              | ersonne               | 06/11/2015 15:08<br>Connecté en tant que <b>VERONIQUE LOUISE LITT</b> |
| Page d'accueil           | Critères de recherche                                        |                                                    |                       |                                                                       |
| Mes enquêtes             | Consultation entité                                          | Recherche entité                                   | Consultation personne |                                                                       |
| Enquêtes                 |                                                              |                                                    |                       |                                                                       |
| Employeur                | NISS                                                         |                                                    |                       |                                                                       |
| Personne physique        | Ture de esseultet                                            |                                                    |                       | Uinterviewe 🗖                                                         |
| Inspecteur               | Type de consultat                                            |                                                    |                       | Historique                                                            |
| Bureau                   |                                                              | Fonctions                                          |                       |                                                                       |
| SSA                      | Justification *                                              | Capacités entrepreneuriales<br>Entreprises fondées |                       |                                                                       |
| Historique               | Soumettre Réinitialiser                                      |                                                    |                       |                                                                       |
| Nomonelatura             |                                                              |                                                    |                       |                                                                       |

Vous devez entrer le NISS de la personne dont vous souhaitez consulter les données.

Ensuite, sélectionnez le type de consultation que vous voulez faire dans la liste déroulante:

- Consultation des fonctions exercées par la personne ;
- Consultation des compétences entrepreneuriales de la personne;
- Consultation des entreprises où la personne exerce ou a exercé une fonction de fondatrice.

Si vous souhaitez également obtenir l'historique, la case à cocher "Historique" doit être cochée. Si cette case n'est pas cochée, la situation actuelle est recherchée.

La justification est obligatoire et garantit que vous pouvez justifier la recherche effectuée. Cette justification apparaîtra sur la page avec le résultat de la recherche, mais ne pourra plus être ajustée, de sorte que la justification ne peut pas être ajustée en fonction des résultats obtenus.

# 7.3.2.1 Fonctions d'une personne

Sélectionnez « Fonctions » dans le menu déroulant « Type de consultation », introduisez le NISS de la personne, cliquez sur le bouton « Soumettre ». Si on ne coche pas la case « Historique », on obtient la situation actuelle. Si le résultat est trouvé vous obtiendrez l'écran suivant :

| Dolsis                      |                                                                 |                               |                          |                                           | nl 🔃 Imprimer la page                  | Aide 🔃 Déconne                      | xion          |
|-----------------------------|-----------------------------------------------------------------|-------------------------------|--------------------------|-------------------------------------------|----------------------------------------|-------------------------------------|---------------|
| Cadastre des<br>enquêtes    | Dolsis - v1.7.3<br>BCE - Trouver ou consulter une entreprise, u | ne unité d'établissement ou ( | une personne             |                                           | Connecté en tant q                     | 06/11/2015 1<br>ue VERONIQUE LOUISE | 15:20<br>LITT |
| Page d'accueil              | Critères de recherche                                           |                               |                          |                                           |                                        |                                     |               |
| Mes enquêtes                | Consultation entité                                             | Recherche entité              | Consultati               | ion personne                              |                                        |                                     |               |
| Enquêtes                    |                                                                 |                               |                          |                                           |                                        |                                     |               |
| Employeur                   | NISS                                                            | Saladitistik kitti ka         |                          |                                           |                                        |                                     |               |
| Personne physique           | Type de consultation                                            | Exections                     | •                        |                                           | Historique                             |                                     |               |
| Inspecteur                  | Type de consultation                                            | Tonedona                      |                          |                                           |                                        |                                     |               |
| Bureau                      |                                                                 |                               |                          |                                           |                                        |                                     |               |
| SSA                         | Justification* manuel                                           |                               |                          |                                           |                                        |                                     |               |
| Historique                  | Soumettre Réinitialiser                                         |                               |                          |                                           |                                        |                                     |               |
| Nomenclature                | Personne                                                        |                               |                          |                                           |                                        |                                     |               |
| Gestion 🔺                   | NISS                                                            | 11.17 <sup>1</sup>            |                          | Dránom                                    | Virginio                               |                                     |               |
| Gestion des<br>utilisateurs | Fonctions exercées par la personne                              |                               |                          | Prenom                                    | Virginie                               |                                     |               |
| Relation de                 | Туре                                                            | Exercée par<br>l'entreprise   | e ? Code dispense ? Disp | pense de capacités entrepreneuria<br>E' ? | ales 'Pas de<br>Date début<br>validité | ♦ Date fin validité ♦ Code arrêt    | \$            |
| Personne physique           | 00001 - Fondateur d'une entreprise personne<br>physique         |                               | -                        |                                           | 01/04/2006                             |                                     |               |
| Employeur                   | 10004 - Personne déléguée à la gestion                          | BIAGO / BRIDER 11             | -                        |                                           | 20/08/2012                             |                                     |               |
| BCE                         | journalière                                                     | All a statements of the       |                          |                                           | 20/00/2012                             |                                     |               |
| Relation de travail         | 10006 - Gérant                                                  | 184-198-1991                  | -                        |                                           | 29/01/2008                             |                                     |               |
| Dimona                      | 10006 - Gérant                                                  | BIAGE REPAIRED                | -                        |                                           | 20/08/2012                             |                                     |               |
| DDT                         | European and the European                                       | 100 BE 100 BE 100 BE          |                          |                                           |                                        |                                     |               |
| Checkin@work                | Exporter sous: 🔊 Excel                                          |                               |                          |                                           |                                        |                                     |               |

| Dolsis                      |                                                               |                                |                      |               |                                          | n 😒 n               | l 🔃 Imprimer la     | page 🔃 Aide          | Déconnexion                         |
|-----------------------------|---------------------------------------------------------------|--------------------------------|----------------------|---------------|------------------------------------------|---------------------|---------------------|----------------------|-------------------------------------|
| Cadastre des<br>enquêtes    | Dolsis - v1.7.3<br>BCE - Trouver ou consulter une entreprise, | , une unité d'établis          | sement ou une        | personne      | 5                                        |                     | Connecté en t       | tant que VERONI      | 06/11/2015 15:23<br>QUE LOUISE LITT |
| Page d'accueil              | Critères de recherche                                         |                                |                      |               |                                          |                     |                     |                      |                                     |
| Mes enquêtes                | Consultation entité                                           | Recherche ent                  | ité                  | Co            | onsultation personne                     | 1                   |                     |                      |                                     |
| Enquêtes                    |                                                               |                                |                      | 1             |                                          |                     |                     |                      |                                     |
| Employeur                   | NISS                                                          |                                | -                    |               |                                          |                     |                     |                      |                                     |
| Personne physique           | Type de consultati                                            | on Fonctions                   |                      | 1             |                                          |                     | Historique          |                      |                                     |
| Inspecteur                  | Type de consultat                                             |                                |                      | 1             |                                          |                     | initiation que la   |                      | 1                                   |
| Bureau                      |                                                               |                                |                      |               |                                          |                     |                     |                      |                                     |
| SSA                         | Justification * manue                                         | el                             |                      |               |                                          |                     |                     |                      |                                     |
| Historique                  | Soumettre Réinitialiser                                       |                                |                      |               |                                          |                     |                     |                      |                                     |
| Nomenclature                | Personne                                                      |                                |                      |               |                                          |                     |                     |                      |                                     |
| Gestion 🔺                   | NISS                                                          | 6-100-17 <sup>-1</sup>         |                      |               |                                          | Drénom Virgini      |                     |                      |                                     |
| Gestion des<br>utilisateurs | Fonctions exercées par la personne                            |                                |                      |               |                                          | Prenom              | e                   |                      |                                     |
| Relation de                 | Туре ÷                                                        | Exercée par<br>l'entreprise    | Dispense 🕈 Co<br>dis | de<br>pense 🔶 | Dispense de capacités entre<br>de PME' ? | preneuriales 'Pas 🍦 | Date début validité | Date fin<br>validité | Code arrêt 🔶                        |
| Personne physique           | 00001 - Fondateur d'une entreprise personne<br>physique       | TI CONTRACTOR                  | -                    |               |                                          |                     | 01/04/2006          |                      |                                     |
| Employeur                   | 10004 - Personne déléguée à la gestion                        | 1814120 (188886) II            | -                    |               |                                          |                     | 20/08/2012          |                      |                                     |
| Relation de travail         | 10006 - Gérant                                                | All and a second second second |                      |               |                                          |                     | 29/01/2008          |                      |                                     |
| Dimona                      |                                                               | MALE AND ADDRESS OF            |                      |               |                                          |                     | 20,02,2000          |                      |                                     |
| DDT                         | 10006 - Gérant                                                | canale relation of the         | -                    |               |                                          |                     | 20/08/2012          |                      |                                     |
| Checkin@work                | 10006 - Gérant                                                | 100-000-000                    | -                    |               |                                          |                     | 12/07/2005          | 31/10/2006           | 004 -<br>Démission                  |
| DDT web app 🖻               | Exporter sous: 🕱 Excel                                        |                                |                      |               |                                          |                     |                     |                      |                                     |

Si on coche la case "Historique", on obtient l'historique complet.

#### • Fonctions exercées par la personne:

- Type: Code de description de la fonction ;
- Exercé par l'entreprise: Nom et numéro de l'entreprise ;
- *Dispence?*: indicateur de dispence;
- Code dispense: Code décrivant la dispense;
- Dispense de la capacité entrepreneuriale 'Pas de PME': Indicateur de dispense de capacité entrepreneuriale 'Pas de PME';
- Date de début de validité ;
- Date de fin de validité ;
- *Code arrêt.*

# 7.3.2.2 Capacités entrepreneuriales d'une personne

Sélectionner « Capacités entrepreneuriales » dans le menu déroulant « Type de consultation », introduire le NISS de la personne, cliquer sur le bouton « Soumettre ». Si on ne coche pas la case « Historique », on obtient la situation actuelle. Si le résultat est trouvé vous obtiendrez l'écran suivant :

| Dolsis                   |                                                         |                                         |                                   | nl 🔃 Imprimer la page           | Aide 🔃 Déconnexion                           |
|--------------------------|---------------------------------------------------------|-----------------------------------------|-----------------------------------|---------------------------------|----------------------------------------------|
| Cadastre des<br>enquêtes | Dolsis - v1.7.3<br>BCE - Trouver ou consulter une entre | prise, une unité d'établissement ou une | e personne                        | Connecté en tant q              | 06/11/2015 15:27<br>ue VERONIQUE LOUISE LITT |
| Page d'accueil           | Critères de recherche                                   |                                         |                                   |                                 |                                              |
| Mes enquêtes             | Consultation entité                                     | Recherche entité                        | Consultation personne             | 1                               |                                              |
| Enquêtes                 |                                                         |                                         | _ ·                               |                                 |                                              |
| Employeur                | NISS                                                    | 10 010 010 010 010 11 01                |                                   |                                 |                                              |
| Personne physique        | Type de cons                                            | ultation Capacités entrepreneuriales    |                                   | Historiaua                      |                                              |
| Inspecteur               | Type de cons                                            | Capacites entrepreneuriales             |                                   | Historique 1                    |                                              |
| Bureau                   |                                                         |                                         |                                   |                                 |                                              |
| SSA                      | Justification *                                         | anuel                                   |                                   |                                 |                                              |
| Historique               | Soumettre Réinitialiser                                 |                                         |                                   |                                 |                                              |
| Nomenclature             | Personne                                                |                                         |                                   |                                 |                                              |
| Gestion 🔺                | NISS 8                                                  | 10924154-17                             |                                   |                                 |                                              |
| Gestion des              | Nom D                                                   | ebreuille                               |                                   | Prenom Virginie                 |                                              |
| utilisateurs             | Capacites entrepreneuriales de la pel                   | rsonne                                  |                                   |                                 |                                              |
| Relation de              | Туре                                                    | Exercee par<br>l'entreprise             | nse Dispense de capacites entrepr | reneuriales 'Pas de<br>validité | validité                                     |
| Personne physique        | 20090 - Connaissances de gestion de<br>base             | Non -                                   |                                   | 05/04/2006                      |                                              |
| Employeur                | Exporter sous: 🕱 Excel                                  |                                         |                                   |                                 |                                              |

# 7.3.2.3 Entreprises où la personne a exercé la fonction de fondateur

Sélectionner «Entreprises Fondées » dans le menu déroulant « Type de consultation », introduire le NISS de la personne, cliquer sur le bouton « Soumettre ». Si on ne coche pas la case « Historique », on obtient la situation actuelle. Si le résultat est trouvé vous obtiendrez l'écran suivant :

| Dolsis                      |                                                                                                    | 🔁 nl 🔃 Imprimer la page 🔃 Aide 🔃 Déconnexion                            |
|-----------------------------|----------------------------------------------------------------------------------------------------|-------------------------------------------------------------------------|
| Cadastre des 🔺              | Dolsis - v1.7.3<br>BCE - Trouver ou consulter une entreprise, une unité d'établissement ou une personne | 06/11/2015 15:30<br>e Connecté en tant que <b>VERONIQUE LOUISE LITT</b> |
| Page d'accueil              | Critères de recherche                                                                                   |                                                                         |
| Mes enquêtes                | Consultation entité Recherche entité C                                                                  | onsultation personne                                                    |
| Enquêtes                    |                                                                                                    |                                                                         |
| Employeur                   | NISS                                                                                                    |                                                                         |
| Personne physique           | Tuno de consultation                                                                                    | Listoriana                                                              |
| Inspecteur                  | Entreprises fondees                                                                                     |                                                                         |
| Bureau                      |                                                                                                    |                                                                         |
| SSA                         | Justification* manuel                                                                                   |                                                                         |
| Historique                  | Soumettre Réinitialiser                                                                                 |                                                                         |
| Nomenclature                | Entreprises où la personne exerce ou a exercé une fonction de fondateur                                 |                                                                         |
| Gestion 🔺                   | N° BCE                                                                                                  |                                                                         |
| Gestion des<br>utilisateurs | EPP - Personne physique                                                                                 | Chaussée de Hangut (Biers) 320 bis 1 AC - Active                        |
| Relation de                 | Exporter sous: 🕱 Excel                                                                                  |                                                                         |

# 7.4 Consultation d'une relation de travail (DmfA et RIP)

Les différents types d'informations accessibles via cet écran sont :

- la liste DmfA des travailleurs chez un employeur ;
- la liste RIP des travailleurs chez un employeur ;
- la sélection DmfA de travailleurs ;
- le portrait DmfA de l'employeur ;
- le détail d'un travailleur chez un employeur ;
- la liste RIP des employeurs d'un travailleur.

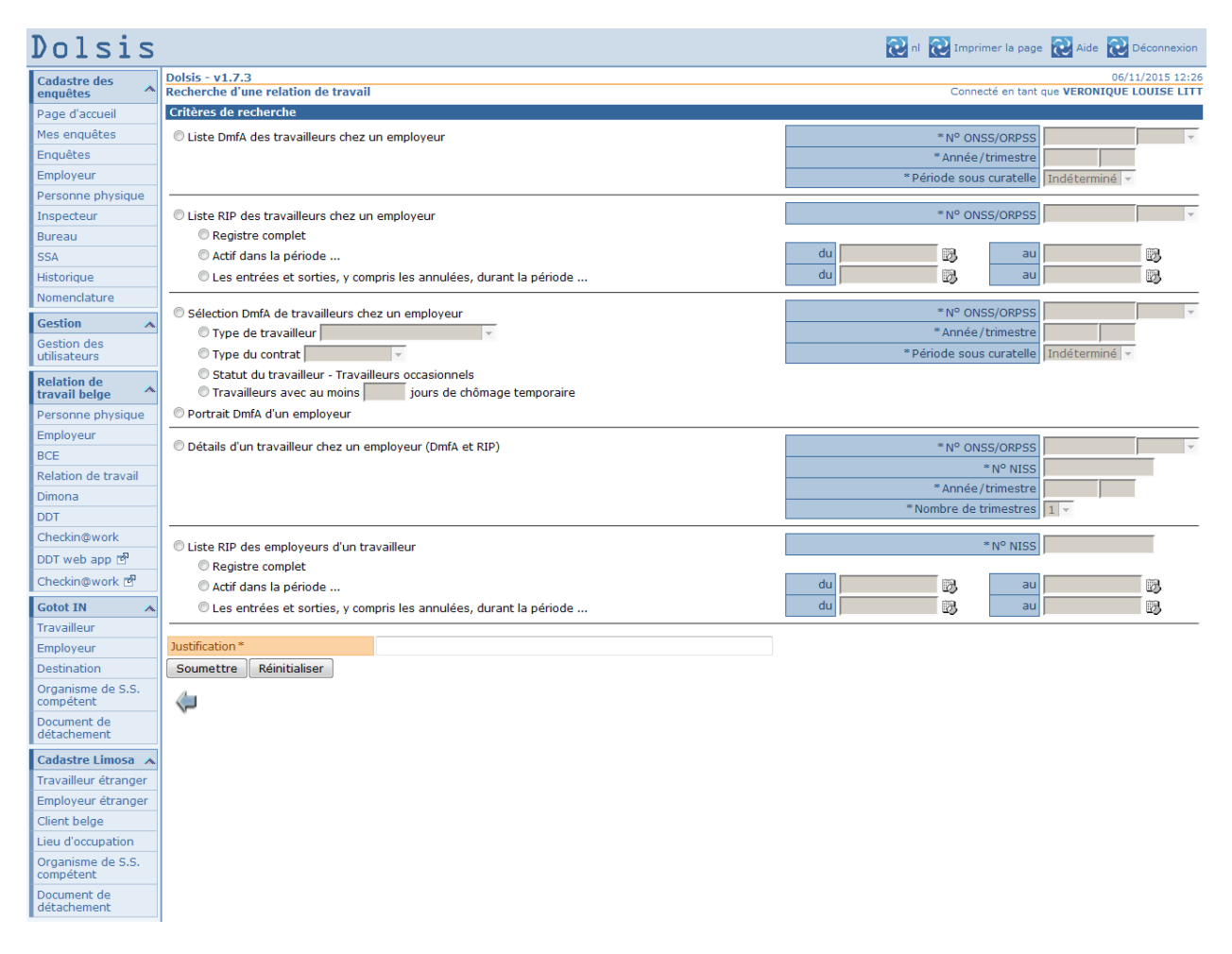

Quelle que soit la recherche effectuée à l'écran, la justification est obligatoire pour que la requête soit prise en compte au moment où l'utilisateur appuie sur le bouton « Soumettre ».

# 7.4.1 Liste DmfA de travailleurs

Permet de consulter la liste DmfA des travailleurs chez un employeur (1<sup>e</sup> bouton sur l'écran « Relation de travail »).

# 7.4.1.1 Recherches

| Dolsis - v1.7.4                                                     | 25/11/2015                             | 12:57  |
|---------------------------------------------------------------------|----------------------------------------|--------|
| Recherche d'une relation de travail                                 | Connecté en tant que VERONIQUE LOUISE  | E LITI |
| Critères de recherche                                               |                                        |        |
| O Liste DmfA des travailleurs chez un employeur                     | * N° ONSS/ORPSS                        | -      |
|                                                                     | * Année / trimestre                    |        |
|                                                                     | * Période sous curatelle Indótorminé 💌 |        |
|                                                                     |                                        |        |
| ◎ Liste RIP des travailleurs chez un employeur                      | * N° ONSS/ORPSS                        | -      |
| © Registre complet                                                  |                                        |        |
| O Actif dans la période                                             | du 📆 au 📆                              |        |
| C Les entrées et sorties, y compris les annulées, durant la période | du 🕅 🕅 au 🕅                            |        |
|                                                                     |                                        |        |
| © Sélection DmfA de travailleurs chez un employeur                  | *N° ONSS/ORPSS                         | -      |
| 🛇 Type de travailleur                                               | * Année / trimestre                    |        |
| 🔿 Type du contrat                                                   | * Période sous curatelle Indéterminé 🔻 |        |
| Statut du travailleur - Travailleurs occasionnels                   |                                        |        |
| O Travailleurs avec au moins jours de chômage temporaire            |                                        |        |
| Portrait DmfA d'un employeur                                        |                                        |        |
|                                                                     |                                        |        |
| 🔍 Détails d'un travailleur chez un employeur (DmfA et RIP)          | *N° ONSS/ORPSS                         | -      |
|                                                                     | * N° NISS                              |        |
|                                                                     | * Année / trimestre                    |        |
|                                                                     | * Nombre de trimestres 1               |        |
|                                                                     |                                        |        |
| Cliste RIP des employeurs d'un travailleur                          | *N° NISS                               |        |
| © Registre complet                                                  |                                        |        |
| Actif dans la période                                               | du au au                               |        |
| Les entrées et sorties, y compris les annulées, durant la période   | du 🕅 🖏 au 🕅                            |        |
| luctification *                                                     |                                        |        |
| Justification                                                       |                                        |        |
| Soumettre Réinitialiser                                             |                                        |        |

L'utilisateur renseigne le n° ONSS ou ORPSS, l'année et le trimestre et soumet son choix.

L'utilisateur peut préciser le numéro ONSS ou ORPSS introduit à l'écran de 3 manières différentes. Dans la liste déroulante à droite de la mention « ONSS/ORPSS », en cliquant sur la flèche descendante, il peut choisir l'option :

- ONSS/ORPSS : (choix par défaut). L'utilisateur ne précise pas quel type de numéro il mentionne, ONSS ou ORPSS : c'est l'application qui va reconnaître, dans la mesure du possible, de quel type de numéro il s'agit. Si le numéro entré peut représenter un numéro ONSS aussi bien qu'un numéro ORPSS, Dolsis demande à l'utilisateur de préciser le type de numéro (ONSS ou ORPSS) encodé ;
- ONSS : Pour que la recherche de l'employeur se fasse exclusivement dans le répertoire ONSS ;
- ORPSS : Pour que la recherche de l'employeur se fasse exclusivement dans le répertoire ORPSS.

### Cas particulier d'une curatelle en cours :

Quand un employeur n'est pas sous curatelle, le système ne doit pas avoir d'informations spécifiques à celle-ci. Le choix « Période sous curatelle : oui / non / indéterminé » est donc par défaut dans l'état « indéterminé ».

Si la période demandée pour l'employeur correspond effectivement à une période sous curatelle, le système peut demander une précision sur la liste des travailleurs voulue. En effet, dans le cas d'une curatelle, 2 déclarations DmfA peuvent avoir été faites pour le même trimestre : l'une pour la partie de période avant curatelle, l'autre pour la période de mise sous curatelle.

Dans ce cas, la « Période sous curatelle » voulue doit être précisée par l'utilisateur en choisissant le « oui » ou le « non ». La valeur « indéterminée » n'est dans ce cas plus possible car l'écran de résultats ne permet de montrer qu'une déclaration à la fois. La recherche doit donc préciser laquelle doit être affichée dans l'écran de résultats.

Dans ce cas, l'écran des résultats permettra de passer facilement d'une déclaration à l'autre (cf. infra).

Dans certains cas particuliers (par exemple mise sous curatelle rétroactive) la déclaration du trimestre concerné garde son statut initial (pas sous curatelle). Ces déclarations peuvent tout de même être consultées en spécifiant explicitement comme notion curatelle « Période pas sous curatelle ».

| Dolsis                      |               |                                                                                                    |               |                       |           |         |            |         |             |              |       |           |          |          |              |        | n 🔂     | 🔃 Imp          | rimer la p | age 🔃 A    | ide 🔃   | Décor  | nexic  |
|-----------------------------|---------------|----------------------------------------------------------------------------------------------------|---------------|-----------------------|-----------|---------|------------|---------|-------------|--------------|-------|-----------|----------|----------|--------------|--------|---------|----------------|------------|------------|---------|--------|--------|
| Cadastre des                | Dolsis - v1.  | 7.3<br>doc travaillour                                                                                                    | choz un o     | mployour              |           |         |            |         |             |              |       |           |          |          |              |        |         | Conn           | ecté en ta | ot que VEP | 06/     | 11/201 | 15 12: |
| enquetes                    | Critàros do   | racharcha                                                                                                    | s chez un e   | inployeu              |           |         |            |         |             |              |       |           |          |          |              |        |         | Com            |            |            | UNIQUE  | LUUI   | JE EI  |
| Page d'accueil              | Cifferes de   | Nº /                                                                                                    |               | 1674210               | 20        |         |            |         |             |              |       |           |          |          |              |        |         |                |            |            |         |        |        |
| Mes enquetes                |               | * Ann                                                                                                    | ée / trimestr | e 2010                | 3         |         |            |         |             |              |       |           | * Péri   | ode sous | curatelle    | Indé   | termin  | á 💌            |            |            |         |        |        |
| Enquetes                    | Instification | *                                                                                                    | 50) annosa    | manual                | 0         |         |            |         |             |              |       |           |          | 000 000  | , conditione | Inde   |         |                |            |            |         |        |        |
| Personna physique           | Soumettre     |                                                                                                    |               | manuel                |           |         |            |         |             |              |       |           |          |          |              |        |         |                |            |            |         |        |        |
| Incocatour                  | Employour     | -                                                                                                    |               |                       |           |         |            |         |             |              |       |           |          |          |              |        |         |                |            |            |         |        |        |
| Duropu                      | Employeu      |                                                                                                    | Nº ONC        | 1674210               | 20        |         |            |         |             |              |       |           |          |          | Nº DCI       | 450    | 176 710 |                |            |            |         |        |        |
| SCA                         |               | Dénon                                                                                                    | nination/non  | n WOCON               | NV        |         |            |         |             |              |       |           |          |          | Adresse      | MEEF   | STRAA   | ,<br>T 221 184 | 10 LONDE   | RZEEL      |         |        |        |
| Historique                  | DmfA 2010     | )/3 - Période p                                                                                                    | is sous cur   | atelle                |           |         |            |         |             |              |       |           |          |          |              |        |         |                |            |            |         |        |        |
| Nomenclature                |               | Identifiant o                                                                                                    | lu formulain  | e                     |           |         |            |         |             |              |       |           |          | Date de  | réception    | 1      |         |                |            |            |         |        |        |
| Homencadore                 | Personne ph   | iysique                                                                                                    |               |                       | Ligr      | ne trav | ailleur    | Occupat | tion        |              |       |           |          |          |              |        |         |                |            |            |         |        |        |
| Gestion 🔺                   |               |                                                                                                    |               | Numéro                |           |         |            |         |             |              |       |           |          |          |              |        |         |                |            |            |         |        |        |
| Gestion des<br>utilisateurs |               | Nom                                                                                                    | Dránom 🔺      | de ticket<br>dernière | SI        | Cat.    | Code       | Comm_   | Date de     | Date de fin_ | Dán * | moyen.    | moyen.   | Mesure   | Mode         | Prest. | Prest.  | Prest.         | Rémun.     | Rémun.     | Autres  | Véh.   | Dátai  |
| Deletien de                 | N N155 -      | NOT V                                                                                                    | Prenom +      | situation             | AM<br>Ic* | empl".  | trav.      | par.* * | occupation* | occupation*  | Reg.+ | du trav.* | de Téf.* | réorg.*  | rémun.*      | code   | jours*  | heures*        | code 🎽     | salaire 🍸  | P - R * | soc.   | Dera   |
| travail belge               |               |                                                                                                    |               | physique              |           |         |            |         |             |              |       |           |          |          |              |        |         |                |            |            |         |        |        |
| Personne physique           | 681218520     | BOUTLABOURT                                                                                                    | ALI           | 340-<br>021L7TV       |           | 024     | 015        | 124     | 08/10/2007  |              | 5     | 40        | 40       |          |              | 1      | 11      | 0              | 1          |            | р       | Non    | Voir   |
| Employeur                   | - 10          |                                                                                                    |               | -00-3                 |           |         |            |         |             |              |       |           |          |          |              |        |         |                |            |            |         |        |        |
| BCE                         | 860228304     | HERREFERRE                                                                                                    | CAROLINE      | 340-<br>021L7TV       |           | 024     | 495        | 218     | 01/02/2010  |              | 3     | 24        | 40       |          |              | 1      | 30      | 241            | 1          |            | р       | Non    | Voir   |
| Relation de travail         | -74           |                                                                                                    |               | -00-3                 |           |         |            |         |             |              |       |           |          |          |              |        |         |                |            |            |         |        |        |
| Dimona                      | 820423875     | 1000 - COLUMN                                                                                                    | STEVEN        | 340-<br>021L7TV       |           | 024     | 015        | 124     | 12/06/2006  |              | 5     | 40        | 40       |          |              | 1      | 15      | 0              | 1          | 1.674      | Р       | Non    | Voir   |
| DDT                         |               |                                                                                                    |               | -00-3                 |           |         |            |         |             |              |       |           |          |          |              |        |         |                |            |            |         |        |        |
| Checkin@work                | 010107501     | HULPERINE                                                                                                    | KEVIN         | 021L7TV               | Е         | 024     | 840        |         |             |              |       |           |          |          |              |        |         |                |            |            |         |        | Voir   |
| DDT web app 🖻               |               |                                                                                                    |               | -00-3                 |           |         |            |         |             |              |       |           |          |          |              |        |         |                |            |            |         |        |        |
| Checkin@work 🖻              | 500401255     | Picking .                                                                                                    | JEAN          | 021L7TV               |           | 024     | 015        | 124     | 01/04/2004  |              | 5     | 40        | 40       |          |              | 1      | 46      | 0              | 1          | 1.000.00   | Р       | Non    | Voir   |
| Gotot IN 🔥                  |               |                                                                                                    |               | -00-3                 |           |         |            |         |             |              |       |           |          |          |              |        |         |                |            |            |         |        |        |
| Travailleur                 | -14           | BECHNER                                                                                                    | ARMAND        | 021L7TV               | Ic        | 024     | <u>879</u> |         |             |              |       |           |          |          |              |        |         |                |            |            |         |        | Voir   |
| Employeur                   |               | -                                                                                                    |               | 340-                  |           |         |            |         |             |              |       |           |          |          |              |        |         |                |            |            |         |        |        |
| Destination                 | -13           | BRANCH THE                                                                                                    | ALFONS        | 021L7TV               |           | 024     | 015        | 124     | 01/04/2004  |              | 5     | 40        | 40       |          |              | 50     | 66      | 0              |            |            | -       | Non    | Voir   |
| Organisme de S.S.           |               |                                                                                                    |               | 340-                  |           |         |            |         |             |              |       |           |          |          |              |        |         |                |            |            |         |        |        |
| compétent                   | -80           | USE DECK                                                                                                    | MARC          | 021L7TV               |           | 024     | 015        | 124     | 01/04/2004  |              | 5     | 40        | 40       |          |              | 50     | 66      | 0              |            |            | -       | Non    | Voir   |
| Document de<br>détachement  |               |                                                                                                    |               | 340-                  |           |         |            |         |             |              |       |           |          |          |              |        |         |                |            |            |         |        |        |
| Cadastes Lineara - 4        | -30           | Professional Professional Profe | JEAN          | 021L7TV<br>-00-3      |           | 024     | 015        | 124     | 01/04/2004  |              | 5     | 40        | 40       |          |              | 50     | 66      | 0              |            |            | -       | Non    | Voir   |
| Travaillour átran           | 540100704     |                                                                                                    |               | 340-                  |           |         |            |         |             |              |       |           |          |          |              |        |         |                |            |            |         |        |        |
| Fravanieur etranger         | -30           | 100000.07                                                                                                    | HERMAN        | 021L7TV<br>-00-3      |           | 024     | 015        | 124     | 06/09/2010  |              | 5     | 40        | 40       |          |              | 1      | 19      | 0              | 1          | 2.755,44   | -       | Non    | Voir   |
| Client balas                | Résultats 1 à | 10 de 28. [Pren                                                                                                    | nier/Précéde  | ent] 1, 2, 3          | [Sui      | vant/D  | ernier]    | 1       |             |              |       |           |          |          |              |        |         |                |            |            |         |        |        |
| Lieu d'essupation           | Exporter se   | ous: 🗶 Excel                                                                                                    |               |                       | 1         |         |            |         |             |              |       |           |          |          |              |        |         |                |            |            |         |        |        |
| Creations de C.C.           |               |                                                                                                    |               |                       |           |         |            |         |             |              |       |           |          |          |              |        |         |                |            |            |         |        |        |
| compétent                   |               |                                                                                                    |               |                       |           |         |            |         |             |              |       |           |          |          |              |        |         |                |            |            |         |        |        |
| Document de<br>détachement  |               |                                                                                                    |               |                       |           |         |            |         |             |              |       |           |          |          |              |        |         |                |            |            |         |        |        |

# 7.4.1.2 Résultats correspondants aux critères

Dans la grille de résultats, on trouve notamment une colonne qui précise le N° de ticket de la dernière déclaration de l'employeur concernant le travailleur.

Une colonne indique si le travailleur est de type « E/P/SI/AM/Ic » : « E »tudiant, « P »répensionné, « S »tatutaire « I »incencié, travailleur en « A »ccident de travail ou « M »aladie professionnelle ou travailleur bénéficiant d'une « I »ndemnité « c »omplémentaire.

Les prépensionnés à partir du trimestre 2011/2 sont repris sous le code « Ic », les prépensionnés avant ce trimestre sont effectivement repris sous le code « P ». Le code « Ic » comprend néanmoins des travailleurs qui ne sont pas nécessairement des prépensionnés.

La colonne « Mesure de réorganisation du travail » indique si le travailleur est occupé dans le cadre d'une mesure de réduction du temps de travail ou s'il reçoit une rémunération réduite.

La colonne « Mode de rémunération » indique si le travailleur est payé suivant un mode de rémunération particulier.

La colonne « Autres P - R » mentionne la lettre « P » si plusieurs codes de prestation sont renseignés pour cette occupation, la lettre « R » si plusieurs codes de rémunération sont connus pour cette

occupation. La combinaison des deux indique que plusieurs codes de prestation et de rémunération existent pour cette occupation.

La colonne « Véh. Soc. » indique si le travailleur dispose d'une voiture de société.

En cas d'incompréhension sur la signification de certaines colonnes ou de certaines valeurs qu'on y trouve, il est possible d'accéder à une explication supplémentaire en plaçant la souris sur le nom de la colonne ou sur la valeur de la case qui pose problème (commission paritaire, code travailleur, etc.)

La liste Excel et le fichier PDF des réponses peuvent être obtenus en appuyant sur les icônes respectives.

La partie supérieure de l'écran permet de visualiser les données de la recherche. Elle permet également de faire une autre recherche <u>pour le même employeur</u> sans devoir retourner dans l'écran de recherche : on peut, dans cet écran-ci, modifier les années, trimestres et infos curatelle recherchées et visualiser les résultats correspondant aux nouveaux critères après avoir cliqué sur le bouton « Soumettre ».

Dans le cas où l'employeur comprend un nombre de travailleurs très élevé, comme plusieurs centaines voire plusieurs milliers de personnes, Dolsis découpe la réponse en plusieurs morceaux pour éviter des problèmes de performance. Au lieu d'afficher l'ensemble des travailleurs, Dolsis affiche alors des parties de la liste complète. L'utilisateur est mis au courant de ce fait par l'apparition d'un message et de boutons particuliers (voir capture d'écran ci-dessous). L'utilisateur doit appuyer sur le bouton « Résultats suivants » pour demander à voir la partie suivante de la liste DmfA. Au sein de chaque partie de réponse, l'utilisateur navigue grâce aux boutons de navigation habituels se situant en bas de la grille de résultats. Lorsque l'utilisateur a demandé à voir les parties suivantes de la liste DMFA, il peut à tout moment demander à retourner à la partie initiale en cliquant sur le bouton « Résultats suivants ». Tant que l'ensemble des parties de la liste DmfA n'a pas été visualisée, le bouton « Résultats suivants » reste apparent. Quand il disparaît et que seul le bouton « Premiers résultats » reste apparent, cela signifie que toute la liste DmfA a été parcourue.

| Dolsis                         |                                                                                                    |                                                                                                    |               |                          |             |          |          |             |             |       |        |              |                   |            |          |        | <b>2</b> n | l 🔁 Im | primer la  | page 【  |
|--------------------------------|----------------------------------------------------------------------------------------------------|----------------------------------------------------------------------------------------------------|---------------|--------------------------|-------------|----------|----------|-------------|-------------|-------|--------|--------------|-------------------|------------|----------|--------|------------|--------|------------|---------|
| Cadastre des                   | Dolsis - v1.1                                                                                                    | .0.2                                                                                                    |               |                          |             |          |          |             |             |       |        |              |                   |            |          |        |            |        |            |         |
| enquêtes ^                     | Liste DmfA d                                                                                                    | les travailleurs                                                                                                    | chez un er    | nployeur                 |             |          |          |             |             |       |        |              |                   |            |          |        |            | Con    | necté en t | ant que |
| Page d'accueil                 | Critères de                                                                                                    | recherche                                                                                                    |               | _                        |             |          |          |             |             |       |        |              |                   |            |          |        |            |        |            |         |
| Mes enquêtes                   |                                                                                                    | N°                                                                                                    | ONSS/ORPS     | s 180177                 | 305         |          |          |             |             |       |        |              |                   |            |          |        |            |        |            |         |
| Enquêtes                       |                                                                                                    | * Anı                                                                                                    | née/trimest   | re 2010                  | 1           |          |          |             |             |       |        |              | * Pério           | de sous c  | uratelle | Indét  | erminé     | •      |            |         |
| Employeur                      | Justification *                                                                                                    | *                                                                                                    |               | manuel                   |             |          |          |             |             |       |        |              |                   |            |          |        |            |        |            |         |
| Personne physique              | Soumettre                                                                                                    |                                                                                                    |               |                          |             |          |          |             |             |       |        |              |                   |            |          |        |            |        |            |         |
| Inspecteur                     | Employeur                                                                                                    |                                                                                                    |               |                          |             |          |          |             |             |       |        |              |                   |            |          |        |            |        |            |         |
| Bureau                         |                                                                                                    |                                                                                                    | N° ONS        | SS 180177                | 73-05       |          |          |             |             |       |        |              |                   |            | N° BCE   | 880.36 | 54.278     |        |            |         |
| SSA                            |                                                                                                    | Déno                                                                                                    | mination/no   | m COLRU                  | YT GROUP    | SERVI    | CES NV   |             |             |       |        |              |                   |            | Adresse  | EDING  | ENSEST     | EENWEG | 196 150    | 0 HALLE |
| Historique                     | DmfA 2010                                                                                                    | /1 - Période pa                                                                                                    | s sous cura   | atelle                   |             |          |          |             |             |       |        |              |                   |            |          |        |            |        |            |         |
| Nomenclature                   | mendature Attention: II ya trop de résultats pour être recherchés en une fois. Le tableau ci-dessous ne contient donc qu'une partie des résultats. Veuillez cliquer sur le bouton "Résultats suivants" pour reche |                                                                                                    |               |                          |             |          |          |             |             |       |        | ır reche     |                   |            |          |        |            |        |            |         |
| travail belge                  | Résultats s                                                                                                    | uivants >                                                                                                    |               |                          |             |          |          |             |             |       |        |              |                   |            |          |        |            |        |            |         |
| Employeur                      | Numéro                                                                                                    | de ticket déclar                                                                                                    | ation origina | ale 330-02               | V2JX4-00    | ·к       |          |             |             | _     |        |              |                   |            |          |        |            |        |            |         |
| BCE                            |                                                                                                    | Identifiant                                                                                                    | du formulai   | ire                      |             |          |          |             |             |       |        |              | [                 | Date de ré | ception  |        |            |        |            |         |
| Relation de travail            | Personne phy                                                                                                    | rsique                                                                                                    |               | Numéro                   | Ligne tra   | vailleur | Occupa   | ition       |             |       |        |              |                   |            |          |        |            |        |            |         |
| Dimona                         |                                                                                                    |                                                                                                    |               | de ticket                | E           |          |          | Date de     |             |       | H/S    | H/S          |                   |            | NO       |        |            |        |            |         |
| DDT                            | Nº NISS 🔶                                                                                                    | Nom 🔶                                                                                                    | Prénom 💠      | dernière                 | SI¢ Cat.    | Code     | Comm.    | début 🔶     | Date de fin | Rég.‡ | moyen. | moyen.<br>de | Mesure<br>réora * | Mode       | unité 🗘  | Prest. | Prest.     | Prest. | Rémun.     | Rémun   |
| Checkin@work                   |                                                                                                    |                                                                                                    |               | personne                 | IC*         |          | pun      | occupation* | occupation  |       | trav.* | réf.*        | , corgi           |            | locale*  |        | Joard      |        |            |         |
| DDT web and m                  |                                                                                                    |                                                                                                    |               | 330-                     |             |          |          |             |             |       |        |              |                   |            |          |        |            |        |            |         |
| Checkin@work                   |                                                                                                    | COT NOT THE                                                                                                    | EDDY          | 02V2JX4-<br>00-K         | 010         | 495      | 218      | 01/07/2009  |             | 5     | 36     | 36           |                   |            |          | 1      | 64         | 0      | 1          | 0.00    |
| Profil NISS                    | 710817983-<br>87                                                                                                    | 00000-000                                                                                                    | OLIVER        | 330-<br>02V2JX4-         | 010         | 495      | 218      | 01/01/2008  |             | 5     | 36     | 36           |                   |            |          | 1      | 64         | 0      | <u>1</u>   | 1.00    |
| INASTI                         |                                                                                                    |                                                                                                    |               | 330-                     |             |          |          |             |             |       |        |              |                   |            |          |        |            |        |            |         |
| Gotot IN 🔺                     | -                                                                                                    | CECIL IN                                                                                                    | SERGE         | 02V2JX4-<br>00-K         | 010         | 495      | 218      | 01/10/2007  |             | 5     | 36     | 36           |                   |            |          | 1      | 64         | 0      | 1          |         |
| Travailleur                    | 7 10 10 10 L                                                                                                    |                                                                                                    |               | 330-                     |             |          |          |             |             |       |        |              |                   |            |          |        |            |        |            |         |
| Employeur                      | 94                                                                                                    | Contraction of the local distance of the local distance of the loc | GERDA         | 02V2JX4-<br>00-K         | 010         | 495      | 218      | 18/07/2009  |             | 4     | 29     | 36           |                   |            |          | 1      | 52,50      | 377    | 1          | -       |
| Organisme de S.S.              | 680823381-<br>25                                                                                                    |                                                                                                    | FRANK         | 330-<br>02V2JX4-<br>00-K | 010         | 495      | 218      | 01/07/2008  |             | 5     | 36     | 36           |                   |            |          | 1      | 64         | 0      | 1          | 11.00   |
| Document de                    | 700010110-                                                                                                    | 0000000                                                                                                    | MARLEEN       | 330-<br>02V2JX4-         | 010         | 495      | 218      | 01/03/2009  |             | 5     | 36     | 36           |                   |            |          | 1      | 64         | 0      | 1          | 1.00    |
| Cadastre Limosa 🔺              |                                                                                                    |                                                                                                    |               | 00-K<br>330-             |             |          |          |             |             |       |        |              |                   |            |          |        |            |        |            |         |
| Travailleur étranger           | 17                                                                                                    | Reprint County                                                                                                    | NATHALIE      | 02V2JX4-<br>00-K         | 010         | 495      | 218      | 16/06/2008  |             | 4     | 28     | 36           |                   |            |          | 1      | 52,50      | 525    | 1          | -       |
| Employeur étranger             | 770000100                                                                                                    |                                                                                                    |               | 330-                     |             |          |          |             |             |       |        |              |                   |            |          |        |            |        |            |         |
| Client belge                   | 37                                                                                                    | CONTRACTOR OF THE OWNER                                                                                                    | STEVEN        | 02V2JX4-<br>00-K         | 010         | 495      | 218      | 01/01/2008  |             | 5     | 36     | 36           |                   |            |          | 1      | 64         | 0      | 1          | A       |
| Lieu d'occupation              | 640326141-                                                                                                    |                                                                                                    | 10HAN         | 330-<br>02V21X4-         | 010         | 495      | 218      | 05/01/2009  |             | 5     | 36     | 36           |                   |            |          | 1      | 64         | 0      | 1          | 1.000   |
| Organisme de S.S.<br>compétent | -                                                                                                    |                                                                                                    | 501 AN        | 00-K<br>330-             | 010         | 155      | 210      | 55/01/2009  |             | 5     | 30     | 50           |                   |            |          |        |            | 0      | -          |         |
| Document de<br>détachement     | 0                                                                                                    | 80088                                                                                                    | DAAN          | 02V2JX4-<br>00-K         | 010         | 495      | 218      | 01/11/2009  |             | 5     | 36     | 36           |                   |            |          | 1      | 64         | 0      | 1          | 8.75    |
|                                | Résultats 1 à<br>Exporter so                                                                                                    | 10 de 557. [Prer<br>us: 🛣 Excel                                                                                                    | nier/Précéde  | ent] <b>1</b> , 2, 3     | 8, 4, 5, 6, | 7, 8 [Si | uivant/D | ernier]     |             |       |        |              |                   |            |          |        |            |        |            |         |
| 4                              | ~ ~                                                                                                    |                                                                                                    |               |                          | _           |          |          |             | _           |       | _      | _            | _                 |            | _        |        |            |        |            |         |

#### Cas particulier d'une curatelle en cours :

Conformément, à ce qui a été expliqué pour l'écran de recherche, dans le cas d'une curatelle en cours avec 2 déclarations existantes faites pour l'employeur, 1 seule des 2 listes peut être affichée à la fois dans l'écran de résultats. L'utilisateur peut néanmoins passer facilement d'un résultat à l'autre : Si la liste affichée est celle relative à la période sans curatelle, il peut passer à la liste sous curatelle en cliquant sur le lien suivant qui s'affiche à l'écran spécialement dans ce but : « Cet employeur a été mis sous curatelle pendant ce trimestre. Cliquez ici pour consulter les données pour la période sous curatelle. »

Si à l'inverse il visualise le résultat des déclarations DMFA pour une période sous curatelle, il passera aux résultats relatifs à la période avant curatelle en cliquant sur le lien « Cet employeur a été mis sous curatelle pendant ce trimestre. Cliquez ici pour consulter les données pour la période pas sous curatelle. » qui s'affiche alternativement au même endroit.

| DUISIS                                 |                                           |                |                       |            |         |        |          |             |              |       |              |             |           | ल्ट       | ni 🥲   | Imprin | ner la page | AIC AIC    | te 💽 Log    | jout Aid | • <del>(</del> 2 | Logout   |
|----------------------------------------|-------------------------------------------|----------------|-----------------------|------------|---------|--------|----------|-------------|--------------|-------|--------------|-------------|-----------|-----------|--------|--------|-------------|------------|-------------|----------|------------------|----------|
| Relation de                            | Dolsis - v1.4                             | 1.4-SNAPSHO    | т                     |            |         |        |          |             |              |       |              |             |           |           |        |        |             | 18         | 3/06/2014 1 | 0:24 16  | /06/20           | 14 13:29 |
| travail belge                          | Liste DmfA                                | des travaili   | eurs che              | ez un      | emp     | ioyeu  | Ir       |             |              |       |              |             |           |           |        | Con    | necte en t  | ant que vi | A©ronique   | ul       | l) Lins          | pecteur  |
| Personne physique                      | Criteres de                               | recherche      | CC(ADL)               |            |         |        |          |             |              |       |              |             |           |           |        |        |             |            |             | -        | 1                |          |
| Relation de travail                    |                                           | *Année / tr    | rimestre              | 2010       | 1       |        |          |             |              |       | *Pér         | riode sou   | us curate | lle Oui   |        | •      |             |            |             |          |                  |          |
| Cadactro                               | Justification                             | •              | m                     | nanue      | -       |        |          |             |              |       |              |             |           |           |        |        |             |            |             |          |                  |          |
| Limosa                                 | Soumettre                                 |                |                       |            |         |        |          |             |              |       |              |             |           |           |        |        |             |            |             |          |                  |          |
| Travailleur étranger                   | Employeur                                 | _              |                       |            |         |        |          |             |              |       |              |             |           |           |        |        |             |            |             | _        |                  |          |
| Employeur étranger                     |                                           | ١              | N° ONSS               |            | 13010   |        |          |             | [            |       |              |             | Nº B      | CE        |        |        |             |            |             |          |                  |          |
| Client belge                           |                                           | Dénominat      | ion/nom               |            |         |        |          |             | l            |       |              |             | Adres     | se        |        |        |             |            |             |          |                  |          |
| Lieu d'occupation                      | DmfA 2010                                 | /1 - Période s | ous curat             | elle       |         |        |          |             |              |       |              |             |           |           |        |        |             |            |             |          |                  |          |
| Organisme de 5.5.<br>Organisme de 5.5. |                                           | Identifiant du | ı formulair           | e          |         |        |          |             |              |       |              |             | Dat       | e de réce | ption  |        |             |            |             |          |                  |          |
| Document de                            | Per                                       | rsonne physiqu | Je                    |            | Lign    | e      |          |             |              |       |              |             | Occup     | ation     |        |        |             |            |             |          |                  |          |
| détachement                            |                                           |                | Numéro                | E          | uavaii  | eur    |          |             |              |       |              |             |           |           | 1      |        |             |            |             |          |                  |          |
|                                        |                                           | Nom Prénom     | de ticket<br>dernière | P<br>A SIA | Cat.    | Code   | Comm.    | Date de     | Date de fin_ | Rég * | moyen.       | moyen.      | Mesure    | Mode 🛓    | Prest. | Prest, | Prest.      | Rémun.     | Rémun. 🛓    | Autres   | Véh.             | Détaile  |
|                                        | 11 11.55                                  |                | situation<br>personne | AM         | Empl.   | Trav.  | Par.* *  | occupation* | occupation*  | iteg. | du<br>trav.* | de<br>réf.* | réorg.*   | rémun.*   | code*  | jours* | heures*     | code T     | salaire *   | P - R *  | Soc.             | Decuns   |
|                                        |                                           |                | physique              | 2 IC-      |         |        |          |             |              |       |              |             |           |           |        |        |             |            |             |          |                  |          |
|                                        | 10000032000                               |                | 021L7TV               | -          | 024     | 015    | 124      | 01/04/2004  |              | 5     | 40           | 40          |           |           | 1      | 46     | 0           | 1          | 5.450,08    | Р        | Non              | Voir     |
|                                        |                                           |                | 340-                  |            |         |        |          |             |              |       |              |             |           |           |        |        |             |            |             |          |                  |          |
|                                        | 180                                       |                | 021L7TV<br>00-3       | - IC       | 024     | 879    |          |             |              |       |              |             |           |           |        |        |             |            |             |          |                  | Voir     |
|                                        |                                           |                | 340-<br>0211 7TV      |            | 024     | 015    | 124      | 01/04/2004  |              | 5     | 40           | 40          |           |           | 50     | 66     | 0           |            |             |          | Non              | Voir     |
|                                        |                                           |                | 00-3                  |            | 94.4    | 010    | ****     | 01/04/2004  |              | 5     | 40           | 40          |           |           | 20     |        |             |            |             |          | Hom              | · · · ·  |
|                                        | 100000000000000000000000000000000000000   |                | 021L7TV               | -          | 024     | 015    | 124      | 01/04/2004  |              | 5     | 40           | 40          |           |           | 50     | 66     | 0           |            |             | -        | Non              | Voir     |
|                                        |                                           |                | 00-3<br>340-          |            |         |        |          |             |              |       |              |             |           |           |        |        |             |            |             |          |                  |          |
|                                        | -                                         |                | 021L7TV<br>00-3       | -          | 024     | 015    | 124      | 01/04/2004  |              | 5     | 40           | 40          |           |           | 50     | 66     | 0           |            |             | -        | Non              | Voir     |
|                                        |                                           |                | 340-                  |            | 024     | 015    | 124      | 00/00/0010  |              | -     | 40           | 40          |           |           |        | 10     | 0           |            | 2 222 44    |          |                  | Main     |
|                                        | -                                         |                | 0211/10               | -          | 024     | 015    | 124      | 06/09/2010  |              | 2     | 40           | 40          |           |           | Ŧ      | 19     | 0           | 1          | 2.332,44    | -        | NON              | VOI      |
|                                        | 100000111                                 |                | 340-<br>021L7TV       |            | 024     | 015    | 124      | 01/04/2004  |              | 5     | 40           | 40          |           |           | 1      | 47     | 0           | 1          | 5.341,84    | Р        | Non              | Voir     |
|                                        |                                           |                | 00-3                  |            |         |        |          |             |              |       |              |             |           |           |        |        |             |            |             |          |                  |          |
|                                        | 100000000000000000000000000000000000000   |                | 021L7TV               | -          | 024     | 015    | 124      | 01/04/2004  |              | 5     | 40           | 40          |           |           | 1      | 47     | 0           | 1          | 5.568,56    | Р        | Non              | Voir     |
|                                        |                                           |                | 340-                  |            |         |        |          |             |              |       |              |             |           |           |        |        |             |            |             |          |                  |          |
|                                        | 100                                       |                | 021L7TV<br>00-3       | -          | 024     | 015    | 124      | 01/04/2004  |              | 5     | 40           | 40          |           |           | 11     | 2      | 0           | 1          | 5.604,11    | Ρ        | Non              | Voir     |
|                                        | -014031435                                |                | 340-<br>0211 7TV      |            | 024     | 495    | 218      | 01/04/2004  | 03/09/2010   | 5     | 40           | 40          |           |           | 1      | 47     | 0           | 1          | 8 209 52    | R        | Oui              | Voir     |
|                                        | 199                                       |                | 00-3                  |            | 324     | 455    |          | 01/04/2004  | 33/03/2010   | 5     | 10           | 10          |           |           | ÷      | */     | Ŭ           | -          | 0.209,32    |          | Jui              | .01      |
|                                        | Résultats 1 à                             | 10 de 28. [Pre | mier/Précé            | édent      | ] 1, 2, | 3 [Sui | vant/Dei | mier]       |              |       |              |             |           |           |        |        |             |            |             |          |                  |          |
|                                        |                                           |                |                       |            |         |        |          |             |              |       |              |             |           |           |        |        |             |            |             |          |                  |          |
|                                        |                                           |                |                       |            |         |        |          |             |              |       |              |             |           |           |        |        |             |            |             |          |                  |          |
|                                        | L. C. C. C. C. C. C. C. C. C. C. C. C. C. |                |                       |            |         |        |          |             |              |       |              |             |           |           |        |        |             |            |             |          |                  |          |

En cliquant sur le lien « Voir » dans la grille pour un travailleur qui l'intéresse, l'utilisateur accède aux « détails d'un travailleur chez un employeur » dont l'écran de résultats est explicité plus loin dans ce manuel.

# 7.4.2 Liste RIP des travailleurs chez un employeur

Permet de consulter la liste des travailleurs renseignés par un employeur dans son registre du personnel (2<sup>e</sup> bouton sur l'écran).

# 7.4.2.1 Recherches

| Dolsis - v1.7.4                                                     |                          | 25/11/2015 12:57                      |
|---------------------------------------------------------------------|--------------------------|---------------------------------------|
| Recherche d'une relation de travail                                 | Connecté en tant         | que VERONIQUE LOUISE LITT             |
| Critères de recherche                                               |                          |                                       |
| 🛇 Liste DmfA des travailleurs chez un employeur                     | * N° ONSS/ORPSS          | · · · · · · · · · · · · · · · · · · · |
|                                                                     | * Année / trimestre      |                                       |
|                                                                     | * Période sous curatelle | Indéterminé 🔻                         |
| Liste RIP des travailleurs chez un employeur                        | *N° ONSS/ORPSS           |                                       |
| © Registre complet                                                  |                          |                                       |
| O Actif dans la période                                             | du 🔣 au                  |                                       |
| Les entrées et sorties, y compris les annulées, durant la période   | du au                    | 3                                     |
| Sélection DmfA de travailleurs chez un employeur                    | * N° ONSS/ORPSS          | <b>_</b>                              |
| 🛇 Type de travailleur                                               | * Année / trimestre      |                                       |
| O Type du contrat                                                   | * Période sous curatelle | Indéterminé 🔻                         |
| © Statut du travailleur - Travailleurs occasionnels                 |                          |                                       |
| O Travailleurs avec au moins jours de chômage temporaire            |                          |                                       |
| Portrait DmfA d'un employeur                                        |                          |                                       |
| ◎ Détails d'un travailleur chez un employeur (DmfA et RIP)          | * N° ONSS/ORPSS          | <b></b>                               |
|                                                                     | * N° NISS                |                                       |
|                                                                     | * Année / trimestre      |                                       |
|                                                                     | * Nombre de trimestres   | 1 -                                   |
| Liste RIP des employeurs d'un travailleur                           | * № NISS                 |                                       |
| © Registre complet                                                  |                          | ,                                     |
| O Actif dans la période                                             | du 📆 au                  | 3                                     |
| © Les entrées et sorties, y compris les annulées, durant la période | du au                    |                                       |
| Justification *                                                     |                          |                                       |
| Soumettre Réinitialiser                                             |                          |                                       |

Le n° ONSS ou ORPSS est introduit de la même façon que celle décrite pour la « Liste DMFA des travailleurs chez un employeur » (1<sup>e</sup> bouton).

Outre ce numéro, l'utilisateur a la possibilité de spécifier le type de recherche :

- La recherche « Registre complet » (cf. bouton choisi sur la capture d'écran) présente les travailleurs actifs, à un moment ou à un autre, chez l'employeur. Les travailleurs avec des déclarations Dimona annulées n'apparaissent pas ;
- La recherche « Actif dans la période du ... au ... » présente les travailleurs actifs chez l'employeur 1 jour au moins durant la période introduite à l'écran. Les travailleurs avec des déclarations Dimona annulées n'apparaissent pas ;
- La recherche « Les entrées et sorties, y compris les annulées, durant la période du ... au ... » présente les travailleurs de l'employeur durant la période renseignée quelle que soit la nature de la déclaration Dimona reçue à condition que la date de début demandée soit antérieure ou égale à la date d'entrée effective (annulée ou non) ou que la date de fin demandée soit postérieure ou égale à la date de sortie effective (annulée ou non). En particulier, les périodes des travailleurs dont l'enregistrement dans le RIP a été annulé par une déclaration Dimona d'annulation apparaissent également.

Comme pour les autres recherches, une justification doit être encodée pour que la demande soit acceptée au moment où l'utilisateur appuie sur le bouton « Soumettre ».

# 7.4.2.2 Résultats

| Dolsis                                                |                                                           |                                                         |            | 🔃 nl 🔃 Imprimer la page 🔃 Aide 🔃 Logout                                       |
|-------------------------------------------------------|-----------------------------------------------------------|---------------------------------------------------------|------------|-------------------------------------------------------------------------------|
| Relation de<br>travail belge                          | Dolsis - v1.4.4-SNAPSHOT<br>Liste RIP des travailleurs ch | ez un employeur                                         |            | 18/06/2014 11:1<br>Connecté en tant que <b>Véronique Lit</b>                  |
| Personne physique<br>Employeur<br>Relation de travail | Type de recherche<br>Date de débu                         | e Registre complet<br>t                                 |            | Date de fin                                                                   |
| Cadastre<br>Limosa<br>Travailleur étranger            | Employeur<br>Dénomination/nor<br>N° ONS                   | n area ar an an an an an an an an an an an an an        |            | Adresse<br>N° BCE                                                             |
| Employeur étranger<br>Client belge                    | Résultats de la recherche<br>N° NISS 🗢 Nom                | Prénom      Dernière acti     ERIC     Entrée     CTD/C | on Dimona  | ée † Date sortie † Heure sortie † Type trav. † Cont. * Détails<br>OTH<br>Voir |
| Organisme de S.S.<br>compétent                        | Exporter sous: 🔏 Excel                                    | STEVE Entrée<br>SEBASTIEN Entrée                        | 01/12/2008 | BCW Voir                                                                      |
| Document de<br>détachement                            |                                                           | manuel                                                  |            |                                                                               |

En cliquant sur le N° ONSS ou ORPSS de l'employeur, l'utilisateur est directement envoyé sur la page "Détails de l'employeur" déjà explicitée ailleurs dans ce manuel (cf. <u>Répertoire des employeurs – Détails</u> <u>d'un employeur</u>).

En cliquant sur le NISS d'un des travailleurs présentés, l'utilisateur est directement envoyé sur la page "Détails du travailleur" où sont montrées les données issues du Registre National et du Registre Bis. Cette page a déjà été explicitée ailleurs dans ce manuel (cf. <u>Registre National/BIS – Détails d'une personne physique</u>).

En cliquant sur "Voir", l'utilisateur est directement envoyé sur la page "Détails d'un travailleur chez un employeur" qui sera explicitée plus loin dans ce manuel.

La liste Excel et le fichier PDF des réponses de la page peuvent être obtenus en appuyant sur les icônes respectives.
## 7.4.3 Sélection DmfA de travailleurs

#### 7.4.3.1 Recherches

L'utilisateur spécifie le n° ONSS ou ORPSS, l'année, le trimestre.

Le numéro ONSS ou ORPSS est introduit de la même façon que celle décrite précédemment pour la « Liste DMFA des travailleurs chez un employeur ». De même, la « Période sous curatelle » peut être précisée pour les mêmes raisons que celles décrites à ce moment.

La recherche sur base du type de travailleur se fait sur base de 4 types de recherches disponibles. Elle n'est pas disponible pour les n° ORPSS.

La liste des travailleurs de types ouvriers, employés, étudiants, prépensionnés ou statutaires licenciés. Le type de travailleur voulu doit être choisi dans la liste déroulante (cf. capture d'écran). Pour Dolsis :

- Les ouvriers sont les travailleurs pour lesquels le code travailleur va de 010 à 047 ;
- Les employés sont les travailleurs pour lesquels le code travailleur va de 439 à 499 ;
- Les étudiants sont les travailleurs pour lesquels le code travailleur va de 840 à 841 ;
- Les statutaires licenciés sont les travailleurs pour lesquels le code travailleur va de 876 à 877 ;
- Les prépensionnés sont les travailleurs pour lesquels le code travailleur est égal à 879.

La liste des travailleurs travaillant à temps plein ou à temps partiel : le type de travailleur voulu doit être choisi dans la liste déroulante (cf. capture d'écran).

Pour Dolsis, la sélection temps plein ou temps partiel est basée sur la valeur du « type de contrat » déclaré.

La liste des travailleurs occasionnels.

Pour Dolsis, les travailleurs occasionnels sont ceux ayant un « statut travailleur » égal à « travailleur occasionnel ».

La liste des travailleurs ayant effectué un nombre de jours minimal de chômage temporaire. Le nombre de jours minimum désiré doit être encodé à l'écran. Pour Dolsis, les travailleurs en chômage temporaire sont ceux ayant un nombre de jours de service > 0 et un code service de valeur 70, 71 ou 72 (chômage temporaire).

Comme pour les autres recherches, une justification doit être encodée pour que la demande soit acceptée au moment où l'utilisateur appuie sur le bouton « Soumettre ».

Pour des raisons de performance, la sélection DMFA n'est possible que si l'employeur a un code importance inférieur ou égal à 8. Dans le cas contraire, un message apparaît à l'écran au moment où l'utilisateur appuie sur le bouton « Soumettre » signalant que la réponse ne sera pas affichée pour cette raison.

Cas particulier d'une curatelle en cours :

Les contraintes particulières à ce cas sont identiques à celles qui ont été décrites pour la liste DMFA (recherche déjà explicitée plus haut dans ce manuel). Vous pouvez vous reporter à ce point pour plus d'explications sur le sujet.

| Dolsis                         |                                                                     | 🔁 nl 🔃 Imprimer la page 🔃 Aide 🔃 Déconnexion                          |
|--------------------------------|---------------------------------------------------------------------|-----------------------------------------------------------------------|
| Cadastre des<br>enquêtes       | Dolsis - v1.7.3<br>Recherche d'une relation de travail              | 06/11/2015 12:26<br>Connecté en tant que <b>VERONIQUE LOUISE LITT</b> |
| Page d'accueil                 | Critères de recherche                                               |                                                                       |
| Mes enquêtes                   | © Liste DmfA des travailleurs chez un employeur                     | * N° ONSS/ORPSS                                                       |
| Enquêtes                       |                                                                     | * Année / trimestre                                                   |
| Employeur                      |                                                                     | * Période sous curatelle Indéterminé 👻                                |
| Personne physique              |                                                                     |                                                                       |
| Inspecteur                     | © Liste RIP des travailleurs chez un employeur                      | * N° ONSS/ORPSS                                                       |
| Bureau                         | Registre complet                                                    |                                                                       |
| SSA                            | O Actif dans la période                                             | du B au B                                                             |
| Historique                     | Les entrées et sorties, y compris les annulées, durant la période   | du 💦 🔤 🕅                                                              |
| Nomenclature                   |                                                                     | *N0 0N/00 (07000                                                      |
| Gestion 🔺                      | Selection DmrA de travailleurs chez un employeur                    | * Appáo / trimostro                                                   |
| Gestion des                    | Type de travailleur                                                 | * Dériado couro curatollo Indéterminé –                               |
| utilisateurs                   | Chatet de travailleur. Travailleure consciencele                    | Periode sous culatelle Indetermine +                                  |
| Relation de<br>travail belge   | © Travailleurs avec au moins jours de chômage temporaire            |                                                                       |
| Personne physique              | © Portrait DmfA d'un employeur                                      |                                                                       |
| Employeur                      | © Détaile d'un travailleur char un ampleusur (Derfà et DID)         | END ONCO OPPOS                                                        |
| BCE                            | Obecans d'un d'avanieur chez un employeur (Dmix et RIP)             | *N° ONSS/ORPSS                                                        |
| Relation de travail            |                                                                     | *N° NISS                                                              |
| Dimona                         |                                                                     | * Nombro do trimostros                                                |
| DDT                            |                                                                     |                                                                       |
| Checkin@work                   | © Liste RIP des employeurs d'un travailleur                         | *N° NISS                                                              |
| DDT web app 🖻                  | Registre complet                                                    |                                                                       |
| Checkin@work 🖻                 | O Actif dans la période                                             | du 📆 au 📆                                                             |
| Gotot IN 🔥                     | © Les entrées et sorties, y compris les annulées, durant la période | du 🕅 🕅 au 🕅                                                           |
| Travailleur                    |                                                                     |                                                                       |
| Employeur                      | Justification *                                                     |                                                                       |
| Destination                    | Soumettre Réinitialiser                                             |                                                                       |
| Organisme de S.S.<br>compétent | <i>4</i>                                                            |                                                                       |
| Document de<br>détachement     |                                                                     |                                                                       |
| Cadastre Limosa 🔺              |                                                                     |                                                                       |
| Travailleur étranger           |                                                                     |                                                                       |
| Employeur étranger             |                                                                     |                                                                       |
| Client belge                   |                                                                     |                                                                       |
| Lieu d'occupation              |                                                                     |                                                                       |
| Organisme de S.S.<br>compétent |                                                                     |                                                                       |
| Document de<br>détachement     |                                                                     |                                                                       |

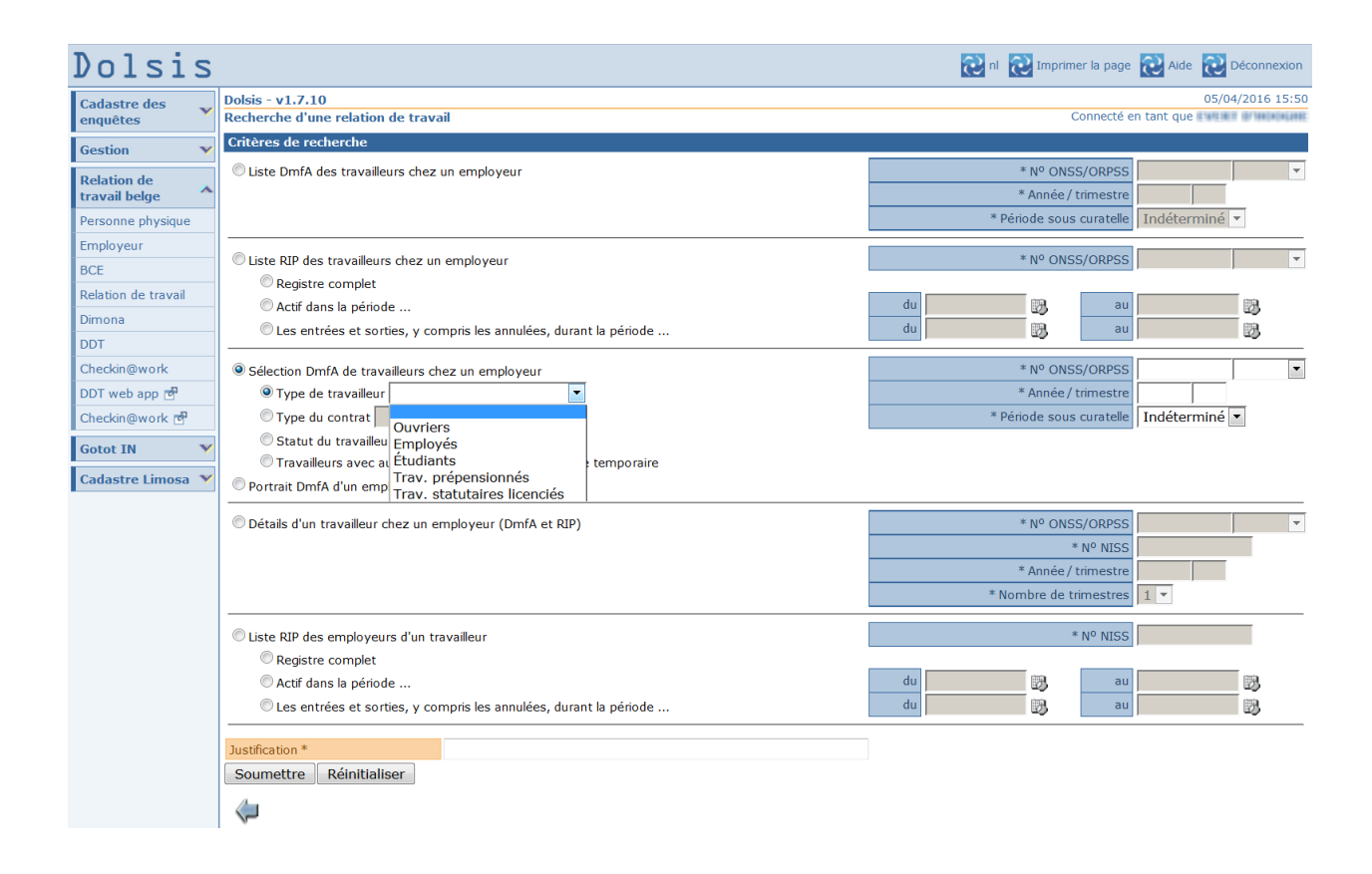

| Dolsis                                                                                                    |                                                                                                    | 🔃 nl 🔃 Imprimer la page 🔃 Alde 🔃 Déconne                                                                                                    | exion |
|----------------------------------------------------------------------------------------------------|----------------------------------------------------------------------------------------------------|----------------------------------------------------------------------------------------------------|-------|
| Cadastre des version version v | Dolsis - v1.7.10<br>Recherche d'une relation de travail                                                                                                    | 05/04/2016<br>Connecté en tant que                                                                                                    | 15:50 |
| Gestion 🛛 👻                                                                                                    | Critères de recherche                                                                                                    |                                                                                                    |       |
| Relation de<br>travail belge                                                                                                    | C Liste DmfA des travailleurs chez un employeur                                                                                                    | * Nº ONSS/ORPSS<br>* Année / trimestre<br>* Période sous curatelle Indéterminé *                                                                                                    | -     |
| Employeur<br>BCE<br>Relation de travail<br>Dimona                                                                                                    | <ul> <li>Liste RIP des travailleurs chez un employeur</li> <li>Registre complet</li> <li>Actif dans la période</li> <li>Les entrées et sorties, y compris les annulées, durant la période</li> </ul>                                  | * № ONSS/ORPSS<br>du B, au<br>du B, au B,                                                                                                    | v     |
| Checkin@work<br>DDT web app 면<br>Checkin@work 면<br>Gotot IN Y<br>Cadastre Limosa Y                                                                                                    | <ul> <li>Sélection DmfA de travailleurs chez un employeur</li> <li>Type de travailleur</li> <li>Type du contrat</li> <li>Statut du travaill</li> <li>Travailleurs avec [Temps plein]</li> <li>Portrait DmfA d'un employeur</li> </ul> | * Nº ONSS/ORPSS<br>* Année / trimestre<br>* Période sous curatelle<br>Indéterminé 💌                                                                                                    |       |
|                                                                                                    | © Détails d'un travailleur chez un employeur (DmfA et RIP)                                                                                                    | * Nº ONSS/ORPSS<br>* Nº NISS<br>* Année / trimestre<br>* Nombre de trimestres                                                                                                    | Ţ     |
|                                                                                                    | <ul> <li>Liste RIP des employeurs d'un travailleur</li> <li>Registre complet</li> <li>Actif dans la période</li> <li>Les entrées et sorties, y compris les annulées, durant la période</li> </ul>                                     | du 22 au 23 au 23 |       |
|                                                                                                    | Justification * Soumettre Réinitialiser                                                                                                    |                                                                                                    |       |

| Dolsis                                                                             |                                                                                                    | 🔃 nl 🔃 Imprimer la page 🔃 Aide 🔃 Déconnexion                                  |
|------------------------------------------------------------------------------------|----------------------------------------------------------------------------------------------------|-------------------------------------------------------------------------------|
| Cadastre des v<br>enquêtes                                                         | Dolsis - v1.7.10<br>Recherche d'une relation de travail                                                                                                    | 05/04/2016 15:50<br>Connecté en tant que                                      |
| Gestion 💌                                                                          | Critères de recherche                                                                                                    |                                                                               |
| Relation de<br>travail belge                                                       | C Liste DmfA des travailleurs chez un employeur                                                                                                    | * Nº ONSS/ORPSS                                                               |
| Personne physique<br>Employeur<br>BCE                                              | © Liste RIP des travailleurs chez un employeur                                                                                                    | * Nº ONSS/ORPSS                                                               |
| Relation de travail<br>Dimona<br>DDT                                               | <ul> <li>Registre complet</li> <li>Actif dans la période</li> <li>Les entrées et sorties, y compris les annulées, durant la période</li> </ul>                                                                                                    | du 20 20 20 20 20 20 20 20 20 20 20 20 20                                     |
| Checkin@work<br>DDT web app 란<br>Checkin@work 란<br>Gotot IN Y<br>Cadastre Limosa Y | Sélection DmfA de travailleurs chez un employeur     Type de travailleur     Type du contrat     Type du contrat     Statut du travailleur - Travailleurs occasionnels     Travailleurs avec au moins     jours de chômage temporaire     Portrait DmfA d'un employeur | * Nº ONSS/ORPSS                                                               |
|                                                                                    | Détails d'un travailleur chez un employeur (DmfA et RIP)                                                                                                    | * Nº ONSS/ORPSS<br>* Nº NISS<br>* Année / trimestre<br>* Nombre de trimestres |
|                                                                                    | © Liste RIP des employeurs d'un travailleur<br>© Registre complet<br>© Actif dans la période<br>© Les entrées et sorties, y compris les annulées, durant la période<br>Justification *<br>Soumettre Réinitialiser                                                      | tu Nº NISS<br>du 20 au 20 au<br>du 20 au 20 au                                |

#### 7.4.3.2 Résultats

| Dolsis - v1.7.4         25/1           Sélection DmfA de travailleurs chez un employeur         Connecté en tant que VERONIQUE I                         |                                                                                                    |  |  |  |  |  |  |
|----------------------------------------------------------------------------------------------------|----------------------------------------------------------------------------------------------------|--|--|--|--|--|--|
| Critères de recherche                                                                                                    |                                                                                                    |  |  |  |  |  |  |
| Type de sélection         Type de travailleur - Étudiants           N° ONSS/ORPSS         167431020           * Année / trimestre         2010         3 | * Période sous curatelle Indéterminé 💌                                                                                                    |  |  |  |  |  |  |
| Justification * manuel                                                                                                    |                                                                                                    |  |  |  |  |  |  |
| Soumettre                                                                                                    |                                                                                                    |  |  |  |  |  |  |
| Employeur                                                                                                    |                                                                                                    |  |  |  |  |  |  |
| N° ONSS 1674310-20<br>Dénomination/nom WOCON NV                                                                                                    | N° BCE         459.176.719           Adresse         MEERSTRAAT 221 1840 LONDERZEEL                                                                                                  |  |  |  |  |  |  |
| DmfA 2010/3 - Période pas sous curatelle                                                                                                    |                                                                                                    |  |  |  |  |  |  |
| Personne physique                                                                                                    | Ligne travailleur Occupation                                                                                                    |  |  |  |  |  |  |
| N° NISS<br>Nom<br>Prénom Numéro de ticket dernière situation personne<br>physique                                                                        | ↓       Cat.<br>empl.       ↓       Code<br>trav.       ↓       Mesure<br>réorg.*       ↓       Prest.<br>code       ↓       Prest.<br>jours*       ↓       Autres<br>prest.       ↓ |  |  |  |  |  |  |
| 340-021L7TV-00-3                                                                                                    | 024 840 Voir                                                                                                    |  |  |  |  |  |  |
| Exporter sous: X Excel                                                                                                    |                                                                                                    |  |  |  |  |  |  |
|                                                                                                    |                                                                                                    |  |  |  |  |  |  |

La partie supérieure de l'écran permet de visualiser les données de sélection.

L'utilisateur peut faire une autre recherche <u>pour le même employeur</u> sans devoir retourner dans l'écran de recherche : il peut en effet modifier les années, trimestres et infos curatelle recherchées et visualiser les résultats correspondant aux nouveaux critères après avoir cliqué sur le bouton « Soumettre ».

En cliquant sur le N° ONSS ou ORPSS de l'employeur, l'utilisateur est directement envoyé sur la page "Détails de l'employeur" déjà explicitée ailleurs dans ce manuel (cf. <u>Répertoire des employeurs – Détails</u> <u>d'un employeur</u>).

En cliquant sur le NISS d'un des travailleurs présentés, l'utilisateur est directement envoyé sur la page "Détails du travailleur" où sont montrées les données issues du Registre National et du Registre Bis. Cette page a déjà été explicitée ailleurs dans ce manuel (cf. <u>Registre National/BIS – Détails d'une personne physique</u>).

En cliquant sur "Voir", l'utilisateur est directement envoyé sur la page "Détails d'un travailleur chez un employeur" qui sera explicitée plus loin dans ce manuel.

Attention : Si le nombre de réponses à afficher dépasse 10, un bandeau de navigation est présent en bas de la liste et permet de naviguer à travers les pages de résultats.

Cas particulier d'une curatelle en cours :

Les contraintes particulières à ce cas sont identiques à celles qui ont été décrites pour la liste DMFA (le résultat de cette recherche est déjà explicité plus haut dans ce manuel). Vous pouvez vous reporter à ce point pour plus d'explications sur le sujet.

La liste Excel et le fichier PDF des réponses peuvent être obtenus en appuyant sur les icônes respectives.

#### 7.4.4 Portrait DMFA de l'employeur

Constitue un accès alternatif à l'information « Portrait DmfA » déjà accessible via la « Consultation d'un employeur » déjà explicitée dans ce manuel.

#### 7.4.4.1 Recherches

Dans ce cas-ci, contrairement à la recherche effectuée via la « Consultation d'un employeur », l'application ne recherche pas un trimestre par défaut : le trimestre désiré doit être encodé à l'écran dans les zones qui servent aussi à encoder les paramètres de demande dans le cas de la « Sélection DMFA ». Ici, l'utilisateur spécifie donc le n° ONSS, l'année et le trimestre. L'information « Période sous curatelle » peut aussi être précisée pour les mêmes raisons que celles déjà expliquées précédemment. Le n° ONSS ou ORPSS est traité de la même façon que dans les autres recherches de l'écran « Relation de travail ».

Le système ne retourne pas de résultat du tout pour les matricules ORPSS, quel que soit leur code importance. Il ne retourne pas de résultat pour les matricules ONSS au cas où leur code importance est supérieur à 8. Ces limitations sont les mêmes que celles qui sont d'application quand on accède à cette information par la « Consultation d'un employeur ».

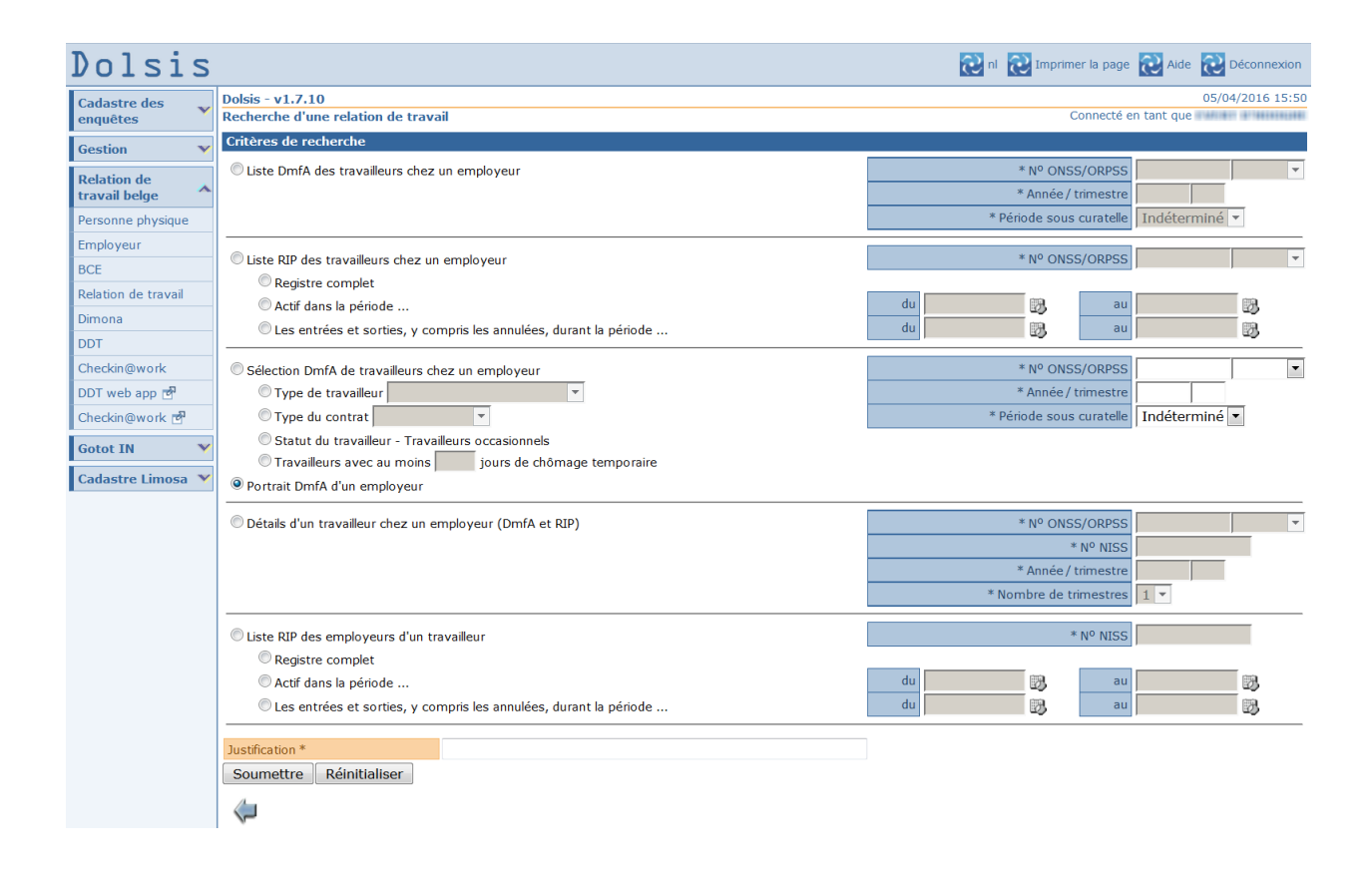

## 7.4.4.2 Résultats

| Dolsis                       |                                                        | 🔃 nl 🔃 Imprimer la page 🔃 Alde 🔃 Déconnexion       |
|------------------------------|--------------------------------------------------------|----------------------------------------------------|
| Cadastre des venquêtes       | Dolsis - v1.7.10<br>Portrait DmfA d'un employeur       | 05/04/2016 16:15<br>Connecté en tant que           |
| Gestion 🛛 👻                  | Critères de recherche                                  |                                                    |
| Relation de<br>travail belge | N° ONSS/ORPSS *         093                            | Période sous curatelle Indéterminé 💌               |
| Personne physique            | Justification * Manuel                                 |                                                    |
| Employeur                    | Soumettre Réinitialiser                                |                                                    |
| BCE                          | Employeur                                              |                                                    |
| Relation de travail          | Dénomination/nom                                       | Adresse 2,<br>1200 ST LAMBRECHTS WOL               |
| Dimona                       | Nº ONSS 093 -66                                        | N <sup>0</sup> BCE 403.                            |
| DDT                          | Date de début curatelle 07/11/2001                     |                                                    |
| Checkin@work                 | Portrait DmfA 2010/4 - Période sous curatelle          |                                                    |
| DDT web app 🖻                | Pourcentages du nombre total de jours                  | Pourcentages du nombre total de lignes travailleur |
| Checkin@work 🖻               |                                                        |                                                    |
| Gotot IN 🛛 👻                 | Chômage temporaire pour cause d'intempérie 0%          | Étudiants 0%                                       |
| Cadaataa Limaaa 🗙            | Autre chômage temporaire 0%                            | Employés 100%                                      |
| Cauastre Limosa 🔻            |                                                        | Prépensionnés 0%                                   |
|                              | Absences autorisées 0%                                 | Travailleurs statutaires licenciés 0%              |
|                              |                                                        | Travailleurs en temps partiel 22.22%               |
|                              | http://www.com/and/and/and/and/and/and/and/and/and/and |                                                    |

La partie supérieure de l'écran permet de visualiser les données de sélection.

Les données principales de l'employeur sont visibles sous le bandeau « Employeur ».

Les statistiques relatives à l'employeur sous montrées sous le bandeau « Portrait DmfA ». Dans ce bandeau, Dolsis mentionne quel est le régime de curatelle pour lequel ces données ont été collectées.

L'utilisateur peut faire une nouvelle recherche <u>pour le même employeur</u> sans devoir retourner dans l'écran de recherche : il peut en effet modifier les années, trimestres et infos curatelle recherchées et visualiser les résultats correspondant aux nouveaux critères après avoir cliqué sur le bouton « Soumettre ».

Quant aux "Pourcentages du nombre total de jours" (dans la partie gauche de l'écran de résultats sous "Portrait DmfA") :

- Le "nombre total de jours" est la somme du nombre de jours de chaque prestation de chaque occupation de chaque ligne travailleur de chaque personne physique dans la déclaration de l'employeur.
- Le nombre de jours "Chômage économique" est la somme du nombre de jours de chaque prestation avec un code prestation 71 (code spécifique chômage économique). Le nombre de jours "Chômage temporaire pour cause d'intempérie" est la somme du nombre de jours de chaque prestation avec un code prestation 72 (code spécifique chômage temporaire pour cause d'intempérie). Le nombre de jours "Autre chômage temporaire" est la somme du nombre de jours de lours d'intempérie).

Le nombre de jours "Autre chomage temporaire" est la somme du nombre de jours de chaque prestation avec un code prestation 70 (chômage temporaire autre que les codes 71 et 72).

• Le nombre de jours "Absences autorisées" est la somme du nombre de jours de chaque prestation avec un code prestation 30 (toutes les données relatives au temps de travail pour lesquelles l'employeur ne paye pas de rémunération ni d'indemnité, à l'exception de celles reprises sous un autre code).

Voir aussi l'annexe 8 du glossaire : Codification des données de temps de travail (cf. <u>Glossaire -</u> <u>Annexes - Annexe 8 : Codification des données de temps de travail</u>).

Les pourcentages sont alors les pourcentages du nombre respectif de jours par rapport au nombre total de jours.

Quant aux "Pourcentages du nombre total de lignes travailleur" (dans la partie droite de l'écran de résultats sous "Portrait DmfA") :

- Le "nombre total de lignes travailleur" est la somme du nombre de lignes travailleur de chaque personne physique dans la déclaration de l'employeur.
- Le nombre de lignes travailleur "Ouvriers" est la somme du nombre de lignes travailleur avec un code travailleur entre [010..047].

- Le nombre de lignes travailleur "Étudiants" est la somme du nombre de lignes travailleur avec un code travailleur entre [840..841].
- Le nombre de lignes travailleur "Employés" est la somme du nombre de lignes travailleur avec un code travailleur entre [439..499].
- Le nombre de lignes travailleur "Prépensionnés" est la somme du nombre de lignes travailleur avec un code travailleur 879.
- Le nombre de lignes travailleur "Travailleurs statutaires licenciés" est la somme du nombre de lignes travailleur avec un code travailleur entre [876..877].

Voir aussi l'annexe 2 du glossaire : Liste des codes travailleurs pour lesquels des cotisations sont dues (cf. <u>Glossaire - Annexes - Annexe 2 : Liste des codes travailleurs pour lesquels des cotisations sont dues</u>).

Le nombre de lignes travailleur "Travailleurs en temps partiel" est la somme du nombre de lignes travailleur avec au moins une occupation avec comme type de contrat (ContractType) 1 = temps partiel.

Les pourcentages sont alors les pourcentages du nombre respectif de lignes travailleur par rapport au nombre total de lignes travailleur.

#### 7.4.5 Détails d'un travailleur chez un employeur

Permet de consulter l'ensemble des informations disponibles RIP et DmfA d'un travailleur chez un employeur.

## 7.4.5.1 Recherches

| Dolsis                                                               |                                                                                                    | 🔃 nl 🔃 Imprimer la page 🔞 Aide 🔃 Logout                                             |  |  |  |  |  |  |  |
|----------------------------------------------------------------------|----------------------------------------------------------------------------------------------------|-------------------------------------------------------------------------------------|--|--|--|--|--|--|--|
| Relation de<br>travail belge                                         | Dolsis - v1.4.4-SNAPSHOT<br>Recherche d'une relation de travail                                                                                                    | 18/06/2014 13:1<br>Connecté en tant que <b>Véronique L</b> if                       |  |  |  |  |  |  |  |
| Personne physique                                                    | Critères de recherche                                                                                                    |                                                                                     |  |  |  |  |  |  |  |
| Employeur<br>Relation de travail                                     | © Liste DmfA des travailleurs chez un employeur                                                                                                    | *Nº ONSS(APL) ONSS(APL)<br>*Année / trimestre                                       |  |  |  |  |  |  |  |
| Limosa<br>Travailleur étranger<br>Employeur étranger<br>Client belge | Liste RIP des travailleurs chez un employeur     Registre complet     Actif dans la période                                                                                                    | *Nº ONSS(APL)       du       au                                                     |  |  |  |  |  |  |  |
| Lieu d'occupation                                                    | Cles entrées et sorties, y compris les annulées, durant la période                                                                                                    | du j 25 au j 20                                                                     |  |  |  |  |  |  |  |
| organisme de S.S.<br>compétent<br>Document de<br>détachement         | Sélection DmfA de travailleurs chez un employeur Type de travailleur Statut du travailleur - Travailleurs occasionnels Travailleurs avec au moins portrait DmfA d'un employeur Otrait DmfA d'un employeur Otraits d'un travailleur chez un employeur (DMFA et RIP) | *N° ONSS(APL) ONSS(APL)<br>*Année / trimestre *Période sous curatelle Indéterminé * |  |  |  |  |  |  |  |
|                                                                      |                                                                                                    | *Nº NISS<br>*Année / trimestre<br>Nombre de trimestres                              |  |  |  |  |  |  |  |
|                                                                      | Liste RIP des employeurs d'un travailleur     Registre complet     Actif dans la période     Les entrées et sorties, y compris les annulées, durant la période  Justification* manuel                                                                              | du     iii)     au     iii)       du     iii)     au     iii)                       |  |  |  |  |  |  |  |
|                                                                      | Soumettre Réinitialiser                                                                                                    |                                                                                     |  |  |  |  |  |  |  |

L'utilisateur renseigne le NISS du travailleur, le n° ONSS ou ORPSS de son employeur et le premier trimestre pour lequel il recherche des renseignements. Il peut ensuite préciser le nombre de trimestres qu'il souhaite consulter, de 1 à 4. La valeur par défaut est 1.

Le n° ONSS ou ORPSS doit être introduit à l'écran de la même façon que pour les autres recherches de la page « Relation de travail ».

## 7.4.5.2 Résultats

| Dolsis                         |           |                                                                                |           |               |                  |       |                     |            |        |               |                  |                     |          |           |               |               | ર                | nl 🔃 Imp                   | orimer la page | 🔁 Aide             | Décor                |
|--------------------------------|-----------|--------------------------------------------------------------------------------|-----------|---------------|------------------|-------|---------------------|------------|--------|---------------|------------------|---------------------|----------|-----------|---------------|---------------|------------------|----------------------------|----------------|--------------------|----------------------|
| Cadastre des                   | Do        | olsis - v                                                                      | 1.10.2    |               |                  |       |                     |            |        |               |                  |                     |          |           |               |               |                  |                            |                |                    | 06/10/201            |
| enquêtes 🔷                     | Dé        | Details a un travailleur cnez un employeur Connecté en tant que VERONIQUE LOUI |           |               |                  |       |                     |            |        |               |                  |                     |          |           |               |               |                  |                            |                |                    |                      |
| Page d'accueil                 | Employeur |                                                                                |           |               |                  |       |                     |            |        |               |                  | _                   |          |           |               |               |                  |                            |                |                    |                      |
| Mes enquêtes                   |           |                                                                                |           |               | Nº ONSS 1674     | 310-2 | 20                  |            |        |               |                  |                     |          |           |               | N° BCE        | 459.17           | 76.719                     |                |                    |                      |
| Enquêtes                       |           |                                                                                |           | Denomin       | ation/nom woo    | ON N  | v                   |            |        |               |                  |                     |          |           |               | Adresse       | MEERS            | TRAAT 221                  | 1840 LONDERZ   | EEL                |                      |
| Employeur                      | P         | Personne physique                                                              |           |               |                  |       |                     |            |        |               |                  |                     |          |           |               |               |                  |                            |                |                    |                      |
| Personne physique              |           |                                                                                |           |               | Nom              |       | CTHAIN CEL          |            |        |               |                  |                     |          |           |               | Prénom        | ERIC             |                            |                |                    |                      |
| Inspecteur                     |           |                                                                                |           | Date de       | naissance        |       |                     |            |        |               |                  |                     |          |           |               | Nationalité   | 150 - E          | in<br>Belaiaue             |                |                    |                      |
| Bureau                         |           | mfa 20                                                                         | 10/2 - 1  | Dáriada na    | s sous curatoll  | •     |                     |            |        |               |                  |                     |          |           |               |               |                  |                            |                |                    | _                    |
| SSA                            | H         | 1111A 20                                                                       | 10/3-1    | renoue pa     | s sous curaten   | 2     |                     |            |        |               |                  | 1                   | D        | lumóro da | ticket domi   | òre situation | 1                |                            |                |                    |                      |
| Historique                     |           | Numéro                                                                         | de ticket | t déclaration | n originale 340- | 021L7 | TV-00-3             |            |        |               |                  |                     |          | vumero de | persor        | ne physique   | 340-02           | 21L7TV-00-3                |                |                    |                      |
| Nomenclature                   |           |                                                                                | Ide       | entifiant du  | formulaire       |       |                     |            |        |               |                  |                     | <u> </u> |           | Identifiant o | lu formulaire |                  |                            | 1              |                    |                      |
| Relation de                    |           | 0                                                                              |           | Date de       | reception        |       |                     |            |        |               |                  |                     | -        |           | Date          | de reception  |                  |                            |                |                    | _                    |
| travail belge 🔷 🐴              |           | Occup                                                                          | ations -  | Prestation    | is et remunera   | tions |                     |            |        |               |                  |                     |          |           |               |               |                  |                            |                |                    |                      |
| Personne physique              |           | travaille                                                                      | eur       | Occupation    | n                |       |                     |            |        |               |                  |                     |          |           |               | -             |                  |                            |                |                    |                      |
| Employeur                      |           | Cat. 🖕                                                                         | Code 🖕    | Comm. 🖕       | Date de début    | ÷ C   | ate de fin          | ÷          | Réa.#  | H/S moy       | yen. 🖕           | H/S moye            | n. 🖕 I   | Mesure    | Mode          | Nº unité 🖕    | Code             | Code                       | Prestations    |                    | Rémunéra             |
| BCE                            |           | empi.                                                                          | trav.     | part          | occupation       | 0     | ccupation           |            | _      | du trav.      |                  | de rei.             | 1        | reorg.    | remun.        | locale*       | 105              | region.                    |                |                    |                      |
| Relation de travail            |           |                                                                                |           |               |                  |       |                     |            |        |               |                  |                     |          |           |               |               |                  |                            | Code Jours I   | Heure\$            | Code Rér             |
| Dimona                         |           | 024                                                                            | 495       | 218           | 01/04/2004       | 0     | 3/09/2010           | )          | 5      |               | 40               |                     | 40       |           |               |               |                  |                            |                | 0                  | 7 2.5                |
| DDT                            |           |                                                                                |           |               |                  |       |                     |            |        |               |                  |                     |          |           |               |               |                  |                            |                |                    | 10 2                 |
| Checkin@work                   |           |                                                                                |           |               |                  |       |                     |            | -      |               |                  |                     |          |           |               |               |                  |                            | Code Jours     | Heure\$            | Code: Ré             |
| DDT web app 🖻                  |           | 024                                                                            | 495       | 218           | 04/09/2010       | 3     | 80/09/2010          | )          | 5      |               | 40               |                     | 40       |           |               |               |                  |                            | 1 19           | 0                  | 3                    |
| Checkin@work 🗗                 |           | 024                                                                            | 405       | 218           | 01/10/2010       |       | 1/12/2010           |            | 5      |               | 40               |                     | 40       |           |               |               |                  |                            | Code Jours     | Heure <b>\$</b>    | Code: Ré             |
| Profil NISS 🔥 🔺                |           | 021                                                                            | 155       | 210           | 01/10/2010       |       | ,1,12,2010          | ,<br>      | 5      |               | 10               |                     | 10       |           |               |               |                  |                            | 1 66           | 0                  | 3 1                  |
| INASTI                         |           | 024                                                                            | 495       | 218           | 01/01/2011       | o     | 3/09/2011           | L          | 5      |               | 40               |                     | 40       |           |               |               |                  |                            | Code Jours I   | Heure\$            | Code: Ré             |
| Gotot IN 🛛 🔺                   |           |                                                                                | -         |               |                  |       |                     |            |        |               |                  |                     |          |           |               |               |                  |                            | 1 1/5          | 0                  | 3 3                  |
| Travailleur                    | Ð         | xporter                                                                        | sous: X   | Excel         |                  |       |                     |            |        |               |                  |                     |          |           |               |               |                  |                            |                |                    | _                    |
| Employeur                      | R         | IP actif                                                                       | s et ann  | iulės du 01   | /07/2010 au      | 30/09 | 9/2010              |            |        |               |                  |                     |          |           |               |               |                  |                            |                |                    |                      |
| Destination                    | Di        | imona p                                                                        | ériode.   |               | Heure Date.      | leure | Dernière            | Туре       | Sous-  | N°            | Nom<br>lieu de . | Adresse<br>lieu de  |          | Nº ONS    | S Nº BCE      | de Dénomi     | nation           | Commission<br>paritaire de | 1              | Date de            | Date                 |
| Organisme de S.S.<br>compétent | IC        | )                                                                              | ÷ L       | Date entree   | entrée sortie    | ortie | action ¢<br>Dimona* | trav.      | entité | comme<br>par. | trav.<br>étudian | trav.<br>t étudiant | Cont.    | intérim   | aire intérim  | aire intérima | ire <sup>†</sup> | 'util. 🗧 🗧                 | Annule lard#   | créatior           | derni     modi       |
| Document de                    | 0         | 0179900                                                                        | 37-29     | 01/01/1997    |                  |       | Entrée              | <u>OTH</u> |        | 999           |                  |                     |          |           |               |               |                  |                            | Non Non        | 28/01/2<br>11:19:0 | 2003 25/0<br>07 19:4 |
| détachement                    | E         | xporter                                                                        | sous: 🗴   | Excel         |                  |       |                     |            |        |               |                  |                     |          |           |               |               |                  |                            | S              |                    |                      |
| Cadastre Limosa 🔺              | Ju        | ustificati                                                                     | on *      |               | mani             | iel   |                     |            |        |               |                  |                     |          |           |               |               |                  |                            |                |                    |                      |
| Travailleur étranger           |           |                                                                                |           |               |                  |       |                     |            |        |               |                  |                     |          |           |               |               |                  |                            |                |                    |                      |
| Employeur étranger             |           |                                                                                |           |               |                  |       |                     |            |        | 2010          | 3                | 1                   | •        | Soume     | ttre          |               |                  |                            |                |                    |                      |
| Client belge                   |           | POF                                                                            |           |               |                  |       |                     |            |        |               |                  |                     |          |           |               |               |                  |                            |                |                    |                      |
| Lieu d'occupation              | '         |                                                                                | <b>~</b>  |               |                  |       |                     |            |        |               |                  |                     |          |           |               |               |                  |                            |                |                    |                      |
| Organisme de S.S.<br>compétent |           |                                                                                |           |               |                  |       |                     |            |        |               |                  |                     |          |           |               |               |                  |                            |                |                    |                      |
| Document de<br>détachement     |           |                                                                                |           |               |                  |       |                     |            |        |               |                  |                     |          |           |               |               |                  |                            |                |                    |                      |
| 4                              |           |                                                                                |           |               |                  |       |                     |            |        |               |                  |                     |          |           |               |               |                  |                            |                |                    |                      |

L'écran se compose des parties suivantes :

Une partie générique "employeur" avec ses références et adresse.

Une partie générique "Personne physique" mentionnant les données signalétiques du travailleur telles qu'elles sont connues de DmfA et/ou RIP.

Un à quatre blocs DmfA. Un bloc par trimestre demandé, qui reprend le trimestre concerné dans son titre et dont le corps est composé des données de la dernière DmfA reçue pour le travailleur. Deux fenêtres pop-up particulières sont disponibles si la DmfA renseigne des périodes de type AT/MP (accident du travail / maladie professionnelle) ou si le travailleur est prépensionné. Pour les ouvrir, il faut cliquer sur l'icône se trouvant dans la colonne « Prép / AP-MP » pour ces types de travailleurs.

Nouveau dans version 1.10 :

Des données ont été ajoutées : le Numéro de ticket de la déclaration originale, l'Identifiant du formulaire et la Date de réception de la déclaration avec la dernière situation de la personne, ainsi que

le Numéro d'unité locale, le Code INS de la commune de l'unité locale et le Code régionalisation - réductions groupe cible.

Un bloc RIP qui reprend la période demandée dans son titre et dont le corps est composé de lignes qui mentionnent : les date et heure d'entrée en service, les date et heure de sortie, le code type travailleur qui a été choisi dans l'application Dimona, la sous-entité du matricule employeur si elle existe, le n° de commission paritaire, les nom, adresse du lieu d'occupation et le contingent / nombre de jours de travail prévu du travailleur s'il est étudiant, les références de l' « utilisateur » du travailleur si celui-ci est intérimaire (identifié par son n° ONSS(APL), BCE et/ou son nom). La première zone est l'ID Dimona de la période qui a été déterminé par le système Dimona au moment de la dernière modification de l'entrée dans le RIP suite à l'injection d'une déclaration Dimona. (C'est une clé unique qui permet de retrouver l'information de manière univoque dans le RIP.) On trouve aussi la « dernière action Dimona » qui correspond à la dernière opération qui a été faite sur cette entrée du RIP (entrée, sortie, modification, annulation).

La notion « tardif » concernant les flexi-jobs a été ajoutée.

En cliquant sur le NISS ou le n° ONSS/ORPSS, l'utilisateur est envoyé respectivement sur les pages "Détails du travailleur" (cf. <u>Registre National/BIS – Détails d'une personne physique</u>) ou "Détails de l'employeur" (cf. <u>Répertoire des employeurs – Détails d'un employeur</u>) déjà explicitées précédemment.

Attention : Si le nombre de réponses à afficher dépasse une certaine limite, un bandeau de navigation est présent en bas de la liste et permet de naviguer à travers les pages de résultats.

L'utilisateur peut faire une autre recherche <u>pour la même combinaison travailleur-employeur</u> sans devoir retourner dans l'écran de recherche : il peut modifier les années et trimestres recherchés et visualiser les résultats correspondant aux nouveaux critères après avoir cliqué sur le bouton « Soumettre ».

La liste Excel et le fichier PDF des réponses peuvent être obtenus en appuyant sur les icônes respectives.

Cas particulier d'une curatelle en cours :

Au cas où 2 déclarations DmfA ont été faites pour le travailleur pendant la période recherchée à cause de la mise sous curatelle de l'employeur, 2 grilles sont visibles pour la liste DMFA : l'une présentant les informations relatives au travailleur avant la curatelle, l'autre présentant les résultats à partir de la mise sous curatelle.

## 7.4.6 Liste RIP des employeurs d'un travailleur

Permet de consulter la liste des employeurs ayant eu une relation de travail avec un travailleur donné conformément aux données du RIP.

## 7.4.6.1 Recherches

|                                                                                             | 🔁 nl 🔃 Imprimer la page 🔃 Aide 🔃 Déconnexi                                                                                                    |
|---------------------------------------------------------------------------------------------|----------------------------------------------------------------------------------------------------|
| olsis - v1.7.4                                                                              | 25/11/2015 13                                                                                                    |
| echerche d'une relation de travail                                                          | Connecté en tant que VERONIQUE LOUISE L                                                                                                    |
| ritères de recherche                                                                        |                                                                                                    |
| D Liste DmfA des travailleurs chez un employeur                                             | * N° ONSS/ORPSS<br>* Année / trimestre<br>* Période sous curatelle                                                                                                    |
| DListe RIP des travailleurs chez un employeur                                               | * N° ONSS/ORPSS                                                                                                    |
| © Registre complet                                                                          |                                                                                                    |
| O Actif dans la période                                                                     | du 📆 au 📆                                                                                                    |
| © Les entrées et sorties, y compris les annulées, durant la période                         | du au au                                                                                                    |
| -<br>D Sélection DmfA de travailleurs chez un employeur                                     | * N° ONSS/ORPSS                                                                                                    |
| 🔿 Type de travailleur 📃 🔽                                                                   | * Année / trimestre                                                                                                    |
| O Type du contrat                                                                           | * Période sous curatelle Indéterminé 💌                                                                                                    |
| © Statut du travailleur - Travailleurs occasionnels                                         | ,, ,, ,, ,, ,, ,, ,, ,, ,, ,, ,, ,, ,, ,, ,, ,, ,, ,, ,, ,, ,, ,, ,, ,, ,, ,, ,, ,, ,, ,, ,, ,, ,, ,, ,, ,, ,, ,, ,, ,, ,, ,, ,, ,, , ,, , ,, , ,, , ,, , ,, , ,, , ,, , , , , , , , , , , , , , , , , , , , |
| O Travailleurs avec au moins jours de chômage temporaire                                    |                                                                                                    |
| Dertrait DmfA d'un employeur                                                                |                                                                                                    |
| Détails d'un travailleur chez un employeur (DmfA et RIP)                                    | * N° ONSS/ORPSS                                                                                                    |
|                                                                                             | * N° NISS                                                                                                    |
|                                                                                             | * Année / trimestre                                                                                                    |
|                                                                                             | *Nombre de trimestres                                                                                                    |
| Liste RIP des employeurs d'un travailleur                                                   | * N° NISS                                                                                                    |
| © Registre complet                                                                          |                                                                                                    |
| © Actif dans la période                                                                     | du 📆 au 📆                                                                                                    |
| $igodoldsymbol{\bigcirc}$ Les entrées et sorties, y compris les annulées, durant la période | du 💦 au 🕅                                                                                                    |
| ustification *                                                                              |                                                                                                    |
| Soumettre Réinitialiser                                                                     |                                                                                                    |
|                                                                                             |                                                                                                    |

Le collaborateur doit renseigner le NISS du travailleur recherché. De plus, il doit spécifier le type de recherche voulu :

La recherche « Registre complet » présente les employeurs chez qui le travailleur a été actif à un moment ou à un autre. Les relations entre employeur et travailleur annulées par des déclarations Dimona d'annulation n'apparaissent pas.

La recherche « Actif dans la période du ... au ... » présente les employeurs chez qui le travailleur a été actif 1 jour au moins durant la période introduite à l'écran. Les relations entre employeur et travailleur annulées par des déclarations Dimona d'annulation n'apparaissent pas.

La recherche « Les entrées et sorties, y compris les annulées, durant la période du … au … » présente les employeurs chez qui le travailleur est entré ou sorti durant la période renseignée quelle que soit la nature de la déclaration Dimona reçue à condition que la date de début demandée soit antérieure ou égale à la date d'entrée effective (annulée ou non) ou que la date de fin demandée soit postérieure ou

égale à la date de sortie effective (annulée ou non). En particulier, les périodes des travailleurs dont l'enregistrement dans le RIP a été annulé par une déclaration Dimona d'annulation apparaissent également.

Comme dans les autres recherches, la justification doit être encodée au moment où l'utilisateur appuie sur le bouton soumettre.

## 7.4.6.2 Résultats

| Dolsis - v1.7.4     25/11/2015 13       Liste RIP des employeurs d'un travailleur     Connecté en tant que VERONIQUE LOUISE L |                                                                                                    |  |  |  |  |  |  |  |  |  |
|----------------------------------------------------------------------------------------------------|----------------------------------------------------------------------------------------------------|--|--|--|--|--|--|--|--|--|
| Critères de recherche                                                                                                    |                                                                                                    |  |  |  |  |  |  |  |  |  |
| Type de recherche Registre complet<br>Date de début                                                                           | Date de fin                                                                                                    |  |  |  |  |  |  |  |  |  |
| Personne physique                                                                                                    |                                                                                                    |  |  |  |  |  |  |  |  |  |
| Nom<br>NISS<br>Date de naissance 23/02/1960                                                                                   | Prénom JEAN-PAUL<br>Sexe Masculin<br>Nationalité 150 - Belgique                                                                                                    |  |  |  |  |  |  |  |  |  |
| Résultats de la recherche                                                                                                    |                                                                                                    |  |  |  |  |  |  |  |  |  |
| N° ONSS<br>ONSS/ORPSS N° ONSS<br>provisoire ↓ N° BCE ↓ Dénomination/nom Adresse ↓ Dernière<br>action ↓ Dimona'                | O Date entrée Heure     entrée Date sortie     Date sortie     Heure     Sortie     Type     Type     Cont.     Sous     O     D     O     O |  |  |  |  |  |  |  |  |  |
| D'HAESE DIRK STEENSTRAAT<br>172 9340 LEDE Sortie                                                                              | 30/09/1998 23/06/2002 <u>BCW</u> Non Non Voir                                                                                                    |  |  |  |  |  |  |  |  |  |
| WOCON NV MEERSTRAAT 221<br>1840<br>LONDERZEEL                                                                                 | 29/07/2002 <u>BCW</u> Non Non Voir                                                                                                    |  |  |  |  |  |  |  |  |  |
| Exporter sous: 🕱 Excel                                                                                                    |                                                                                                    |  |  |  |  |  |  |  |  |  |
| Justification manuel                                                                                                    |                                                                                                    |  |  |  |  |  |  |  |  |  |
|                                                                                                    |                                                                                                    |  |  |  |  |  |  |  |  |  |

La partie supérieure de l'écran permet de visualiser les critères de sélection.

Au sommet de la page, on répète le « type de recherche » qui a été choisi sur l'écran précédent via celui des trois boutons qui a été coché et la période qui a éventuellement été introduite manuellement.

En cliquant sur le NISS ou le N° ONSS ou ORPSS, l'utilisateur est respectivement envoyé sur les pages "Détails du travailleur" (cf. <u>Registre National/BIS – Détails d'une personne physique</u>) ou "Détails de l'employeur" (cf. <u>Répertoire des employeurs – Détails d'un employeur</u>) déjà explicitées précédemment. En cliquant sur "Voir", l'utilisateur est envoyé sur la page "Détails d'un travailleur chez un employeur".

La liste Excel et le fichier PDF des réponses de la page peuvent être obtenus en appuyant sur les icônes respectives.

La notion « tardif » concernant les flexi-jobs a été ajoutée dans l'export vers Excel.

# 7.5 Consultation Dimona

## 7.5.1 Recherches

L'inspecteur renseigne soit le n° Dimona, soit le Dimona Période Id (le n° de la première déclaration Dimona concernant une relation Dimona), le n° NISS, le n° ONSS ou ORPSS, le n° BCE.

| Dolsis                |                                                       |        |     |                  | 🔁 nl 🔁 | Imprimer la page 🔃 Aide 🔃                    | Déconnexion                  |
|-----------------------|-------------------------------------------------------|--------|-----|------------------|--------|----------------------------------------------|------------------------------|
| Cadastre des enquêtes | Dolsis - v1.7.3<br>Dimona - Recherche de déclarations | Dimona |     |                  |        | 09/<br>Connecté en tant que <b>VERONIQUE</b> | 11/2015 09:21<br>LOUISE LITT |
| Page d'accueil        | Critères de recherche                                 |        |     |                  |        |                                              |                              |
| Mes enquêtes          | N° de déclaration Dimona                              |        |     |                  |        |                                              |                              |
| Enquêtes              | Desharaha any alusiaura aritàraa                      |        |     |                  |        |                                              |                              |
| Employeur             | Dimona période ID                                     |        |     | Date de création |        |                                              |                              |
| Personne physique     | Nº NISS                                               |        |     |                  | Du     | 印刷                                           |                              |
| Inspecteur            |                                                       |        | _   |                  | Au     |                                              |                              |
| Bureau                | Nº 0N35/0RP35                                         |        | · · |                  | Au     |                                              |                              |
| SSA                   | Nº BCE                                                |        |     |                  |        |                                              |                              |
| Historique            | a second as                                           |        |     |                  |        |                                              | · · · · · ·                  |
| Nomenclature          | Justification *                                       |        |     |                  |        |                                              |                              |
| Gestion 🔺             | Soumettre Réinitialiser                               |        |     |                  |        |                                              |                              |

# 7.5.2 Résultats

On obtient la liste de toutes les déclarations Dimona correspondant au(x) critère(s).

| Dolsis              |                                  |                                                                                                    |                      |                    |            |               |                   |               | ni 🔃 In             | primer la page       | 🔁 Aide          | 🔁 Déco               | nnexion |
|---------------------|----------------------------------|----------------------------------------------------------------------------------------------------|----------------------|--------------------|------------|---------------|-------------------|---------------|---------------------|----------------------|-----------------|----------------------|---------|
| Cadastre des 🔺      | Dolsis - v1.7.3<br>Dimona - Rech | Diolisi - v1.7.3<br>Diolisi - v1.7.3<br>Dimona - Recherche de déclarations Dimona Connecté en tant que VERONIQUE LOUISE LIT |                      |                    |            |               |                   |               |                     |                      |                 | 15 09:33<br>(SE LITT |         |
| Page d'accueil      | Critères de re                   | cherche                                                                                                    |                      |                    |            |               |                   |               |                     |                      |                 |                      |         |
| Mes enquêtes        |                                  | Dimona péri                                                                                                    | ode ID               |                    |            |               | Date de création  |               | _                   |                      |                 |                      |         |
| Enquêtes            |                                  | N                                                                                                    | ° NISS 8310          | 80                 |            |               |                   | D             | u                   |                      |                 |                      |         |
| Employeur           |                                  | N° ONSS/                                                                                                    | ORPSS                |                    |            |               |                   | AI            | u                   |                      |                 |                      |         |
| Personne physique   |                                  |                                                                                                    | Nº BCE               |                    |            |               |                   |               |                     |                      |                 |                      |         |
| Inspecteur          | Résultats de la                  | a recherche                                                                                                    |                      |                    |            |               |                   |               |                     |                      |                 |                      |         |
| Bureau              | Employeur                        |                                                                                                    |                      | Travailleur        |            |               | Déclaration       |               |                     |                      |                 |                      |         |
| SSA                 |                                  | Nº BCE                                                                                                    | Dénomination/nom     | N° NISS 🔶          | Nom 💠      | Prénom 💠      | Nº de déclaration | Période ID 🔶  | Type<br>déclaration | Date de<br>réception | ♦ Type<br>tray. | Cont.*               | Détails |
| Historique          | 1263000-13                       | 800.002.352                                                                                                    | RENKIN, BERNARD      | 8310               |            |               | 6000168080-86     | 6000168080-86 | Entrée              | 08/05/2012           | ОТН             |                      | Voir    |
| Cestion             | 1263000-13                       | 800.002.352                                                                                                    | RENKIN, BERNARD      | 8310               | -          |               | 6000168785-15     |               | Entrée              | 23/05/2012           | OTH             |                      | Voir    |
| Gestion des         | 1263000-13                       | 800.002.352                                                                                                    | RENKIN, BERNARD      | 8310               | -          |               | 6000170158-30     | 6000170158-30 | Entrée              | 14/06/2012           | OTH             |                      | Voir    |
| utilisateurs        | 1263000-13                       | 800.002.352                                                                                                    | RENKIN, BERNARD      | 8310               | -          |               | 6000170161-33     | 6000170161-33 | Entrée              | 14/06/2012           | STU             | 1                    | Voir    |
| travail belge       | 1263000-13                       | 800.002.352                                                                                                    | RENKIN, BERNARD      | 8310               |            | CONTRACTOR .  | 6000170182-54     | 6000170182-54 | Entrée              | 14/06/2012           | OTH             |                      | Voir    |
| Personne physique   | 1263000-13                       | 800.002.352                                                                                                    | RENKIN, BERNARD      | 8310               | -          | TERMONE       | 6000170202-74     | 6000170202-74 | Entrée              | 14/06/2012<br>09:34  | OTH             |                      | Voir    |
| BCE                 | 1263000-13                       | 800.002.352                                                                                                    | RENKIN, BERNARD      | 8310               | -          | CONTRACTOR .  | 6000171771-91     |               | Entrée              | 19/06/2012<br>07:48  | OTH             |                      | Voir    |
| Relation de travail | 1263000-13                       | 800.002.352                                                                                                    | RENKIN, BERNARD      | 8310               | -          | CONTRACTOR OF | 6000184191-95     |               | Entrée              | 08/08/2012<br>15:29  | OTH             |                      | Voir    |
| Dimona              | 1263000-13                       | 800.002.352                                                                                                    | RENKIN, BERNARD      | 8310               |            |               | 6000184361-71     | 6000184361-71 | Entrée              | 10/08/2012<br>12:36  | OTH             |                      | Voir    |
| Checkin@work        | 1263000-13                       | 800.002.352                                                                                                    | RENKIN, BERNARD      | 8310               | -          |               | 6000184371-81     | 6000184371-81 | Entrée              | 10/08/2012<br>12:50  | OTH             |                      | Voir    |
| DDT web app 🖻       | Résultats 1 à 10                 | 0 de 100. [Prem                                                                                                    | ier/Précédent] 1, 2, | 3, 4, 5, 6, 7, 8 [ | Suivant/De | ernier]       |                   |               |                     |                      |                 |                      |         |
| Checkin@work 🖻      | Exporter sous                    | : 🗶 Excel                                                                                                    |                      |                    |            |               |                   |               |                     |                      |                 |                      |         |
| Gotot IN            | Justification *                  |                                                                                                    | manuel               |                    |            |               |                   |               |                     |                      |                 |                      |         |
|                     | // BOE -                         |                                                                                                    |                      |                    |            |               |                   |               |                     |                      |                 |                      |         |

Sous la liste, cliquer sur le bouton « Excel » générera un fichier contenant la liste complète des données. En cliquant sur « Voir », on obtient le détail de la déclaration correspondant.

| Dolsis                                                                                                    |                                           |                                         | E                                                    | n Déconnexion                                      |
|----------------------------------------------------------------------------------------------------|-------------------------------------------|-----------------------------------------|------------------------------------------------------|----------------------------------------------------|
| Cadastre des                                                                                                    | Dolsis - v1.12.3-SNAPSHOT                 |                                         |                                                      | 27/03/2018 09:10                                   |
| enquêtes                                                                                                    | Dimona - Détails d'une déclaration Dimona |                                         |                                                      | Connecté en tant que GERARDO D'ERRICO              |
| Page d'accueil                                                                                                    | Résultats de la recherche                 |                                         |                                                      |                                                    |
| Mes enquêtes                                                                                                    | Nom                                       |                                         | NISS                                                 |                                                    |
| Enquêtes                                                                                                    | Prénom                                    |                                         |                                                      |                                                    |
| Employeur                                                                                                    | Dénomination employeur                    | OPENBAAD DSVCHIATDISCH ZODGCENTDUM GEEL | Commission naritaire                                 | 000                                                |
| Deserve abundance                                                                                                    | Numéro ONSS employeur                     | 0829033-77                              | Code ONSS/ORPSS                                      | ONSS                                               |
| Personne physique                                                                                                    | Numéro d'entreprise employeur             | 850.465.613                             |                                                      | 0100                                               |
| Inspecteur                                                                                                    |                                           |                                         |                                                      |                                                    |
| Bureau                                                                                                    | Dénomination utilisateur                  |                                         | Date d'entrée en service                             | 05/09/2016                                         |
| SSA                                                                                                    | Numéro ONSS/ORPSS utilisateur             |                                         | Date de sortie de service                            | 31/10/2016                                         |
| Historique                                                                                                    | Numéro d'entreprise utilisateur           |                                         | Type de travailleur                                  | STU                                                |
| Nomenclature                                                                                                    | Commission paritaire utilisateur          |                                         | Nombre de jours ou d'heures de travail prévu         | 150 heures                                         |
| Constant of the                                                                                                    | N <sup>0</sup> de déderation Dimons       | 6000350315-58                           | Numéro de suite                                      | 1                                                  |
| Gestion A                                                                                                    | N de declaration Dimona<br>Période ID     | 6000350515-56                           | Type déclaration                                     | L - Entrée                                         |
| Gestion des                                                                                                    | Date de récention                         | 11/10/2016 16:31:57                     | Statut déclaration                                   | B - Defusée                                        |
| utilisateurs                                                                                                    | Date de traitement                        | 11/10/2016 16:31:57                     | Sous-entité                                          | - Herebee                                          |
| Relation de                                                                                                    | Durée de la prestation                    |                                         | Canal de réception                                   | DBI - Déclaration faite par l'interface DRS/Dimona |
| travail belge                                                                                                    | Verrouillée                               | Non                                     |                                                      |                                                    |
| Personne physique                                                                                                    |                                           |                                         |                                                      |                                                    |
| Employeur                                                                                                    | Dénomination lieu de travail étudiant     |                                         | Nº carte de contrôle C3.2A-Construction premier mois |                                                    |
| BCE                                                                                                    | Adresse lieu de travail étudiant          |                                         | Nº carte de contrôle C3.2A-Construction mois suivant |                                                    |
| Relation de travail                                                                                                    | Justification * Test                      |                                         |                                                      |                                                    |
| Dimona                                                                                                    | A                                         |                                         |                                                      |                                                    |
| DDT                                                                                                    |                                           |                                         |                                                      |                                                    |
| and the second second sec |                                           |                                         |                                                      |                                                    |

#### 7.5.3 Détails d'une déclaration Dimona

En cliquant sur l'icône en bas de l'écran on obtient un fichier PDF reprenant les données affichées.

Une modification a été apportée dans le libellé des dates pour la déclaration Dimona (mise à jour depuis la version 1.12.2).

En effet, l'ancien libellé pouvait prêter à confusion. La date mentionnée concerne le début du traitement (par exemple : création de la déclaration) après réception dans le système informatique (consultable sous « Date de réception »).

Pour éviter toute confusion à l'avenir, le libellé « Date de création » est remplacée par « Date de traitement ».

## 7.6 DDT

Via le menu, on accède à l'application DDT, qui permet de consulter les données des Déclarations de Travaux.

La déclaration de travaux est obligatoire :

- pour tous les travaux immobiliers « 30bis » (voir les conditions sur le site portail de la sécurité sociale « Travailler avec des contractants » / « Déclaration de travaux » / « A propos du 30bis ») des secteurs de la construction, du métal, de l'électricité, du nettoyage, de l'horticulture et des travaux du bois ;
- pour tous les travaux mobiliers « 30ter » (voir les conditions sur le site portail de la sécurité sociale « Travailler avec des contractants »/ « Déclaration de travaux »/ « A propos du 30ter ») des secteurs du gardiennage et de la viande.

La déclaration doit être effectuée avant le début des travaux. Elle doit être l'œuvre de l'entrepreneur à qui le donneur d'ordre a fait appel (entrepreneur déclarant).

#### 7.6.1 Recherches

Trois types de recherches sont possibles :

#### 7.6.1.1 Recherche par identifiant

| Dolsis            |                                                                                    | 🔁 nl 🔃 Imprimer la page 🔃 Aide 🔂 Déconnexion                          |
|-------------------|------------------------------------------------------------------------------------|-----------------------------------------------------------------------|
| Cadastre des 🔺    | Dolsis - v1.7.3<br>Déclaration de Travaux - Recherche d'une déclaration de travaux | 09/11/2015 09:44<br>Connecté en tant que <b>VERONIQUE LOUISE LITT</b> |
| Page d'accueil    | Critères de recherche                                                              |                                                                       |
| Mes enquêtes      | Recherche par identifiant Recherche par intervenant                                | Recherche par localisation                                            |
| Enquêtes          |                                                                                    |                                                                       |
| Employeur         | Recherche par identifiant                                                          |                                                                       |
| Personne physique | Numéro de déclaration de travaux                                                   |                                                                       |
| Inspecteur        |                                                                                    |                                                                       |
| Bureau            |                                                                                    |                                                                       |
| SSA               |                                                                                    |                                                                       |
| Historique        | Justification *                                                                    |                                                                       |
| Nomenclature      | Soumettre Réinitialiser                                                            |                                                                       |

En introduisant le n° de déclaration ou un n° de contrat, on obtient le détail de la déclaration concernée (voir <u>DDT – Détails d'une déclaration de travail</u>).

| Dolsis                       |                                                       |                                        |          |                                        | 🔃 nl 🔃 Imprimer la page | 🔁 Aide 🔃 Déconn                  |
|------------------------------|-------------------------------------------------------|----------------------------------------|----------|----------------------------------------|-------------------------|----------------------------------|
| Cadastre des 🔺               | Dolsis - v1.7.3<br>Déclaration de Travaux - Recherche | d'une déclaration de travaux           |          |                                        | Connecté en tant qu     | 09/11/2015<br>e VERONIQUE LOUISE |
| Page d'accueil               | Critères de recherche                                 |                                        |          |                                        |                         |                                  |
| Mes enquêtes                 | Recherche par identifiant                             | Recherche par intervenant              | Recherch | e par localisation                     |                         |                                  |
| Enquêtes                     |                                                       |                                        |          |                                        |                         |                                  |
| Employeur                    | Recherche par intervenant                             |                                        |          |                                        |                         |                                  |
| Personne physique            | Recherche simple                                      |                                        |          | Recherche combinée                     |                         |                                  |
| Inspecteur                   | Type d'intervenant                                    | Maître d'œuvre chargé de la conception | •        | Type d'intervenant                     |                         | -                                |
| Bureau                       | Nº RCE*                                               |                                        |          | Nº DCE *                               |                         |                                  |
| SSA                          | O'N' BCL                                              |                                        |          | ON DEL                                 |                         |                                  |
| Historique                   | © Nº ONSS/ORPSS/7M*                                   |                                        |          | ONSS/ORPSS/7M*                         |                         |                                  |
| Nomenclature                 | Recherche littérale                                   |                                        |          | Recherche littérale                    |                         |                                  |
| Gestion 🔺                    | Dénomination *                                        |                                        |          | Dénomination *                         |                         |                                  |
| Gestion des<br>utilisateurs  | Code postal                                           |                                        |          | Code postal                            |                         |                                  |
| Relation de<br>travail belge | Ville                                                 |                                        |          | Ville                                  |                         |                                  |
| Personne physique            | Pays                                                  |                                        |          | Pays                                   |                         | -                                |
| Employeur                    | Critères supplémentaires                              |                                        |          |                                        |                         |                                  |
| BCE                          | Statut déclaration                                    | <b>T</b>                               |          | Obligation d'enregistrement            | •                       |                                  |
| Relation de travail          |                                                       |                                        |          | de présences<br>Travaux dangereux avec |                         |                                  |
| Dimona                       | Secteur                                               |                                        | •        | amiante                                |                         |                                  |
| DDT                          | intervalle                                            |                                        | [        | •                                      |                         |                                  |
| Checkin@work                 | Date de début intervalle                              |                                        |          | Date de fin intervalle                 |                         |                                  |
| DDT web app 🖻                |                                                       | -                                      |          |                                        |                         |                                  |
| Checkin@work 🖻               | August Constituent *                                  |                                        |          |                                        |                         |                                  |
|                              | Justification *                                       |                                        |          |                                        |                         |                                  |

#### 7.6.1.2 Recherche par Intervenant

Si on coche « Recherche simple », on ne peut remplir que les critères alignés à gauche de l'écran.

Si on coche « Recherche combinée », on peut remplir les critères dans les deux parties de l'écran.

| Dolsis                      |                                                         |                                        |          |                             | nl 🔃 Imprimer la p     | age 🔃 Aide 🔃 Déconn                    |
|-----------------------------|---------------------------------------------------------|----------------------------------------|----------|-----------------------------|------------------------|----------------------------------------|
| Cadastre des 🔺              | Dolsis - v1.7.3<br>Déclaration de Travaux - Recherche d | l'une déclaration de travaux           |          |                             | Connecté en ta         | 09/11/2015<br>ant que VERONIQUE LOUISE |
| Page d'accueil              | Critères de recherche                                   |                                        |          |                             |                        |                                        |
| Mes enquêtes                | Recherche par identifiant                               | Recherche par intervenant              | Recherch | e par localisation          |                        |                                        |
| Enquêtes                    |                                                         |                                        |          |                             |                        |                                        |
| Employeur                   | Recherche par intervenant                               |                                        |          |                             |                        |                                        |
| Personne physique           | Recherche simple                                        |                                        |          | Recherche combinée          |                        |                                        |
| Inspecteur                  | Type d'intervenant                                      | Maître d'œuvre chargé de la conception |          | Type d'intervenant          | Entrepreneur déclarant |                                        |
| Bureau                      | © Nº BCE*                                               |                                        |          | Nº BCE *                    |                        |                                        |
| SSA                         |                                                         |                                        |          |                             |                        |                                        |
| Historique                  | ONSS/ORPSS//M* J                                        |                                        |          | O Nº ONSS/ORPSS//M°         |                        |                                        |
| Nomenciature                | Recherche littérale                                     |                                        |          | Recherche littérale         |                        |                                        |
| Gestion 🔺                   | Dénomination *                                          |                                        |          | Dénomination*               |                        |                                        |
| Gestion des<br>utilisateurs | Code postal                                             |                                        |          | Code postal                 |                        |                                        |
| Relation de                 | Ville                                                   |                                        |          | Ville                       |                        |                                        |
| Personne physique           | Pays                                                    |                                        | -        | Pays                        |                        | -                                      |
| Employeur                   | Critères supplémentaires                                |                                        |          |                             |                        |                                        |
| BCE                         | Statut déclaration                                      | •                                      |          | Obligation d'enregistrement | •                      |                                        |
| Relation de travail         | Sortour                                                 |                                        | _        | Travaux dangereux avec      |                        |                                        |
| Dimona                      | Type de recherche par                                   |                                        |          | amiante                     |                        |                                        |
| DDT                         | intervalle                                              |                                        |          |                             |                        |                                        |
| Checkin@work                | Date de début intervalle                                |                                        |          | Date de fin intervalle      |                        |                                        |
| DDT web app                 |                                                         |                                        |          |                             |                        |                                        |
| Checkin@work 🖻              | Justification *                                         |                                        |          |                             |                        |                                        |
| 4                           |                                                         |                                        |          |                             |                        |                                        |

Les types d'intervenant sont :

- Donneur d'ordre
- Commettant ;
- Entrepreneur déclarant ;
- Maître d'œuvre ;
- Coordinateur ;

• Sous-traitant.

On choisit ensuite d'introduire un identifiant ou de faire une recherche littérale.

Les identifiants possibles sont le n° BCE, le n° ONSS ou ORPSS, ou le n°7M (identifiant interne à l'ONSS) On peut ensuite introduire des critères supplémentaires.

On peut choisir parmi 3 secteurs d'activité :

- Travaux immobiliers ;
- Gardiennage et/ou surveillance ;
- Secteur de la viande.

Les types de recherches par intervalle sont :

- Recherche de déclarations par date d'envoi : permet d'obtenir la liste des déclarations dont la date d'envoi se situe entre la date de début d'intervalle et la date de fin d'intervalle précisée par l'utilisateur ;
- Recherche par date de début des travaux : permet d'obtenir la liste des déclarations dont la date de début des travaux se situe entre la date de début d'intervalle et la date de fin d'intervalle précisée par l'utilisateur ;
- Recherche de déclarations actives pendant au moins 1 jour: permet d'obtenir la liste des déclarations actives au moins 1 jour entre la date de début d'intervalle et la date de fin d'intervalle précisée par l'utilisateur.

Quand on clique sur « soumettre », on obtient une liste de résultats (voir 6.6.2)

#### 7.6.1.3 Recherche par localisation

| Dolsis                       |                                                           |                           |                                       | nl 🔃 Imprimer la | page 🔃 Aide 🔃 Déconnexion                          |
|------------------------------|-----------------------------------------------------------|---------------------------|---------------------------------------|------------------|----------------------------------------------------|
| Cadastre des<br>enquêtes     | Dolsis - v1.7.3<br>Déclaration de Travaux - Recherche d'u | ne déclaration de travaux |                                       | Connecté en      | 09/11/2015 10:32<br>tant que VERONIQUE LOUISE LITT |
| Page d'accueil               | Critères de recherche                                     |                           |                                       |                  |                                                    |
| Mes enquêtes                 | Recherche par identifiant                                 | Recherche par intervenant | Recherche par localisation            |                  |                                                    |
| Enquêtes                     |                                                           |                           |                                       |                  |                                                    |
| Employeur                    | Recherche par localisation                                |                           |                                       |                  |                                                    |
| Personne physique            | Rue                                                       |                           |                                       |                  |                                                    |
| Inspecteur<br>Bureau         | Code postal *                                             |                           | Ville                                 |                  |                                                    |
| SSA                          | Critères supplémentaires                                  |                           |                                       |                  |                                                    |
| Historique                   | Statut déclaration                                        |                           | Obligation d'enregi<br>présences      | istrement de     |                                                    |
| Nomenclature                 | Secteur                                                   |                           | <ul> <li>Travaux dangereux</li> </ul> | x avec amiante   |                                                    |
| Gestion A                    | Type de recherche par intervalle                          |                           | •                                     |                  |                                                    |
| utilisateurs                 | Date de début intervalle                                  |                           | Date de fin interva                   | lle              |                                                    |
| Relation de<br>travail belge |                                                           |                           |                                       |                  | ·                                                  |
| Personne physique            | Justification *                                           |                           |                                       |                  |                                                    |
| Employeur                    | Soumettre Réinitialiser                                   |                           |                                       |                  |                                                    |

Il s'agit de la localisation des travaux.

On peut introduire des critères supplémentaires.

On peut choisir parmi 3 secteurs d'activité :

- Travaux immobiliers
- Gardiennage et/ou surveillance

• Secteur de la viande

Les critères supplémentaires sont les mêmes que ceux de la recherche par intervenant (cf. <u>Recherche</u> <u>par intervenant</u>).

Quand on clique sur « soumettre », on obtient une liste de résultats (cf. <u>DDT – Résultats</u>).

## 7.6.2 Résultats

| Declaration de Transiz. Accese de la declaration de transiz. |                                         |                       |                                 |                                      |                                     |                                                                                                |                                                                           |                                           |                                                               |                                   |                            |                      |                            |                                                        |                                       |                            |                                      |
|--------------------------------------------------------------|-----------------------------------------|-----------------------|---------------------------------|--------------------------------------|-------------------------------------|------------------------------------------------------------------------------------------------|---------------------------------------------------------------------------|-------------------------------------------|---------------------------------------------------------------|-----------------------------------|----------------------------|----------------------|----------------------------|--------------------------------------------------------|---------------------------------------|----------------------------|--------------------------------------|
| Rec                                                          | herche par id                           | entifiant             | 1                               | Recherche par                        | intervenant                         | F                                                                                              | techerche par lo                                                          | calisation                                |                                                               |                                   |                            |                      |                            |                                                        |                                       |                            |                                      |
|                                                              | -hll'                                   |                       |                                 |                                      |                                     |                                                                                                |                                                                           |                                           |                                                               |                                   |                            |                      |                            |                                                        |                                       |                            |                                      |
| Kecher                                                       | che par locali                          | sation                |                                 |                                      |                                     | II                                                                                             |                                                                           |                                           |                                                               |                                   |                            |                      |                            |                                                        |                                       |                            |                                      |
| RUE                                                          | . 18                                    |                       |                                 |                                      |                                     |                                                                                                |                                                                           |                                           | 1.51                                                          |                                   |                            |                      |                            | _                                                      |                                       |                            |                                      |
| Code                                                         | postal -                                |                       |                                 |                                      |                                     | <b> </b> 4802                                                                                  |                                                                           |                                           | ville                                                         |                                   |                            |                      |                            |                                                        |                                       |                            |                                      |
| Critér                                                       | es supplémen                            | itaires               |                                 |                                      |                                     |                                                                                                | _                                                                         |                                           |                                                               |                                   |                            |                      |                            | _                                                      |                                       |                            |                                      |
| Statu                                                        | : déclaration                           |                       |                                 |                                      |                                     |                                                                                                | ~                                                                         |                                           | Obligatio                                                     | on d'enregistr                    | ement de pré               | sences               |                            |                                                        | ~                                     |                            |                                      |
| Secte                                                        | ur                                      |                       |                                 |                                      |                                     |                                                                                                |                                                                           | ~                                         | Travaux                                                       | dangereux a                       | vec amiante                |                      |                            |                                                        | ~                                     |                            |                                      |
| Type                                                         | de recherche                            | par intervall         | e                               |                                      |                                     |                                                                                                |                                                                           |                                           | $\checkmark$                                                  |                                   |                            |                      |                            |                                                        |                                       |                            |                                      |
| Date                                                         | de début inter                          | rvalle                |                                 |                                      |                                     |                                                                                                | 13                                                                        |                                           | Date de                                                       | fin intervalle                    |                            |                      |                            |                                                        | 臣                                     | 3                          |                                      |
| stification                                                  | *                                       |                       |                                 | manu                                 | el                                  |                                                                                                |                                                                           |                                           |                                                               |                                   |                            |                      |                            |                                                        |                                       |                            |                                      |
| Soumettre                                                    | Réinitial                               | iser                  |                                 | Inano                                | ei                                  |                                                                                                |                                                                           |                                           |                                                               |                                   |                            |                      |                            |                                                        |                                       |                            |                                      |
| ésultats d                                                   | le la recherc                           | :he                   |                                 |                                      |                                     |                                                                                                |                                                                           |                                           |                                                               |                                   |                            |                      |                            |                                                        |                                       |                            |                                      |
| éclaration                                                   | de travaux                              | NEW                   |                                 |                                      | Finalité                            |                                                                                                |                                                                           |                                           |                                                               |                                   |                            |                      |                            | Donneur d'ordre/co                                     | mmettant                              | 1                          |                                      |
| entifiant<br>la<br>claration<br>travaux                      | Date<br>d'envoi de<br>la<br>déclaration | Statut<br>déclaration | Intervenant<br>est<br>déclarant | Type de<br>travaux 🗘                 | du projet<br>englobant<br>les       | Nature des<br>travaux                                                                          | Destination<br>des travaux                                                | Lieu de travail 🔶                         | Complément<br>d'adresse                                       | Date de<br>début des ¢<br>travaux | Date de fin<br>des travaux | Adresse<br>mobile    | Obligé de<br>s'enregistrer | Identifiants 💠                                         | Dénomination \$                       | Préférence<br>linguistique | Adresse                              |
| -                                                            | 06/08/2018                              | Active                | Non                             | Gardiennage<br>et/ou<br>surveillance | Travaux à<br>finalité<br>spécifique | Construction                                                                                   | Autre ouvrage<br>non<br>susmentionné                                      | Rue Jean Baguette 5<br>4802 Heusy         |                                                               | 26/01/2018                        | 01/01/2023                 | Non                  | Non                        |                                                        | GOBLET<br>GOBLET                      | Français                   | RUE JEAN<br>4802 HEUS<br>150 - Belgi |
| -                                                            | 07/12/2017                              | Clôturée              | Non                             | Travaux<br>Immobiliers               | Travaux à<br>finalité<br>spécifique | Transformation                                                                                 | Habitation<br>individuelle                                                | Rue Fontaine au Biez 208<br>4802 Heusy    |                                                               | 08/12/2017                        | 15/12/2017                 | Non                  | Non                        | BCE: 865.215.056                                       | Senen,<br>Christian                   | Français                   | Avenue du<br>4802 Verv<br>150 - Belg |
|                                                              | 30/11/2017                              | Clôturée              | Non                             | Travaux<br>Immobiliers               | Travaux à<br>finalité<br>spécifique | Transformation                                                                                 | Habitation<br>individuelle                                                | Avenue des Roittys 9<br>4802 Heusy        |                                                               | 05/12/2017                        | 05/01/2018                 | Non                  | Non                        | 7M: 7287616-78                                         | Boutet                                |                            | Avenue de<br>4802 Heus<br>150 - Belg |
|                                                              | 30/11/2017                              | Clôturée              | Non                             | Travaux<br>Immobiliers               | Travaux à<br>finalité<br>spécifique | Transformation                                                                                 | Habitation<br>individuelle                                                | Avenue des Roittys 9<br>4802 Heusy        |                                                               | 06/12/2017                        | 06/01/2018                 | Non                  | Non                        | 7M: 7287616-78                                         | Boutet                                |                            | Avenue de<br>4802 Heus<br>150 - Belg |
|                                                              | 10/11/2017                              | Active                | Non                             | Travaux<br>Immobiliers               | Travaux à<br>finalité<br>continue   | Construction                                                                                   | Bâtiment avec<br>appartements,<br>studios, flats                          | victor nicolai 41<br>4802 Heusy           | construction<br>d'une nouvelle<br>résidence<br>d'appartements | 20/11/2017                        | 21/12/2018                 | Non                  | Oui                        | BCE: 894.308.623<br>ONSS: 1409783-44<br>7M: 7294948-04 | INVESDRIMMO<br>SA                     | Français                   | CHEMIN D<br>4845 JALH<br>150 - Belg  |
|                                                              | 07/11/2017                              | Clôturée              | Non                             | Travaux<br>Immobiliers               | Travaux à<br>finalité<br>spécifique | Transformation                                                                                 | Habitation<br>individuelle                                                | Rue du Centre 101<br>4802 Heusy           |                                                               | 13/11/2017                        | 23/11/2017                 | Non                  | Non                        | 7M: 7315499-43                                         | M. BINET                              | Français                   | Avenue du<br>4802 Heus<br>150 - Belg |
|                                                              | 09/10/2017                              | Active                | Non                             | Travaux<br>Immobiliers               | Travaux à<br>finalité<br>spécifique | Aménagement                                                                                    | Habitation<br>individuelle                                                | Avenue des Tilleuls 18-20<br>4802 Heusy   |                                                               | 29/06/2017                        | 31/12/2018                 | Non                  | Non                        | BCE: 423.188.333<br>ONSS: 0487576-31<br>7M: 7256747-50 | LEIDGENS<br>SPRL                      | Français                   | R. NOUV.T<br>4821 DISC<br>150 - Belg |
|                                                              | 05/10/2017                              | Clôturée              | Non                             | Travaux<br>Immobiliers               | Travaux à<br>finalité<br>spécifique | Transformation                                                                                 | Habitation<br>individuelle                                                | Avenue Des Longues Waides 8<br>4802 Heusy |                                                               | 30/10/2017                        | 03/11/2017                 | Non                  | Non                        | 7M: 7204068-74                                         | Martin                                |                            | Chaussee<br>4800 Verv<br>150 - Belg  |
|                                                              | 15/09/2017                              | Clôturée              | Non                             | Travaux<br>Immobiliers               | Travaux à<br>finalité<br>spécifique | Transformation                                                                                 | sformation Habitation Av. du Ningloheid 156 15/09/2017 31/12/2017 Non Non |                                           |                                                               |                                   | Non                        | 7M: 7233990-33       | Vermeire                   | Français                                               | av. du Nin<br>4802 Heus<br>150 - Belg |                            |                                      |
|                                                              | 12/09/2017                              | Clôturée              | Non                             | Travaux<br>Immobiliers               | Travaux à<br>finalité<br>spécifique | Transformation Habitation individuelle 4802 Heusy 12/09/2017 15/12/2017 Non Non 7M: 7314893-18 |                                                                           |                                           |                                                               |                                   | 7M: 7314893-18             | Mr et Mme<br>Warnier | Français                   | avenue du<br>4802 Heus<br>150 - Belo                   |                                       |                            |                                      |
| -                                                            |                                         |                       |                                 |                                      | specifique                          |                                                                                                |                                                                           |                                           |                                                               |                                   |                            |                      |                            |                                                        |                                       |                            |                                      |

Le statut de la déclaration a été ajoutée.

Lorsque vous cliquez sur un numéro d'identification de la déclaration de travail (première colonne), vous accédez à la page de détail de la déclaration de travail.

## 7.6.3 Détails

| Dolsis                | 🔁 nl 🔁 Imprimer la page 🔂 Aide 🔂 Déconnexion                                                                                                    |
|-----------------------|----------------------------------------------------------------------------------------------------|
| Cadastre des          | Dolsis - v1.10.2 06/10/2016 11:2                                                                                                    |
| enquêtes 🔷            | Déclaration de Travaux - Détails d'une déclaration de travaux Connecté en tant que VERONIQUE LOUISE LIT                                                                                        |
| Page d'accueil        | Lieu des travaux                                                                                                    |
| Mes enquêtes          | Identifiant de la déclaration de<br>travaux 111-01CLXQZ-ZE-Z Date d'envoi de la déclaration 21/01/2016                                                                                         |
| Enquêtes              | Type de travaux Travaux Immobiliers Finalité du projet englobant les Travaux à finalité spécifique                                                                                             |
| Employeur             | Nature des travaux Construction Date de début des travaux 01/03/2016                                                                                                    |
| Personne physique     | Destination des travaux Autre ouvrage non susmentionné Date de fin des travaux 31/12/2017                                                                                                    |
| Inspecteur            | Lieu de travail / rue du Naimeux 17 Adresse mobile Non                                                                                                    |
| Bureau                | Complément d'adresse Obligé de s'enregistrer Oui                                                                                                    |
| SSA                   | Donneur d'ordre / commettant                                                                                                    |
| Historique            | Dénomination C H C CENTRE HOSPITALIER CHRETTEN ASBI                                                                                                    |
| Nomenclature          | N° ONSS/ORDSS Préférence linguistique Français                                                                                                    |
| Relation de           | N° 30bis/ter 7200217-84 Personne physique Non                                                                                                    |
| travail belge         | Adresse 4000 LEGE                                                                                                    |
| Personne physique     | Juicese Tool Leade<br>150 - Belgique                                                                                                    |
| Employeur             | Autres intervenants                                                                                                    |
| BCE                   | Nº BCE                                                                                                    |
| Relation de travail   | NAL 22 MILLION N                                                                                                    |
| Dimona                | C H C CENTRE HOSPITALIER CHRETIEN ASBL Français Coordinateur sécurité et santé pendant l'élaboration du projet 4000 LIEGE 150 - Beloique                                                       |
| DDT<br>Charlie Owerla |                                                                                                    |
|                       | C H C CENTRE HOSPITALIER CHRETIEN ASBL Français Coordinateur secunte et sante pendant la realisation du projet 4000 LIEGE<br>150 - Belgique                                                    |
|                       | Contrats                                                                                                    |
| Checkin@work          |                                                                                                    |
| Profil NISS           | 1 Contrat 1                                                                                                    |
| INASTI                | Identifiant du contrat 1/1-01CLXQZ-ZE-Z/1 Date d'envoi du contrat 21/01/2016                                                                                                    |
| Gotot IN 🔥            | Nature des travaux Construction Date de signature du contrat 19/01/2016<br>Montant total des travaux Date de déluir des travaux 01/03/2016                                                     |
| Travailleur           | Personne de contact Date de fin des travaux 31/12/2017                                                                                                    |
| Employeur             | Information de contact 🖀 081/40.24.00 Commentaire                                                                                                    |
| Destination           | Déclarant                                                                                                    |
| Organisme de S.S.     | BCE: Address Address                                                                                                    |
| Competent             | 7M: 7511405-48 150 - Belgique                                                                                                    |
| détachement           | Dénomination KRINKELS NV Préférence linguistique Néerlandais                                                                                                    |
| Cadastre Limosa 🔺     |                                                                                                    |
| Travailleur étranger  | In n'y a pas de sous-traitants                                                                                                    |
| Employeur étranger    |                                                                                                    |
| Client belge          | En ce moment le déclarant et les sous-traitants sont affichés pour chaque contrat séparément. Cliquez ici pour afficher les déclarants et les sous-traitants pour tous les contrats confondus. |
| Lieu d'occupation     | Liens                                                                                                    |
| Organisme de S.S.     | Voir les enregistrements de présence (Checkin@Work)                                                                                                    |
| compétent             | Justification * manuel                                                                                                    |
| détachement           |                                                                                                    |
|                       |                                                                                                    |

Lieu des travaux : informations relatives aux travaux et leur localisation. La date d'envoi de la déclaration a été ajoutée.

Donneur d'ordre : informations relatives au donneur d'ordre.

Autres intervenants : liste des autres intervenants (Maître d'œuvre, Coordinateur...) liés à la déclaration de travaux.

Contrats : Informations relatives aux contrats liés à la déclaration de travaux. La date d'envoi du contrat a été ajoutée.

Cette information peut être affichée de 2 façons:

• Le déclarant et ses sous-traitants sont indiqués séparément pour chaque contrat (voir capture d'écran ci-dessus): Chaque contrat est affiché dans un onglet séparé.

Le tableau "Sous-traitants" ne contient que les sous-traitants pour ce contrat, pas le déclarant lui-même. L'information est montrée sous la forme d'une structure en arbre.

• Les déclarants et sous-traitants sont affichés ensemble pour tous les contrats (voir capture d'écran ci-dessous):

Sous "Contrats" vous trouverez un tableau avec une ligne pour chaque contrat; cette information correspond aux blocs "Contrat" et "Déclarant" des onglets séparés par contrat ci-dessus.

Sous "Les déclarants et les sous-traitants pour tous les contrats ensemble" vous trouverez un tableau avec tous les déclarants et les sous-traitants qui apparaissent dans tous les contrats pour cette déclaration de travail. L'information est également affichée sous la forme d'une arborescence. Cependant, le plus haut niveau contient le (s) déclarant (s) des différents contrats.

| Dolsis                         |                                                                                                    | 2                                                               |  |  |  |  |  |
|--------------------------------|----------------------------------------------------------------------------------------------------|-----------------------------------------------------------------|--|--|--|--|--|
| Cadastre des                   | Dolsis - v1.10.2                                                                                                    |                                                                 |  |  |  |  |  |
| enquêtes                       | Declaration de Travaux - Details d'une declaration de travaux<br>Lieu des travaux                                                                                                    |                                                                 |  |  |  |  |  |
| Page d'accueil                 | Identifiant de la déclaration de travaux 1V1-01CLX07-7E-7                                                                                                    | Date d'envei de la déclaration 21/01/2016                       |  |  |  |  |  |
| Mes enquetes                   | Type de travaux Travaux Immobiliers                                                                                                    | Finalité du projet englobant les travaux Travaux à finalité spé |  |  |  |  |  |
| Enquêtes                       | Nature des travaux Construction                                                                                                    | Date de début des travaux 01/03/2016                            |  |  |  |  |  |
| Employeur                      | Destination des travaux Autre ouvrage non susmentionne                                                                                                    | Date de fin des travaux 31/12/2017                              |  |  |  |  |  |
| Personne physique              | Lieu de travail<br>4802 Heusy                                                                                                    | Adresse mobile Non                                              |  |  |  |  |  |
| Inspecteur                     | Complément d'adresse                                                                                                    | Obligé de s'enregistrer Oui                                     |  |  |  |  |  |
| Bureau                         | Donneur d'ordre / commettant                                                                                                    |                                                                 |  |  |  |  |  |
| SSA                            | N° BCE                                                                                                    | Dénomination C H C CENTRE HOSPI                                 |  |  |  |  |  |
| Historique                     | N° ONSS/ORPSS                                                                                                    | Préférence linguistique Français                                |  |  |  |  |  |
| Nomenclature                   | N° 30bis/ter 7200217-84                                                                                                    | Personne physique Non                                           |  |  |  |  |  |
| Relation de<br>travail belge   | Adresse 4000 LIEGE<br>150 - Belgique                                                                                                    |                                                                 |  |  |  |  |  |
| Personne physique              | Autres intervenants                                                                                                    |                                                                 |  |  |  |  |  |
| Employeur                      | N° RCE                                                                                                    | Type d'intervenant                                              |  |  |  |  |  |
| BCE                            |                                                                                                    |                                                                 |  |  |  |  |  |
| Relation de travail            | C H C CENTRE HOSPITALIER CHRETIEN ASBL Français                                                                                                    | Coordinateur sécurité et santé pendant l'élaboration du projet  |  |  |  |  |  |
| Dimona                         |                                                                                                    |                                                                 |  |  |  |  |  |
| DDT                            | C H C CENTRE HOSPITALIER CHRETIEN ASBL Français                                                                                                    | Coordinateur sécurité et santé pendant la réalisation du projet |  |  |  |  |  |
| Checkin@work                   | Cambrada                                                                                                    |                                                                 |  |  |  |  |  |
| DDT web app 🖻                  | Contrats                                                                                                    | Dédeuert                                                        |  |  |  |  |  |
| Checkin@work 🖻                 | Date Date de Nature des Date de Date de fin Montant                                                                                                    | Declarant Préférence                                            |  |  |  |  |  |
| Profil NISS                    | Identifiant du contrate d'envoi du  signature  travaux du contrat du contrat du contrat                                                                                                    | nentairé Identifiants 💠 Dénomination linguistique Adresse 💠 Inf |  |  |  |  |  |
| INASTI                         |                                                                                                    | BCE: KRINKELS                                                   |  |  |  |  |  |
| Gotot IN 🔥                     | 1Y1-01CLXQZ-ZE-Z/1 21/01/2016 19/01/2016 Construction 01/03/2016 31/12/2017 .019,02                                                                                                    | 7M: 7511405-48 NV Neerlandais MV 150 - Belgique                 |  |  |  |  |  |
| Travailleur                    | Les déclarants et les sous-traitants pour tous les contrats confondus                                                                                                    |                                                                 |  |  |  |  |  |
| Employeur                      | Identifiants Dénomination                                                                                                    | Préférence linguistique Adresse                                 |  |  |  |  |  |
| Destination                    | BCE: KRINKELC NV (1)                                                                                                    | N Savlanda in                                                   |  |  |  |  |  |
| Organisme de S.S.              | 7M: 7511405-48                                                                                                    | 150 - Belgique                                                  |  |  |  |  |  |
| compétent                      | Exporter sous: 🕱 Excel                                                                                                    |                                                                 |  |  |  |  |  |
| Document de<br>détachement     | En ce moment les déclarants et les sous-traitants sont affichés pour tous les contrats confondus. Cliquez ici pour afficher le déclarant et les sous-traitants pour chaque contrat séparément. |                                                                 |  |  |  |  |  |
| Cadastre Limosa 🔺              | Liens                                                                                                    |                                                                 |  |  |  |  |  |
| Travailleur étranger           | Voir les enregistrements de présence (Checkin@Work)                                                                                                    |                                                                 |  |  |  |  |  |
| Employeur étranger             | Justification * manuel                                                                                                    |                                                                 |  |  |  |  |  |
| Client belge                   |                                                                                                    |                                                                 |  |  |  |  |  |
| Lieu d'occupation              |                                                                                                    |                                                                 |  |  |  |  |  |
| Organisme de S.S.<br>compétent |                                                                                                    |                                                                 |  |  |  |  |  |
| Document de<br>détachement     |                                                                                                    |                                                                 |  |  |  |  |  |

# 7.7 CheckIn@Work (enregistrement de présence)

Via Checkin@work, les employeurs et les entrepreneurs qui exécutent des travaux immobiliers déclarent les personnes présentes sur certains lieux de travail. Le système enregistre qui est présent à quel endroit, à quel moment.

## 7.7.1 Recherches

## 7.7.1.1 Recherche par identifiant

| Dolsis            | 🔁 ni 🔃 Imprimer la page 🔃 Aide 🔃 Déconnexion                                                                                                    |
|-------------------|----------------------------------------------------------------------------------------------------|
| Cadastre des 🔺    | Dolsis - v1.7.3         09/11/2015 11:38           Check-in at work - Recherche d'un enregistrement de présence         Connecté en tant que VERONIQUE LOUISE LITT |
| Page d'accueil    | Critères de recherche                                                                                                    |
| Mes enquêtes      | Recherche par identifiant Recherche par plusieurs critères                                                                                                    |
| Enquêtes          |                                                                                                    |
| Employeur         | Recherche par identifiant                                                                                                    |
| Personne physique | Numéro C@W                                                                                                    |
| Inspecteur        |                                                                                                    |
| Bureau            |                                                                                                    |
| SSA               | Justification *                                                                                                    |
| Historique        | Soumettre Réinitialiser                                                                                                    |

## 7.7.1.2 Recherche par plusieurs critères

| Dolsis                     | 🔁 ni 🔁 Imprimer la page 🔃 Aide 🔂 Déconnexion                                                                                                    | ſ |
|----------------------------|----------------------------------------------------------------------------------------------------|---|
| Cadastre des<br>enquêtes   | objsis - v1.7.3         09/11/2015 11:3           check-in at work - Recherche d'un enregistrement de présence         Connecté en tant que VERONIQUE LOUISE LIT | B |
| Page d'accueil             | Critères de recherche                                                                                                    |   |
| Mes enquêtes               | Recherche par identifiant Recherche par plusieurs critères                                                                                                    |   |
| Enquêtes                   |                                                                                                    | 1 |
| Employeur                  | Recherche par plusieurs critères                                                                                                    |   |
| Personne physique          | NISS                                                                                                    |   |
| Inspecteur                 | Numéro BCE                                                                                                    | - |
| Bureau                     | Numéro DDT                                                                                                    |   |
| SSA                        | Secteur                                                                                                    |   |
| Historique                 | Statut                                                                                                    |   |
| Nomenclature               | Remarque de validation                                                                                                    |   |
| Gestion 🔺                  |                                                                                                    |   |
| Gestion des                |                                                                                                    |   |
| utilisateurs               | du 02/11/2015 au 09/11/2015 au                                                                                                    |   |
| Relation de                | Recherche sur la date de création                                                                                                    |   |
| travali belge              | du au au                                                                                                    |   |
| Personne physique          |                                                                                                    |   |
| employeur                  | uctification *                                                                                                    |   |
| BCE<br>Relation do travail |                                                                                                    |   |
| Relation de travall        |                                                                                                    |   |

## 7.7.2 Résultats

| Dolsis                         |                      |                                                            |                 |                        |                     |               |                 |            |                 |               |               |             | n 🕄                    | 🔃 Imprimer la page 🔃 Aide  | C Déo    | onnexic |
|--------------------------------|----------------------|------------------------------------------------------------|-----------------|------------------------|---------------------|---------------|-----------------|------------|-----------------|---------------|---------------|-------------|------------------------|----------------------------|----------|---------|
| Cadastre des                   | Dolsis -             | v1.7.3                                                     |                 |                        |                     |               |                 |            |                 |               |               |             |                        |                            | 09/11/2  | 015 13: |
| enquêtes 🔷                     | Check-in             | n at work - F                                              | Recher          | che d'un enr           | egistrement de      | présence      |                 |            |                 |               |               |             |                        | Connecté en tant que VERON | IQUE LOU | ISE LI  |
| Page d'accueil                 | Critere              | s de recherc                                               | ne              |                        |                     |               |                 |            |                 |               |               |             |                        |                            |          |         |
| Mes enquêtes                   |                      | Recherche par identifiant Recherche par plusieurs critères |                 |                        |                     |               |                 |            |                 |               |               |             |                        |                            |          |         |
| Enquêtes                       |                      |                                                            |                 |                        | _                   |               |                 |            |                 |               |               |             |                        |                            |          |         |
| Employeur                      | Re                   | cherche par p                                              | lusieur         | s critères             |                     |               |                 |            |                 |               |               |             |                        |                            |          |         |
| Personne physique              |                      |                                                            |                 | NISS                   |                     |               |                 |            |                 |               |               |             |                        |                            |          |         |
| Inspecteur                     |                      |                                                            |                 | Numéro BCE             |                     |               |                 |            |                 |               |               |             |                        |                            |          |         |
| Bureau                         |                      |                                                            | 1               | Numéro DDT             |                     |               |                 |            |                 |               |               |             |                        |                            |          |         |
| SSA                            |                      |                                                            |                 | Secteur                |                     |               | •               |            |                 |               |               |             |                        |                            |          |         |
| Historique                     |                      |                                                            |                 | Statut                 |                     | •             |                 |            |                 |               |               |             |                        |                            |          |         |
| Nomenclature                   |                      | Rem                                                        | arque           | de validation          |                     |               |                 |            |                 |               |               |             |                        | •                          |          |         |
| Gestion 🔺                      |                      | Recherche su                                               | ır la da        | te d'enregistre        | ement               |               |                 |            |                 |               |               |             |                        |                            |          |         |
| Gestion des                    |                      |                                                            |                 | du                     | 01/03/2014          | 魄             |                 |            |                 |               |               | au loo      | /11/2015               |                            |          |         |
| utilisateurs                   |                      | Dasharaha a                                                |                 |                        | 101/03/2014         | 11.0<br>1     |                 |            |                 |               |               | 00 103      | /11/2015               | ш <b>у</b>                 |          |         |
| Relation de<br>travail belge   |                      | Recherche su                                               | ir ia da        | ite de creation        |                     |               |                 |            |                 |               |               |             |                        | • · · ·                    |          |         |
| Personne physique              |                      |                                                            |                 | du                     |                     | 23            |                 |            |                 |               |               | au          |                        |                            |          |         |
| Employeur                      |                      |                                                            |                 |                        |                     |               |                 |            |                 |               |               |             |                        |                            |          |         |
| BCE                            | Justifica            | tion *                                                     |                 |                        | manuel              |               |                 |            |                 |               |               |             |                        |                            |          |         |
| Relation de travail            | Soume                | ettre Réin                                                 | itialise        | r                      |                     |               |                 |            |                 |               |               |             |                        |                            |          |         |
| Dimona                         |                      |                                                            |                 |                        |                     | 10.1          |                 |            |                 |               |               |             |                        |                            |          |         |
| DDT                            | Cette lis            | te est un sub                                              | set de          | 1 a 2000 sur :         | 18091. Veuillez cli | quer sur Resi | ultats suivants | pour affic | cher les 2      | 000 resultats | suivants.     |             |                        |                            |          |         |
| Checkin@work                   | Enregist             | rement de pr                                               | ésence          |                        | Enregistrement of   | le présence : | Déclaration in  | troduite   | Numáro          | Référence     | Travailleur   | État a      | ctuel                  | Déclarant                  | Numóra   |         |
| DDT web app 🖻                  | C@W                  | création                                                   | Canal           | Secteur                | d'enregistrement    | NISS          | Numéro BCE      | Limosa     | DDT             | client        | NISS actuel   | Statut      | Date                   | UserId                     | BCE      | Quali   |
| Checkin@work 🖻                 |                      | 10/02/2014                                                 |                 | Travaux                |                     |               |                 |            | 9B0-            |               | CARDING TO A  |             | 24/06/2014             |                            |          |         |
| Catat IN                       | 92103                | 16:08:38                                                   | WEB             | Immobiliers            | 17/03/2014          | -02           | 100.100.014     |            | 00011PY<br>JN-T | -             |               | <b>V</b> () | 13:59:11               | 66090523002                |          |         |
| Travaillour                    |                      |                                                            |                 |                        |                     |               |                 |            |                 |               | CARINE        |             |                        |                            |          |         |
| Fravallieur                    | 95485                | 24/02/2014                                                 | WEB             | Travaux                | 25/03/2014          | 100102300     |                 |            | 310-<br>00HPNW  | р             |               |             | 24/06/2014             | 438195916@5@67050732633    |          |         |
| Destination                    |                      | 11:50:57                                                   |                 | Immobiliers            |                     |               |                 |            | -00-D           |               | ANDRE         |             | 14:40:22               |                            |          |         |
| Organismo do S S               | 05406                | 24/02/2014                                                 |                 | Travaux                | 17/02/2014          | 000110075     |                 |            | 310-            |               | 500110075-    |             | 24/06/2014             | 4001050108580705070000     |          |         |
| compétent                      | 93480                | 12:00:03                                                   | WED             | Immobiliers            | 17/03/2014          | -47           |                 |            | -00-D           | P             | SANDER        |             | 13:57:39               | 429132310@2@01020125023    |          |         |
| Document de                    |                      | 24/02/2014                                                 |                 | Travaux                |                     |               |                 |            | 310-            |               | 790927905-    | -           | 24/06/2014             |                            |          |         |
| detachement                    | 95487                | 12:00:03                                                   | WEB             | Immobiliers            | 17/03/2014          | -19           | -36.295.914     |            | 00HPNW<br>-00-D | p             | approximate a |             | 13:57:39               | 438195916@5@67050732633    | 1        |         |
| Cadastre Limosa 🔺              |                      |                                                            |                 |                        |                     |               |                 |            | 310-            |               | RABI          |             |                        |                            |          |         |
| Travailleur étranger           | 95488                | 24/02/2014<br>12:00:03                                     | WEB             | Travaux<br>Immobiliers | 17/03/2014          | 20000000000   | 120.100.014     |            | 00HPNW          | P             |               | 🗹 (i)       | 24/06/2014<br>13:57:40 | 438195916@5@67050732633    |          |         |
| Employeur étranger             |                      |                                                            |                 |                        |                     |               |                 |            | -00-D           |               | . WIM         |             |                        |                            |          |         |
| Client belge                   | 95489                | 24/02/2014                                                 | WEB             | Travaux                | 17/03/2014          | 000012003     |                 |            | 310-<br>00HPNW  | р             | 60            | <b></b>     | 24/06/2014             | 438195916@5@67050732633    |          |         |
| Lieu d'occupation              |                      | 12:00:03                                                   |                 | Inmobiliers            |                     | -             |                 |            | -00-D           |               | JOZEF         |             | 13:37:39               |                            |          |         |
| Organisme de S.S.<br>compétent |                      | 24/02/2014                                                 |                 | Travaux                |                     |               |                 |            | 310-            |               | 198311473     | -           | 24/06/2014             |                            |          |         |
| Document de                    | 95490                | 12:00:03                                                   | WEB             | Immobiliers            | 17/03/2014          | -81           | 100.000.000     |            | 00HPNW<br>-00-D | P             |               |             | 13:57:41               | 438195916@5@67050732633    | •        |         |
| détachement                    |                      |                                                            |                 |                        |                     |               |                 |            |                 |               | YURDASEN      |             |                        |                            |          |         |
|                                | 95491                | 24/02/2014                                                 | WEB             | Travaux                | 17/03/2014          | 681215271     |                 |            | 310-<br>00HPNW  | р             | 41            | <b></b>     | 24/06/2014             | 438195916@5@67050732633    |          |         |
|                                |                      | 12:00:03                                                   |                 | Immobiliers            |                     |               |                 |            | -00-D           |               | DANNY         |             | 13:57:39               |                            |          |         |
|                                | 05400                | 24/02/2014                                                 |                 | Travaux                | 17/02/2014          | 636224177     |                 |            | 310-            |               | 1000204177-   |             | 24/06/2014             | 4201050168586705072063     |          |         |
|                                | 95492                | 12:00:03                                                   | WEB             | Immobiliers            | 17/03/2014          | -10           |                 |            | -00-D           | P             | IVO           |             | 13:57:41               | 438192910@2@0/020/32033    | ,        |         |
|                                |                      | 24/02/2014                                                 |                 | Тгауацу                |                     |               |                 |            | 310-            |               | 620002171-    |             | 24/06/2014             |                            |          |         |
|                                | 95493                | 12:00:03                                                   | WEB             | Immobiliers            | 17/03/2014          | -             | 120.101.014     |            | 00HPNW          | р             | anneng .      | <b>V</b> () | 13:57:40               | 438195916@5@67050732633    | r i      |         |
|                                | Dágultu              | 1 4 10 4 -                                                 | 000 5-          | Coming (D-4-4          |                     | 6 7 0 50      | ant/Dermine?    |            | 30-0            |               | PATRICK       |             |                        |                            |          |         |
|                                | Resultats<br>Exporte | s 1 a 10 de 2,<br>er sous: 🕱 E                             | vvv. (F<br>xcel | remier/Précéd          | aentj 1, 2, 3, 4, 5 | o, /, 8 [Suiv | ant/Dernier]    |            |                 |               |               |             |                        |                            |          |         |
|                                | Premie               | ers résultats                                              | Rés             | sultats précé          | dents Résulta       | ts suivants   | Derniers ré     | sultats    |                 |               |               |             |                        |                            |          |         |
|                                |                      |                                                            |                 |                        |                     |               |                 |            |                 |               |               |             |                        |                            |          |         |
|                                |                      |                                                            |                 |                        |                     |               |                 |            |                 |               |               |             |                        |                            |          |         |

Dans cette liste de résultats, seul le statut actuel est affiché pour chaque enregistrement de présence. L'historique des états d'un enregistrement de présence peut être consulté dans l'écran de détail d'un enregistrement de présence (voir C @ W - <u>Détails d'un enregistrement de présence</u>).

## 7.7.3 Détails

| Dolsis                   |                                                       |                                                                                                    | 🔁 nl 🔃 Imprimer la page 🔃 Aide 🔃 Déconnexion                               |
|--------------------------|-------------------------------------------------------|----------------------------------------------------------------------------------------------------|----------------------------------------------------------------------------|
| Cadastre des<br>enquêtes | Dolsis - v1.7.3<br>Check-in at work - Détails d'un er | registrement de présence                                                                                                    | 09/11/2015 13:37<br>Connecté en tant que <b>VERONIQUE LOUISE LITT</b>      |
| Page d'accueil           | Enregistrement de présence : Dé                       | claration introduite                                                                                                    |                                                                            |
| Mes enquêtes             | Date d'enregistremer                                  | nt 28/02/2014                                                                                                    |                                                                            |
| Enquêtes                 | NIS                                                   | is in the second second se | Numéro Limosa                                                              |
| Enqueres                 | Numero BC                                             | E 310 003EX40 00 E                                                                                                    | Dáfáranga cliant                                                           |
| Employeur                | Numero bb                                             | 310-005214Q-00-5                                                                                                    |                                                                            |
| Personne physique        | Détails enregistrement de préser                      | nce                                                                                                    |                                                                            |
| Inspecteur               | Numéro C@I                                            | W 90216                                                                                                    | Date de création 18/02/2014 13:49:34                                       |
| Bureau                   | Secter                                                | Iravaux Immobiliers                                                                                                    | Canal WEB                                                                  |
| SSA                      | Déclarant                                             |                                                                                                    |                                                                            |
| Historique               | UserI                                                 | (d                                                                                                    | Numéro BCE                                                                 |
| Nomenclature             | Qualit                                                | té                                                                                                    |                                                                            |
|                          | Travailleur                                           |                                                                                                    |                                                                            |
| Gestion 🔥                | NISS actu                                             | el                                                                                                    | Nom                                                                        |
| Gestion des              |                                                       |                                                                                                    | Prénom HUGUES                                                              |
| utilisateurs             | État actuel                                           |                                                                                                    |                                                                            |
| Relation de              | State                                                 | ut 🔽 Validé avec remarques                                                                                                    | Date 20/01/2015 13:14:54                                                   |
| travali belge            | Remarques de validatio                                | • L'employeur n'a pas fait de Dimona po                                                                                                    | ur ce travailleur                                                          |
| Personne physique        | Historique d'états                                    |                                                                                                    |                                                                            |
| Employeur                | Statut                                                | Date                                                                                                    | Remarques de validation                                                    |
| BCE                      | ✓ Enregistré                                          | 18/02/2014 13:49:34                                                                                                    |                                                                            |
| Relation de travail      | Validé avec remarques                                 | 24/02/2014 10:37:21                                                                                                    | <ul> <li>L'employeur n'a pas fait de Dimona pour ce travailleur</li> </ul> |
| Dimona                   | Validé avec remarques                                 | 07/03/2014 10:19:18                                                                                                    | <ul> <li>L'employeur n'a pas fait de Dimona pour ce travailleur</li> </ul> |
| DDT                      | Validé avec remarques                                 | 11/03/2014 16:08:40                                                                                                    | <ul> <li>L'employeur n'a pas fait de Dimona pour ce travailleur</li> </ul> |
| Chackin@work             | 🔽 Validé avec remarques                               | 12/03/2014 12:52:16                                                                                                    | <ul> <li>L'employeur n'a pas fait de Dimona pour ce travailleur</li> </ul> |
| Checkingwork             | 🗹 Validé avec remarques                               | 24/06/2014 09:15:51                                                                                                    | <ul> <li>L'employeur n'a pas fait de Dimona pour ce travailleur</li> </ul> |
| DDT web app 🖻            | Validé avec remarques                                 | 24/06/2014 12:51:11                                                                                                    | <ul> <li>L'employeur n'a pas fait de Dimona pour ce travailleur</li> </ul> |
| Checkin@work 🗗           | 🔽 Validé avec remarques                               | 20/01/2015 13:11:58                                                                                                    | <ul> <li>L'employeur n'a pas fait de Dimona pour ce travailleur</li> </ul> |
| Gotot IN                 | 🔽 Validé avec remarques                               | 20/01/2015 13:14:54                                                                                                    | <ul> <li>L'employeur n'a pas fait de Dimona pour ce travailleur</li> </ul> |
| Travaillaur              | 4                                                     |                                                                                                    |                                                                            |

Lorsque vous cliquez sur l'INSZ de l'employé, vous serez redirigé vers la page "Détails d'une personne physique" qui a déjà été expliquée ailleurs dans ce manuel (cf. <u>Consultation personne physique</u>).

Lorsque vous cliquez sur le numéro de sécurité sociale de l'employeur, vous êtes redirigé vers la page «Détails d'un employeur» qui a été expliquée ailleurs dans ce manuel (cf. <u>Annuaire des employeurs -</u> <u>Détails d'un employeur</u>).

Lorsque vous cliquez sur le numéro KBO de l'employeur, vous êtes redirigé vers la page «Détails d'une entreprise» qui a été expliquée ailleurs dans ce manuel (cf. <u>BCE - Détails d'une entreprise</u>).

On affiche bien, dans l'écran des détails, le nom et le prénom du travailleurs, mais seulement pour le NISS actuel, pas pour le NISS déclaré. Il se peut donc qu'il y ait discordance entre les données de la déclaration et de consultation au registre national (suite à une fausse déclaration, par exemple).

## 7.8 Mobivis (consultation des données signalétiques véhicules)

#### 7.8.1 Recherches

L'utilisateur peut effectuer une recherche dans la base de données du SPF Mobilité pour consulter les informations concernant les véhicules.

Une recherche peut être effectuée sur base :

- Du numéro NISS de la personne propriétaire;
- Du numéro BCE de l'entreprise éventuellement propriétaire ;
- Du numéro de plaque du véhicule ;
- Du numéro de châssis du véhicule.

| Dolsis - v1.12.2-SNAPSHOT                                                                                 |         | 28/02/2018 13:22                           |
|----------------------------------------------------------------------------------------------------|---------|--------------------------------------------|
| Mobivis - Recherche d'une immatriculation                                                                 |         | Connecté en tant que DAMIEN JULES MAILLARD |
| Critères de recherche                                                                                     |         |                                            |
| <ul> <li>NISS *</li> <li>Numéro BCE *</li> <li>Numéro de plaque *</li> <li>Numéro de chassis *</li> </ul> | Unifier |                                            |
| Justification * Soumettre Réinitialiser                                                                   |         |                                            |

Il est possible de consulter les données suivantes :

- Le numéro de châssis ;
- Le numéro de plaque d'immatriculation ;
- La marque du véhicule ;
- La date d'immatriculation ;
- La date de radiation de la plaque d'immatriculation ;
- Le nom et le prénom du propriétaire du véhicule ;
- Le nom de l'entreprise éventuellement propriétaire du véhicule.

## 7.8.2 Résultats

| Dolsis - v1.12.2-SNAPSHOT<br>Mobivis - Recherche d'une immatriculat    | tion             |        |                        |                   | Conne   | 28/02<br>ecté en tant que DAMIEN JULES | /2018 13:36 |
|------------------------------------------------------------------------|------------------|--------|------------------------|-------------------|---------|----------------------------------------|-------------|
| Critères de recherche                                                  |                  |        |                        |                   |         |                                        |             |
| NISS *     Numéro BCE *     Numéro de plaque *     Numéro de chassis * | 83031546573      |        | Unifier                |                   |         |                                        |             |
| Justification * Soumettre Réinitialiser                                | Test application |        |                        |                   |         |                                        |             |
| Résultats de la recherche                                              |                  |        |                        |                   |         | _                                      |             |
| Numéro de chassis-Unifier                                              | Numéro de plaque | Marque | Date d'immatriculation | Date de radiation | Nom < P | rénom 🗢 Nom entreprise                 | 49          |
| TM0CS212472135531-01                                                   | 1 287            | SKODA  | 16/08/2016             | 25/03/2011        |         |                                        |             |
| Exporter sous: 🛣 Excel                                                 |                  |        |                        |                   |         |                                        |             |

Dans le cas d'une recherche basée sur l'INSZ d'une personne ou sur la base du numéro BCE d'une entreprise, le nom et le prénom du propriétaire privé ou le nom de la société ne sont pas retournés. Toutefois, le nom et le prénom de la personne ou le nom de la société peuvent être consultés dans la page de détail de l'enregistrement. D'autre part, lorsqu'une recherche est effectuée sur la base de la plaque d'immatriculation ou sur la base du numéro de châssis, le nom et le prénom du propriétaire privé ou le nom de la société sont renvoyés.

Si vous cliquez sur un unificateur de numéro de châssis (dans la première colonne de la liste des résultats), vous accédez à la page de détails de l'enregistrement (cf. <u>Mobivis - Détails d'une inscription</u>).

| Dolsis - v1.12.2-SNAPSHOT                |                                                                                                    |                          | 28/02/2018 13:55                           |
|------------------------------------------|----------------------------------------------------------------------------------------------------|--------------------------|--------------------------------------------|
| Mobivis - Détails d'une immatriculation  |                                                                                                    |                          | Connecté en tant que DAMIEN JULES MAILLARD |
| Identifiant primaire                     |                                                                                                    |                          |                                            |
| Numéro d'immatriculation                 | 1 287                                                                                               |                          |                                            |
| Identifiants du propriétaire du véhicule |                                                                                                    |                          |                                            |
| NISS                                     | 830315465-73                                                                                        | Rue                      | Begijnenpad(H.S.)                          |
| Nom                                      | Sewicki                                                                                             | Numéro                   | 88                                         |
| Prénom                                   | Jacek                                                                                               | Boîte                    | 8000                                       |
| Date de naissance                        | 15/03/1983                                                                                          | Code postal              | 3870                                       |
| Numéro BCE                               |                                                                                                    | Localité                 | Heers                                      |
| Nom de l'entreprise                      |                                                                                                    |                          |                                            |
| Informations relatives au véhicule       |                                                                                                    |                          | -                                          |
| Numéro de chassis-Unifier                | TMBCS21Z472135531-01                                                                                | Type de carburant        | BERLINE                                    |
| Catégorie                                | M1 - VEH.POUR LE TRANSPORT DE PASSAGERS,OUTRE LE SIEGE<br>DU CONDUCTEUR,8 PLACES ASSISES AU MAXIMUM | Emission de CO2          | 130                                        |
| Marque                                   | SKODA                                                                                               | Nombre de places assises | 5                                          |
| Modèle                                   | SKODA OCTAVIA                                                                                       |                          |                                            |
| Période d'immatriculation                |                                                                                                    |                          |                                            |
| Date d'immatriculation                   | 16/08/2016                                                                                          | Date de radiation        |                                            |
|                                          |                                                                                                    |                          |                                            |

## 7.8.3 Détails

# 8 Profil NISS

## 8.1 Données INASTI

#### 8.1.1 Recherche

L'utilisateur peut rechercher les données du répertoire des travailleurs indépendants pour un NISS et une période.

| Dolsis                   |                                                                                                    | nl 🔃 Imprimer la page 🔃 Aide 🔃 Déconnexion                     |
|--------------------------|----------------------------------------------------------------------------------------------------|----------------------------------------------------------------|
| Cadastre des<br>enquêtes | Dolsis - v1.10.2<br>INASTI - Consultation du répertoire RGTI (Répertoire Général des Travailleurs Indépendants) | 06/10/2016 13:11<br>Connecté en tant que VERONIQUE LOUISE LITT |
| Page d'accueil           | Critères de recherche                                                                                           |                                                                |
| Mes enquêtes             | NISS*                                                                                                    |                                                                |
| Enquêtes                 | du *                                                                                                    | au                                                             |
| Employeur                |                                                                                                    |                                                                |
| Personne physique        | Justification *                                                                                                 |                                                                |
| Inspecteur               | Soumettre Réinitialiser                                                                                         |                                                                |
| Bureau                   |                                                                                                    |                                                                |

## 8.1.2 Résultats

| Dolsis            |                                                                                                    | R Imprimer la page R Aide Déconnexion                              |
|-------------------|----------------------------------------------------------------------------------------------------|--------------------------------------------------------------------|
| Cadastre des      | Dolsis - v1.10.2                                                                                                    | 06/10/2016 13:13                                                   |
| enquêtes 🔷        | INASTI - Consultation du répertoire RGTI (Répertoire Général des Travailleurs Indépendants)                                  | Connecté en tant que VERONIQUE LOUISE LITT                         |
| Page d'accueil    | Critères de recherche                                                                                                    |                                                                    |
| Mes enquêtes      | NISS*                                                                                                    |                                                                    |
| Enquêtes          | du * 🖶 🕂 👘                                                                                                    | au 01/10/2016                                                      |
| Employeur         |                                                                                                    |                                                                    |
| Personne physique | Justification * manuel                                                                                                    |                                                                    |
| Inspecteur        | Soumettre Réinitialiser                                                                                                    |                                                                    |
| Bureau            | Résultats de la recherche                                                                                                    |                                                                    |
| SSA               | NISS indépendant                                                                                                    |                                                                    |
| Historique        | Numéro BCE indépendant                                                                                                    |                                                                    |
| Nomenclature      | Numéro BCE caisse d'assurances sociales<br>(CAS) Code caisse d'assurances sociales<br>(CAS) Date de début affiliation<br>CAS | tion<br>Type<br>cotisation<br>Cotision INASTI période<br>assimilée |
| Relation de       | 410.682.657 002 - Xerius 01/07/2010                                                                                          | D                                                                  |
| travail belge     | Exporter sous: 🕱 Excel                                                                                                    |                                                                    |
| Personne physique |                                                                                                    |                                                                    |

L'écran de résultat présente les données suivantes :

- N° BCE de l'indépendant
- Une liste reprenant :
  - N° BCE de la caisse d'assurances sociales (CAS) ;
  - Code de la caisse d'assurances sociales ;
  - Date de début d'affiliation ;
  - Date de fin d'affiliation ;
  - Type de cotisation (un pop-up présente l'explication du code) ;
  - Décision INASTI période assimilée.

## 8.2 Données CPAS

#### 8.2.1 Recherche

L'utilisateur peut rechercher dans le répertoire des CPAS pour un NISS et pour une période.

La date de début est obligatoire.

La date de fin (« au ») est optionnelle. La date de fin étant optionnelle, nous aurons comme date de fin dans la réponse la date de fin de période comme enregistrée pour le CPAS donné.

| Dolsis - v1.12.1<br>Recherche des données CPAS |            | 28/02/2018 13:09<br>Connecté en tant que <b>DAMIEN JULES MAILLARD</b> |
|------------------------------------------------|------------|-----------------------------------------------------------------------|
| Critères de recherche                          |            |                                                                       |
| NISS *<br>du *                                 | <b>B</b> , | au 🐻                                                                  |
| Justification * Soumettre Réinitialiser        |            |                                                                       |

## 8.2.2 Résultats

| Dolsis - v1.12.1           |                              |               | 28/0                             | 02/2018 11:57 |
|----------------------------|------------------------------|---------------|----------------------------------|---------------|
| Recherche des données CPAS |                              |               | Connecté en tant que DAMIEN JULE | ES MAILLARD   |
| Critères de recherche      |                              |               |                                  |               |
|                            | NISS* 91080142456            |               |                                  |               |
|                            | du * 01/08/2008              |               | au                               |               |
| Justification *            | Test application             |               |                                  |               |
| Soumettre Réinitialiser    |                              |               |                                  |               |
| Résultats de la recherche  |                              |               |                                  |               |
|                            | NISS 910801426-56            |               |                                  |               |
| N <sup>o</sup> BCE CPAS    | Catégorie                    | Date de début | Date de fin                      | ÷             |
| 212.308.056                | Revenu d'intégration sociale | 01/09/2012    | 14/09/2013                       |               |
| Exporter sous: 🕱 Excel     |                              |               |                                  |               |
|                            |                              |               |                                  |               |

Lorsque la période définie par la date de début et/ou date de fin (si pas de date de fin, on tient compte de la date du jour) est plus grande que la période de couverture de l'aide, nous recevons dans la réponse, l'entièreté de la période de couverture. Si la date de début et/ou date de fin définie dans la recherche n'englobe pas la période de couverture, nous recevons le résultat uniquement avec les dates de début et/ou de fin spécifiés dans les critères de recherche.

| Dolsis - v1.12.1          |                              |               | 28/                             | /02/2018 13:09 |
|---------------------------|------------------------------|---------------|---------------------------------|----------------|
| Recherche des données CP. | AS                           |               | Connecté en tant que DAMIEN JUL | ES MAILLARD    |
| Critères de recherche     |                              |               |                                 |                |
|                           | NISS *<br>du * 01/10/2012    |               | 01/12/2012                      |                |
| Justification *           | Test application             |               |                                 |                |
| Soumettre Réinitialise    | r                            |               |                                 |                |
| Résultats de la recherche |                              |               |                                 |                |
|                           | NISS 910801426-56            |               |                                 |                |
| Nº BCE CPAS               | Catégorie                    | Date de début | Date de fin                     | ÷              |
| 212.308.056               | Revenu d'intégration sociale | 01/10/2012    | 01/12/2012                      |                |
| Exporter sous: X Excel    |                              |               |                                 |                |

# 8.3 Données ONEM

## 8.3.1 Recherche

| Dolsis - v1.15.1              |                  |   | 25/11/2019 10:20                           |
|-------------------------------|------------------|---|--------------------------------------------|
| Recherche des données ONEM    |                  |   | Connecté en tant que VERONIQUE LOUISE LITT |
| Criteres de recherche         |                  |   |                                            |
| Liste des payements effectués | NISS *           |   |                                            |
|                               | du (année/mois)* |   | au (année/mois)*                           |
| Situation de payement         | NISS*            |   |                                            |
|                               | Date             | 3 |                                            |
| Cituation de draite           | NICC *           |   |                                            |
|                               | . 66141          |   |                                            |
|                               | Date             | 3 |                                            |
|                               |                  |   |                                            |
| Justification *               |                  |   |                                            |
| Soumettre Réinitialiser       |                  |   |                                            |

Trois types de recherches sont possibles:

- Consultation des sommes payées au cours d'une période déterminée
- Consultation de la situation à une date déterminée du droit et/ou du payement
- Consultation des sommes payées dans le cadre des allocations d'activation .

#### 8.3.1.1 Recherche des payements effectués

La recherche des payements effectués se fait sur base du NISS et d'une période (année – mois).

L'intervalle de recherche maximal est de 48 mois (4 ans).

Les données sont disponibles à partir de 2008.

#### 8.3.1.2 Payements effectués - Résultats

| Dolsis - v1.5.1                                                                                           |                |                    | 09/06/2015 13:36                           |  |
|----------------------------------------------------------------------------------------------------|----------------|--------------------|--------------------------------------------|--|
| ONEM - Liste des payem                                                                                    | ents effectués |                    | Connecté en tant que VERONIQUE LOUISE LITT |  |
| Critères de recherche                                                                                     |                |                    |                                            |  |
| NISS         XXXXXXXXXX           Date de début         JJMMAAAA           Date de début         JJMMAAAA |                |                    |                                            |  |
| Payements effectués                                                                                       |                |                    |                                            |  |
| Mois Année                                                                                                | Montant payé   | Statut approbation | Montant approuvé                           |  |
| 01/2015                                                                                                   | 800            | Completed          | 800                                        |  |
| 02/2015                                                                                                   | 750            | Completed          | 750                                        |  |
| 03/2015                                                                                                   | 800            | Provisoire         | 800                                        |  |

Mois Année : Détermine le mois auquel se rapportent les données

Montant payé : Le montant brut payé par l'Organisme de Payement de l'assuré social pour ce mois

- Statut approbation :
  - COMPLETED<sup>i</sup> Approbation définitive, la procédure de vérification est terminée et le montant approuvé est communiqué

- PROVISIONAL<sup>1</sup> La procédure est en cours, mais le montant approuvé provisoire sera communiqué
- NOT\_STARTED Pas de montant communiqué

Montant approuvé : Le montant approuvé par l'ONEM

Ce montant n'est présent que si le statut du dossier = 1 ou 2

#### 8.3.1.3 Recherche situation de payement

La recherche de la situation de payement se fait sur base du NISS et d'une date (mois- année)

Date pour laquelle l'on veut consulter les payements de la personne (si pas de date on consulte les derniers payements connus)

Cette date ne peut être antérieure au 01/01/2013

#### 8.3.1.4 Situation de Payement Résultats

| Dolsis - v1.5.1                      |                               |                                 | 09/06/2015 13:36                           |
|--------------------------------------|-------------------------------|---------------------------------|--------------------------------------------|
| ONEM - Situation - Consultation d'ui | n payement                    |                                 | Connecté en tant que VERONIQUE LOUISE LITT |
| Critères de recherche                |                               |                                 |                                            |
| NISS XXXXX                           | xxxxxx                        |                                 |                                            |
| Date du payement JJMMA               | AAA                           |                                 |                                            |
| Situation                            |                               |                                 |                                            |
| Payement                             |                               |                                 |                                            |
| Mois Année 03/20                     | 15                            |                                 |                                            |
| Nombre d'allocations payées 10,5     |                               | Montant journalier théorique 40 |                                            |
| Nature du chômage Compl              | let àtemps partiel volontaire | Status du dossier               |                                            |
| Régime d'allocation temps            | s partiel                     |                                 |                                            |
|                                      |                               |                                 |                                            |
|                                      |                               |                                 |                                            |

• Status du dossier: Indique l'état d'avancement du dossier auprès de l'Onem

#### 8.3.1.5 Recherche Situation de Droit

La recherche de la situation de droit se fait sur base du NISS et d'une date

La date ne peut pas être antérieure au 01/11/2013.

Si on ne mentionne pas de date on consulte les derniers droits connus.

## 8.3.1.6 Situation de Droit Résultats

| Dolsis - v1.5.1<br>ONEM - Situation - Consultatio                                                                                                    | n d'un droit                                                                  |                                                      | 09/06/2015 13:36<br>Connecté en tant que VERONIQUE LOUISE LITT |
|----------------------------------------------------------------------------------------------------|-------------------------------------------------------------------------------|------------------------------------------------------|----------------------------------------------------------------|
| Critères de recherche                                                                                                    |                                                                               |                                                      |                                                                |
| NISS<br>Date du payement                                                                                                    | XXXXXXXXX<br>AAAAMMI                                                          |                                                      |                                                                |
| Situation                                                                                                    |                                                                               |                                                      |                                                                |
| Droit - Résultat : Oui                                                                                                    |                                                                               |                                                      |                                                                |
| Date de début de validité<br>Situation familiale<br>Nature du chômage<br>Régime d'allocation<br>Date de fin d'allocation<br>Travailleur indép. compl. | 03/2015<br>Marié<br>Complet àtemps partiel volontaire<br>temps partiel<br>Non | Montant journalier théorique 40<br>type d'allocation |                                                                |

- Date de début de validité : Date à partir de laquelle ce droit est valide
- Situation familiale : Isolé, Cohabitant, Chef de ménage
- **Montant journalier théorique** : Montant journalier théorique accepté. Montant théorique sur base du code barémique valable le dernier jour ouvrable de ce mois.
- Type d'allocation : Allocation de chômage ou Allocation d'insertion
- Date de fin d'allocation : Peut-être présent lorsque le type d'allocation est d'insertion. Détermine la fin d'allocation.
- **Travailleur indép. Compl**. : Détermine si le chômeur peut travailler en tant qu'indépendant en complémentaire

# 9 Gotot IN

La partie "GOTOT IN" du menu permet de consulter les différents documents de détachement (E101, E102, ...) stockés par l'application GOTOT IN.

Un détachement (au sens GOTOT IN) signifie qu'une personne vient travailler en Belgique mais ne doit pas payer de cotisation à l'ONSS. Elle continue de payer ces cotisations auprès de l'organisme de sécurité sociale qui a émis ce document.

Attention : **ce document est accordé par un organisme de sécurité sociale étranger** (pas besoin d'accord avec l'ONSS sauf pour les prolongations et les exceptions). Il n'est **pas obligatoire** de fournir à l'ONSS une **copie** des documents de détachements délivrés pour la Belgique. Vous avez accès uniquement aux documents de détachement envoyés (et encodés).

#### 9.1 Travailleur

#### 9.1.1 Recherches

Ce point de menu permet de rechercher un descriptif de tous les documents de détachement qui ont été autorisés pour un travailleur.

| Dolsis         |                                                         |       |   | i i                              | 🔁 nl 🔃 Imprimer la pag | e 🔃 Aide 🔃 Déconnexion                        |
|----------------|---------------------------------------------------------|-------|---|----------------------------------|------------------------|-----------------------------------------------|
| Cadastre des 🔺 | Dolsis - v1.7.3<br>Gotot IN - Trouver un travailleur dé | taché |   |                                  | Connecté en tant       | 12/11/2015 09:26<br>que VERONIQUE LOUISE LITT |
| Page d'accueil | Critères de recherche                                   |       |   |                                  |                        |                                               |
| Mes enquêtes   | Nom                                                     |       |   | N° d'identification à l'étranger |                        |                                               |
| Enquêtes       | NISS/NISS Bis                                           |       |   | Date de naissance                | 8                      |                                               |
| Employeur      | Ville                                                   |       |   | Lieu de Naissance                |                        |                                               |
| Inspecteur     | Code postal                                             |       |   | Pays de naissance                |                        | •                                             |
| Bureau         | Pays de résidence                                       |       | • |                                  |                        |                                               |
| SSA            | Justification *                                         |       |   |                                  |                        |                                               |
| Historique     | Soumettre Réinitialiser                                 |       |   |                                  |                        |                                               |
| Nomenclature   | A-                                                      |       |   |                                  |                        |                                               |
| Gestion 🔺      | <b>~</b>                                                |       |   |                                  |                        |                                               |

- Critères de recherche :
  - Nom : Nom du travailleur ;
  - N° d'identification à l'étranger : N° affiliation Sécurité sociale du travailleur auprès du pays qui a émis le document de détachement ;
  - NISS/NISS BIS : N° d'identification du travailleur à la sécurité sociale (dans le cas d'un belge, il s'agit du numéro de registre national, sinon le numéro de registre BIS) ;
  - Date de naissance : Date de naissance du travailleur ;
  - Code postal : Code postal du domicile du travailleur ;
  - Ville : ville du domicile du travailleur ;
  - Pays : Pays du domicile du travailleur ;
  - *Lieu de naissance :* commune de naissance du travailleur. (rarement communiqué sur les documents de détachement) ;

- *Pays de naissance :* pays de naissance du travailleur. (rarement communiqué sur les documents de détachement).
- Bouton "Soumettre" :

Cliquez sur ce bouton pour démarrer la recherche. Si vous n'avez rempli aucun critère de recherche, le message "Vous devez spécifier au moins un critère de recherche" sera affiché.

Une fois les critères de recherches correctement entrés, si aucun résultat ne correspond aux critères de recherche, le message "Aucun résultat" sera affiché.

Une fois les critères de recherche correctement entrés, si trop de résultats correspondent aux critères de recherche, le message "Il y a trop de résultats à afficher. Veuillez affiner vos critères de sélection." sera affiché.

#### 9.1.2 Résultats

| Dolsis - v1.7.3<br>Gotot IN - Trouver un travailleur d | étaché     |              |                |           |             |             | C          | connecté en tant | t que VERONIQ | 24/11/2015 11<br><b>DE LOUISE L</b> | 1:34<br>ITT |
|--------------------------------------------------------|------------|--------------|----------------|-----------|-------------|-------------|------------|------------------|---------------|-------------------------------------|-------------|
| Critères de recherche                                  |            |              |                |           |             |             |            |                  |               |                                     |             |
|                                                        |            |              |                |           |             |             |            |                  |               |                                     |             |
| Norr                                                   | test       |              |                | N° d'ider | ntification | à l'étrange | er         |                  |               |                                     |             |
| NISS/NISS Bis                                          | 5          |              |                |           | Date o      | de naissano | ce         | 100              |               |                                     |             |
| Ville                                                  | 9          |              |                |           | Lieu c      | de Naissano | ce         |                  |               |                                     |             |
| Code posta                                             | 1234       |              |                |           | Pays o      | de naissano | ce         |                  |               |                                     | •           |
| Pays de résidence                                      | 2          |              | -              |           |             |             |            |                  |               |                                     | -           |
| Justification *                                        | manuel     |              |                |           |             |             |            |                  |               |                                     |             |
| Soumettre Réinitialiser                                |            |              |                |           |             |             |            |                  |               |                                     |             |
| Résultats de la recherche                              |            |              |                |           |             |             |            |                  |               |                                     |             |
| N° NISS                                                | aissance 🗧 | Prénom 🔶 Dat | e de naissance | Rue       | ♦ N°        | Bte C       | ode postal | Ville            | Pays          | Détails                             |             |
| TEST                                                   |            | TEST 01/     | 01/1983        | FR        | 3           | 1           | 2345       | PARIS            | France        | Voir                                |             |
| Exporter sous: 🗶 Excel                                 |            |              |                |           |             |             |            |                  |               |                                     |             |
|                                                        |            |              |                |           |             |             |            |                  |               |                                     |             |

- NISS du travailleur. Vous pouvez cliquer sur le NISS du travailleur pour rechercher les données sur cette personne dans le Registre National ou le Registre BIS ;
- Nom du travailleur ;
- Prénom du travailleur ;
- Date de naissance du travailleur ;
- Adresse du travailleur : rue, numéro, boîte, code postal, commune, pays ;
- Détails. Vous pouvez cliquer sur ce champ pour visualiser les données signalétiques de ce travailleur (cf. <u>Gotot IN – Détails d'un travailleur</u>).

Remarque: Si plusieurs pages de résultats sont disponibles, un système de navigation au sein des résultats sera présent (cf. Généralités – Navigation au sein des résultats).

#### • Bouton "Réinitialiser" :

Ce bouton permet de remettre à blanc tous les critères de recherche.

#### 9.1.3 Détails

| Dolsis              |                                                    |                                   |                      | nl 🔃 Imprimer la           | page 🔃 Aide 🔃 Déconnexion             |
|---------------------|----------------------------------------------------|-----------------------------------|----------------------|----------------------------|---------------------------------------|
| Cadastre des        | Dolsis - v1.7.3                                    |                                   |                      |                            | 12/11/2015 09:32                      |
| enquêtes 🔷          | Gotot IN - Détails d'un travailleur détaché        |                                   |                      | Connecté en                | tant que VERONIQUE LOUISE LITT        |
| Page d'accueil      | Données signalétiques                              |                                   |                      |                            |                                       |
| Mes enquêtes        | Nº d'identification à l'étranger 41212             |                                   | NIS                  | S/NISS Bis                 |                                       |
| Enquêtes            | Nom de paissance TEST                              |                                   | Douvièr              | Prénom TEST                |                                       |
| Employeur           | Date de naissance 01/01/1983                       |                                   | Deuxiei              | FR 3                       |                                       |
| Personne physique   | Lieu de Naissance                                  |                                   |                      | Adresse 12345 PARIS        |                                       |
| Inspecteur          | Nationalité France                                 |                                   |                      | France                     | _                                     |
| Bureau              | Ora de S.S. qui ont délivré los formulairos de dét | chomont                           |                      |                            | =                                     |
| SSA                 | Nam                                                | Numéro d'approgistrement          | Duo Au               | 10 Pto Codo postal \$Villo |                                       |
| Historique          | CAISSE PRIMAIRE D'ASSURANCE MALADIE                | 0138200                           | PLACE SAINT PIERRE 1 | 1 38211 VIENNE             | CEDEX France Voir                     |
| Nomenclature        | Exporter sous: 🗶 Excel                             |                                   |                      |                            |                                       |
| Costion *           | Liste des employeurs qui prennent en charge la ré  | munération du travailleur détaché |                      |                            |                                       |
| Gestion des         | Il n'y a pas de rémunérateurs.                     |                                   |                      |                            |                                       |
| utilisateurs        | Liste des employeurs qui ont détaché le travaille  | ur                                |                      |                            |                                       |
| Relation de         | Cas actifs                                         |                                   |                      |                            |                                       |
| travail belge 🔷 🐴   | © Période                                          | du 🕅                              | au                   |                            |                                       |
| Personne physique   | Liste des destinations belges du travailleur       | ,                                 | ,                    |                            |                                       |
| Employeur           | D'après toutes des déclarations                    |                                   |                      |                            |                                       |
| BCE                 | Soumettre Réinitialiser                            |                                   |                      |                            | i l                                   |
| Relation de travail | Soumette                                           |                                   |                      |                            | · · · · · · · · · · · · · · · · · · · |
| Dimona              |                                                    |                                   |                      |                            |                                       |
| DDT                 | Justification * manuel                             |                                   |                      |                            |                                       |
| Checkin@work        |                                                    |                                   |                      |                            |                                       |
| DDT web ann 🕫       |                                                    |                                   |                      |                            |                                       |

#### • Données signalétiques :

Données concernant le travailleur (nom, prénom,...).

#### • Liste des organismes de sécurité sociale qui ont délivré les formulaires de détachement :

Liste des organismes de sécurité sociale qui ont délivré au moins un formulaire pour ce travailleur. Vous pouvez cliquer sur le bouton « Détail » pour visualiser les données signalétiques de cet organisme (cf. <u>Gotot IN – Détails d'un organisme de sécurité sociale</u>).

# • Liste des employeurs (ou personnes) qui prennent en charge la rémunération des travailleurs salariés détachés par cet employeur :

Liste des employeurs (ou personnes) qui sont repris sur un formulaire de ce travailleur comme « rémunérateur » de ce travailleur. Vous pouvez cliquer sur le bouton « Détail » pour visualiser l'adresse complète de ce rémunérateur (cf. <u>Gotot IN – Détails d'un employeur</u>).

Remarque : si le rémunérateur est un employeur, l'écran affichera également toutes les informations décrites dans cette signalétique.

#### • Recherches pour ce travailleur : Liste des employeurs qui ont détaché le travailleur en Belgique:

Cette partie permet de demander la liste des employeurs :

- o Qui ont détaché le travailleur en Belgique aujourd'hui (Cas actifs) ;
- Qui ont détaché le travailleur pendant une certaine période.

Une fois les critères de recherche encodés, cliquez sur le bouton "Soumettre". Si vous avez bien défini les critères de recherche et si des résultats sont trouvés, vous obtiendrez les résultats présentés tels que sur cet écran :

| Dolsis - v1.7.3<br>Gotot IN - Détails d'un travailleur dét                                                                                                 | taché                                                                                                    |                                                                     |                                                                                                    | Connecté en tant que          | 24/11/2015 11:46<br>VERONIQUE LOUISE LITT |
|----------------------------------------------------------------------------------------------------|----------------------------------------------------------------------------------------------------|---------------------------------------------------------------------|----------------------------------------------------------------------------------------------------|-------------------------------|-------------------------------------------|
| Donnees signalettiques<br>N° d'identification à l'étranger 4:<br>Nom TT<br>Nom de naissance TT<br>Date de naissance<br>Lieu de Naissance<br>Nationalité Fr | 1212<br>EST<br>EST<br>1/01/1983                                                                               |                                                                     | NISS/NISS Bis<br>Prénom TEST<br>Deuxième prénom<br>Adresse 1234<br>France                                                                                                    | 5 PARIS<br>Je                 |                                           |
| Org. de S.S. qui ont délivré les formu                                                                                                    | laires de détachement                                                                                         |                                                                     |                                                                                                    |                               |                                           |
| Nom<br>CAISSE PRIMAIRE D'ASSURANCE MALAD<br>Exporter sous: X Excel<br>Liste des employeurs qui prennent en                                                 | <ul> <li>Numéro d'enregistrement</li> <li>0138200</li> <li>n charge la rémunération du travailleur</li> </ul> | Rue     PLACE SAINT PIERRE détaché                                  | Image: None of the state of the state of | ostal   Ville VIENNE CEDEX    | Pays      Détails     France Voir         |
| Il n'y a pas de rémunérateurs.<br>Recherches pour ce travailleur<br>Liste des employeurs qui ont détact                                                    | hé le travailleur                                                                                             |                                                                     |                                                                                                    |                               |                                           |
| <ul> <li>Cas actifs</li> <li>Période</li> </ul>                                                                                                    | du 01/11/2010                                                                                                 | au 01/11/2013                                                       |                                                                                                    |                               |                                           |
| D'après toutes des déclarations     Soumettre     Réinitialiser                                                                                            | availleur                                                                                                    |                                                                     |                                                                                                    |                               |                                           |
| Résultats de la recherche<br>Nom ÷ N° d'identification à l'étra<br>SMALS 12345                                                                             | anger                                                                                                    | Ville               Pa                 SINT-GILLIS               Be | ys<br>Igique Voir                                                                                                    | Documents de détachem<br>Voir | ent                                       |
| Justification * m                                                                                                    | lanuel                                                                                                    |                                                                     |                                                                                                    |                               |                                           |

Les principales caractéristiques des employeurs s'affichent.

Vous pouvez cliquer sur le bouton « Détail » pour visualiser un récapitulatif des documents de détachement émis pour cet employeur (cf. <u>Gotot IN – Détails d'un employeur</u>).

Vous pouvez cliquer sur le bouton « Documents de détachement » pour visualiser les documents de détachement qui sont émis pour ce travailleur et cet employeur (cf. <u>Gotot IN – Liste des documents</u> <u>de détachement pour un travailleur et un employeur</u>).

#### • Recherches pour ce travailleur : Liste des destinations belges du travailleur :

Cette partie permet de demander la liste des destinations du travailleur détaché.

Une fois les critères de recherche encodés, cliquez sur le bouton "Soumettre". Si vous avez bien défini les critères de recherche et si des résultats sont trouvés, vous obtiendrez les résultats présentés tel que sur cet écran :

| Dolsis - v1.7.10                                                         | 04/04/2016 15:02                                                         |
|--------------------------------------------------------------------------|--------------------------------------------------------------------------|
| Gotot IN - Détails d'un travailleur détaché                              | Connecté en tant que                                                     |
| Données signalétiques                                                    |                                                                          |
| Nº d'identification à l'étranger 41212                                   | NISS/NISS Bis 834101                                                     |
| Nom TEST                                                                 | Prénom TEST                                                              |
| Nom de naissance TEST                                                    | Deuxième prénom                                                          |
| Date de naissance 01/01/1983                                             | FR 3                                                                     |
| Lieu de Naissance                                                        | Adresse 12345 PARIS                                                      |
| Nationalité France                                                       | France                                                                   |
|                                                                          |                                                                          |
| Org. de S.S. qui ont delivre les formulaires de detachement              |                                                                          |
| Nom   Numéro d'enregistrement                                            | nt 💠 Rue 🗢 Nº Bte Code postal 🗢 Ville 🔶 Pays 🗢 Détails                   |
| CAISSE PRIMAIRE D'ASSURANCE MALADIE 0138200                              | PLACE SAINT PIERRE 1 38211 VIENNE CEDEX France Voir                      |
| Exporter sous: X Excel                                                   |                                                                          |
| Liste des employeurs qui prennent en charge la rémunération du travaille | ileur détaché                                                            |
| Il n'y a pas de rémunérateurs.                                           |                                                                          |
| Recherches pour de travaileur                                            |                                                                          |
| Liste des employeurs qui ont detache le travailleur                      |                                                                          |
| Cas actifs                                                               |                                                                          |
| 🔍 Période du 🕅                                                           | B au B                                                                   |
| Liste des destinations belges du travailleur                             |                                                                          |
| D'après toutes des déclarations                                          |                                                                          |
| Soumettre Réinitialiser                                                  |                                                                          |
|                                                                          | •                                                                        |
| Résultats de la recherche                                                |                                                                          |
| Nom   Nº ONSS/ORPSS   Nº BCE                                             | Code postal      Ville     Pays     Détails     Documents de détachement |
| BELGIUM NV 07536 407.256.                                                | 3980 TESSENDERLO Belgique Voir Voir                                      |
| Exporter sous: 🕱 Excel                                                   |                                                                          |
|                                                                          |                                                                          |
| Justification* Manuel                                                    |                                                                          |
|                                                                          |                                                                          |
|                                                                          |                                                                          |

Les principales caractéristiques des destinations s'affichent.

Vous pouvez cliquer sur le bouton « Détail » pour visualiser un récapitulatif des documents de détachement émis pour cette destination (cf. <u>Gotot IN – Détails d'une destination</u>).

Vous pouvez cliquer sur le bouton « document de détachement » pour visualiser les documents de détachement qui sont émis pour ce travailleur et cette destination (cf. <u>Gotot IN – Liste des</u> <u>documents de détachement pour un travailleur et une destination</u>).
## 9.2 Employeur

## 9.2.1 Recherches

Ce point de menu permet de rechercher un descriptif de tous les documents de détachement qui ont été autorisés pour un employeur.

Attention : un document de détachement est émis à la demande d'une entreprise étrangère. La recherche dans cet onglet porte généralement sur un employeur **étranger** (il est possible d'avoir un employeur belge mais c'est très rare). <u>Par abus de langage, nous utilisons donc le terme « employeur étranger ».</u>

Si vous cliquez sur ce point du menu vous arriverez à l'écran suivant :

| Dolsis                |                                                             | 🔁 nl 🔃 Imprimer la page 🔃 Aide 🔂 Déconnexion 🥤                                                                                                    |
|-----------------------|-------------------------------------------------------------|----------------------------------------------------------------------------------------------------|
| Cadastre des enquêtes | Dolsis - v1.7.3<br>Gotot IN - Trouver un employeur étranger | 12/11/2015 09:59<br>Connecté en tant que <b>VERONIQUE LOUISE LITT</b>                                                                                                    |
| Page d'accueil        | Critères de recherche                                       |                                                                                                    |
| Mes enquêtes          | Nom                                                         | AND AD development of the Annual of the Annual of the Annu |
| Enquêtes              | Nom                                                         | N° didentification a l'etranger                                                                                                    |
| Employeur             |                                                             | Pays                                                                                                    |
| Personne physique     | Justification *                                             |                                                                                                    |
| Inspecteur            | Soumettre Réinitialiser                                     | -                                                                                                    |
| Bureau<br>SSA         | <b>~</b>                                                    |                                                                                                    |

- Critères de recherche:
  - Nom : nom de l'employeur étranger ;
  - *N° d'identification à l'étranger :* N° attribué à l'employeur étranger par le pays émetteur du document de détachement ;
  - Ville : localité où se trouve le siège de l'employeur étranger. ;
  - Pays : pays où se trouve le siège de l'employeur étranger.

#### 9.2.2 Résultats

Une fois les critères de recherche encodés, cliquez sur le bouton "Soumettre". Si vous avez bien défini les critères de recherche et si des résultats sont trouvés, vous obtiendrez les résultats présentés tel que sur cet écran :

| Dolsis - v1.7.3<br>Gotot IN - Trouver un employeur étranger              |                                       | 18/11/2015 13:10<br>Connecté en tant que <b>VERONIQUE LOUISE LITT</b> |
|--------------------------------------------------------------------------|---------------------------------------|-----------------------------------------------------------------------|
| Critères de recherche                                                    |                                       |                                                                       |
| Nom<br>Ville                                                             | Nº d'identifica                       | tion à l'étranger<br>Pays ALLEMAGNE (RÉP. FÉD.) [103] -               |
| Justification *         manuel           Soumettre         Réinitialiser |                                       |                                                                       |
| Résultats de la recherche                                                |                                       |                                                                       |
| Nom                                                                      | N  + Nº d'identification à l'étranger | Code postal      Ville      Pays     Détails                          |
| MRI MESSEN REGELN INSTALLIEREN 103                                       | 000058427 3668851400                  | 59065 HAMM Allemagne (Rép. f Voir                                     |
| Exporter sous: 🕱 Excel                                                   |                                       |                                                                       |
| $\langle \!\!\!\!\!\!\!\!\!\!\!\!\!\!\!$                                 |                                       |                                                                       |

- Nom de l'employeur étranger ;
- Numéro FEEN de l'employeur étranger ;
- N° d'identification de l'employeur étranger auprès du pays qui a émis le document de détachement ;
- adresse de l'employeur : code postal, commune, pays ;
- Détails. Vous pouvez cliquer sur ce champ pour visualiser les données signalétiques de cet employeur.

## 9.2.3 Détails

Cet écran permet d'avoir un récapitulatif de tous les documents de détachement émis pour cet employeur.

| Dolsis - v1.7.3<br>Gotot IN - Détails d'un employeur é                                                                                                    | étranger                       |                     |            |              |             | Conn      | ecté en tant que VERONIO | 8/11/2015 13:14<br>JE LOUISE LITT |
|----------------------------------------------------------------------------------------------------|--------------------------------|---------------------|------------|--------------|-------------|-----------|--------------------------|-----------------------------------|
| Données signalétiques                                                                                                    | stranger                       |                     |            |              |             |           |                          |                                   |
| Nom     MRI MESSEN REGELN INSTALLIEREN     Nº d'identification à l'étranger     3668851400       Rue     SCHWARZER WEG     FEEN     103000058427       18     Bte     Bte       Code postal     59065     Ville       Pays     Allemagne (Rép. féd.)     Ville |                                |                     |            |              |             |           |                          |                                   |
| Org. de S.S. qui ont délivré les for                                                                                                    | mulaires de détachement        |                     |            |              |             |           |                          |                                   |
| Nom                                                                                                    | Numéro d'enregistrement        | Rue                 | ⇒ N°       | Bte          | Code postal | 🗢 Ville 👘 | Pays                     | Détails                           |
| TECHNIKER KRANKENKASSE                                                                                                    | tk101575519                    | POSTFACH            |            | 410820       | 50868       | KOLN      | Allemagne (Rép. f        | Voir                              |
| Exporter sous: X Excel                                                                                                    |                                |                     |            |              |             |           |                          |                                   |
| Liste des employeurs qui prennent                                                                                                    | t en charge la rémunération de | s travailleurs déta | chés pa    | r cet employ | /eur        |           |                          |                                   |
| Nom                                                                                                    | ♦ FEEN                         | Nº d'identification | n à l'étra | anger        | Code postal | Ville     | Pays                     | Détails                           |
| MRI MESSEN REGELN INSTALLIEREN                                                                                                    | 103000058427                   | 3668851400          |            |              | 59065       | HAMM      | Allemagne (Rép. f        | Voir                              |
| Exporter sous: 🗶 Excel                                                                                                    |                                |                     |            |              |             |           |                          |                                   |
| Recherches pour cet employeur                                                                                                    |                                |                     |            |              |             |           |                          |                                   |
| Liste des travailleurs détachés                                                                                                    |                                |                     |            |              |             |           |                          |                                   |
| Cas actifs                                                                                                    |                                |                     |            |              |             |           |                          |                                   |
| Période                                                                                                    | du                             |                     | au         |              | 8           |           |                          |                                   |
| Liste des destinations belges des                                                                                                    | s travailleurs                 |                     |            |              |             |           |                          |                                   |
| D'après toutes des déclaration                                                                                                    | IS                             |                     |            |              |             |           |                          |                                   |
| Soumettre Réinitialiser                                                                                                    |                                |                     |            |              |             |           |                          |                                   |
|                                                                                                    |                                |                     |            |              |             |           |                          | •                                 |
|                                                                                                    |                                |                     |            |              |             |           |                          |                                   |
| Justification * n                                                                                                    | nanuel                         |                     |            |              |             |           |                          |                                   |
|                                                                                                    |                                |                     |            |              |             |           |                          |                                   |

• Données signalétiques :

Données concernant l'employeur.

#### • Liste des organismes de sécurité sociale qui ont délivré les formulaires de détachement :

Liste des organismes de sécurité sociale qui ont délivré au moins un formulaire pour cet employeur. Vous pouvez cliquer sur le bouton «Voir» pour visualiser les données signalétiques de cet organisme (cf. <u>Gotot IN – Détails d'un organisme de sécurité sociale</u>).

• Liste des employeurs (ou personnes) qui prennent en charge la rémunération des travailleurs salariés détachés par cet employeur :

Liste des employeurs (ou personnes) qui sont repris sur un formulaire de cet employeur comme « rémunérateur » Vous pouvez cliquer sur le bouton « Voir» pour visualiser l'adresse complète de ce rémunérateur (cf. <u>Gotot IN – Détails d'un employeur</u>).

Remarque : si le rémunérateur est l'employeur affiché pour l'instant, l'écran affichera exactement la même information.

#### • Recherches pour cet employeur : Liste des travailleurs détachés :

Cette partie permet de demander la liste des travailleurs détachés :

- Qui sont détachés en Belgique aujourd'hui (cas actifs) ;
- Qui ont été détachés pendant une certaine période.

| Dolsis - v1.7.3                                                                                                    | 18/11/2015 13:17                                                |  |  |  |  |  |  |  |
|----------------------------------------------------------------------------------------------------|-----------------------------------------------------------------|--|--|--|--|--|--|--|
| Golot IN - Details à un employeur etranger<br>Données signalétiques                                                                                                    | Connecte en tant que VERONIQUE EDUISE ETT                       |  |  |  |  |  |  |  |
| Nom     MRI MESSEN REGELN INSTALLIEREN     N° d'identification à l'étranger     3668851400       Rue     SCHWARZER WEG     FEEN     103000058427       N°     18     Bte       Code postal     59065     Ville       Pays     Allemagne (Rép. féd.)     Ville |                                                                 |  |  |  |  |  |  |  |
| Org. de S.S. qui ont délivré les formulaires de détachement                                                                                                    |                                                                 |  |  |  |  |  |  |  |
| Nom   Numéro d'enregistrement   Rue                                                                                                    | ♦ N° Bte Code postal ♥ Ville ♥ Pays ♥ Détails                   |  |  |  |  |  |  |  |
| TECHNIKER KRANKENKASSE tk101575519 POSTFACE                                                                                                    | 4 410820 50868 KOLN Allemagne (Rép. f Voir                      |  |  |  |  |  |  |  |
| Exporter sous: 🗶 Excel                                                                                                    |                                                                 |  |  |  |  |  |  |  |
| Liste des employeurs qui prennent en charge la rémunération des travailleurs dét                                                                                                    | achés par cet employeur                                         |  |  |  |  |  |  |  |
| Nom    FEEN                                                                                                    | on à l'étranger 🔶 Code postal 💠 Ville 🗢 Pays 🗢 Détails          |  |  |  |  |  |  |  |
| MRI MESSEN REGELN INSTALLIEREN 103000058427 3668851400                                                                                                    | 59065 HAMM Allemagne (Rép. f Voir                               |  |  |  |  |  |  |  |
| Exporter sous: X Excel                                                                                                    |                                                                 |  |  |  |  |  |  |  |
| Recherches pour cet employeur                                                                                                    |                                                                 |  |  |  |  |  |  |  |
| Liste des travailleurs détachés                                                                                                    |                                                                 |  |  |  |  |  |  |  |
| O Cas actifs                                                                                                    |                                                                 |  |  |  |  |  |  |  |
| Période     du 01/01/2006     D                                                                                                    | au 31/12/2006                                                   |  |  |  |  |  |  |  |
| Liste des destinations belges des travailleurs                                                                                                    |                                                                 |  |  |  |  |  |  |  |
| D'après toutes des déclarations                                                                                                    |                                                                 |  |  |  |  |  |  |  |
|                                                                                                    |                                                                 |  |  |  |  |  |  |  |
| Soumettre                                                                                                    |                                                                 |  |  |  |  |  |  |  |
| Résultats de la recherche                                                                                                    |                                                                 |  |  |  |  |  |  |  |
| NO NICO de la recipierance <sup>1</sup> Drénom <sup>1</sup> Date de paissance <sup>1</sup> Adresse                                                                                                    | Codo postat Villo ↑ Dava     A Dátailo Documento de détachement |  |  |  |  |  |  |  |
| 704426069-56 VOGEL HABEKOST CARSTEN 26/04/1970 BITTNERS HOE                                                                                                    | 25 59077 HAMM Allemagne (Rén f Voir Voir                        |  |  |  |  |  |  |  |
| Exporter sous: X Excel                                                                                                    | 25 55677 Participante (reprime voir voir                        |  |  |  |  |  |  |  |
|                                                                                                    |                                                                 |  |  |  |  |  |  |  |
| Justification * manuel                                                                                                    |                                                                 |  |  |  |  |  |  |  |
|                                                                                                    |                                                                 |  |  |  |  |  |  |  |

Les principales caractéristiques des travailleurs s'affichent.

Vous pouvez cliquer sur le NISS du travailleur pour rechercher les données sur cette personne dans le Registre National ou le Registre BIS (cf. <u>Registre National/BIS – Détails d'une personne physique</u>).

Vous pouvez cliquer sur le bouton « Détail » pour visualiser un récapitulatif des documents de détachement émis pour ce travailleur (cf. <u>Gotot IN – Détails d'un travailleur</u>).

Vous pouvez cliquer sur le bouton « document de détachement » pour visualiser les documents de détachement qui sont émis pour ce travailleur et cet employeur (cf. <u>Gotot IN – Liste des documents</u> <u>de détachement pour un employeur et un travailleur</u>).

• Recherches pour cet employeur : Liste des destinations où les travailleurs occupés en Belgique sont détachés :

Cette partie permet de demander la liste des destinations où l'employeur envoie ces travailleurs en Belgique :

Une fois les critères de recherche encodés, cliquez sur le bouton "Soumettre". Si vous avez bien défini les critères de recherche et si des résultats sont trouvés, vous obtiendrez les résultats présentés tel que sur cet écran :

| Dolcic - v1 7 2                                                                                    |                                                                                 |                       |                          |                                              |                                    | 18/11/2015 13:34 |
|----------------------------------------------------------------------------------------------------|---------------------------------------------------------------------------------|-----------------------|--------------------------|----------------------------------------------|------------------------------------|------------------|
| Gotot IN - Détails d'un employeur é                                                                | tranger                                                                         |                       |                          |                                              | Connecté en tant que VERONIO       | UE LOUISE LITT   |
| Données signalétiques                                                                              |                                                                                 |                       |                          |                                              |                                    |                  |
| Nom M<br>Rue S<br>Nº 1<br>Code postal 5<br>Pays A                                                  | RI MESSEN REGELN INSTALLII<br>CHWARZER WEG<br>8<br>9065<br>Ilemagne (Rép. féd.) | EREN                  | N <sup>o</sup> d'identif | ication à l'étranger<br>FEEN<br>Bte<br>Ville | 3668851400<br>103000058427<br>HAMM |                  |
| Org. de S.S. qui ont délivré les form                                                              | nulaires de détachement                                                         |                       |                          |                                              |                                    |                  |
| Nom                                                                                                | Numéro d'enregistrement                                                         | Rue                   | Nº Bte                   | Code postal                                  | Ville                              | Détails          |
| TECHNIKER KRANKENKASSE                                                                             | tk101575519                                                                     | POSTFACH              | 41082                    | 0 50868                                      | KOLN Allemagne (Rép. f             | Voir             |
| Exporter sous: 🗶 Excel                                                                             |                                                                                 |                       |                          |                                              |                                    |                  |
| Liste des employeurs qui prennent                                                                  | en charge la rémunération d                                                     | les travailleurs déta | chés par cet en          | ployeur                                      |                                    |                  |
| Nom                                                                                                |                                                                                 | Nº d'identification   | n à l'étranger           | Code posta                                   | al 💠 Ville 💠 Pays                  | Détails          |
| MRI MESSEN REGELN INSTALLIEREN                                                                     | 103000058427                                                                    | 3668851400            |                          | 59065                                        | HAMM Allemagne (Rép. f             | Voir             |
| Exporter sous: X Excel  Recherches pour cet employeur  Liste des travailleurs détachés  Cas actifs |                                                                                 |                       |                          |                                              |                                    |                  |
| © Période                                                                                          | du                                                                              | 8                     | au                       |                                              |                                    |                  |
| Liste des destinations belges des                                                                  | travailleurs                                                                    |                       | ,                        | -                                            |                                    |                  |
| D'après toutes des déclarations                                                                    | 5                                                                               |                       |                          |                                              |                                    |                  |
| Soumettre Réinitialiser                                                                            |                                                                                 |                       |                          |                                              |                                    |                  |
| Résultats de la recherche                                                                          |                                                                                 |                       |                          |                                              |                                    |                  |
| Nom 🗢 Nº ONS                                                                                       | SS/ORPSS    N° BCE                                                              | Code postal 🛛 💠 V     | ille                     | 🗢 Pays 🗢 🗘 Dé                                | étails Documents de détachemen     | t                |
| BASF ANTWERPEN                                                                                     |                                                                                 | 2040 A                | NTWERPEN                 | Belgique Vo                                  | oir Voir                           |                  |
| Exporter sous: 🗶 Excel                                                                             |                                                                                 |                       |                          |                                              |                                    |                  |
| Justification * m                                                                                  | anuel                                                                           |                       |                          |                                              |                                    |                  |
|                                                                                                    |                                                                                 |                       |                          |                                              |                                    |                  |

Les principales caractéristiques des destinations s'affichent.

Vous pouvez cliquer sur le bouton « Détail » pour visualiser un récapitulatif des documents de détachement émis pour cette destination (cf. <u>Gotot IN – Détails d'une destination</u>).

Vous pouvez cliquer sur le bouton « document de détachement » pour visualiser les documents de détachement qui sont émis pour ce travailleur et cette destination (cf. <u>Gotot IN – Liste des</u> <u>documents de détachement pour un employeur et une destination</u>).

## 9.3 Destination

Ce point de menu permet de rechercher un descriptif de tous les documents de détachement qui ont été autorisés pour une destination (endroit où la personne vient travailler).

Attention : un document de détachement est émis pour permettre à une personne de travailler en Belgique en n'étant pas assujetti à l'ONSS. La recherche dans cet onglet porte sur un employeur **belge** ou un chantier en **Belgique**.

## 9.3.1 Recherches

Si vous cliquez sur ce point du menu vous arriverez à l'écran suivant :

| Dolsis - v1.7.3<br>Gotot IN - Trouver une destination belge | 18/11/2015 13:38<br>Connecté en tant que <b>VERONIQUE LOUISE LITT</b> |
|-------------------------------------------------------------|-----------------------------------------------------------------------|
| Critères de recherche                                       |                                                                       |
| Dénomination/nom                                            | Code postal                                                           |
|                                                             | Ville                                                                 |
| Justification *                                             |                                                                       |
| Soumettre Réinitialiser                                     |                                                                       |
| 4                                                           |                                                                       |

- Critères de recherche :
  - Nom : Nom de la destination (il peut s'agir d'une entreprise, un chantier, une région, un navire, ...);
  - *Code postal et ville : C*ode postal et commune de la destination.

Remarque : dans GOTOT, seules les destinations en Belgique sont enregistrées. Les éventuelles destinations dans d'autres pays ne sont pas présentes en format électronique.

## 9.3.2 Résultats

Une fois les critères de recherche encodés, cliquez sur le bouton "Soumettre". Si vous avez bien défini les critères de recherche et si des résultats sont trouvés, vous obtiendrez les résultats présentés tel que sur cet écran :

| Cotter N - Prover the destination beige     Cothere of the destination beige       Critères de recherche     2040       Justification *     manuel       Soumettre     Réinitialiser       Résultats de la recherche         Dénomination/nom         Pointer Réinitialiser         Résultats de la recherche         Dénomination/nom         Paper Antwerpen*         Résultats de la recherche         Dénomination/nom         Paper Antwerpen*         Schel Del Ann         600         2040                                                                                                    | Code postal 2040                                         |  |  |  |  |  |  |  |  |
|----------------------------------------------------------------------------------------------------|----------------------------------------------------------|--|--|--|--|--|--|--|--|
| Criteres de recherche       2040         Dénomination/nom       BASF ANTWERPEN         Justification *       manuel         Soumettre       Réinitialiser         Résultats de la recherche       Dénomination/nom         Dénomination/nom       N° BCE <sup>®</sup> N° ONSS/ORPSS <sup>®</sup> N° TVA <sup>®</sup> Rue         SCHELDELAAN       600         2040       ANTWERPEN *                                                                                                    | Code postal<br>Ville                                     |  |  |  |  |  |  |  |  |
| Dénomination/nom     BASF ANTWERPEN     Code postal     2040       Justification *     manuel       Soumettre     Réinitialiser       Résultats de la recherche       Dénomination/nom     N° BCE <sup>©</sup> N° ONSS/ORPSS <sup>©</sup> N° TVA <sup>©</sup> Rue     N° Bte Code postal <sup>©</sup> Ville © Dél       Dénomination/nom     N° BCE <sup>©</sup> N° ONSS/ORPSS <sup>©</sup> N° TVA <sup>©</sup> Rue     600     2040                                                                                                    | Code postal 2040<br>Ville                                |  |  |  |  |  |  |  |  |
| Ville       Justification *     manuel       Soumettre     Réinitialiser       Résultats de la recherche       Dénomination/nom     N° BCE <sup>©</sup> N° ONSS/ORPSS <sup>©</sup> N° TVA <sup>©</sup> Rue       © Bte     Code postal <sup>©</sup> Ville       © Bte     Code postal <sup>©</sup> Ville       © Bte     Code postal <sup>©</sup> Ville       © ATTWERPEN*     SCHELDELAAN                                                                                                    | Ville                                                    |  |  |  |  |  |  |  |  |
| Justification *     manuel       Soumettre     Réinitialiser       Résultats de la recherche       Dénomination/nom     ♥ N° BCE <sup>®</sup> N° ONSS/ORPSS <sup>®</sup> N° TVA <sup>®</sup> Rue     ♥ N° Bte Code postal <sup>®</sup> Ville ♥ Dél       **ASF ANTWERPEN*     600     2040     ANTWERPEN Vol                                                                                                    |                                                          |  |  |  |  |  |  |  |  |
| Soumettre       Réinitialiser         Résultats de la recherche       Dénomination/nom       N° BCE® N° ONSS/ORPSS® N° TVA® Rue       N° Bte       Code postale       Ville       Dél         Paper Antwergen*       SCHELDELAAN       600       2040       ANTWERPEN Voi                                                                                                    |                                                          |  |  |  |  |  |  |  |  |
| Résultats de la recherche         Dénomination/nom <ul> <li>N° BCE<sup>®</sup> N° ONSS/ORPSS<sup>®</sup> N° TVA<sup>®</sup> Rue</li> <li>N° Bte Code postal<sup>®</sup> Ville</li> <li>Dénomination/nom</li> </ul> <ul> <li>M° Bte Code postal<sup>®</sup> Ville</li> <li>Dénomination/nom</li> <li>SCHELDELAAN</li> <li>GOD</li> <li>Z040</li> <li>ANTWERPEN<sup>®</sup></li> </ul> <ul> <li>M° TVA<sup>®</sup> Rue</li> <li>N° DE Code postal<sup>®</sup> Ville</li> <li>Dénomination/nom</li> </ul> <ul> <li>M° TVA<sup>®</sup> Rue</li> <li>N° DE Code postal<sup>®</sup> Ville</li> <li>Dénomination/nom</li> </ul> <ul> <li>M° TVA<sup>®</sup> Rue</li> <li>N° DE Code postal<sup>®</sup> Ville</li> <li>Dénomination/nom</li> <li>SCHELDELAAN</li> <li>GOD</li> <li>Z040</li> <li>ANTWERPEN</li> <li>Voi</li> </ul> <ul> <li>M° Dénomination/nom</li> <li>N° DE Code postal<sup>®</sup> Ville</li> <li>Dénomination/nom</li> <li>N° DE Code postal<sup>®</sup> Ville</li> <li>Dénomination/nom</li> <li>N° Dénomination/nom</li> <li>N° Dénomination/nom</li> <li>N° Dénomination/nom</li> <li>N° Dénomination/nom</li> <li>N° Dénomination/nom</li> <li>N° Dénomination/nom</li> <li>N° Dénomination/nom</li> <li>N° Dénomination/nom</li> <li>N° Dénomination/nom</li> <li>N° Dénomination/nom</li> <li>N° Dénomination/nom</li> <li>N° Dénomination/nom</li> <li>Dénomination/nom</li> <li>Dénomination/nom</li> <li>N° Dénominati</li></ul> | Soumettre Réinitialiser                                  |  |  |  |  |  |  |  |  |
| Dénomination/nom         N° BCE <sup>2</sup> N° ONSS/ORPSS <sup>2</sup> N° TVA <sup>2</sup> Rue         N°         Bte         Code postal <sup>2</sup> Ville         Dénomination           *BASE ANTWERPEN*         SCHELDELAAN         600         2040         ANTWERPEN         Voil                                                                                                    | Résultats de la recherche                                |  |  |  |  |  |  |  |  |
| *BASE ANTWERPEN* SCHELDELAAN 600 2040 ANTWERPEN Vo                                                                                                    | NVA Rue                                                  |  |  |  |  |  |  |  |  |
|                                                                                                    | SCHELDELAAN 600 2040 ANTWERPEN Voir                      |  |  |  |  |  |  |  |  |
| *BASF ANTWERPEN NV* SCHELDELAAN 600 2040 ANTWERPEN Voi                                                                                                    | SCHELDELAAN 600 2040 ANTWERPEN Voir                      |  |  |  |  |  |  |  |  |
| ABB BELGIEN BASF ANTWERPEN NV SCHELDELAAN 600 2040 ANTWERPEN Voi                                                                                                    | SCHELDELAAN 600 2040 ANTWERPEN Voir                      |  |  |  |  |  |  |  |  |
| ALOIS LAUER CO BASE ANTWERPEN NV SCHELDELAAN HAVEN TOR 13 600 2040 ANTWERPEN Voi                                                                                                    | SCHELDELAAN HAVEN TOR 13 600 2040 ANTWERPEN Voir         |  |  |  |  |  |  |  |  |
| ALOIS LAUER CO BASF ANTWERPEN NV HAVEN 725 - TOR 13 - SCHELDELAAN 600 2040 ANTWERPEN Voi                                                                                                    | HAVEN 725 - TOR 13 - SCHELDELAAN 600 2040 ANTWERPEN Voir |  |  |  |  |  |  |  |  |
| ALOIS LAUER GMBH/BASF ANTWERPEN SCHELDELAAN 600 2040 ANTWERPEN Voi                                                                                                    | SCHELDELAAN 600 2040 ANTWERPEN Voir                      |  |  |  |  |  |  |  |  |
| ALOIS LAUER GMBH BASF ANTWERPEN SCHELDELAAN 600 2040 ANTWERPEN Voi                                                                                                    | SCHELDELAAN 600 2040 ANTWERPEN Voir                      |  |  |  |  |  |  |  |  |
| ALOIS LAUER GMBH WERK BASF ANTWERPEN SCHELDELAAN HAVEN 725 600 2040 ANTWERPEN Voi                                                                                                    | SCHELDELAAN HAVEN 725 600 2040 ANTWERPEN Voir            |  |  |  |  |  |  |  |  |
| BASF ANTWERPEN SCHELDELAAN HAVEN 507 420 2040 ANTWERPEN Voi                                                                                                    | SCHELDELAAN HAVEN 507 420 2040 ANTWERPEN Voir            |  |  |  |  |  |  |  |  |
| BASF ANTWERPEN SCHELDELAAN GATE 6 2040 ANTWERPEN Voi                                                                                                    | SCHELDELAAN GATE 6 2040 ANTWERPEN Voir                   |  |  |  |  |  |  |  |  |
| Résultats 1 à 10 de 97. [Premier/Précédent] 1, 2, 3, 4, 5, 6, 7, 8 [Suivant/Dernier]<br>Exporter sous: X Excel                                                                                                    |                                                          |  |  |  |  |  |  |  |  |

- Nom de la destination belge ;
- N° d'identification de la destination belge au sein de la BCE ;
- Matricule ONSS de la destination belge ;
- N° de TVA de la destination belge ;
- Adresse de la destination belge : rue, numéro, boîte, code postal, ville ;
- Détails. Vous pouvez cliquer sur ce champ pour visualiser les données signalétiques de cette destination (cf. <u>Gotot IN – Détails d'une destination</u>).

Remarque : les informations sont fournies par l'étranger, il est donc très difficile de faire un lien vers une entreprise belge. En effet, l'employeur fournit **très rarement le matricule ONSS, le numéro d'entreprise, le numéro de TVA** à l'organisme étranger (celui qui rédige le document).

### 9.3.3 Détails

| Dolsis - v1.7.3                                                                  | 18/11/2015 13:43                           |
|----------------------------------------------------------------------------------|--------------------------------------------|
| Gotot IN - Détails d'une destination belge                                       | Connecté en tant que VERONIQUE LOUISE LITT |
| Données signalétiques                                                            |                                            |
| Dénomination *BASF ANTWERPEN*                                                    | Type de destination                        |
| N° ONSS/ORPSS                                                                    | SCHELDELAAN 600                            |
| N° BCE                                                                           | Adresse 2040 ANTWERPEN                     |
| N° TVA                                                                           | Belgique                                   |
| Recherches pour ce lieu de destination                                           |                                            |
| Liste des travailleurs détachés sur ce lieu de destination                       |                                            |
| 🛇 Tous les travailleurs                                                          |                                            |
| Les travailleurs actifs dans la période                                          | du 📆 au 📆                                  |
| Liste des employeurs qui ont détaché des travailleurs sur ce lieu de destination |                                            |
| © Tous les employeurs                                                            |                                            |
| © Les employeurs qui ont détaché des travailleurs dans la période                | du 📆 au 📆                                  |
| Soumettre Réinitialiser                                                          |                                            |
| Justification * manuel                                                           |                                            |
| <b>4</b>                                                                         |                                            |

• Données signalétiques :

Données concernant la destination.

#### • Recherches pour cette destination : Liste des travailleurs détachés sur le lieu de destination :

Cette partie permet de demander la liste des travailleurs détachés :

- Qui ont été détachés ;
- Qui ont été détachés pendant une certaine période.

Une fois les critères de recherche encodés, cliquez sur le bouton "Soumettre". Si vous avez bien défini les critères de recherche et si des résultats sont trouvés, vous obtiendrez les résultats présentés tel que sur cet écran :

| Dolsis - v1.7.3 18/11/2015 13:45                                                 |                      |          |                |            |           |          |                                   |  |  |
|----------------------------------------------------------------------------------|----------------------|----------|----------------|------------|-----------|----------|-----------------------------------|--|--|
| Gotot IN - Détails d'une destination belge                                       |                      |          |                |            |           | Connecté | en tant que VERONIQUE LOUISE LITT |  |  |
| Données signalétiques                                                            |                      |          |                |            |           |          |                                   |  |  |
| Dénomination *BASF ANTWER                                                        | RPEN*                |          | Туре           | de destina | ation     |          |                                   |  |  |
| N° ONSS/ORPSS                                                                    |                      |          |                |            | SCHEL     | DELAAN ( | 500                               |  |  |
| N° BCE                                                                           |                      |          |                | Adr        | esse 2040 | ANTWERP  | EN                                |  |  |
| N° TVA                                                                           |                      |          |                |            | Belgiq    | ue       |                                   |  |  |
| Recherches pour ce lieu de destination                                           |                      |          |                |            |           |          |                                   |  |  |
| Liste des travailleurs détachés sur ce lieu de o                                 | destination          |          |                |            |           |          |                                   |  |  |
| ◎ Tous les travailleurs                                                          |                      |          |                |            |           |          |                                   |  |  |
| Ices travailleurs actifs dans la période                                         |                      |          | du 01/01/2006  | 12         | au 31/    | 12/2006  |                                   |  |  |
| Liste des employeurs qui ont détaché des travailleurs sur ce lieu de destination |                      |          |                |            |           |          |                                   |  |  |
| Tous les employeurs                                                              |                      |          |                |            |           |          |                                   |  |  |
| I es employeurs qui ont détaché des travaille                                    | eurs dans la nériode |          | du             | -<br>193   | au        |          |                                   |  |  |
|                                                                                  |                      |          | ,              |            |           |          |                                   |  |  |
| Soumettre Reinitialiser                                                          |                      |          |                |            |           |          |                                   |  |  |
| Résultats de la recherche                                                        |                      |          |                |            |           |          |                                   |  |  |
| Nº NISS 💠 Nom 💠 Prénom Ru                                                        | e 💠 No               | Bte Code | postal 💠 Ville | \$         | Pays 🔶    | Détails  | Documents de détachement          |  |  |
| GEES GE                                                                          | ERHOEK 32            | 4724     | J WOUW         |            | Pays-Bas  | Voir     | Voir                              |  |  |
| PIET SL                                                                          | AKSTRAAT 55          | 6462     | CT KERKRADE    |            | Pays-Bas  | Voir     | Voir                              |  |  |
| GEERT DE                                                                         | BONGERD 19           | 7761     | KD SCHOONE     | BEEK       | Pays-Bas  | Voir     | Voir                              |  |  |
| ALEX PR                                                                          | INSENBAAN 187        | 6104     | BE KONINGSE    | BOSCH      | Pays-Bas  | Voir     | Voir                              |  |  |
| EDWIN VA                                                                         | N HALENSTRAAT 3      | 3255     | BN OUDE TON    | IGE        | Pays-Bas  | Voir     | Voir                              |  |  |
| Exporter sous: 🕱 Excel                                                           |                      |          |                |            |           |          |                                   |  |  |
| 2                                                                                |                      |          |                |            |           |          |                                   |  |  |
| justification ~ manuel                                                           |                      |          |                |            |           |          |                                   |  |  |
|                                                                                  |                      |          |                |            |           |          |                                   |  |  |
|                                                                                  |                      |          |                |            |           |          |                                   |  |  |

- NISS du travailleur. Vous pouvez cliquer sur le NISS du travailleur pour rechercher les données sur cette personne dans le Registre National ou le Registre BIS (cf. <u>Registre National/BIS –</u> <u>Détails d'une personne physique</u>).
- Nom du travailleur ;
- Prénom du travailleur ;
- Adresse du travailleur : rue, numéro, boîte, code postal, ville, pays ;
- Détails : Vous pouvez cliquer sur le bouton « Détail » pour visualiser un récapitulatif des documents de détachement émis pour ce travailleur (cf. <u>Gotot IN Détails d'un travailleur</u>) ;
- Documents de détachement : Vous pouvez cliquer sur ce champ pour visualiser les documents de détachement qui lient ce travailleur et cette destination (cf. <u>Gotot IN – Liste des documents</u> <u>de détachement pour une destination et un travailleur</u>).

• Recherches pour cette destination : Liste des employeurs qui ont détaché des travailleurs sur ce lieu de destination :

Cette partie permet de demander la liste des employeurs :

- qui ont détaché des travailleurs sur ce lieu de destination ;
- qui ont détaché des travailleurs sur ce lieu de destination pendant une certaine période.

Une fois les critères de recherche encodés, cliquez sur le bouton "Soumettre". Si vous avez bien défini les critères de recherche et si des résultats sont trouvés, vous obtiendrez les résultats présentés tel que sur cet écran :

| Dolsis - v1.7.10                                                                                |                                     |                        |                 |                      |          | 04/04                       | 4/2016 15:1 |
|-------------------------------------------------------------------------------------------------|-------------------------------------|------------------------|-----------------|----------------------|----------|-----------------------------|-------------|
| Gotot IN - Détails d'une destination belge                                                      |                                     |                        |                 | (                    | Connecte | é en tant que               | 10110010000 |
| Données signalétiques                                                                           |                                     |                        |                 |                      |          |                             |             |
| Dénomination                                                                                    |                                     |                        | Type de destina | tion                 |          |                             |             |
| N° ONSS/ORPSS                                                                                   |                                     | 10 ME 10 ME 600        |                 |                      |          |                             |             |
| Nº BCE                                                                                          |                                     | Adresse 2040 ANTWERPEN |                 |                      |          |                             |             |
| Nº TVA                                                                                          |                                     | Belgique               |                 |                      |          |                             |             |
| Recherches pour ce lieu de destination                                                          |                                     |                        |                 |                      |          |                             |             |
| Liste des travailleurs détachés sur ce lieu de destination                                      |                                     |                        |                 |                      |          |                             |             |
| 🔘 Tous les travailleurs                                                                         |                                     |                        |                 |                      |          |                             |             |
| Les travailleurs actifs dans la période                                                         | (                                   | iu                     | 2               | au                   |          |                             |             |
| Liste des employeurs qui ont détaché des travailleurs su                                        | r ce lieu de destination            |                        |                 |                      |          |                             |             |
| Tous les employeurs                                                                             |                                     |                        |                 |                      |          |                             |             |
| 🐵 Les employeurs qui ont détaché des travailleurs dans la période du 01/01/2006 📆 au 31/12/2006 |                                     |                        |                 |                      |          |                             |             |
| Soumettre Réinitialiser                                                                         |                                     |                        |                 |                      |          |                             |             |
| Résultats de la recherche                                                                       |                                     |                        |                 |                      |          |                             |             |
| Nom ÷                                                                                           | N° d'identification à<br>l'étranger | Code postal \$         | Ville \$        | Pays \$              | Détails  | Documents de<br>détachement |             |
| address danBH                                                                                   | 26157884                            | 26135                  | OLDENBURG       | Allemagne (Rép.<br>f | Voir     | Voir                        |             |
| INDUSTRIE-ROHRLEITUNGSBAU GMBH                                                                  | 93748714                            | 51371                  | LEVERKUSEN      | Allemagne (Rép.<br>f | Voir     | Voir                        |             |
| ER GMBH                                                                                         | 55460354                            | 66125                  | SAARBRUCKEN     | Allemagne (Rép.<br>f | Voir     | Voir                        |             |
| Exporter sous: 🕱 Excel                                                                          |                                     |                        |                 |                      |          |                             |             |
| Justification* Manuel                                                                           |                                     |                        |                 |                      |          |                             |             |
|                                                                                                 |                                     |                        |                 |                      |          |                             |             |
|                                                                                                 |                                     |                        |                 |                      |          |                             |             |
| *                                                                                               |                                     |                        |                 |                      |          |                             |             |

- Nom de l'employeur ;
- Numéro d'identification à l'étranger de l'employeur ;
- Adresse de l'employeur : code postal, ville, pays ;
- Détails : Vous pouvez cliquer sur le bouton « Détail » pour visualiser un récapitulatif des documents de détachement émis pour cet employeur (cf. <u>Gotot IN – Détails d'un employeur</u>);
- Documents de détachement : Vous pouvez cliquer sur ce champ pour visualiser les documents de détachement qui lient cet employeur et cette destination (cf. <u>Gotot IN – Liste des documents</u> <u>de détachement pour une destination et un employeur</u>).

## 9.4 Organisme de sécurité sociale

Ce point de menu permet de rechercher un descriptif de tous les documents de détachement qui ont été émis par un certain organisme de sécurité sociale.

Attention : par organisme de sécurité sociale, nous entendons les institutions qui ont le droit d'émettre des documents de détachement. Il peut s'agir de mutuelle, ...

## 9.4.1 Recherches

Si vous cliquez sur ce point du menu vous arriverez à l'écran suivant :

| Dolsis - v1.7.3<br>Gotot IN - Trouver un organisme de | Sécurité Sociale compétent |             | 18/11/2015 14:11<br>Connecté en tant que <b>VERONIQUE LOUISE LITT</b> |
|-------------------------------------------------------|----------------------------|-------------|-----------------------------------------------------------------------|
| Critères de recherche                                 |                            |             |                                                                       |
| Nom                                                   |                            | Code postal |                                                                       |
| Pays                                                  | •                          | Ville       |                                                                       |
| Justification *                                       |                            |             |                                                                       |
| Soumettre Réinitialiser                               |                            |             |                                                                       |
| <i>(</i> =                                            |                            |             |                                                                       |

- Critères de recherche :
  - Nom : nom de l'organisme de sécurité sociale ;
  - Code postal : code postal de l'organisme de sécurité sociale ;
  - Ville : ville de l'organisme de sécurité sociale ;
  - Pays : pays de l'organisme de sécurité sociale.

## 9.4.2 Résultats

Une fois les critères de recherche encodés, cliquez sur le bouton "Soumettre". Si vous avez bien défini les critères de recherche et si des résultats sont trouvés, vous obtiendrez les résultats présentés tel que sur cet écran:

| Dolsis - v1.7.3                         |                         |     |     |             |             |                           | 18/11/2015 14:12  |
|-----------------------------------------|-------------------------|-----|-----|-------------|-------------|---------------------------|-------------------|
| Gotot IN - Trouver un organisme de Sécu | urité Sociale compétent |     |     |             |             | Connecté en tant que VERO | NIQUE LOUISE LITT |
| Critères de recherche                   |                         |     |     |             |             |                           |                   |
| Nom organis                             | sme                     | [   |     |             | Code postal |                           |                   |
| Pays                                    |                         | -   |     |             | Ville       |                           |                   |
| Justification * manuel                  | əl                      |     |     |             |             |                           |                   |
| Soumettre Réinitialiser                 |                         |     |     |             |             |                           |                   |
| Résultats de la recherche               |                         |     |     |             |             |                           |                   |
| Nom   Numéro d'enr                      | nregistrement 🔶 Rue     | ¢ № | Bte | Code postal | Ville       | Pays                      | Détails           |
| NAAM ORGANISME                          | STRAAT                  |     |     |             | PLAATS      | Luxembourg (Grand         | Voir              |
| Exporter sous: 🕱 Excel                  |                         |     |     |             |             |                           |                   |
| $\leftarrow$                            |                         |     |     |             |             |                           |                   |

- Nom de l'organisme de sécurité sociale ;
- N° d'identification de l'organisme de sécurité sociale ;
- Adresse de l'organisme de sécurité sociale: rue, numéro, boîte, code postal, ville, pays ;

• Détails. Vous pouvez cliquer sur ce champ pour visualiser les données signalétiques de cet organisme (cf. <u>Gotot IN – Détails d'un organisme de sécurité sociale</u>).

## 9.4.3 Détails

| Dolsis - v1.7.3<br>Gotot IN - Détails d'un organisme de Sécurité Sociale compétent | 18/11/2015 14:13<br>Connecté en tant que <b>VERONIQUE LOUISE LITT</b> |
|------------------------------------------------------------------------------------|-----------------------------------------------------------------------|
| Données signalétiques                                                              |                                                                       |
| Nom NAAM ORGANISME                                                                 | Adresse PLAATS<br>Luxembourg (Grand-Duché)                            |
| Recherche des documents de détachement pour cet organisme                          |                                                                       |
| Critères de recherche                                                              |                                                                       |
| Tous les documents     Jes documents                                               | Su                                                                    |
| Soumettre Réinitialiser                                                            |                                                                       |
| Justification * manuel                                                             |                                                                       |
| $\langle \!\!\!\!\!\!\!\!\!\!\!\!\!\!\!\!\!\!\!\!\!$                               |                                                                       |

• Données signalétiques :

Données concernant l'organisme.

#### • Recherche des documents de détachement pour cet organisme : Critères de recherche:

Cette partie permet de demander :

- Tous les documents émis par cet organisme ;
- Uniquement les documents émis pendant une certaine période.

Une fois les critères de recherche encodés, cliquez sur le bouton "Soumettre". Si vous avez bien défini les critères de recherche et si des résultats sont trouvés, vous obtiendrez les résultats présentés tel que sur cet écran :

| Dots VIAUS       Connecté en tant que VERONIQUE LOUISE LIT         Données signalétiques       STRAT         Numéro d'enregistrement       Adresse         Recherche des documents de détachement pour cet organisme       STRAT         Critères de recherche       Euxembourg (Grand-Duché)         Recherche des documents       du         O Les documents       au         Soumettre       Réinitialiser         Liste des document de détachement       Identifiant de document & Type form.         Identifiant de document & Type form.       Noms empl.s Noms ident. empl.s Nom trav.         Alt782       A1         ZLY       Exporter sous: Excel         Justification*       manuel                                                                                                    | Dolcic - v1 7 3                                                                  | 18/11/2015 14:15                                                                |
|----------------------------------------------------------------------------------------------------|----------------------------------------------------------------------------------|---------------------------------------------------------------------------------|
| Données signalétiques       STRAT         Numéro d'enregistrement       Adresse         Numéro d'enregistrement       Adresse         Recherche des documents de détachement pour cet organisme       Lixembourg (Grand-Duché)         Critères de recherche       Tous les documents         I Les documents de détachement       du         Soumettre       Réinitialiser         Liste des document & Type form. Noms empl.s % Nom trav. % NISS trav.       % Date début détach. % Date fin détach. % Détails         341782       A1       [ZLY]         Istification *       manuel                                                                                                    | Cotot IN - Détails d'un organisme de Sécurité Sociale compétent                  | Connecté en tant que VERONIQUE LOUISE LITT                                      |
| Nom       NAAM ORGANISME       STRAAT         Numéro d'enregistrement       Adresse       STRAAT         PLAATS       Luxembourg (Grand-Duché)         Recherche des documents de détachement pour cet organisme       Critères de recherche         © Tous les documents       0       Les documents         © Les documents de détachement       du       W       au         Soumettre       Réinitialiser       Liste des documents de détachement         Identifiant de document & Type form.       Noms empl.s* Nºs ident. empl.s & Nom trav.       Prénom trav.       NISS trav.       © Date début détach. & Détails         341782       A1       [ZLY]       [-]       BIBA       BOB       802801016-84       01/01/2016       31/12/2016       Voir         Lustification *       manuel                                                                                                    | Gotor IN - Details a un organisme de Securite Sociale competent                  | Connecte en tant que VERONTQUE EDDISE ETT                                       |
| Nom NAAM ORGANISME STRAAT   Numéro d'enregistrement Adresse PLAATS   Luxembourg (Grand-Duché)     Recherche des documents de détachement pour cet organisme     Critères de recherche   Tous les documents   Les documents dans la période   du   Soumettre   Réinitialiser     Liste des document \$\overline\$ Type form.\$\verline\$ Noms empl.s \$\verline\$ Nom trav.\$ Prénom trav.\$ NISS trav. \$\verline\$ Date fin détach. \$\verline\$ Détails   341782   A1   ZLY]   Exporter sous: \$\verline\$ Excel     Justification*   manuel                                                                                                    | Données signalétiques                                                            |                                                                                 |
| Numéro d'enregistrement       Adresse       PLAATS<br>Luxembourg (Grand-Duché)         Recherche des documents de détachement pour cet organisme       Intervention of the second of the second of the se                                             | Nom NAAM ORGANISME                                                               | STRAAT                                                                          |
| Recherche des documents de détachement pour cet organisme         Critères de recherche            • Tous les documents             Les documents             Les documents de détachement          Itiste des documents de détachement         Itiste des documents de détachement         Identifiant de document          Type form.         Noms empl.s         Nom trav.         Prénom trav.         Prénom trav.                                                                                                    | Numéro d'enregistrement                                                          | Adresse PLAATS                                                                  |
| Recherche des documents de détachement pour cet organisme         Critères de recherche <ul> <li>Tous les documents</li> <li>Les documents dans la période du</li> <li>Builing au</li> <li>Soumettre Réinitialiser</li> </ul> Liste des documents de détachement         Identifiant de document \$Type form.\$\vert Noms empl.s\$\vert Nom trav.\$\vert Prénom trav.\$\vert Prénom trav.\$\vert NISS trav. \$\vert Date début détach. \$\vert Date fin détach. \$\vert Détails 341782           A1         [ZLY]         [-]         BIBA         BOB         802801016-84         01/01/2016         31/12/2016         Voir           Exporter sous: \$\vert Excel         manuel         \$\vert Substituation * manuel         \$\vert Substituation * manuel                                                                                                    |                                                                                  | Luxembourg (Grand-Duché)                                                        |
| Critères de recherche   © Tous les documents   © Les documents   © Les documents dans la période du   Identifiant de document de détachement   Identifiant de document + Type form. Noms empl.s + No <sup>s</sup> ident. empl.s + Nom trav. + NISS trav. + Date début détach. + Date fin détach. + Détails   341782   A1   [ZLY]   [-]   BIBA   BOB   802801016-84   01/01/2016   31/12/2016   Voir   Justification* manuel                                                                                                    | -Recherche des documents de détachement pour cet organisme                       |                                                                                 |
| Criteres de recherche <ul> <li>Tous les documents</li> <li>Les documents dans la période du</li> <li>au</li> <li>Soumettre Réinitialiser</li> </ul> <li>Liste des documents de détachement</li> <li>Identifiant de document              <ul></ul></li>                                                                                                    | Calibres de la chambe                                                            |                                                                                 |
| © Tous les documents<br>○ Les documents dans la période du  ② au  ③<br>Soumettre Réinitialiser<br>Liste des documents de détachement<br>Identifiant de document  ♥ Type form. ♥ Noms empl.s ♥ Nom trav. ♥ Prénom trav. ♥ NISS trav.  ♥ Date début détach. ♥ Date fin détach. ♥ Détails<br>341782 A1 [ZLY] [-] BIBA BOB 802801016-84 01/01/2016 31/12/2016 Voir<br>Exporter sous:                                                                                                    | Criteres de recherche                                                            |                                                                                 |
| © Les documents dans la période du                                                                                                    | Tous les documents                                                               |                                                                                 |
| Soumettre       Réinitialiser         Liste des documents de détachement         Identifiant de document           Type form.          Nors empl.s         Nors ident. empl.s         Nors ident. empl.s         N                                                                        | l es desumente dans la période du 🕅                                              |                                                                                 |
| Soumettre       Réinitialiser         Liste des documents de détachement         Identifiant de document                                                                                                    | Cles documents dans la periode                                                   |                                                                                 |
| Liste des documents de détachement         Identifiant de document          Type form.         Noms empl.s         No <sup>s</sup> ident. empl.s         No <sup>s</sup> ident. empl.s         Nom trav.         Prénom trav.         NISS trav.         Date début détach.         Date fin détach.         Date fin détach.         Date début détach.         Date fin détach.         Date début détach.         Date fin détach.         Date début détach.         Date début dé | Soumettre Réinitialiser                                                          |                                                                                 |
| Liste des documents de détachement         Identifiant de document                                                                                                    |                                                                                  |                                                                                 |
| Identifiant de document          Type form.         Noms empl.s         Nom trav.         Prénom trav.         NISS trav.         Date début détach.         Date fin détach.         Détails          341782       A1       [ZLY]       [-]       BIBA       BOB       802801016-84       01/01/2016       31/12/2016       Voir         Exporter sous:                                                                                                    | Liste des documents de détachement                                               |                                                                                 |
| 341782         A1         [ZLY]         [-]         BIBA         BOB         802801016-84         01/01/2016         31/12/2016         Voir           Exporter sous: X Excel                                                                                                    | Identifiant de document 🍦 Type form 🖕 Noms emplis 🌢 Nºs ident, emplis 🖨 Nom trav | v 🕆 Prénom trav. 🖕 NISS trav. 🔶 Date début détach. 🖕 Date fin détach. 🖨 Détails |
| Exporter sous: X Excel  Justification* manuel                                                                                                    |                                                                                  | POP 902901015-94 01/01/2016 21/12/2016 Voir                                     |
| Exporter sous: X Excel Justification * manuel                                                                                                    |                                                                                  | BOB 002001010-04 01/01/2010 31/12/2010 Voli                                     |
| Justification * manuel                                                                                                    | Exporter sous: 🗶 Excel                                                           |                                                                                 |
|                                                                                                    | Justification * manuel                                                           |                                                                                 |
|                                                                                                    |                                                                                  |                                                                                 |
|                                                                                                    |                                                                                  |                                                                                 |
|                                                                                                    |                                                                                  |                                                                                 |

- Recherche des documents de détachement pour cet organisme : Liste des documents de détachement
  - Identifiant du document ;

- Type du document ;
- Nom de l'employeur étranger ;
- N° d'identification de l'employeur étranger auprès du pays qui a émis le document de détachement;
- Nom du travailleur ;
- Prénom du travailleur ;
- NISS du travailleur. Vous pouvez cliquer sur le NISS du travailleur pour rechercher les données sur cette personne dans le Registre National ou le Registre BIS (cf. <u>Registre National/BIS –</u> <u>Détails d'une personne physique</u>);
- Date de début du détachement ;
- Date de fin de détachement ;
- Détails. Vous pouvez cliquer sur ce champ pour visualiser les données signalétiques de ce document de détachement (cf. <u>Gotot IN – Détails d'un document de détachement</u>).

## 9.5 Document de détachement

Ce point de menu permet de rechercher tous les documents de détachement.

## 9.5.1 Recherches

| Dolsis - v1.7.3                               | 18/11/2015 13:47                             |
|-----------------------------------------------|----------------------------------------------|
| Gotot IN - Trouver un document de détachement | Connecté en tant que VERONIQUE LOUISE LITT   |
| Critères de recherche                         |                                              |
| Identifiant de document                       |                                              |
| © Référence de la lettre                      |                                              |
| Critères du document                          |                                              |
| Travailleur                                   | Période                                      |
| NISS                                          | Date début période autorisée                 |
| N° d'identification à l'étranger              | Date fin période autorisée                   |
| Nom                                           | Employeur qui a la charge de la rémunération |
| Employeur                                     | Dénomination/nom                             |
| Nº d'identification à l'étranger              |                                              |
| Dénomination/nom                              | Organisme qui a émis le formulaire           |
| Denominadorynom                               | Numéro d'enregistrement                      |
| Destination belge                             | Nom                                          |
| N° BCE                                        |                                              |
| Dénomination/nom                              | Statut du doc apres traitement               |
|                                               | Statut document                              |
|                                               |                                              |
| Justification **                              |                                              |
| Soumettre Réinitialiser                       |                                              |
| <i>(</i>                                      |                                              |

#### • Critères de recherche :

Les critères disponibles sont :

 N° de détachement. Ce numéro est fourni par le système GOTOT et permet d'identifier le document;

- o La référence de la lettre envoyée par l'ONSS pour autoriser la demande de détachement ;
- Une combinaison de critères :
  - Le travailleur (explication des critères : Gotot IN Travailleur) ;
  - L'employeur (explication des critères : Gotot IN Employeur) ;
  - La destination (explication des critères : Gotot IN Destination) ;
  - La période du détachement (autorisée par l'organisme de sécurité sociale) ;
  - L'employeur (ou la personne) qui se charge de la rémunération : nom de l'employeur (ou de la personne) qui paie la rémunération ;
  - L'organisme qui a émis le document (explication des critères : <u>Gotot IN Organisme de</u> <u>sécurité sociale</u>);
  - Le statut du dossier après le traitement. Vous pouvez sélectionner un des statuts repris dans la liste.

## 9.5.2 Résultats

Une fois les critères de recherche encodés, cliquez sur le bouton "Soumettre". Si vous avez bien défini les critères de recherche et si des résultats sont trouvés, vous obtiendrez les résultats présentés tel que sur cet écran :

| Dolsis - v1.7.3                                                                                               | 18/11/2015 14:07                                                                                              |  |  |  |  |  |  |  |  |  |  |
|----------------------------------------------------------------------------------------------------|----------------------------------------------------------------------------------------------------|--|--|--|--|--|--|--|--|--|--|
| Gotot IN - Trouver un document de détachement                                                                 | Connecté en tant que VERONIQUE LOUISE LITT                                                                    |  |  |  |  |  |  |  |  |  |  |
| Critères de recherche                                                                                         |                                                                                                    |  |  |  |  |  |  |  |  |  |  |
| ◎ Identifiant de document                                                                                     |                                                                                                    |  |  |  |  |  |  |  |  |  |  |
| © Référence de la lettre                                                                                      |                                                                                                    |  |  |  |  |  |  |  |  |  |  |
| Critères du document      Travailleur      NISS      N° d'identification à l'étranger      Nom     VAN BERGEN | Période       Date début période autorisée       01/01/2006       Date fin période autorisée       31/12/2006 |  |  |  |  |  |  |  |  |  |  |
|                                                                                                    | Employeur qui a la charge de la rémunération                                                                  |  |  |  |  |  |  |  |  |  |  |
| Employeur                                                                                                    | Dénomination/nom                                                                                              |  |  |  |  |  |  |  |  |  |  |
| N° d'identification à l'étranger<br>Dénomination/nom                                                          | Organisme qui a émis le formulaire                                                                            |  |  |  |  |  |  |  |  |  |  |
| Destination belge                                                                                             | Nom                                                                                                    |  |  |  |  |  |  |  |  |  |  |
| N° BCE<br>Dénomination/nom BASF ANTWERPEN                                                                     | Statut du doc après traitement                                                                                |  |  |  |  |  |  |  |  |  |  |
| Justification * manuel                                                                                        |                                                                                                    |  |  |  |  |  |  |  |  |  |  |
| Soumettre Réinitialiser                                                                                       |                                                                                                    |  |  |  |  |  |  |  |  |  |  |
| Résultats de la recherche                                                                                     |                                                                                                    |  |  |  |  |  |  |  |  |  |  |
| Identifiant de<br>document                                                                                    | ♦ Nom trav.     ♦ Prénom      ♦ NISS trav.     ♦ Date début      ♦ Date fin      détach.     ♦ Details        |  |  |  |  |  |  |  |  |  |  |
| 71789 E101 [BURDOCK PROJECT CONSULTANTS<br>B.V.] [-]                                                          | CEES 01/07/2006 30/06/2007 Voir                                                                               |  |  |  |  |  |  |  |  |  |  |
| Exporter sous: 🕱 Excel                                                                                        |                                                                                                    |  |  |  |  |  |  |  |  |  |  |
| <b>4</b>                                                                                                    |                                                                                                    |  |  |  |  |  |  |  |  |  |  |

- Identifiant du document ;
- Type du document ;
- Nom de l'employeur étranger ;
- N° d'identification de l'employeur étranger auprès du pays qui a émis le document de détachement;

- Nom du travailleur ;
- Prénom du travailleur ;
- NISS du travailleur. Vous pouvez cliquer sur le NISS du travailleur pour rechercher les données sur cette personne dans le Registre National ou le Registre BIS (cf. <u>Registre National/BIS –</u> <u>Détails d'une personne physique</u>);
- Date de début du détachement ;
- Date de fin de détachement ;
- Détails. Vous pouvez cliquer sur ce champ pour visualiser les données signalétiques de ce document de détachement (cf. <u>Gotot IN Détails d'un document de détachement</u>).

| Dolsis - v1.7.3                                                                                                    |                          |              |                                            |         |           |                          |               | 18/11/2015 14:09 |  |  |  |  |
|----------------------------------------------------------------------------------------------------|--------------------------|--------------|--------------------------------------------|---------|-----------|--------------------------|---------------|------------------|--|--|--|--|
| Gotot IN - Détails d'un documen                                                                                                    | t de détachement         |              | Connecté en tant que VERONIQUE LOUISE LITT |         |           |                          |               |                  |  |  |  |  |
| Données générales                                                                                                    |                          |              |                                            |         |           |                          |               |                  |  |  |  |  |
| Identifiant de documen                                                                                                    | t 71789                  |              | Date de création                           |         |           |                          |               |                  |  |  |  |  |
| Statut documen                                                                                                    | t Validé                 |              | Date statut 20/02/2007                     |         |           |                          |               |                  |  |  |  |  |
| Type de formulaire                                                                                                    | E101                     |              |                                            | Date de | réception | 16/12/2006               |               |                  |  |  |  |  |
| Travailleur Détails                                                                                                    |                          |              |                                            |         |           |                          |               |                  |  |  |  |  |
| Nº d'identification à l'étrange                                                                                                    | r 66022435               |              |                                            | NISS    | /NISS Bis |                          |               |                  |  |  |  |  |
| Non                                                                                                    | 1                        |              |                                            |         | Prénom    | CEES                     |               |                  |  |  |  |  |
| Nom de naissance                                                                                                    | A AND CONTRACTOR         |              |                                            | Deuxièm | ne prénom |                          |               |                  |  |  |  |  |
| Date de naissance                                                                                                    | 09/02/1949               |              |                                            |         |           |                          |               |                  |  |  |  |  |
| Lieu de Naissano                                                                                                    | a                        |              |                                            |         | Adresse   | 4724EJ WOU               | W             |                  |  |  |  |  |
| Number of Control of Control of C | Contraction Contraction  |              |                                            |         |           | Pays-Bas                 |               |                  |  |  |  |  |
| Nationaliti                                                                                                    | Pays-Bas                 |              |                                            |         |           |                          |               |                  |  |  |  |  |
| Employeur Détails                                                                                                    | -                        |              |                                            |         |           |                          |               |                  |  |  |  |  |
| N° d'identification à l'étrange                                                                                                    | r                        |              |                                            |         |           | The second second second | 1 10. But 0   |                  |  |  |  |  |
| Dénomination                                                                                                    | BURDOCK PROJECT CONSULTA | NTS B.V.     |                                            |         | Adresse   | 2288 EG RIJ9             | SWIJK         |                  |  |  |  |  |
| Bureau d'intérin                                                                                                    | Non                      |              |                                            |         |           | Pays-Bas                 |               |                  |  |  |  |  |
| Période                                                                                                    |                          |              |                                            |         |           |                          |               |                  |  |  |  |  |
| Date de service                                                                                                    |                          |              |                                            |         |           |                          |               |                  |  |  |  |  |
| Date début détachemen                                                                                                    | t at /07/2006            |              | Date fin détachement probable 20/06/2007   |         |           |                          |               |                  |  |  |  |  |
| probable                                                                                                    | 01/07/2008               |              | Date fin detachement probable 30/06/2007   |         |           |                          |               |                  |  |  |  |  |
| Décision étranger                                                                                                    |                          |              |                                            |         |           |                          |               |                  |  |  |  |  |
| Pays d'assujettissemen                                                                                                    | t Pays-Bas               |              |                                            |         | Article   | 14.2.B                   |               |                  |  |  |  |  |
| Date début période autorisé                                                                                                    | 01/07/2006               |              | Date fin période autorisée 30/06/2007      |         |           |                          |               |                  |  |  |  |  |
| Référence de l'article d'exception                                                                                                    | 1                        |              | Date de l'article d'exception              |         |           |                          |               |                  |  |  |  |  |
| Institution livrante Détails                                                                                                    |                          |              |                                            |         |           |                          |               |                  |  |  |  |  |
| Dénomination                                                                                                    | KANTOOR VERZEKERINGEN VA | N DE SOCIALE |                                            |         |           | AFDELING IN              | TERNATIONALE  |                  |  |  |  |  |
| Denomination                                                                                                    | VERZEKERINGSBANK         |              |                                            |         | Adrosso   | DETACHERIN               | G POSTBUS 357 |                  |  |  |  |  |
| Numéro d'enregistremen                                                                                                    | t                        |              |                                            |         | Adresse   | NL - 1180 AM             | ISTELVEEN     |                  |  |  |  |  |
|                                                                                                    |                          |              |                                            |         |           | Pays-Bas                 |               |                  |  |  |  |  |
| Liste des destinations belges                                                                                                    |                          |              |                                            |         |           |                          |               |                  |  |  |  |  |
| N° ONSS/ORPSS 🔶 Dé                                                                                                    | nomination               | Rue          | ¢ №                                        | Bte     | Code po   | istal 🗧                  | Ville         | Détails          |  |  |  |  |
| *B                                                                                                    | ASF ANTWERPEN*           | SCHELDELAAN  | 600                                        |         | 2040      |                          | ANTWERPEN     | Voir             |  |  |  |  |
| Exporter sous: 🗶 Excel                                                                                                    |                          |              |                                            |         |           |                          |               |                  |  |  |  |  |
| Liste des rémunérateurs                                                                                                    |                          |              |                                            |         |           |                          |               |                  |  |  |  |  |
| Il n'y a pas de rémunérateurs.                                                                                                    |                          |              |                                            |         |           |                          |               |                  |  |  |  |  |
| Justification *                                                                                                    | manuel                   |              |                                            |         |           |                          |               |                  |  |  |  |  |
| 4                                                                                                    |                          |              |                                            |         |           |                          |               |                  |  |  |  |  |
| $\sim$                                                                                                    |                          |              |                                            |         |           |                          |               |                  |  |  |  |  |

## 9.5.3 Détails

#### • Données générales :

Données générales concernant le dossier :

- L'identifiant du document est un numéro généré par GOTOT IN ;
- La date de création correspond à la date où l'organisme de sécurité sociale a signé le document de détachement ;

- La date de réception est la date où le formulaire de détachement a été introduit dans GOTOT IN ;
- Statut du document :

Les différents statuts possibles :

| Nom du statut                        | Signification                                                        |
|--------------------------------------|----------------------------------------------------------------------|
| A identifier,                        | La procédure d'identification des intervenants du formulaire de      |
| identification en                    | détachement (employeur, travailleur,) n'est pas finie (par exemple,  |
| cours                                | le BIS n'a pas été créé).                                            |
| En attente                           | Il manque des données « anomalies » (nationalité du travailleur,     |
| d'information,                       | identifiant étranger du travailleur, identifiant étranger de         |
| /                                    | l'employeur, code postal ou commune de la destination, date de       |
| Pas de réponse ou<br>réponse fautive | début du contrat)                                                    |
|                                      | Une lettre a été envoyée à l'organisme de sécurité sociale pour      |
|                                      | obtenir ces informations.                                            |
| A tupitou                            | les contrôles méticas out décelé contrins muchièmes, nériede         |
| A traiter,                           | Les controles métiers ont décèle certains problemes : periode        |
| En traitement                        | couvrant la même période pour un même travailleur.                   |
|                                      | Le document sera examiné par le service compétent à l'ONSS. Celui-ci |
|                                      | décidera des actions à prendre : valider le document (ne pas         |
|                                      | considérer que ce problème remet en cause la validité du document),  |
|                                      | contacter l'institution,                                             |
| Validé                               | Le document est considéré comme valide par l'application             |
| Vanue                                |                                                                      |
| Annulé                               | La personne ne vient plus en Belgique.                               |

#### • Travailleur :

Données du travailleur détaché.

Vous pouvez cliquer sur le NISS du travailleur pour rechercher les données sur cette personne dans le Registre National ou le Registre BIS (cf. <u>Registre National/BIS – Détails d'une personne physique</u>).

Vous pouvez cliquer sur le bouton « Détail » pour visualiser un récapitulatif des documents de détachement émis pour ce travailleur (cf. <u>Gotot IN – Détails d'un travailleur</u>).

#### • Employeur :

Données de l'employeur qui détache.

Vous pouvez cliquer sur le bouton « Détail » pour visualiser un récapitulatif des documents de détachement émis pour cet employeur (cf. <u>Gotot IN – Détails d'un employeur</u>).

- Période :
  - Date d'entrée en service du travailleur auprès de l'employeur ;
  - Dates de détachement demandées par l'employeur.

#### • Décision étranger :

- Pays d'assujettissement : pays où le travailleur continue à cotiser ;
- Article : définit les conditions de détachement ; Par exemple : un E101 article 14.1.A correspond au détachement d'un travailleur salarié pour une période d'un an maximum. ;
- Période autorisée : période autorisée par l'organisation étrangère ;
- Si le document est une exception (E101 article 17), l'application affichera la référence de l'article d'exception (référence de la lettre envoyée par l'ONSS pour confirmer l'accord) et date de l'article d'exception (date de cette lettre).
- Institution livrante :

Données de l'organisation qui a émis le document.

Vous pouvez cliquer sur le bouton « Détail » pour visualiser un récapitulatif des documents de détachement émis pour cet organisme (cf. <u>Gotot IN – Détails d'un organisme de sécurité sociale</u>).

#### • Liste des destinations :

Liste des destinations du travailleur détaché.

Vous pouvez cliquer sur le bouton dans la colonne « Détail » pour visualiser un récapitulatif des documents de détachement émis pour cette destination (cf. <u>Gotot IN – Détails d'une destination</u>).

Remarque : la DB GOTOT IN ne reprend que les destinations situées en Belgique.

#### • Liste de rémunérateurs :

Données des employeurs (ou personnes) qui paient le salaire du travailleur détaché. La première colonne indique si le rémunérateur joue un autre rôle dans le document comme l'employeur ou la destination.

# 9.6 Liste des documents de détachement pour un employeur et un travailleur

Cet écran intermédiaire est accessible via une recherche supplémentaire à partir de la page de détail d'un travailleur détaché (« Liste des employeurs qui ont détaché le travailleur en Belgique », cf. <u>Gotot IN</u>

<u>– Détails d'un travailleur</u>) ou à partir de la page de détail d'un employeur étranger (« Liste des travailleurs détachés », cf. Gotot IN – Détails d'un employeur).

| Dolsis            |                           |                |                      |                      |          |                        | 2              | nl 🔃 Imprimer la page | Aide 🔃 Déc       | connexion |  |  |  |  |
|-------------------|---------------------------|----------------|----------------------|----------------------|----------|------------------------|----------------|-----------------------|------------------|-----------|--|--|--|--|
| Cadastre des      | Dolsis - v1.7.10          |                |                      |                      |          |                        |                |                       | 04/04/2          | 016 12:51 |  |  |  |  |
| enquêtes          | Gotot IN - Liste des doc  | iments de d    | étachement           |                      |          |                        |                | Connecté e            | en tant que      | 100111000 |  |  |  |  |
| Gestion 👻         | Détails du travailleur    | Détails        |                      |                      |          |                        |                |                       |                  |           |  |  |  |  |
|                   | Nº d'identification à     | l'étranger 🗏   | 11280121128          |                      |          | NI                     | SS / NISS Bis  | 632719                |                  |           |  |  |  |  |
| Relation de       |                           | Nom V          | AN etc. 120 ker      |                      |          |                        | Prénom         | CORNELIS              |                  |           |  |  |  |  |
| travali belge     | Nom de                    | naissance V/   | AN the TENer         |                      |          | Deuxi                  | ème prénom     |                       |                  |           |  |  |  |  |
| Gotot IN 🔥        | Date de                   | naissance 19   | 9/07/1963            |                      |          |                        |                | 14                    |                  |           |  |  |  |  |
| Travailour        | Lieu de l                 | Vaissance      |                      |                      |          |                        | Adresse        | 1156AL MARKEN         |                  |           |  |  |  |  |
| i avalieur        |                           |                | _                    |                      |          |                        |                | Pays-Bas              |                  |           |  |  |  |  |
| Employeur         | 1                         | lationalité Pa | ays-Bas              |                      |          |                        |                |                       |                  |           |  |  |  |  |
| Destination       | Détails de l'employeur    | Détails        |                      |                      |          |                        |                |                       |                  |           |  |  |  |  |
| Organisme de S.S. |                           | Nom DI         | E Month Think B.V.   |                      |          | Nº d'identification    | n à l'étranger | 148-148-18842-2       |                  |           |  |  |  |  |
| compétent         |                           | Rue 🌗          | PRETWO T             |                      |          | FEEN WERMANN AND WE WE |                |                       |                  |           |  |  |  |  |
| Document de       |                           | Nº 18          | В                    |                      |          |                        | Bte            |                       |                  |           |  |  |  |  |
| détachem ent      | Co                        | de postal 14   | 446 WD               |                      |          |                        | Ville          | PURMEREND             |                  |           |  |  |  |  |
| Cadastre Limosa 🔻 |                           | Pays Pa        | ays-Bas              |                      |          |                        |                |                       |                  |           |  |  |  |  |
|                   | Liste des documents de    | détacheme      | nt                   |                      |          |                        |                |                       |                  |           |  |  |  |  |
|                   | Identifiant de document 🗢 | Type form.     | Noms empl.s          | Nos ident. empl.s \$ | Nom trav | . 💠 Prénom trav.‡      | NISS trav.     | Date début détach.    | Date fin détach. | Détails   |  |  |  |  |
|                   | 67705                     | E101           | [DE Ministrine B.V.] | [                    | VAN      | CORNELIS               | 632719         | 01/01/2006            | 31/12/2006       | Voir      |  |  |  |  |
|                   | 152628                    | E101           | [DE HINN B.V.]       | [ 100: Y0: 20000 0   | VAN      | CORNELIS               | 632719         | 01/01/2007            | 31/12/2007       | Voir      |  |  |  |  |
|                   | 209609                    | E101           | [DE How B.V.]        | [                    | VAN      | CORNELIS               | 632719         | 01/01/2008            | 31/12/2008       | Voir      |  |  |  |  |
|                   | Exporter sous: 🕱 Excel    |                |                      |                      |          |                        |                |                       |                  |           |  |  |  |  |
|                   | Justification*            | M              | anuel                |                      |          |                        |                |                       |                  |           |  |  |  |  |
|                   | $\langle -$               |                |                      |                      |          |                        |                |                       |                  |           |  |  |  |  |

#### • Détails du travailleur:

Données concernant le travailleur.

Vous pouvez cliquer sur le NISS du travailleur pour rechercher les données sur cette personne dans le Registre National ou le Registre BIS (cf. <u>Registre National/BIS – Détails d'une personne physique</u>).

Vous pouvez cliquer sur le bouton « Détail » pour visualiser un récapitulatif des documents de détachement émis pour ce travailleur (cf. <u>Gotot IN – Détails d'un travailleur</u>).

#### • Détails de l'employeur:

Données concernant l'employeur.

Vous pouvez cliquer sur le bouton « Détail » pour visualiser un récapitulatif des documents de détachement émis pour cet employeur (cf. <u>Gotot IN – Détails d'un employeur</u>).

#### • Liste des documents de détachement:

Liste des documents émis pour ce travailleur et cet employeur.

Vous pouvez cliquer sur le bouton « Détail » pour visualiser le document de détachement (cf. <u>Gotot</u> <u>IN – Détails d'un document de détachement</u>).

# 9.7 Liste des documents de détachement pour un travailleur et une destination

Cet écran intermédiaire est accessible via une recherche supplémentaire à partir de la page de détail d'un travailleur détaché (« Liste des destinations belges du travailleur », cf. <u>Gotot IN – Détails d'un</u> <u>travailleur</u>) ou à partir de la page de détail d'une destination belge (« Liste des travailleurs détachés sur le lieu de destination », cf. <u>Gotot IN – Détails d'une destination</u>).

| Dolsis            |                                    |                                             | 6                               | nl 🔃 Imprimer la page 🔃 Aide 🔃 Déconnexion |
|-------------------|------------------------------------|---------------------------------------------|---------------------------------|--------------------------------------------|
| Cadastre des      | Dolsis - v1.7.10                   |                                             |                                 | 04/04/2016 12:51                           |
| enquêtes          | Gotot IN - Liste des documents d   | e détachement                               |                                 | Connecté en tant que                       |
| Contion N         | Détails de la destination belge    | Détails                                     |                                 |                                            |
| Gestion           | Dénomination                       | WERKZAAMHEDEN OP DIVERSE LOCATIES IN BELGIË | Type de destination             |                                            |
| Relation de 💊     | Nº ONSS/ORPSS                      |                                             |                                 |                                            |
| travail belge     | Nº BCE                             |                                             | Adresse                         |                                            |
| Gotot IN 🔥        | Nº TVA                             |                                             |                                 | Belgique                                   |
| Travailleur       | Détails du travailleur Détails     |                                             |                                 |                                            |
| Employeur         | Nº d'identification à l'étranger   | 122120012121200                             | NISS / NISS Bis                 | 632719                                     |
| Destination       | Nom                                | VAN me talke                                | Prénom                          | CORNELIS                                   |
|                   | Nom de naissance                   | VAN HE TENH                                 | Deuxièm e prénom                |                                            |
| organisme de 5.5. | Date de naissance                  | 19/07/1963                                  |                                 | 14-04-04-05-04-04-0-14                     |
| Designerate       | Lieu de Naissance                  |                                             | Adresse                         | 1156AL MARKEN                              |
| détachement       |                                    |                                             |                                 | Pays-Bas                                   |
| decorrent         | Nationalite                        | Pays-Bas                                    |                                 |                                            |
| Cadastre Limosa 🚿 | Liste des documents de détacher    | nent                                        |                                 |                                            |
|                   | Identifiant de document 🔶 Type fon | n.\$ Noms empl.s \$ Nos ident. empl.s Nom   | rav. + Prénom trav.+ NISS trav. | Date début détach.                         |
|                   | 152628 E101                        | [DE Here B.V.] [HTTLINE] VAN                | CORNELIS 632719                 | 01/01/2007 31/12/2007 Voir                 |
|                   | 209609 E101                        | [DE B.V.] [IN NOT VAN                       | CORNELIS 632719                 | 01/01/2008 31/12/2008 Voir                 |
|                   | Exporter sous: 🗶 Excel             |                                             |                                 |                                            |
|                   | Justification*                     | Manuel                                      |                                 |                                            |
|                   | <b></b>                            |                                             |                                 |                                            |

#### • Détails de la destination belge:

Données concernant la destination.

Vous pouvez cliquer sur le bouton « Détail » pour visualiser un récapitulatif des documents de détachement émis pour cette destination (cf. <u>Gotot IN – Détails d'une destination</u>).

#### • Détails du travailleur:

Données concernant le travailleur.

Vous pouvez cliquer sur le NISS du travailleur pour rechercher les données sur cette personne dans le Registre National ou le Registre BIS (cf. <u>Registre National/BIS – Détails d'une personne physique</u>).

Vous pouvez cliquer sur le bouton « Détail » pour visualiser un récapitulatif des documents de détachement émis pour ce travailleur (cf. <u>Gotot IN – Détails d'un travailleur</u>).

#### • Liste des documents de détachement:

Liste des documents émis pour ce travailleur et cette destination.

Vous pouvez cliquer sur le bouton « Détail » pour visualiser le document de détachement (cf. <u>Gotot</u> <u>IN – Détails d'un document de détachement</u>).

# 9.8 Liste des documents de détachement pour un employeur et une destination

Cet écran intermédiaire est accessible via une recherche supplémentaire à partir de la page de détail d'un employeur étranger (« Liste des destinations où les travailleurs occupés en Belgique sont détachés », cf. <u>Gotot IN – Détails d'un employeur</u>) ou à partir de la page de détail d'une destination belge (« Liste des employeurs qui ont détaché des travailleurs sur ce lieu de destination », cf. <u>Gotot IN – Détails d'une destination</u>).

| Dolsis                                                                                                    |                                                                                                    | 🔃 nl 🔃 Imprimer la page 🔃 Aide 🔃 Déconnexion                                                                                                    |
|----------------------------------------------------------------------------------------------------|----------------------------------------------------------------------------------------------------|----------------------------------------------------------------------------------------------------|
| Cadastre des version version v | Dolsis - v1.7.10<br>Gotot IN - Liste des documents de détachement                                                                                              | 04/04/2016 12:51<br>Connecté en tant que                                                                                                    |
| Gestion 👻                                                                                                    | Détails de la destination belge Détails                                                                                                    |                                                                                                    |
| Relation de<br>travail belge 🛛 👻                                                                                                    | Dénomination DE<br>N° ONSS/ORPSS<br>N° BCE                                                                                                    | Type de destination<br>Adresse 8340 DAMME                                                                                                    |
| Gotot IN 🔺                                                                                                    | N° TVA                                                                                                    | Belgique                                                                                                    |
| Travailleur                                                                                                    | Détails de l'employeur Détails                                                                                                    |                                                                                                    |
| Employeur                                                                                                    | Nom DE Marine B.V.                                                                                                    | Nº d'identification à l'étranger                                                                                                    |
| Destination                                                                                                    | Rue                                                                                                    | FEEN IL STREAM FOR STREAM                                                                                                    |
| Organisme de S.S.<br>compétent                                                                                                    | Code postal 1446 WD                                                                                                    | UIII PURMEREND                                                                                                    |
| Docum ent de<br>détachem ent                                                                                                    | Liste des documents de détachement                                                                                                    |                                                                                                    |
| Cadastre Limosa 🏾 🌱                                                                                                    | Identifiant de document         ↓ Type form. ↓ Noms empl.s         Nom ident. empl.s           361704         A1         [DE         B.V.]         [         ] | Nom trav. +         Prénom trav. +         NISS trav. +         Date début détach. +         Date fin détach. +         Détails           Num trav. +         KLAAS         09/12/2015         17/12/2015         Voir |
|                                                                                                    | Exporter sous: X Excel                                                                                                    |                                                                                                    |
|                                                                                                    | Justification* Manuel                                                                                                    |                                                                                                    |
|                                                                                                    | <b></b>                                                                                                    |                                                                                                    |

#### • Détails de la destination belge:

Données concernant la destination.

Vous pouvez cliquer sur le bouton « Détail » pour visualiser un récapitulatif des documents de détachement émis pour cette destination (cf. <u>Gotot IN – Détails d'une destination</u>).

#### • Détails de l'employeur:

Données concernant l'employeur.

Vous pouvez cliquer sur le bouton « Détail » pour visualiser un récapitulatif des documents de détachement émis pour cet employeur (cf. <u>Gotot IN – Détails d'un employeur</u>).

#### • Liste des documents de détachement:

Liste des documents émis pour ce travailleur et cette destination.

Vous pouvez cliquer sur le bouton « Détail » pour visualiser le document de détachement (cf. <u>Gotot</u> <u>IN – Détails d'un document de détachement</u>).

## 10 Cadastre Limosa

La partie "Cadastre Limosa" du menu permet de consulter les informations stockées dans le Cadastre Limosa.

Il y a 6 différents points de menu qui permettent 5 points d'entrée différents dans le Cadastre Limosa. On peut rechercher :

- un « travailleur étranger » ;
- un « employeur étranger » ;
- un « client belge » ;
- un « lieu d'occupation » ;
- un « organisme de S. S. compétent ».
- un « document de détachement ».

De plus, il existe, depuis la version 1.12.2 de Dolsis, la possibilité de consulter la personne de Liaison qui est responsable de la liaison avec les autorités belges et qui pourra, si nécessaire, fournir des documents et recevoir des notifications. La personne de liaison n'est pas consultable directement via une recherche spécifique mais est consultable par le biais d'une autre recherche.

Un numéro d'agrément est aussi disponible depuis la version 1.12.2. Il s'agit d'un numéro fourni par l'administration régionale autorisant à une entreprise étrangère de proposer des travailleurs étrangers en Belgique. Ce numéro d'agrément est obligatoire pour les sociétés d'intérim qui souhaitent travailler en Belgique.

Il existe trois agréments pour les trois régions :

- 40 = Authorization N° Brussels Region;
- 41 = Authorization N° Flanders;
- 42 = Authorization N° Wallonia.

Lorsqu'une entreprise étrangère ne dispose pas de numéro d'agrément, il lui est possible d'introduire une justification pour l'absence de ce document.

De nouveaux codes secteurs sont disponibles et consultables sous la rubrique « Données spécifiques » du détail d'un document de détachement.

## 10.1 Travailleur étranger

Permet de rechercher des travailleurs étrangers qui ont été mentionnés dans des documents de détachement et sont de ce fait présents dans le cadastre Limosa.

## 10.1.1 Recherches

| Dolsis - v1.7.3                     |                                                 |           |                     | 23/11/2015 13:                           |
|-------------------------------------|-------------------------------------------------|-----------|---------------------|------------------------------------------|
| Cadastre Limosa - Trouver un trava  | illeur étranger                                 |           |                     | Connecté en tant que VERONIQUE LOUISE LI |
| Critères de recherche               |                                                 |           |                     |                                          |
|                                     |                                                 |           |                     |                                          |
| NISS                                |                                                 |           |                     |                                          |
| Numéro BCE (indépendant)            |                                                 |           |                     |                                          |
| © Identifiant                       |                                                 |           |                     |                                          |
| Identifiant*                        |                                                 |           | Type d'identifiant* | Tous les types 💌                         |
| © Recherche littérale               |                                                 |           |                     |                                          |
| Nom                                 |                                                 |           | Prénom              |                                          |
| Nationalité *                       |                                                 | ~         | Ville actuelle      |                                          |
| Type de participation*              | Tous les types 🔻                                |           | Code postal actuel  |                                          |
| Chercher dans*                      | Données officielles 🔻                           |           | Date de naissance   |                                          |
|                                     |                                                 |           |                     |                                          |
| Période de recherche (période au co | urs de laquelle on trouve un détachement pour l | les critè | res mentionnées)    |                                          |
| Date de début                       |                                                 |           | Date de fin         |                                          |
|                                     |                                                 |           |                     |                                          |
| Justification *                     |                                                 |           |                     |                                          |
| Soumettre Réinitialiser             |                                                 |           |                     |                                          |
| A                                   |                                                 |           |                     |                                          |
| $\langle -$                         |                                                 |           |                     |                                          |

- Les critères de recherche qui peuvent être utilisés sont :
  - Le NISS : pour un travailleur étranger il s'agit du numéro de Registre Bis ;
  - Le numéro BCE d'un indépendant ;
  - Un identifiant qui peut être des types suivants : le numéro national, le numéro de sécurité sociale, le numéro de passeport, le numéro de pension, le numéro d'assurance médicale.
     Un numéro d'un « autre » type indéterminé peut aussi avoir été déclaré dans un document de détachement s'il n'appartenait pas à la liste des types qui viennent d'être énumérés.
     Un numéro peut aussi avoir été renseigné sans type, même sans type « autre » : il est alors de type « inconnu » .

La recherche sur « tous les types » permet de chercher le numéro quel que soit le type qui a été défini au moment de son encodage ;

En tous les cas, le « type » voulu doit être choisi dans la liste déroulante se trouvant à droite de la mention « Type d'identifiant », et ce en appuyant sur la flèche descendante et en sélectionnant l'item voulu dans la liste qui apparaît alors ;

 La recherche littérale dont les informations suivantes peuvent être communiquées pour aider à la recherche du travailleur : les « nom » et « prénom » du travailleur, sa « date de naissance », sa « nationalité », son « type de participation » (« travailleur », « stagiaire », « indépendant » ou « stagiaire indépendant »), sa « ville actuelle » de domicile, le « code postal actuel » de son domicile, la source de données recherchée (les « données officielles » ou « toutes les données »). Parmi ces critères possibles, seuls la nationalité, le type de participation et la source des données recherchées doivent obligatoirement être communiqués, comme cela est attesté par l'astérisque (\*) visible à l'endroit où ces critères doivent être encodés. Une période de recherche peut être introduite afin de mieux cibler les données recherchées et de limiter le nombre de résultats.

Il est obligatoire qu'une justification à la recherche ait été encodée au moment où l'utilisateur appuie sur le bouton « Soumettre ».

A la soumission de la requête, si aucun résultat ne correspond aux critères de recherche, un message est affiché qui le signale. Inversement, un message indique si trop de résultats ont été trouvés qui correspondent aux critères de recherche. Dans ce 2<sup>e</sup> cas, les critères de recherche devront être affinés par l'utilisateur.

| Dolsis - v1.7.3                                                          |                    |                |           |           |             |            |         | 23/11/2015 13:47         |
|--------------------------------------------------------------------------|--------------------|----------------|-----------|-----------|-------------|------------|---------|--------------------------|
| Cadastre Limosa - Trouver un travailleur étranger                        |                    |                |           |           |             | Connecté e | en tant | que VERONIQUE LOUISE LIT |
| Critères de recherche                                                    |                    |                |           |           |             |            |         |                          |
|                                                                          |                    |                |           |           |             |            |         |                          |
| © NISS                                                                   |                    |                |           |           |             |            |         |                          |
| ◎ Numéro BCE (indépendant)                                               |                    |                |           |           |             |            |         |                          |
| © Identifiant                                                            |                    |                |           |           |             |            |         |                          |
| Identifiant *                                                            |                    |                | Type d'id | dentifiar | nt* Tous le | s types    |         | •                        |
| Recherche littérale                                                      |                    |                |           |           |             |            |         |                          |
| Nom                                                                      |                    |                |           | Prén      | om          |            |         |                          |
| Nationalité* Allemagne (Rép. féd.) [103]                                 | -                  |                | Vi        | lle actu  | elle        |            |         |                          |
| Type de participation* Tous les types                                    |                    |                | Code po   | stal act  | uel         |            |         |                          |
| Chercher dans* Données officielles 💌                                     |                    |                | Date de   | naissar   | nce         |            |         |                          |
|                                                                          |                    |                |           |           |             |            |         |                          |
| Période de recherche (période au cours de laquelle on trouve un détachem | ent pour les critè | res mentionnée | s)        |           |             |            |         |                          |
| Date de début                                                            | I                  |                | [         | Date de   | fin         | 1          | ι       |                          |
|                                                                          |                    |                |           |           |             |            | ,<br>,  |                          |
|                                                                          |                    |                |           |           |             |            |         |                          |
| Justification* manuel                                                    |                    |                |           |           |             |            |         |                          |
| Soumettre Réinitialiser                                                  |                    |                |           |           |             |            |         |                          |
| Résultats de la recherche                                                |                    |                |           |           |             |            |         |                          |
| Détails NISS                                                             | Rue                | \$             | Numéro ≑  | Boîte\$   | Code postal | Ville      |         | 🕈 Pays 🔶                 |
| Voir ALLIEN RENE                                                         | HOSSENHAUER        | STRASSE        | 208       |           |             |            | N       | Allemagne (Rép. féd.)    |
| Voir ALLIEN MARCO                                                        | HAUPTSTR.          |                | 66        |           |             |            | H       | Allemagne (Rép. féd.)    |
| Voir ALLIEN RENE                                                         | HOSENHAUERS        | TRASSE         | 208       |           |             |            | N       | Allemagne (Rép. féd.)    |
| Voir ALLIEN BERND                                                        | FRIEDRICHSTR       | ASSE           | 3         |           |             |            | ۲G      | Allemagne (Rép. féd.)    |
| Voir ALLIEN NORMEN                                                       | ROBERT-KOCH-       | -STRASSE       | 13        |           |             |            | N       | Allemagne (Rép. féd.)    |

### 10.1.2 Résultats répondant aux critères

Exporter sous: 🛣 Excel

En cas de recherche littérale ou de recherche via un identifiant qui n'est pas le NISS, les résultats sont affichés dans une grille intermédiaire où l'utilisateur doit choisir la réponse dont il souhaite voir les détails. Les informations NISS, nom, prénom, date de naissance et adresse sont visibles dans la grille de résultats pour que l'utilisateur puisse choisir la réponse qu'il souhaite voir en détail.

Pour accéder aux données détaillées, l'utilisateur doit appuyer sur le lien « Voir » de la ligne qui l'intéresse.

Si Dolsis renvoie plusieurs pages de résultats correspondant aux critères, un système de navigation au sein des résultats est présent.

En cliquant sur le NISS, l'utilisateur est directement envoyé vers la page "Détails du travailleur" déjà explicitée précédemment (cf. <u>Registre National/BIS – Détails d'une personne physique</u>).

#### 10.1.3 Détails d'un travailleur étranger

| Dolsis                         |                  |                            |                          |                                |                       |                    |           |               |                         |                                   |                   |                      | ર               | nl 🤇   | 🕑 Imprime   | er la page    | Aide        | Déconnexic                    |
|--------------------------------|------------------|----------------------------|--------------------------|--------------------------------|-----------------------|--------------------|-----------|---------------|-------------------------|-----------------------------------|-------------------|----------------------|-----------------|--------|-------------|---------------|-------------|-------------------------------|
| Cadastre des                   | Dolsis<br>Cadast | - v1.7.3<br>re Limosa - Dé | tails d'un trava         | illeur étranger                |                       |                    |           |               |                         |                                   |                   |                      |                 |        | Connecté    | en tant que V | 2<br>ERONIQ | 3/11/2015 15:<br>JE LOUISE LI |
| Page d'accueil                 | Donné            | es signalétiqu             | es                       | -                              |                       |                    |           |               |                         |                                   |                   |                      |                 |        |             |               |             |                               |
| Mes enquêtes                   |                  |                            | NISS/NISS Bis            |                                |                       |                    |           |               |                         |                                   |                   | Date de naissar      | ce 18/0         | 8/197  | 4           |               |             |                               |
| Enquêtes                       |                  |                            | Nom                      | DENE                           |                       |                    |           |               |                         |                                   |                   | Date de déc          | ès<br>ité Allen |        | (Dáp fád )  | `             |             |                               |
| Employeur                      |                  |                            | Prenom                   | RENE                           |                       |                    |           |               |                         |                                   |                   | État d               | vil Incor       | nagrie | (Rep. red.  | )             |             |                               |
| Dersepho physique              | Advoce           |                            | 60                       |                                |                       |                    |           |               |                         |                                   |                   | 2101 0               |                 |        |             |               |             |                               |
| Increations                    | Auress           | se communique              | Rue                      |                                |                       |                    |           |               |                         |                                   |                   | Code pos             | 4265            | 5      |             |               |             |                               |
| Duraneu                        |                  |                            | N°                       |                                |                       |                    |           |               |                         |                                   |                   | Code pos             | lle SOLI        | NGEN   |             |               |             |                               |
| Bureau                         |                  |                            | Bte                      |                                |                       |                    |           |               |                         |                                   |                   | Pa                   | ys Allen        | nagne  | (Rép. féd.) | )             |             |                               |
| 55A                            |                  |                            | Type d'adresse           | Privée                         |                       |                    |           |               |                         |                                   | Date              | de début d'adres     | se 12/0         | 4/201  | 1           |               |             |                               |
| Historique                     | Identi           | fiants                     |                          |                                |                       |                    |           |               |                         |                                   |                   |                      |                 |        |             |               |             |                               |
| Nomenclature                   | Type d           | identifiant                |                          |                                | Valeur                |                    |           | ¢ Pa          | ays                     |                                   |                   |                      |                 |        | \$ Da       | te de début   |             |                               |
| Gestion 🔺                      | Inconn           | u<br>                      |                          |                                |                       |                    |           | A             | llema                   | agne (Re                          | ép. féd.)         |                      |                 |        | 16          | /03/2007      |             |                               |
| Gestion des                    | Numén            | o de passeport             |                          |                                |                       |                    |           | A             | llema                   | agne (Re                          | ép. féd.)         |                      |                 |        | 12          | /04/2010      |             |                               |
| uulisateurs                    | Numén            | o national                 |                          |                                |                       |                    |           | P             | ays-B                   | Bas                               |                   |                      |                 |        | 08          | /08/2007      |             |                               |
| Relation de                    | Adress           | ses                        |                          |                                |                       |                    |           |               |                         |                                   |                   |                      |                 |        |             |               |             |                               |
| Dersenne physique              | Type d           | 'adresse 🔷 🔶               | Rue                      |                                | Numéro                | ♦ Boît             | te 💠 Cod  | de postal     |                         | Ville                             |                   | Pays                 |                 |        | \$          | Date de débi  | ut d'adres  | se                            |
| Employeer                      | Privée           |                            |                          |                                | 208                   |                    | 426       | 655           |                         | SOLI                              | INGEN             | Allemagn             | e (Rép. f       | éd.)   |             | 12/04/2011    |             |                               |
| Employeur                      | Privée           |                            |                          |                                | 208                   |                    | 426       | 555<br>458T   |                         | Solin                             | igen<br>re        | Allemagn<br>Pave-Bac | e (Rep. f       | ed.)   |             | 12/04/2010    |             |                               |
| BCE                            | Privée           |                            |                          |                                | 6                     | Α                  | 464       | 45RT          |                         | PUTT                              | TE .              | Pays-Bas             |                 |        |             | 01/10/2009    |             |                               |
| Relation de travail            | Privée           |                            |                          |                                | 22                    | Α                  | 134       | 409           |                         | LANG                              | GLINGEN           | Allemagn             | e (Rép. f       | éd.)   |             | 31/10/2007    |             |                               |
| Dimona                         | Privée           |                            |                          |                                | 3                     | В                  | 148       | 822           |                         | Brud                              | K TINI            | Allemagn             | e (Rép. f       | éd.)   |             | 08/08/2007    |             |                               |
| DDT                            | Privee           |                            |                          |                                | 2                     |                    | 134       | 109           |                         | DEN                               | 1.11              | Allemagn             | e (itep. i      | eu.)   |             | 10/03/2007    |             |                               |
| Checkin@work                   | Relatio          | ons avec des e             | mpioyeurs etra           | ngers                          | aul Niver             | <i>i</i>           |           |               |                         |                                   |                   |                      |                 |        | Cada        |               |             | Turne de                      |
| DDT web app 🖻                  | Détails          | relation*                  | Date de fin<br>relation* | communiqué                     | ONSS <sup>®</sup> BCE | ero 🗧 N            | luméro Fl | EEN 🗘 Pa      | ays \$                  | Type d                            | l'adress <b>é</b> | Rue 🗧                | Numéro          | Boîte  | postal      | Ville         | Pays        | s ¢ relation                  |
| Checkin@work 🖻                 | Voir             | 18/09/2006                 | 31/12/2010               | AGITECH                        |                       | 1                  | 2900019   | 4288 Pa       | ays-                    | Profes                            | sionnelle         | PROTONSTRAAT         | 6               | E      | 9743 AL     | GRONINGE      | N Pay       | s- Employé                    |
| Gotot IN 🛛 🔺                   |                  |                            |                          | agitech zuid west              |                       |                    |           | FORF P        | as<br>avs-              |                                   |                   |                      |                 |        | 24.0.01     | 1             | Pav         | S                             |
| Travailleur                    | VOIT             | 08/08/2007                 | 31/12/2009               | bv                             |                       | 1                  | 2900031   | .5935 Bi      | as                      | Profes                            | sionnelle         | galgkade             | 31              |        | 3133KN      | viaardingei   | Bas         | Employe                       |
| Employeur                      | Voir             | 12/04/2010                 | 08/01/2013               | DebotechIS                     |                       | 1                  | 2900037   | 7303 Pa       | ays-<br>as              | Profes                            | sionnelle         | Veldstraat           | 23              |        | 6041GR      | Roermond      | Pay:<br>Bas | s- Employé                    |
| Destination                    | Voir             | 29/08/2008                 | 31/12/2008               | AGITECH ZUID                   |                       | 1                  | 2900068   | 1169 Pa       | ays-                    | Profes                            | sionnelle         | GALGKADE             | 3               | R      | 3133 KN     | VLAARDIN      | SEN Pay     | s- Employé                    |
| Organisme de S.S.<br>compétent | Voir             | 09/08/2007                 | 31/12/2010               | *AGITECH ZUID                  |                       | 1                  | 2900072   | 26503 Pa      | as<br>ays-              | JS<br>JYS-<br>Professionnelle     |                   | GALGKADE             | 3               | R      | 3133 KN     | VLAARDIN      | GEN Pay     | s- Employé                    |
| Document de                    | Voir             | 04/01/2010                 | 31/12/2010               | Agitech Zuid-                  |                       | 1                  | 2000106   | Bi<br>3132 Pa | ays-<br>Professionnelle |                                   | sionnelle         | Protonstraat         | 69              |        | 074341      | Groningen     | Pay         | S- Employé                    |
| detachement                    | Even             |                            | eel                      | West BV                        |                       | -                  | 2000100   | Bi            | as                      | s Professionnelle Protonstraat de |                   |                      |                 |        | 57 10/12    | oroningen     | Bas         | 2                             |
| Cadastre Limosa 🔺              | Relatio          | ons avec des cl            | lients belges (e         | ntités économiqu               | es)                   |                    |           |               |                         |                                   |                   |                      |                 |        |             |               |             |                               |
| Travailleur etranger           |                  | Date de début              | Date de fin              | Nom                            | N <sup>p</sup>        | Nur                | méro . N  | Numéro        |                         |                                   | Type              |                      |                 |        | Code        |               |             | Type de                       |
| Employeur etranger             | Détails          | relation*                  | relation*                | communiqué                     | ONSS/ORPS             | s <sup>‡</sup> BCE | E F       | FEEN          | Pa                      | ays 🌩                             | d'adress          | e Rue 🗢              | Numéro          | Boite  | postal      | Ville 🗘       | Pays 🗘      | relation                      |
| Lieu d'occupation              | Voir             | 08/08/2007                 | 31/12/2008               | travhydro nv<br>Travhydro      |                       |                    |           |               | Be                      | elgique                           | Inconnu           | UNKNOWN              |                 |        | 2060        | antwerpen     | Belgique    | Occupation                    |
| Organisme de S.S.              | Voir             | 29/08/2008                 | 31/12/2010               | N.V.                           |                       |                    |           |               | Be                      | elgique                           | Inconnu           | Noorderlaan          | 50              |        | 2060        | Antwerpen     | Belgique    | Occupation                    |
| compétent                      | Export           | 13/04/2011                 | cel                      | Havilyulu                      |                       |                    |           |               | Dt                      | sigique                           | Inconnu           | noordenaan           | 50              |        | 2000        | Antwerpen     | Deigique    | Occupation                    |
| Document de                    | Relatio          | ons avec des c             | lients belges (p         | ersonnes)                      |                       |                    |           |               |                         |                                   |                   |                      |                 |        |             |               |             |                               |
| decaenement                    | Il n'y a         | pas de telles rela         | ations                   | -                              |                       |                    |           |               |                         |                                   |                   |                      |                 |        |             |               |             |                               |
|                                | Partici          | pations dans d             | les déclaration          | 5                              |                       |                    |           |               |                         |                                   |                   |                      |                 |        |             |               |             |                               |
|                                | Détails          | Numéro de d                | léclaration 4            | Source de la décla             | aration 4             | Type               | de déclar | ration        | 4                       | Date                              | de début          | déclaration          | Date     Date   | de fin | déclaration | n 💠 Typ       | e de part   | icipation                     |
|                                | Voir             |                            |                          | Déclaration obliga             | atoire                | Décla              | ration on | dinaire       |                         | 09/01                             | 3/2012            |                      | 31/12           | 2/2013 | 7           | Tra           | vailleur    |                               |
|                                | Voir             |                            |                          | Déclaration obliga             | atoire                | Décla              | ration or | dinaire       |                         | 13/04                             | /2011             |                      | 24/13           | 2/2011 |             | Tra           | vailleur    |                               |
|                                | Voir             |                            |                          | Déclaration obliga             | atoire                | Décla              | ration or | dinaire       |                         | 12/04                             | 1/2010            |                      | 12/04           | 4/2011 |             | Tra           | vailleur    |                               |
|                                | Voir             |                            |                          | Déclaration obliga             | atoire                | Décla              | ration on | dinaire       |                         | 18/01                             | /2010             |                      | 31/1            | 2/2010 | )           | Tra           | vailleur    |                               |
|                                | Voir             |                            |                          | Déclaration obliga             | atoire                | Décla              | ration on | dinaire       |                         | 04/01                             | /2010             |                      | 31/12           | 2/2010 | )           | Tra           | vailleur    |                               |
|                                | Voir             |                            |                          | Déclaration obliga             | atoire                | Décla              | ration or | dinaire       |                         | 04/01                             | /2010             |                      | 31/12           | 2/2010 | )           | Tra           | vailleur    |                               |
|                                | Voir             |                            |                          | Gotot IN<br>Déclaration obliga | atoire                | E101<br>Décla      | ration on | dinaire       |                         | 01/01                             | /2009             |                      | 31/13           | 2/2009 | )           | Tra           | vailleur    |                               |
|                                | Résultat         | ts 1 à 10 de 15.           | [Premier/Précéd          | ent] 1, 2 [Suivant/I           | Dernier]              | Decia              |           | unane         |                         | 03/01                             | 1/2009            |                      | 51/14           | 2003   |             | 114           | vanieur     |                               |
|                                | Export           | ter sous: 🕱 Ex             | cel                      |                                |                       |                    | 160       |               |                         |                                   |                   |                      |                 | _      |             |               |             |                               |
|                                | Modifi           | er la periode d            | e recherché (pe          | eriode au cours de             | e laquelle on         | trouve             | e un deta | acheme        | int)                    |                                   |                   |                      | -               |        | pinnin      |               |             |                               |
|                                |                  |                            | Date de début            |                                | 3                     |                    |           |               |                         |                                   |                   | Date de              | nn              |        |             |               |             |                               |
|                                | Justific         | ation *                    |                          | manuel                         |                       |                    |           |               |                         |                                   |                   |                      |                 |        |             |               |             |                               |
|                                | Soum             | lettre                     |                          |                                |                       |                    |           |               |                         |                                   |                   |                      |                 |        |             |               |             |                               |
|                                |                  |                            |                          |                                |                       |                    |           |               |                         |                                   |                   |                      |                 |        |             |               |             |                               |

Cet écran permet de visualiser les informations communiquées dans des documents de détachement émis pour le travailleur étranger telles qu'elles ont été compilées par le cadastre Limosa.

#### • Données signalétiques :

Données concernant le travailleur étranger (nom, prénom...). L'utilisateur peut cliquer sur le NISS du travailleur étranger pour rechercher les données sur cette personne dans le Registre National ou le Registre BIS dont l'écran de résultats a déjà été explicité plus haut dans ce manuel (cf. <u>Registre National/BIS – Détails d'une personne physique</u>).

#### • Adresse communiquée :

Adresse communiquée du travailleur étranger qui est choisie par le système comme étant la dernière et la meilleure connue. L'intégralité des adresses communiquées à un moment ou à un autre est compilée dans la grille « Adresses ».

#### • Identifiants :

Identifiants du travailleur étranger. Ces identifiants peuvent être de types numéro national, numéro de sécurité sociale, numéro de passeport, numéro de pension, numéro de permis de conduire. Un numéro d'un « autre » type indéterminé peut aussi avoir été déclaré dans un document de détachement s'il n'appartenait pas à la liste des types qui viennent d'être énumérés. Un numéro peut aussi avoir été renseigné sans type, même sans type « autre » : il est alors de type « inconnu ».

La date de début correspond à la date à laquelle l'information a été enregistrée pour la première fois dans le cadastre Limosa.

• Adresses :

Reprend l'intégralité des adresses communiquées à un moment ou à un autre dans un document de détachement relatif au travailleur. La date de début correspond à la date à laquelle l'information a été enregistrée pour la première fois dans le cadastre Limosa. Dans la grille, on trouve la nature de l'adresse communiquée telle qu'elle a été définie à l'encodage de la déclaration.

#### • Relations avec des employeurs étrangers :

Les principales caractéristiques des employeurs pour lesquels le travailleur a été actif s'affichent, ainsi que la période pendant laquelle le travailleur a travaillé pour chacun d'eux et sous quel régime selon ce qui a été communiqué dans des documents de détachement.

L'utilisateur peut cliquer sur le lien « Voir » pour visualiser le détail des données relatives à l'employeur étranger communiquées dans des documents de détachement émis pour cet employeur telles qu'elles ont été compilées par le cadastre Limosa. L'écran de résultats auquel on accède par cette action est explicité plus loin dans ce manuel (cf. <u>Limosa – Détails d'un employeur</u>). L'utilisateur peut cliquer sur le « N° ONSS » (s'il est présent) pour rechercher les données sur cet employeur dans le répertoire ONSS des employeurs dont l'écran des résultats a déjà été explicité plus haut dans ce manuel (cf. <u>Répertoire des employeurs – Détails d'un employeur</u>).

#### • Relations avec des clients belges (entités économiques) :

Les principales caractéristiques des clients belges (quand il s'agit d'une entité économique) s'affichent, ainsi que la période pendant laquelle le travailleur a travaillé pour chacun d'eux et sous quel régime selon ce qui a été communiqué dans des documents de détachement.

L'utilisateur peut cliquer sur le lien « Voir » pour visualiser le détail des données relatives au client communiquées dans des documents de détachement émis pour ce client belge telles qu'elles ont été compilées par le cadastre Limosa. L'écran de résultats auquel on accède par cette action est explicité plus loin dans ce manuel (cf. Limosa – Détails d'un client belge).

L'utilisateur peut également cliquer sur le « N° ONSS/ORPSS » (s'il est présent) pour rechercher les données sur cet employeur dans le répertoire ONSS ou ORPSS des employeurs (cf. <u>Répertoire des employeurs – Détails d'un employeur</u>).

#### • Relations avec des clients belges (personnes) :

Les principales caractéristiques des clients belges (quand il s'agit d'une personne) s'affichent, ainsi que la période pendant laquelle le travailleur a travaillé pour chacun d'eux et sous quel régime selon ce qui a été communiqué dans des documents de détachement.

L'utilisateur peut cliquer sur le lien « Voir » pour visualiser le détail des données relatives au client communiquées dans des documents de détachement émis pour ce client belge telles qu'elles ont été compilées par le cadastre Limosa. L'écran de résultats auquel on accède par cette action est explicité plus loin dans ce manuel (cf. Limosa – Détails d'un client belge).

L'utilisateur peut cliquer sur le « NISS » du client pour rechercher les données de cette personne dans le registre national ou le registre bis (cf. <u>Registre National/BIS – Détails d'une personne physique</u>).

#### • Participations dans des déclarations :

Les principales caractéristiques des documents de détachement qui ont été émis pour ce travailleur étranger s'affichent.

L'utilisateur peut cliquer sur le lien « Voir » pour visualiser le détail du document de détachement voulu. L'écran de résultats auquel il accède par cette action est explicité plus loin dans ce manuel (cf. <u>Limosa – Détails d'un document de détachement</u>).

## 10.2 Employeur étranger

Permet de rechercher des employeurs étrangers qui ont été mentionnés dans des documents de détachement tel que l'information a été compilée par le cadastre Limosa.

## 10.2.1 Recherches

| Dolsis - v1.7.3<br>Cadastre Limosa - Trouver un empl | oveur étranger                                             |                      | 24/11/20<br>Connecté en tant que VERONIOUE LOUI | 15 09:12 |
|------------------------------------------------------|------------------------------------------------------------|----------------------|-------------------------------------------------|----------|
| Critères de recherche                                | oyeur ettanger                                             |                      |                                                 |          |
|                                                      |                                                            |                      |                                                 |          |
|                                                      |                                                            |                      |                                                 |          |
| © Numéro BCE                                         |                                                            |                      |                                                 |          |
| © Numéro FEEN                                        |                                                            |                      |                                                 |          |
| © NISS (indépendant)                                 |                                                            |                      |                                                 |          |
| © Identifiant                                        |                                                            |                      |                                                 |          |
| Identifiant*                                         |                                                            | Type d'identifiant * | Tous les types 💌                                |          |
| © Recherche littérale                                |                                                            |                      |                                                 |          |
| Nom communiqué                                       |                                                            | Ville                |                                                 |          |
| Pays*                                                |                                                            | Code postal          |                                                 |          |
| Chercher dans*                                       | Données officielles 💌                                      |                      |                                                 |          |
|                                                      |                                                            |                      |                                                 |          |
| Période de recherche (période au cours               | s de laquelle on trouve un détachement pour les critères m | entionnées)          |                                                 |          |
| Date de début                                        |                                                            | Date de fin          |                                                 |          |
|                                                      |                                                            | ,                    |                                                 |          |
| Justification *                                      |                                                            |                      |                                                 |          |
| Soumettre Réinitialiser                              |                                                            |                      |                                                 |          |
|                                                      |                                                            |                      |                                                 |          |
|                                                      |                                                            |                      |                                                 |          |

- Les critères de recherche qui peuvent être utilisés sont :
  - Le n° ONSS ;
  - Le n° BCE ;
  - Le n° FEEN : numéro d'identification de l'entreprise étrangère ;
  - La recherche littérale dont les informations suivantes peuvent être communiquées pour aider à la recherche de l'employeur : le « nom communiqué », son « pays », son « type de participation » (« employeur étranger », « institution étrangère », « indépendant », « stagiaire indépendant »), sa « ville actuelle », le « code postal actuel » de son adresse, la source de données recherchée (« données officielles » ou « toutes les données »). Parmi ces critères possibles, seuls le pays, le type de participation et la source des données recherchées doivent obligatoirement être communiqués, comme cela est attesté par l'astérisque (\*) visible à l'endroit où ces critères doivent être encodés. Une période de recherche peut être introduite afin de mieux cibler les données recherchées et de limiter le nombre de résultats.

Il est obligatoire qu'une justification à la recherche ait été encodée au moment où l'utilisateur appuie sur le bouton « Soumettre ».

A la soumission de la requête, si aucun résultat ne correspond aux critères de recherche, un message est affiché qui le signale. Inversement, un message indique si trop de résultats ont été trouvés qui correspondent aux critères de recherche. Dans ce 2<sup>e</sup> cas, les critères de recherche devront être affinés par l'utilisateur.

| Dolsis - v1.7.  | 3             |               |                                                                                                    |                   |           |             |              |           |                |                    | 24/11/2015            | 09:17    |
|-----------------|---------------|---------------|----------------------------------------------------------------------------------------------------|-------------------|-----------|-------------|--------------|-----------|----------------|--------------------|-----------------------|----------|
| Cadastre Lim    | osa - Trouve  | er un emp     | oloyeur étranger                                                                                                    |                   |           |             |              |           |                | Connecté en tant o | ue VERONIQUE LOUISE   | LITT     |
| Critères de re  | echerche      |               |                                                                                                    |                   |           |             |              |           |                |                    |                       |          |
|                 |               |               |                                                                                                    |                   |           |             |              |           |                |                    |                       |          |
| © № ONSS        |               |               |                                                                                                    |                   |           |             |              |           |                |                    |                       |          |
| Numéro BC       | E             |               |                                                                                                    |                   |           |             |              |           |                |                    |                       |          |
| Numéro FE       | EN            |               |                                                                                                    |                   |           |             |              |           |                |                    |                       |          |
| © NISS (indé    | pendant)      |               |                                                                                                    |                   |           |             |              |           |                |                    |                       |          |
| © Identifiant   |               |               |                                                                                                    |                   |           |             |              |           |                |                    |                       |          |
|                 | Id            | lentifiant *  |                                                                                                    |                   |           |             | Type d'ider  | ntifiant* | Tous les t     | ypes 🔻             |                       |          |
| Recherche       | littérale     |               |                                                                                                    |                   | _         |             |              |           |                |                    |                       |          |
|                 | Nom cor       | mmuniqué      | allie                                                                                                    |                   |           |             |              | Ville     |                |                    |                       |          |
|                 |               | Pays*         | Allemagne (Rép. féd.) [103]                                                                                                    | ]                 | -         |             | Cod          | le postal |                |                    |                       |          |
|                 | Cherd         | her dans *    | Données officielles 🔻                                                                                                    |                   |           |             |              |           | ,              |                    |                       |          |
| Période de rec  | herche (pério | ode au cou    | rs de laquelle on trouve un détac                                                                                                    | hement pour les c | ritères m | entionnées) | Dat          | to do fin |                | (mi)               |                       |          |
|                 | Date          | e de debui    |                                                                                                    |                   |           |             | Dai          | te de lin |                | EQ.                |                       |          |
|                 |               |               |                                                                                                    |                   |           |             |              |           |                |                    |                       |          |
| Justification * |               |               | manuel                                                                                                    |                   |           |             |              |           |                |                    |                       |          |
| Soumettre       | Réinitialis   | er            |                                                                                                    |                   |           |             |              |           |                |                    |                       |          |
| Pácultate do    | la recherch   | 0             |                                                                                                    |                   |           |             |              |           |                |                    |                       |          |
| Détaile Nue     |               |               |                                                                                                    |                   | A Due     |             | A Num (ma A  | Delhada C | and a sector l | A AGUE             | Deur                  |          |
| Veia 102        | ero FEEN      |               | innunique                                                                                                    |                   | - Rue     |             | →   Numero → | Boite     | loue postai    | ville .            | Pays                  | <b>_</b> |
| Voir 103        | 0             | ALLIED        | ALLIEREN                                                                                                    |                   |           |             |              |           |                | TRODA              | Allemagne (Rép. féd.  |          |
| Voir 103        | 5             | ALLIED        | allien                                                                                                    |                   |           |             |              |           |                | hera               | Allemanne (Rép. féd.  |          |
| Voir 103        | 4             | - Alternation | Kallien                                                                                                    |                   |           |             |              |           |                | berg               | Allemagne (Rép. féd.) | 1        |
| Voir 103        | 2             | ALLIED        |                                                                                                    |                   |           |             |              |           |                | 00.9               | internegine (nephredi |          |
| Voir 103        | 8             | Kallien 8     | and the second second se |                   |           |             |              |           |                | berg               | Allemagne (Rép. féd.  | )        |
| Voir 1030       | 00058427      | MRI MES       | SSEN REGELN INSTALLIEREN                                                                                                    |                   | SCH       | WARZER WEG  | 18           | 5         | 9065           | НАММ               | Allemagne (Rép. féd.) | ,        |
| Exporter sou    | s: X Excel    |               |                                                                                                    |                   |           |             |              |           |                |                    |                       |          |
| ou              |               |               |                                                                                                    |                   |           |             |              |           |                |                    |                       |          |
| $\langle -$     |               |               |                                                                                                    |                   |           |             |              |           |                |                    |                       |          |

## 10.2.2 Résultats répondant aux critères

En cas de recherche littérale, les résultats sont affichés dans une grille intermédiaire où l'utilisateur doit choisir la réponse dont il souhaite voir le détail. Les informations n° FEEN, nom communiqué et adresse sont visibles dans la grille de résultats pour que l'utilisateur puisse choisir la réponse qu'il souhaite voir en détail.

Pour accéder aux données détaillées, l'utilisateur doit appuyer sur le lien « Voir » de la ligne qui l'intéresse.

Si Dolsis renvoie plusieurs pages de résultats correspondant aux critères, un système de navigation au sein des résultats est présent.

| Dolsis - v1.8.0-SNAPSHOT                                    |                                             |                                                                        |                                            |                     |                                     | 05/04/2016 15:33                       |  |  |  |  |  |  |  |
|-------------------------------------------------------------|---------------------------------------------|------------------------------------------------------------------------|--------------------------------------------|---------------------|-------------------------------------|----------------------------------------|--|--|--|--|--|--|--|
| Cadastre Limosa - Détails d'un employeu                     | r étranger                                  |                                                                        |                                            |                     | Connecté en ta                      | int que                                |  |  |  |  |  |  |  |
| Donnees signaletiques                                       | Real and Real of States                     |                                                                        |                                            |                     |                                     |                                        |  |  |  |  |  |  |  |
| Nom communique                                              | District as (3). Representation, 2, 1988 as | -                                                                      | Nº ONSS                                    |                     |                                     |                                        |  |  |  |  |  |  |  |
| Numéro EFEN                                                 | 12245                                       | -                                                                      | Numé                                       | ro TVA belge        |                                     |                                        |  |  |  |  |  |  |  |
| Adrosso communiquéo                                         |                                             | -                                                                      | Train a                                    | lo i intolige       |                                     |                                        |  |  |  |  |  |  |  |
| Auresse communiquee                                         | Res a                                       |                                                                        |                                            | Code control in the |                                     |                                        |  |  |  |  |  |  |  |
| KUE                                                         | 13                                          | -                                                                      |                                            | Villa               | Lease .                             |                                        |  |  |  |  |  |  |  |
| Bte                                                         | 3                                           | -                                                                      |                                            | Pays Polo           | ane                                 |                                        |  |  |  |  |  |  |  |
| Type d'adresse                                              | Inconnu                                     |                                                                        | Date de déb                                | out d'adresse 05/1  | 12/2007                             |                                        |  |  |  |  |  |  |  |
| Activités                                                   |                                             |                                                                        |                                            |                     |                                     |                                        |  |  |  |  |  |  |  |
| Il n'y a pas d'activités                                    |                                             |                                                                        |                                            |                     |                                     |                                        |  |  |  |  |  |  |  |
| Identifiants                                                |                                             |                                                                        |                                            |                     |                                     |                                        |  |  |  |  |  |  |  |
| Type d'identifiant                                          | 🗢 Valeur                                    |                                                                        | Pays                                       |                     | Date de début                       | \$                                     |  |  |  |  |  |  |  |
| TVA étranger                                                | (株) 第 7189 4833                             | 13888                                                                  | Pologne                                    | 2                   | 05/12/2007                          |                                        |  |  |  |  |  |  |  |
| Noms                                                        |                                             |                                                                        |                                            |                     |                                     |                                        |  |  |  |  |  |  |  |
| Il n'y a pas de nom s                                       |                                             |                                                                        |                                            |                     |                                     |                                        |  |  |  |  |  |  |  |
| Adresses                                                    |                                             |                                                                        |                                            |                     |                                     |                                        |  |  |  |  |  |  |  |
| Type d'adresse 🔶 Rue                                        | Numéro                                      | îte 🔶 Code postal                                                      | ¢ Ville ≎                                  | Pays                | Date de début d'adresse             | \$                                     |  |  |  |  |  |  |  |
| Inconnu Darfa ariana alla                                   | 10 3                                        | (10072100)                                                             | (DAR)/HE                                   | Pologne             | 05/12/2007                          |                                        |  |  |  |  |  |  |  |
| Professioninelle                                            | 10 5                                        | (inviting)                                                             | (FORDALIN)                                 | Pologne             | 30/04/2008                          |                                        |  |  |  |  |  |  |  |
| Données de contact<br>Il n'y a pas de données de contact    |                                             |                                                                        |                                            |                     |                                     |                                        |  |  |  |  |  |  |  |
| Relations avec des travailleurs étrangers                   |                                             |                                                                        |                                            |                     |                                     |                                        |  |  |  |  |  |  |  |
| Date de début Date de fin                                   |                                             | . Date de                                                              | Type                                       |                     | Code                                | Type de                                |  |  |  |  |  |  |  |
| Détails relation*                                           | ♦ NISS                                      | Prénom                                                                 | ♦ Nationalité d'adresse                    | Rue 💠 N             | luméro Boîte postal   Ville         |                                        |  |  |  |  |  |  |  |
| Voir 30/04/2008 30/04/2008                                  |                                             | 29/01/1971                                                             | Pologne Privée                             | Nova 6              | 35 (8930) Godym                     | Pologne Indépendant                    |  |  |  |  |  |  |  |
| Voir 30/04/2008 30/04/2008                                  | Publiching-37 mildesi                       | 15/10/1971                                                             | Pologne Privée                             | LUBRATTINASIO G     | 10. 7 20-123 UJBUN                  | Pologne Employé                        |  |  |  |  |  |  |  |
| Voir 30/04/2008 30/04/2008                                  | Pre-ministra-45                             | 26/09/1978                                                             | Pologne Privée                             | musimum a           | 15. (300-3000) (Ex30375/4           | Pologne Employé                        |  |  |  |  |  |  |  |
| Voir 30/04/2008 30/04/2008                                  | Tafka                                       | 29/01/1971                                                             | Pologne Privée                             | Bierrie I           | 13 3 (10/300) (Deally/19            | Pologne Indépendant                    |  |  |  |  |  |  |  |
| Exporter sous: X Excel                                      |                                             |                                                                        |                                            |                     |                                     |                                        |  |  |  |  |  |  |  |
| Relations avec des dients belges (entité                    | s économiques)                              |                                                                        |                                            |                     |                                     |                                        |  |  |  |  |  |  |  |
| Détails Date de début<br>relation* Date de fin<br>relation* | Nom<br>communiqué                           | 5 <sup>‡</sup> Numéro BCE <sup>‡</sup> Numéro<br>FEEN <sup>‡</sup> Pay | s 💠 Type<br>d'adresse 🗘 Rue                | Num érô             | Boîtê Code<br>postal   Ville   Pays | Type de relation                       |  |  |  |  |  |  |  |
| Voir 30/04/2008 30/04/2008                                  | THERE HEREITS (MICHEL)                      | Bel                                                                    | gique Inconnu                              | Brooth              | Belgiqu                             | e Employeur étranger -<br>Client belge |  |  |  |  |  |  |  |
| Exporter sous: X Excel                                      |                                             |                                                                        |                                            |                     |                                     |                                        |  |  |  |  |  |  |  |
| Relations avec des dients belges (person                    | nnes)                                       |                                                                        |                                            |                     |                                     |                                        |  |  |  |  |  |  |  |
| Il n'y a pas de telles relations                            |                                             |                                                                        |                                            |                     |                                     |                                        |  |  |  |  |  |  |  |
| Participations dans des déclarations                        |                                             |                                                                        |                                            |                     |                                     |                                        |  |  |  |  |  |  |  |
| Détails Numéro de déclaration 🗢 Source de                   | e la déclaration ≑ Type de déclarat         | on 💠 NISS titulaire 🛛 💠 Nom titul                                      | aire ≑ Prénom titulaire                    | Date de début       | déclaration ≑ Date de fin déclarati | on 🗧 Type de participation 🗘           |  |  |  |  |  |  |  |
| Voir 24910139990200064 Déclaratio                           | on obligatoire Déclaration ordin            | aire - 11 al 11 al 11 - 37 Hill Martin                                 | (Instituto)                                | 30/04/2008          | 30/04/2008                          | Employeur étranger                     |  |  |  |  |  |  |  |
| Voir 24910139990202004 Declaratio                           | on obligatoire Declaration ordin            | are -45                                                                | ACTIVE INVESTIGATION CONTRACTOR CONTRACTOR | 30/04/2008          | 30/04/2008                          | Employeur etranger                     |  |  |  |  |  |  |  |
| Eventer coust X Evcel                                       | vir obligatori e deciaradori or di          | un c - 11 1 1 1 1 2 3 3 1 1 1 1 1 1 1 2 3 3                            | Contrast on some Distant                   | 50/04/2008          | 30/04/2000                          | anpioyeur eu ariger                    |  |  |  |  |  |  |  |
| Modifier la nériode de recherche (nériode                   | au cours de laquelle on trouvo              | un détachement )                                                       |                                            |                     |                                     |                                        |  |  |  |  |  |  |  |
| Prouver a penode de reciercite (penode                      | au cours de laquelle on trouve              |                                                                        |                                            | Data da fin         | m2                                  |                                        |  |  |  |  |  |  |  |
| Date de debut                                               |                                             |                                                                        |                                            | Date de fin         | 123                                 |                                        |  |  |  |  |  |  |  |
| Justification*                                              | Manuel                                      |                                                                        |                                            |                     |                                     |                                        |  |  |  |  |  |  |  |
| Soumettre                                                   |                                             |                                                                        |                                            |                     |                                     |                                        |  |  |  |  |  |  |  |
| <i>&lt;</i>                                                 |                                             |                                                                        |                                            |                     |                                     |                                        |  |  |  |  |  |  |  |

## **10.2.3** Détails d'un employeur étranger

Cet écran permet de visualiser les informations communiquées dans des documents de détachement émis pour cet employeur étranger telles qu'elles ont été compilées par le cadastre Limosa.

#### • Données signalétiques :

Données concernant l'employeur étranger. L'utilisateur peut cliquer sur le n° ONSS de l'employeur étranger pour rechercher les données sur cet employeur dans le répertoire ONSS des employeurs dont l'écran de résultats a déjà été explicité plus haut dans ce manuel (cf. <u>Répertoire des</u> <u>employeurs – Détails d'un employeur</u>).

#### • Adresse communiquée :

Adresse communiquée de l'employeur étranger. Elle est choisie par le système comme étant la dernière et la meilleure connue. L'intégralité des adresses communiquées à un moment ou à un autre est compilée dans la grille « Adresses ».

#### • Activités :

Données concernant les secteurs d'activité de l'employeur étranger.

#### • Identifiants :

Identifiants de l'employeur étranger. Ces identifiants peuvent notamment être de type « inconnu », « ONSS étranger », « TVA étranger », « autre » (si un type bien déterminé n'est pas dans la liste prédéfinie), etc. La date de début correspond à la date à laquelle l'information a été enregistrée pour la première fois dans le cadastre Limosa.

#### • Noms :

Noms alternatifs de l'employeur étranger. Ils peuvent notamment être de type « autre nom », « abréviation », « inconnu » ou « autre » (pas dans la liste prédéfinie).

#### • Adresses :

Reprend l'intégralité des adresses communiquées à un moment ou à un autre dans un document de détachement pour l'employeur étranger. La date de début correspond à la date à laquelle l'information a été enregistrée pour la première fois dans le cadastre Limosa. Les adresses peuvent notamment être de type « siège social », « siège d'exploitation », « inconnu », « autre » (si un type bien déterminé n'est pas dans la liste prédéfinie).

#### • Données de contact :

Reprend l'intégralité des données de contact communiquées à un moment ou à un autre dans un document de détachement pour l'employeur étranger. La date de début correspond à la date à laquelle l'information a été enregistrée pour la première fois dans le cadastre Limosa. Les données de contact peuvent notamment être de type « e-mail », « téléphone », « fax », « GSM », « Voice over IP (VoIP) ».

#### • Relations avec des travailleurs étrangers :

Les principales caractéristiques des travailleurs étrangers ayant travaillé pour l'employeur étranger s'affichent ainsi que la période et la nature de la relation qui a existé entre eux.

L'utilisateur peut cliquer sur le lien « Voir » pour visualiser le détail des données relatives au travailleur communiquées dans des documents de détachement émis pour lui telles qu'elles ont été compilées par le cadastre Limosa.

L'écran de résultats auquel on accède par cette action a été explicité précédemment dans ce manuel (cf. <u>Limosa – Détails d'un travailleur</u>).

#### • Relations avec des clients belges (entités économiques) :

Les principales caractéristiques des clients belges (quand il s'agit d'une entité économique) s'affichent, ainsi que la période pendant laquelle l'employeur a détaché des travailleurs chez chacun d'eux et sous quel régime selon ce qui a été communiqué dans des documents de détachement. L'utilisateur peut cliquer sur le lien « Voir » pour visualiser le détail des données relatives au client communiquées dans des documents de détachement émis pour ce client belge telles qu'elles ont été compilées par le cadastre Limosa. L'écran de résultats auquel on accède par cette action est explicité plus loin dans ce manuel (cf. Limosa – Détails d'un client belge).

L'utilisateur peut également cliquer sur le « N° ONSS/ORPSS » (s'il est présent) pour rechercher les données sur cet employeur dans le répertoire ONSS ou ORPSS des employeurs (cf. <u>Répertoire des employeurs – Détails d'un employeur</u>).

#### • Relations avec des clients belges (personnes) :

Les principales caractéristiques des clients belges (quand il s'agit d'une personne) s'affichent, ainsi que la période pendant laquelle l'employeur a détaché des travailleurs chez chacun d'eux et sous quel régime selon ce qui a été communiqué dans des documents de détachement.

L'utilisateur peut cliquer sur le lien « Voir » pour visualiser le détail des données relatives au client communiquées dans des documents de détachement émis pour ce client belge telles qu'elles ont été compilées par le cadastre Limosa. L'écran de résultats auquel on accède par cette action est explicité plus loin dans ce manuel (cf. Limosa – Détails d'un client belge).

L'utilisateur peut cliquer sur le « NISS » du client pour rechercher les données de cette personne dans le registre national ou le registre bis (cf. <u>Registre National/BIS – Détails d'une personne physique</u>).

#### • Relations avec des personnes de liaison :

Les principales caractéristiques des personnes de liaison s'affichent ainsi que la période et la nature de la relation qui a existé entre eux.

L'utilisateur peut cliquer sur le lien « Voir » pour visualiser le détail des données relatives à la personne de liaison communiquées dans des documents de détachement pour lesquels elle est la personne de liaison telles qu'elles ont été compilées par le cadastre Limosa.

#### • Participations dans des déclarations :

Les principales caractéristiques des documents de détachement qui ont été émis pour cet employeur étranger s'affichent. L'utilisateur peut cliquer sur le lien « Voir » pour visualiser le détail du document qui l'intéresse. L'écran de résultats auquel l'utilisateur accède par cette action est explicité plus loin dans ce manuel (cf. Limosa – Détails d'un document de détachement).

## 10.3 Client belge

Permet de rechercher les informations compilées par le cadastre Limosa sur les clients belges qui sontmentionnésdansdesdocumentsdedétachement.Un client belge peut être une entité économique ou une personne.dedétachement.

## 10.3.1 Recherches

| Dolsis - v1.7.3<br>Cadastre Limosa - Trouver un clien                                                      | t belge               |   |                      | Connecté en tant que | 24/11/2015 09:52<br>VERONIQUE LOUISE LITT |  |  |  |  |  |  |
|----------------------------------------------------------------------------------------------------|-----------------------|---|----------------------|----------------------|-------------------------------------------|--|--|--|--|--|--|
| Critères de recherche                                                                                      | -                     |   |                      |                      |                                           |  |  |  |  |  |  |
| N° ONSS/ORPSS                                                                                              |                       |   |                      |                      |                                           |  |  |  |  |  |  |
| O Numéro BCE                                                                                               |                       |   |                      |                      |                                           |  |  |  |  |  |  |
| © NISS                                                                                                    |                       |   |                      |                      |                                           |  |  |  |  |  |  |
| © Identifiant                                                                                              |                       |   |                      |                      |                                           |  |  |  |  |  |  |
| Identifiant *                                                                                              |                       |   | Type d'identifiant * | Tous les types       | <b>*</b>                                  |  |  |  |  |  |  |
| © Recherche littérale                                                                                      |                       |   |                      |                      |                                           |  |  |  |  |  |  |
| Nom communiqué/Nom                                                                                         |                       |   | Prénom               |                      |                                           |  |  |  |  |  |  |
| Pays/Nationalité *                                                                                         | Belgique [150]        | * | Ville                |                      |                                           |  |  |  |  |  |  |
| Chercher dans*                                                                                             | Données officielles 🔻 |   | Code postal          |                      |                                           |  |  |  |  |  |  |
| Période de recherche (période au cours de laquelle on trouve un détachement pour les critères mentionnées) |                       |   |                      |                      |                                           |  |  |  |  |  |  |
| Date de début                                                                                              |                       |   | Date de fin          |                      |                                           |  |  |  |  |  |  |
|                                                                                                    |                       |   |                      |                      |                                           |  |  |  |  |  |  |
| Justification *                                                                                            |                       |   |                      |                      |                                           |  |  |  |  |  |  |
| Soumettre Réinitialiser                                                                                    |                       |   |                      |                      |                                           |  |  |  |  |  |  |
| $\langle \!\!\!\!\!\!\!\!\!\!\!\!\!\!\!$                                                                   |                       |   |                      |                      |                                           |  |  |  |  |  |  |

- Les critères de recherche qui peuvent être utilisés sont :
  - Le n° ONSS ou ORPSS. Il doit être rempli de la même façon que dans la partie « Relation de travail » : Dolsis reconnaît lui-même, dans la mesure du possible, si le numéro encodé est ONSS ou ORPSS, mais cela peut être précisé dans la liste déroulante à la droite de la zone où est encodé le numéro ;
  - Le N° BCE ;
  - Le NISS : Ceci a un sens dans le cas où le client belge est une personne ;
  - La recherche littérale où les informations suivantes peuvent être communiquées pour aider à la recherche du client : son « nom » (peut être un nom de firme mais aussi le nom d'un client personne), le « pays » (si entité économique) ou la nationalité (si personne), son « type de participation » (« utilisateur belge » ou « institution belge »), son « prénom » (si client personne), sa « ville », le « code postal » de son adresse, la source de données (« données officielles » ou « toutes les données »). Parmi ces critères possibles, seuls le pays / nationalité, le type de participation et la source des données doivent obligatoirement être communiqués, comme cela est attesté par l'astérisque (\*) visible à l'endroit оù ces critères doivent être encodés. Quelles que soient les données encodées dans la recherche littérale, Dolsis recherche TOUS les

clients belges qui peuvent répondre aux critères : aussi bien les clients « personne » que les entités économiques.

Une période de recherche peut être introduite afin de mieux cibler les données recherchées et de limiter le nombre de résultats.

Il est obligatoire qu'une justification à la recherche ait été encodée au moment où l'utilisateur appuie sur le bouton « Soumettre ».

| Dolsis - v1.7.3<br>Cadastre Limosa - Trouver un client belge<br>Critères de recherche                                                                                                    |                      |                                            | Connecté en tant que <b>V</b>   | 24/11/2015 10:04<br>FRONIQUE LOUISE LITT |
|----------------------------------------------------------------------------------------------------|----------------------|--------------------------------------------|---------------------------------|------------------------------------------|
| N° ONSS/ORPSS     Vuméro BCE     NISS     Identifiant                                                                                                    |                      | Type d'identifiant *                       | Tous les types                  | J                                        |
| Recherche littérale      Nom communiqué/Nom     Eiments      Pays/Nationalité *      Chercher dans *      Données officielles      Période de recherche (période au cours de laquelle on trouve un détachement pou | ur les critères ment | Prénom<br>Ville<br>Code postal<br>ionnées) |                                 |                                          |
| Date de début                                                                                                    |                      | Date de fin                                |                                 |                                          |
| Justification * manuel Soumettre Réinitialiser                                                                                                    |                      |                                            |                                 | I                                        |
| Entités économiques correspondant aux critères                                                                                                    |                      |                                            |                                 |                                          |
| Détails         N° ONSS/ORPSS         Numéro BCE         Nom communiqué           Voir         CIMENT           Exporter sous:         Excel           Personnes correspondant aux critères                        | TS                   | \$ Rue                                     | Numéro   Boîte  Code po Code po | stal ¢ Ville ≎                           |
| Aucun resultat                                                                                                    |                      |                                            |                                 |                                          |

## 10.3.2 Résultats répondant aux critères

A la soumission de la requête, il y a deux listes de résultats possibles : une pour les entités économiques et une pour les personnes.

Si aucun client ne correspond aux critères de recherche pour une liste, le message « Aucun résultat » est affiché dans la grille de résultats correspondante, entité économique et/ou personne. Si trop de résultats correspondent aux critères de recherche, un message le signalant est affiché.

Si Dolsis renvoie plusieurs pages de résultats correspondant aux critères, un système de navigation au sein des résultats sera présent.

Dans la liste relative aux entités économiques, Dolsis indique le n° ONSS/ORPSS, le n° BCE, le nom, l'adresse. Ceci permet au collaborateur d'identifier la firme pour laquelle il souhaite accéder à l'écran de détail. Il accède à cet écran en cliquant sur le lien « Voir ».

L'utilisateur peut cliquer sur le « N° ONSS(APL) » (s'il est présent) pour rechercher les données sur cet employeur dans le répertoire ONSS ou ORPSS des employeurs dont l'écran de résultats a déjà été explicité plus haut dans ce manuel (cf. <u>Répertoire des employeurs – Détails d'un employeur</u>).

Dans la liste relative aux clients « personne », Dolsis indique le NISS, les nom et prénom, la date de naissance et l'adresse. Ceci permet au collaborateur d'identifier la personne pour laquelle il souhaite accéder à l'écran de détail. Il accède à cet écran en cliquant sur le lien « Voir ».

L'utilisateur peut cliquer sur le NISS (s'il est présent) du client « personne » pour rechercher les données sur cette personne dans le Registre National ou le Registre Bis dont l'écran de résultats a déjà été explicité plus haut dans ce manuel (cf. Registre National/BIS – Détails d'une personne physique).

| Dolsis                                                                                                    | - v1.7.4                   |                          |          |             |          |                                                                                                    |             |                                                                                                    |                 |                                 |                     |                              |                            | 25/         | 11/2015 14:         |  |
|----------------------------------------------------------------------------------------------------|----------------------------|--------------------------|----------|-------------|----------|----------------------------------------------------------------------------------------------------|-------------|----------------------------------------------------------------------------------------------------|-----------------|---------------------------------|---------------------|------------------------------|----------------------------|-------------|---------------------|--|
| Cadast                                                                                                    | re Limosa - D              | étails d'un clier        | nt belge |             |          |                                                                                                    |             |                                                                                                    |                 |                                 |                     | Cor                          | nnecté en tant que V       | ERONIQUE    | LOUISE LI           |  |
| Donnees signaletiques           Nom communiqué         COMPAGNIE DES CIMENTS BELGES SA           Pays         Belgique           Numéro FEEN         Numéro FEEN |                            |                          |          |             |          |                                                                                                    |             |                                                                                                    | Nun<br>Numéro T | N° ONSS<br>néro BCE<br>VA belge | 14191<br>19.44      | 6-81<br>5.816                |                            |             |                     |  |
| Adress                                                                                                    | se communiqu               | ıée                      |          |             |          |                                                                                                    |             |                                                                                                    |                 |                                 |                     |                              |                            |             |                     |  |
| Rue     GRAND'ROUTE       N°     260       Bte     Type d'adresse Inconnu                                                                                        |                            |                          |          |             |          |                                                                                                    |             | Code postal<br>7530<br>Ville<br>TOURNAI<br>Pays<br>Belgique<br>Date de début d'adresse<br>03/04/2007 |                 |                                 |                     |                              |                            |             |                     |  |
| Activit                                                                                                    | tés                        |                          |          |             |          |                                                                                                    |             |                                                                                                    |                 |                                 |                     |                              |                            |             |                     |  |
| Code d                                                                                                    | l'activité                 |                          |          |             |          |                                                                                                    |             |                                                                                                    | Secte           | ur                              |                     |                              |                            |             |                     |  |
| 23.510                                                                                                    | )                          |                          |          |             |          |                                                                                                    |             |                                                                                                    | Incor           | nu                              |                     |                              |                            |             |                     |  |
| Identi                                                                                                    | fiants                     | ta.                      |          |             |          |                                                                                                    |             |                                                                                                    |                 |                                 |                     |                              |                            |             |                     |  |
| Noms                                                                                                    | pas o identifiar           | its .                    |          |             |          |                                                                                                    |             |                                                                                                    |                 |                                 |                     |                              |                            |             |                     |  |
| Type d                                                                                                    | e nom                      |                          | ♦ Nom    |             |          |                                                                                                    |             |                                                                                                    |                 |                                 |                     | ¢                            | Date de début              |             |                     |  |
| Inconn                                                                                                    | IU                         |                          | COMPAG   | NIE DES CIN | IENTS BE | LGES SA                                                                                                    |             |                                                                                                    |                 |                                 |                     |                              | 03/04/2007                 |             |                     |  |
| Adress                                                                                                    | ses                        |                          |          |             |          |                                                                                                    |             |                                                                                                    |                 |                                 |                     |                              |                            |             |                     |  |
| Type d                                                                                                    | 'adresse                   | Rue                      |          | Numé        | ro 💠 E   | Boîte 💠 Code postal                                                                                                    | ¢ Ville     |                                                                                                    |                 |                                 | Pays<br>Date de déb |                              |                            | t d'adresse |                     |  |
| Inconn                                                                                                    | IU                         | GRAND'ROUT               | E        | 260         |          | 7530                                                                                                    | Gau         | urain-Ramecroix (Doornik) Belgique 06/03/2012                                                        |                 |                                 |                     |                              |                            |             |                     |  |
| Inconn                                                                                                    | iu                         | GRAND'ROUT               | E        | 260         |          | 7530                                                                                                    | Gau         | rain-Rameo                                                                                           | roix (Tournai)  |                                 | B                   | elgique                      | 15/01/2010                 | 15/01/2010  |                     |  |
| Inconn                                                                                                    | iu                         | GRAND'ROUT               | E        | 260         |          | 7530                                                                                                    | TOL         | TOURNAI Belgique 03/04/2007                                                                          |                 |                                 |                     |                              |                            |             |                     |  |
| Inconn                                                                                                    | iu                         | GRAND'ROUT               | E 260    |             |          | 7530                                                                                                    | TOL         | TOURNAI Belgique 03/04/2007                                                                          |                 |                                 |                     |                              |                            |             |                     |  |
| Donné                                                                                                    | es de contact              |                          |          |             |          |                                                                                                    |             |                                                                                                    |                 |                                 |                     |                              |                            |             |                     |  |
| Il n'y a                                                                                                    | pas de donnée              | s de contact             |          |             |          |                                                                                                    |             |                                                                                                    |                 |                                 |                     |                              |                            |             |                     |  |
| Relatio                                                                                                    | ons avec des               | travailleurs étra        | angers   |             |          |                                                                                                    |             | -                                                                                                    |                 |                                 |                     |                              |                            |             | _                   |  |
| Détails                                                                                                    | Date de débui<br>relation* | Pate de fin<br>relation* | NISS     | Nom         | Prénor   | m                                                                                                    | Nationalité | Type<br>d'adresse                                                                                    | Rue             | Numéro                          | Boîte               | Code<br>postal $\Rightarrow$ | Ville ¢                    | Pays 🔶      | Type de<br>relation |  |
| Voir                                                                                                    | 16/04/2007                 | 30/06/2007               |          |             |          | 12/07/1967                                                                                                    | France      | Privée                                                                                               |                 |                                 |                     | 59199                        | AMAND                      | France      | Occupation          |  |
| Voir                                                                                                    | 15/12/2008                 | 31/03/2010               |          |             |          | 18/05/1986                                                                                                    | France      | Privée                                                                                               |                 |                                 |                     | 59194                        | RACHES                     | France      | Occupation          |  |
| Voir                                                                                                    | 26/11/2007                 | 31/12/2010               |          |             |          | 17/01/1949                                                                                                    | France      | Privée                                                                                               |                 |                                 |                     | 8930                         | REKKEM                     | Belgique    | Occupation          |  |
| Voir                                                                                                    | 26/11/2007                 | 31/08/2009               |          |             |          | 17/01/1979                                                                                                    | Belgique    | Privée                                                                                               |                 |                                 |                     | 7530                         | TOURNAI                    | Belgique    | Occupation          |  |
| Voir                                                                                                    | 16/02/2009                 | 31/12/2010               |          |             |          | 20/10/1969                                                                                                    | France      | Privée                                                                                               |                 |                                 |                     | 59150                        | WATTRELOS                  | France      | Occupation          |  |
| Voir                                                                                                    | 26/11/2007                 | 31/08/2008               |          |             |          | 21/07/1973                                                                                                    | Belgique    | Privée                                                                                               |                 |                                 | 11                  | 7530                         | TOURNAI                    | Belgique    | Occupation          |  |
| Voir                                                                                                    | 07/01/2008                 | 11/01/2008               |          |             |          | 14/11/1955                                                                                                    | France      | Privée                                                                                               |                 |                                 |                     | 59227                        | SAULZOIR                   | France      | Occupation          |  |
| Voir                                                                                                    | 03/12/2007                 | 29/02/2008               |          |             |          | 27/11/1957                                                                                                    | France      | Privée                                                                                               |                 |                                 | Ą                   | 59158                        | THUN ST AMAND              | France      | Occupation          |  |
| Voir                                                                                                    | 05/01/2009                 | 31/08/2009               |          |             |          | 24/07/1961                                                                                                    | France      | Privée                                                                                               |                 |                                 |                     | 59770                        | MARLY-LEZ-<br>VALENCIENNES | France      | Occupation          |  |
| Voir                                                                                                    | 21/01/2008                 | 15/02/2008               |          |             |          | 08/04/1966                                                                                                    | France      | Privée                                                                                               |                 |                                 |                     | 59590                        | RAISMES                    | France      | Occupation          |  |
| 1 - 4 - 41                                                                                                    |                            |                          |          |             |          | and the second second sec |             |                                                                                                    |                 |                                 |                     |                              |                            |             |                     |  |

#### Détails d'un client belge 10.3.3

Résultats 1 à 10 de 225. [Premier/Précédent] 1, 2, 3, 4, 5, 6, 7, 8 [Suivant/Dernier] Exporter sous: 🛣 Excel

| Relatio      | ons avec des                  | employeu                 | s étrangers                  |            |                       |              |              |                             |                 |                                 |             |        |                |                                |                                 |                                         |
|--------------|-------------------------------|--------------------------|------------------------------|------------|-----------------------|--------------|--------------|-----------------------------|-----------------|---------------------------------|-------------|--------|----------------|--------------------------------|---------------------------------|-----------------------------------------|
| Détails      | Date de<br>début<br>relation* | Date de fin<br>relation* | Nom<br>communiqué            | N°<br>ONSS | Numéro<br>BCE         | Numéro FEE   | N 🗢 Pa       | ys ¢                        | Type d'adressé  | Rue                             | Numéré      | Boîte¢ | Code<br>postal | Ville \$                       | Pays                            | Type de relation                        |
| Voir         | 09/11/2007                    | 28/06/2008               | SOTRAVI                      |            |                       | 1110000076   | 524 Fra      | ance                        | Inconnu         | RUE DE SAI<br>AMAND             | NT 55       | 48     | 59870          | MARCHIENNES                    | France                          | Employe<br>étranger<br>Client<br>belge  |
| Voir         | 16/04/2007                    | 30/06/2007               | , INEO NORD-PAS<br>DE CALAIS |            |                       | 1110000153   | 344 Fra      | ance                        | Professionnelle | GALILEE<br>Z.I.DE THIA          | NT 1        |        | 59224          | THIANT                         | France                          | Employe<br>étranger<br>Client<br>belge  |
| Voir         | 26/11/2007                    | 16/05/2008               | 3 TRASPE                     |            |                       | 1110000548   | 837 Fra      | ance                        | Professionnelle | RUE DE ST<br>AMAND<br>MARCHIENN | 55<br>ES    |        | 59870          | MARCHIENNE                     | France                          | Employe<br>étranger<br>Client<br>belge  |
| Voir         | 03/04/2007                    | 07/12/2007               | ENDEL SUEZ                   |            |                       | 1110000826   | 650 Fra      | ance                        | Inconnu         | RUE ALBERT<br>CAMUS             | 322         |        | 59732          | SAINT AMAND<br>LES EAUX        | France                          | Employe<br>étranger<br>Client<br>belge  |
| Voir         | 15/05/2007                    | 05/10/2007               | ENDEL SUEZ                   |            |                       | 1110001060   | 010 Fra      | ance                        | Inconnu         | BP 405                          |             |        | 59474          | SECLIN CEDEX                   | France                          | Employe<br>étranger<br>Client<br>belge  |
| Voir         | 29/08/2011                    | 08/06/2012               | CTP<br>environnement         |            |                       | 1110001273   | 388 Fra      | ance                        | Professionnelle | le beaupré r<br>4               | o           |        | 78700          | Conflans<br>sainte<br>honorine | France                          | Employe<br>étranger<br>Client<br>belge  |
| Voir         | 07/01/2008                    | 11/01/2008               | AEW                          |            |                       | 1130000905   | 513 (G<br>Du | xembourg<br>irand-<br>iché) | Professionnelle | e Mercatoris                    |             | 3      | 7201           | Walferdange                    | Luxembourg<br>(Grand-<br>Duché) | Employe<br>étranger<br>Client<br>belge  |
| Voir         | 14/01/2008                    | 04/12/2009               | LIARD S.A.S.                 |            |                       | 1110001798   | 848 Fra      | ance                        | Professionnelle | Allée des<br>Platanes           | 5           | 50069  | 59570          | BAVAY                          | France                          | Employer<br>étranger<br>Client<br>belge |
| Voir         | 26/11/2007                    | 31/12/2010               | SARL QUARK                   |            |                       | 1110002609   | 913 Fra      | ance                        | Professionnelle | BD DE<br>BEAUREPAIR             | 199         |        | 59100          | ROUBAIX                        | France                          | Employe<br>étranger<br>Client<br>belge  |
| Voir         | 01/12/2007                    | 23/09/2011               | NORD<br>DEPOUSSIERAGE        |            |                       | 1110002626   | 593 Fra      | ance                        | Inconnu         | RUE DE LA<br>VILLETTE           | 89          |        | 69003          | LYON                           | France                          | Employer<br>étranger<br>Client<br>belge |
| Résultat     | ts 1 à 10 de 1                | 9. [Premier/             | Précédent] 1, 2 [Su          | ivant/l    | Dernier]              |              |              |                             |                 |                                 |             |        |                |                                |                                 |                                         |
| Partic       | er sous: 🔊                    | excel<br>s dos dócla     | rations                      |            |                       |              |              |                             |                 |                                 |             |        |                |                                |                                 |                                         |
| P di dia     | Numéro de                     |                          | Source de la                 | A 75       |                       |              |              |                             | Pré             | nom 🔥                           | Date de déb | ut     | D              | ate de fin                     | Type de                         |                                         |
| Details      | déclaration                   | × (                      | léclaration                  | - Iy       | óclaration            |              | 55 utula     |                             | titu            | laire 🍸                         | déclaration |        | d              | éclaration                     | participa                       | ation                                   |
| Voir         | 2491015516                    | 1346063                  | Déclaration obligato         | re or      | dinaire               |              |              |                             |                 |                                 | 02/07/2012  |        | 0              | 6/07/2012                      | Utilisate                       | ur belge                                |
| Voir         | 2491015516                    | 1331028                  | Déclaration obligato         | re or      | eclaration<br>dinaire |              |              |                             |                 |                                 | 02/07/2012  |        | 0              | 6/07/2012                      | Utilisate                       | ur belge                                |
| Voir         | 2491015498                    | 4330084                  | Déclaration obligato         | re De      | éclaration<br>dinaire |              |              |                             |                 |                                 | 08/06/2012  |        | 0              | 8/06/2012                      | Utilisate                       | ur belge                                |
| Voir         | 2491015498                    | 4327077                  | Déclaration obligatoi        | re De      | éclaration            |              |              |                             |                 |                                 | 08/06/2012  |        | 0              | 8/06/2012                      | Utilisate                       | ur belge                                |
| Voir         | 2491015495                    | 7721044                  | Déclaration obligato         | re De      | éclaration            |              |              |                             |                 |                                 | 11/06/2012  |        | 2              | 2/06/2012                      | Utilisate                       | ur belae                                |
| Voir         | 2491015495                    | 7696018                  | Déclaration obligato         | re De      | éclaration            |              |              |                             |                 |                                 | 11/06/2012  |        | 2              | 2/06/2012                      | Utilisate                       | eur belge                               |
| Voir         | 2401015494                    | 0000000                  | Véclaration obligato         | no De      | dinaire<br>éclaration |              |              |                             |                 |                                 | 1/06/2012   |        | -              | 1/05/2012                      | Utiliaata                       | ur bolgo                                |
| Voir         | 2491013464                    | 9033029                  |                              | or         | dinaire<br>éclaration |              |              |                             |                 |                                 | 01/00/2012  |        | 0              | 1/00/2012                      | Utilisate                       | ur beige                                |
| VOIF         | 2491015484                    | 19032059 1               | Declaration obligato         | re or      | dinaire<br>éclaration |              |              |                             |                 |                                 | 51/06/2012  |        | 0              | 1/06/2012                      | Utilisate                       | ur beige                                |
| Voir         | 2491015446                    | 8630069 [                | Déclaration obligatoi        | re or      | dinaire               |              |              |                             |                 |                                 | 23/04/2012  |        | 2              | 7/04/2012                      | Utilisate                       | ur belge                                |
| Voir         | 2491015446                    | 8606013                  | Déclaration obligato         | re or      | dinaire               |              |              |                             |                 |                                 | 23/04/2012  |        | 2              | 7/04/2012                      | Utilisate                       | ur belge                                |
| Résulta      | ts 1 à 10 de 4<br>ter sous: 🔀 | 92. [Premie<br>Excel     | r/Précédent] 1, 2, 3         | , 4, 5,    | 6, 7, 8 [S            | uivant/Derni | er]          |                             |                 |                                 |             |        |                |                                |                                 |                                         |
| Modifi       | er la période                 | e de recher              | che (période au co           | ours d     | e laquelle            | e on trouve  | un dét       | achemen                     | i)              |                                 |             |        |                |                                |                                 |                                         |
|              |                               | Date de                  | début                        |            | 3                     |              |              |                             |                 | [                               | ate de fin  |        |                | 5                              |                                 |                                         |
| Justific     | ation *                       |                          | manuel                       |            |                       |              |              |                             |                 |                                 |             |        |                |                                |                                 |                                         |
| Sour         | nettre                        |                          |                              |            |                       |              |              |                             |                 |                                 |             |        |                |                                |                                 |                                         |
| $\langle   $ |                               |                          |                              |            |                       |              |              |                             |                 |                                 |             |        |                |                                |                                 |                                         |

Cet écran permet de visualiser les informations communiquées dans des documents de détachement émis pour ce client belge telles qu'elles ont été compilées par le cadastre Limosa.

#### • Données signalétiques :

Données concernant le client belge. Il peut être une entité économique ou une personne. En fonction de cela, les données signalétiques affichées sont différentes. On montre le « nom communiqué », le « pays », les numéros « FEEN », « ONSS », « BCE » et de « TVA belge » pour une entité économique. Pour un client « personne », on montre le « NISS / NISS BIS », les « nom » et

« prénom », la « date de naissance », l'éventuelle « date de décès », la « nationalité » et l' « état civil ».

Si le client est une entité économique, l'utilisateur peut cliquer sur le numéro ONSS(APL) (s'il est présent) pour rechercher les données sur cet employeur dans le répertoire ONSS des employeurs dont l'écran de résultats a déjà été explicité plus haut dans ce manuel (cf. <u>Répertoire des employeurs – Détails d'un employeur</u>).

Si le client est une personne, l'utilisateur peut cliquer sur le « NISS / NISS BIS » pour rechercher les données sur la personne dans le Registre National ou le Registre Bis dont l'écran de résultats a déjà été explicité plus haut dans ce manuel (cf. <u>Registre National/BIS – Détails d'une personne physique</u>).

#### • Adresse communiquée :

Adresse communiquée du client belge. Elle est choisie par le système comme étant la dernière et la meilleure connue. L'intégralité des adresses communiquées à un moment ou à un autre est compilée dans la grille « Adresses ».

#### • Activités :

Cette grille est uniquement visible si le client est de type entité économique. On y trouve les données concernant les secteurs d'activité où est actif le client belge.

#### • Identifiants :

Identifiants du client belge. Si le client est de type entité économique, ces identifiants peuvent notamment être de type « ONSS étranger », « TVA étranger ». Si le client est de type personne, ils peuvent notamment être de type « numéro national », « n° passeport », « n° sécurité sociale », « n° pension », « n° permis de conduire ». Dans tous les cas, ils peuvent être de type « inconnu » ou « autre » si leur type est, respectivement, inconnu ou n'appartient pas à la liste prédéfinie d'identifiants possibles.

La date de début correspond à la date à laquelle l'information a été enregistrée pour la première fois dans le cadastre Limosa.

#### • Noms :

Noms alternatifs du client belge. Ils peuvent notamment être de type « autre nom », « abréviation », « enseigne », « inconnu » ou « autre » (pas dans la liste prédéfinie). La date de début correspond à la date à laquelle l'information a été enregistrée pour la première fois dans le cadastre Limosa.

#### • Adresses :

Reprend l'intégralité des adresses communiquées à un moment ou à un autre dans un document de détachement pour le client belge. Les adresses peuvent notamment être de type « siège social », « siège d'exploitation », « professionnelle », « privée », « inconnu », « autre » (pas dans la liste

prédéfinie).

La date de début correspond à la date à laquelle l'information a été enregistrée pour la première fois dans le cadastre Limosa.

#### • Données de contact :

Reprend l'intégralité des données de contact communiquées à un moment ou à un autre dans un document de détachement pour l'employeur étranger. Les données de contact peuvent notamment être de type « e-mail », « téléphone », « fax », « GSM », « Voice over IP (VoIP) ». La date de début correspond à la date à laquelle l'information a été enregistrée pour la première fois dans le cadastre Limosa.

#### • Relations avec des travailleurs étrangers :

Les principales caractéristiques des travailleurs étrangers ayant travaillé pour le client belge s'affichent ainsi que la période et la nature de la relation qui a existé entre eux.

L'utilisateur peut cliquer sur le lien « Voir » pour visualiser le détail des données relatives au travailleur communiquées dans des documents de détachement émis pour lui telles qu'elles ont été compilées par le cadastre Limosa. L'écran de résultats auquel on accède par cette action a été explicité précédemment dans ce manuel (cf. Limosa – Détails d'un travailleur).

#### • Relations avec des employeurs étrangers :

Les principales caractéristiques des employeurs qui ont détaché des travailleurs chez le client belge s'affichent, ainsi que la période pendant laquelle chaque employeur a détaché des travailleurs chez le client belge et sous quel régime selon ce qui a été communiqué dans des documents de détachement.

L'utilisateur peut cliquer sur le lien « Voir » pour visualiser le détail des données relatives à l'employeur étranger communiquées dans des documents de détachement émis pour cet employeur telles qu'elles ont été compilées par le cadastre Limosa. L'écran de résultats auquel on accède par cette action est explicité plus loin dans ce manuel (cf. <u>Limosa – Détails d'un employeur</u>).

L'utilisateur peut cliquer sur le « N° ONSS » (s'il est présent) pour rechercher les données sur cet employeur dans le répertoire ONSS des employeurs dont l'écran des résultats a déjà été explicité plus haut dans ce manuel (cf. <u>Répertoire des employeurs – Détails d'un employeur</u>).

#### • Participations dans des déclarations :

Les principales caractéristiques des documents de détachement qui ont été émis pour ce client belge s'affichent.

L'utilisateur peut cliquer sur le lien « Voir » pour visualiser le détail du document qui l'intéresse. L'écran de résultats auquel l'utilisateur accède par cette action est explicité plus loin dans ce manuel (cf. <u>Limosa – Détails d'un document de détachement</u>).
# 10.4 Lieu d'occupation

Permet de rechercher les lieux d'occupation – c'est-à-dire l'endroit où un travailleur étranger travaille – qui sont mentionnés dans des documents de détachement.

### 10.4.1 Recherches

| Dolsis - v1.7.3<br>Cadastre Limosa - Trouver un lieu d'o | occupation                                               |                             | 24/11/201<br>Connecté en tant que <b>VERONIQUE LOUIS</b> | 5 10:19<br>SE LITT |
|----------------------------------------------------------|----------------------------------------------------------|-----------------------------|----------------------------------------------------------|--------------------|
| Critères de recherche                                    |                                                          |                             |                                                          |                    |
| N° ONSS/ORPSS     N° ONSS/ORPSS                          |                                                          | Type de lieu d'occupation * | Tous les types 💌                                         |                    |
| O Numéro BCE                                             | ,                                                        |                             |                                                          |                    |
| Numéro BCE                                               |                                                          | Type de lieu d'occupation*  | Tous les types 💌                                         |                    |
| © Recherche littérale                                    |                                                          |                             |                                                          |                    |
| Nom                                                      |                                                          | Ville                       |                                                          |                    |
| Pays                                                     | Belgique [150]                                           | Code postal                 |                                                          |                    |
| Type de lieu d'occupation *                              | Fous les types 💌                                         |                             |                                                          |                    |
| Période de recherche (période au cours o                 | de laquelle on trouve un détachement pour les critères n | nentionnées)                |                                                          |                    |
| Date de début                                            |                                                          | Date de fin                 |                                                          |                    |
|                                                          |                                                          |                             |                                                          |                    |
| Justification * Soumettre Réinitialiser                  |                                                          |                             |                                                          |                    |
| $\langle -$                                              |                                                          |                             |                                                          |                    |

Pour toutes les recherches possibles (cf. les 3 boutons sur l'écran), il faut mentionner le type de lieu d'occupation recherché. Par défaut, on recherche « tous les types » de lieux d'occupation, mais il est possible d'être plus précis en allant sélectionner les types suivants dans les listes déroulantes: « Région », « Entreprise », « Chantier », « Navire » ou « Inconnu ».

- Les critères de recherche spécifiques aux 3 boutons disponibles sur l'écran sont :
  - Le n° ONSS ou ORPSS. Il doit être rempli comme dans la partie « Relation de travail » : Dolsis reconnaît lui-même, dans la mesure du possible, si le numéro encodé est ONSS ou ORPSS, mais cela peut être précisé dans la liste déroulante à la droite de la zone où est encodé le numéro en sélectionnant un item dans la liste après avoir cliqué sur la flèche descendante ;
  - Le n° BCE ;
  - La recherche littérale où les informations suivantes peuvent être communiquées pour aider à la recherche du lieu d'occupation : le « nom », le « pays », la « ville » et/ou le « code postal » où il se situe.

Pour toutes ces recherches, le choix du « type de lieu d'occupation » est obligatoire, comme l'atteste l'astérisque (\*) visible où celui-ci doit être encodé. Dolsis initialise cette valeur par défaut à « Tous les types ».

Une période de recherche peut être introduite afin de mieux cibler les données recherchées et de limiter le nombre de résultats.

Il est obligatoire qu'une justification à la recherche ait été encodée au moment où l'utilisateur appuie sur le bouton « Soumettre ».

A la soumission de la requête, si aucun résultat ne correspond aux critères de recherche, un message est affiché qui le signale. Inversement, un message indique si trop de résultats ont été trouvés qui correspondent aux critères de recherche. Dans ce 2<sup>e</sup> cas, les critères de recherche devront être affinés par l'utilisateur.

| .adastre L                                                                                                    | imosa - Trouver un lieu d                                                                                                    | occupation                                                                                              |                       |                                            |                                      |                     | Connecte en tant que VE | RONIQUE LOUISE LI                                                                                                    |
|----------------------------------------------------------------------------------------------------|----------------------------------------------------------------------------------------------------|----------------------------------------------------------------------------------------------------|-----------------------|--------------------------------------------|--------------------------------------|---------------------|-------------------------|----------------------------------------------------------------------------------------------------|
| Critères d                                                                                                    | le recherche                                                                                                    |                                                                                                    |                       |                                            |                                      |                     |                         |                                                                                                    |
|                                                                                                    |                                                                                                    |                                                                                                    |                       |                                            |                                      |                     |                         |                                                                                                    |
| N° ONS                                                                                                    | S/ORPSS                                                                                                    |                                                                                                    |                       |                                            |                                      |                     |                         |                                                                                                    |
|                                                                                                    | N° ONSS/ORPSS                                                                                                    |                                                                                                    | <b>•</b>              |                                            | Type de lieu                         | d'occupation * Tous | les types 💌             |                                                                                                    |
| D Numéro                                                                                                    | BCE                                                                                                    |                                                                                                    |                       |                                            |                                      |                     |                         |                                                                                                    |
|                                                                                                    | Numéro BCE                                                                                                    |                                                                                                    |                       |                                            | Type de lieu                         | d'occupation * Tous | les types 💌             |                                                                                                    |
| Recherc                                                                                                    | che littérale                                                                                                    |                                                                                                    |                       |                                            |                                      | ,                   |                         |                                                                                                    |
|                                                                                                    | Nom                                                                                                    | ciments                                                                                                 |                       | _                                          |                                      | Ville               |                         |                                                                                                    |
|                                                                                                    | Pays                                                                                                    | Belgique [150]                                                                                          |                       | -                                          |                                      | Code postal         |                         |                                                                                                    |
|                                                                                                    | Type de lieu d'occupation*                                                                                                    | Tous les types 🔻                                                                                        | ]                     |                                            | -                                    | ,                   |                         |                                                                                                    |
|                                                                                                    |                                                                                                    |                                                                                                    |                       |                                            |                                      |                     |                         |                                                                                                    |
|                                                                                                    |                                                                                                    |                                                                                                    |                       |                                            |                                      |                     |                         |                                                                                                    |
| A 1 1 1                                                                                                    | 1 1 1 1 1 1 1 1 1 1 1 1 1 1 1 1 1 1 1                                                                                                    |                                                                                                    |                       |                                            |                                      |                     |                         |                                                                                                    |
| vériode de                                                                                                    | recherche (période au cours                                                                                                    | de laquelle on trou                                                                                     | ve un détachement pou | ur les critères r                          | mentionnées)                         |                     |                         |                                                                                                    |
| Période de                                                                                                    | recherche (période au cours<br>Date de début                                                                                                    | de laquelle on trou                                                                                     | ve un détachement pou | ır les critères ı                          | mentionnées)                         | Date de fin         | <b>B</b>                |                                                                                                    |
| ériode de                                                                                                    | recherche (période au cours<br>Date de début                                                                                                    | de laquelle on trou                                                                                     | ve un détachement pou | ır les critères ı                          | mentionnées)                         | Date de fin         | 12                      |                                                                                                    |
| Période de                                                                                                    | recherche (période au cours<br>Date de début                                                                                                    | a de laquelle on trou                                                                                   | ve un détachement pou | ır les critères ı                          | mentionnées)                         | Date de fin         | 3                       |                                                                                                    |
| Période de<br>ustification                                                                                                    | recherche (période au cours<br>Date de début<br>on *                                                                                                    | s de laquelle on trou                                                                                   | ve un détachement pou | ır les critères ı                          | mentionnées)                         | Date de fin         | 3                       |                                                                                                    |
| Dériode de<br>Justification<br>Soumettr                                                                                                    | recherche (période au cours<br>Date de début<br>n *<br>re Réinitialiser<br>de la recherche                                                                                                    | s de laquelle on trou                                                                                   | ve un détachement pou | ur les critères r                          | mentionnées)                         | Date de fin         | 3                       |                                                                                                    |
| ustificatio<br>Soumettr<br>tésultats                                                                                                    | recherche (période au cours<br>Date de début<br>na Réinitialiser<br>de la recherche<br>pe de lieu                                                                                                    | s de laquelle on trou                                                                                   | ve un détachement pou | ur les critères r                          | Numéro                               | Date de fin         | Code                    |                                                                                                    |
| lustification<br>Soumettr<br>Résultats<br>Détails Typ<br>d'o                                                                                      | recherche (période au cours<br>Date de début<br>on *<br>re Réinitialiser<br>de la recherche<br>pe de lieu<br>occupation \$ Nom                                                                                  | s de laquelle on trou                                                                                   | ve un détachement pou | ss/orpss                                   | Numéro + Rue                         | Date de fin         | Code<br>postal<br>Ville | ¢ Pays                                                                                                    |
| lustification<br>Soumettr<br>Xésultats<br>Vétails Typ<br>d'o<br>foir Ent                                                                          | recherche (période au cours<br>Date de début<br>on *<br>Réinitialiser<br>de la recherche<br>pe de lieu<br>occupation \$<br>Nom<br>treprise                                                                      | manuel                                                                                                  | ve un détachement pou | ur les critères n<br>SS/ORPSS              | nentionnées)<br>Numéro<br>BCE<br>Rue | Date de fin         | Code ville              |                                                                                                    |
| Détails Typ<br>Joétails Typ<br>Joétails Typ<br>Joir Ent                                                                                           | recherche (période au cours<br>Date de début<br>n°<br>Réinitialiser<br>de la recherche<br>pe de lieu<br>occupation<br>treprise                                                                                  | s de laquelle on trou<br>manuel<br>CIMENT<br>3 CIMENT<br>5 CIMENT                                       | ve un détachement pou | ur les critères n<br>SS/ORPSS <sup>‡</sup> | Numéro<br>BCE                        | Date de fin         | Code<br>postal          | Pays     Belgique     Belgique     Belgique                                                                                                    |
| lustification<br>Sournettr<br>Césultats<br>Vétails Typ<br>d'oir Ent<br>Voir Ent<br>Voir Ent                                                       | recherche (période au cours<br>Date de début<br>on *<br>re Réinitialiser<br>de la recherche<br>pe de lieu<br>reccupation  Nom<br>treprise<br>treprise                                                           | s de laquelle on trou<br>manuel<br>CIMENT<br>3 CIMENT<br>5 CIMEN                                        | ve un détachement pou | ur les critères i<br>SS/ORPSS \$           | Numéro<br>BCE                        | Date de fin         | Code tville             | Pays Belgique<br>Belgique<br>Belgique                                                                                                    |
| eriode de<br>ustification<br>Soumettr<br>(ésultats<br>d'o<br>voir Ent<br>voir Ent<br>voir Ent<br>voir Ent                                         | recherche (période au cours<br>Date de début<br>on *<br>re Réinitialiser<br>de la recherche<br>pe de lieu<br>occupation ¢ Nom<br>treprise<br>treprise<br>treprise                                               | s de laquelle on trou<br>manuel<br>CIMENT<br>S CIMEN<br>ES CIM                                          | ve un détachement pou | ur les critères i<br>SS/ORPSS \$           | Numéro<br>BCE                        | Date de fin         | Code<br>postal ¢ Ville  | Pays 3<br>Belgique<br>Belgique<br>Belgique<br>Belgique                                                                                                    |
| eriode de<br>ustification<br>Soumettr<br>Késultats<br>Vétails Typ<br>d'oir Ent<br>roir Ent<br>roir Ent<br>roir Ent<br>roir Ent                    | recherche (période au cours<br>Date de début<br>n *<br>de la recherche<br>pe de lieu<br>occupation<br>treprise<br>treprise<br>treprise<br>treprise                                                              | s de laquelle on trou<br>manuel<br>CIMENT<br>3 CIMENT<br>CIMENT<br>CIMENT<br>CIMENT                     | ve un détachement pou | ur les critères i<br>SS/ORPSS \$           | Numéro<br>BCE<br>Nue                 | Date de fin         | Code<br>postal ¢ Ville  | <ul> <li>Pays</li> <li>Belgique</li> <li>Belgique</li> <li>Belgique</li> <li>Belgique</li> <li>Belgique</li> <li>Belgique</li> </ul>                                                                                                    |
| vériode de<br>ustification<br>Soumettr<br>tésultats<br>vétails Typ<br>d'o<br>voir Ent<br>voir Ent<br>voir Ent<br>voir Ent<br>oir Ent<br>oir Ent   | recherche (période au cours<br>Date de début<br>n *<br>ree Réinitialiser<br>de la recherche<br>pe de lieu<br>occupation  Nom<br>treprise<br>treprise<br>treprise<br>treprise<br>treprise                        | s de laquelle on trou<br>manuel<br>CIMENT<br>S CIMENT<br>CIMENT<br>CIMENT<br>CIMENT<br>CIMENT           | ve un détachement pou | ss/orpss                                   | Numéro<br>BCE<br>Nue                 | Date de fin         | Code<br>postal ¢ Ville  | <ul> <li>Pays</li> <li>Belgique</li> <li>Belgique</li> <li>Belgique</li> <li>Belgique</li> <li>Belgique</li> <li>Belgique</li> <li>Belgique</li> <li>Belgique</li> <li>Belgique</li> </ul>                                                                                                    |
| tériode de<br>ustificatio<br>Soumettr<br>tésultats<br>d'o<br>'oir Ent<br>'oir Ent<br>'oir Ent<br>'oir Ent<br>'oir Ent<br>'oir Ent                 | recherche (période au cours<br>Date de début<br>n *<br>de la recherche<br>pe de lieu<br>occupation   Nom<br>treprise<br>treprise<br>treprise<br>treprise<br>treprise                                            | s de laquelle on trou<br>manuel<br>CIMENT<br>3 CIMENT<br>CIMENT<br>CIMENT<br>CIMENT<br>CIMENT<br>CIMENT | ve un détachement pou | ss/orpss                                   | Numéro<br>BCE PRUE                   | Date de fin         | Code<br>postal ¢ Ville  | <ul> <li>Pays</li> <li>Belgique</li> <li>Belgique</li> <li>Belgique</li> <li>Belgique</li> <li>Belgique</li> <li>Belgique</li> <li>Belgique</li> <li>Belgique</li> <li>Belgique</li> <li>Belgique</li> </ul>                                                                                                    |
| veriode de<br>ustification<br>Sourrettr<br>Sourrettr<br>Verails d'or<br>oir Ent<br>oir Ent<br>oir Ent<br>oir Ent<br>oir Ent<br>oir Ent<br>oir Ent | recherche (période au cours<br>Date de début<br>n°<br>Reinitialiser<br>de la recherche<br>pe de lieu<br>occupation ¢<br>Nom<br>treprise<br>treprise<br>treprise<br>treprise<br>treprise<br>treprise<br>treprise | s de laquelle on trou<br>manuel<br>CIMENT<br>S CIMENT<br>CIMENT<br>CIMENT<br>CIMENT<br>CIMENT<br>S      | ve un détachement pou | SS/ORPSS <sup>‡</sup>                      | Numéro<br>BCE<br>Rue                 | Date de fin         | Code<br>postal + ville  | <ul> <li>         Pays         Belgique         Belgique</li></ul> |

# 10.4.2 Résultats répondant aux critères

En cas de recherche littérale, les résultats répondant aux critères sont affichés dans une grille intermédiaire. Les informations « type de lieu d'occupation », nom, numéros d'identification unique d'un employeur (ONSS, ORPSS et/ou BCE) et adresse sont visibles de manière à ce que l'utilisateur puisse choisir la réponse qu'il souhaite voir en détail. Pour accéder aux données détaillées, l'utilisateur doit appuyer sur le lien « Voir » de la ligne qui l'intéresse.

L'utilisateur peut également cliquer sur le « N° ONSS(APL) » (s'il est présent) pour rechercher les données sur cet employeur dans le répertoire ONSS ou ORPSS des employeurs dont l'écran de résultats a déjà été explicité plus haut dans ce manuel (cf. <u>Répertoire des employeurs – Détails d'un employeur</u>).

Si Dolsis renvoie plusieurs pages de résultats correspondant aux critères, un système de navigation au sein des résultats est présent.

| Dolsis  | - v1.7.3<br>tre Limosa - Détail | s d'un lieu d'occ                     | unation                  |                             |                        |                |                                   |                             | Connecté en tant que         | 24/11/2015 10:32 |
|---------|---------------------------------|---------------------------------------|--------------------------|-----------------------------|------------------------|----------------|-----------------------------------|-----------------------------|------------------------------|------------------|
| Donn    | ées signalétiques               | 5 4 41 1164 4 000                     | apation                  |                             |                        |                |                                   |                             |                              |                  |
|         | N° OI                           | NSS/ORPSS<br>Nom<br>E-mail            | c                        | CIMENTS BELGES CCB I        | NV                     | Type de lieu   | Numéro E<br>u d'occupat<br>Téléph | BCE<br>tion Entreprise      | 9                            |                  |
| Adres   | sse communiquée                 |                                       |                          |                             |                        |                |                                   |                             |                              |                  |
|         | Тур                             | Rue<br>N°<br>Bte<br>e d'adresse Profe | ssionnelle               |                             |                        | Date de dé     | Code po<br>\<br>P<br>but d'adre   | stal<br>/ille<br>ays<br>sse |                              |                  |
| Relat   | ions avec des décla             | arations                              |                          |                             |                        |                |                                   |                             |                              |                  |
| Détail  | s Date de début relation        | Date de fin relation                  | Numéro de<br>déclaration | Source de la<br>déclaration | Type de<br>déclaration | NISS titulaire | Nom<br>titulaire                  | Prénom<br>titulaire         | Date de début<br>déclaration |                  |
| Voir    | 26/02/2009                      | 31/03/2009                            | 317767                   | Gotot IN                    | E101                   |                |                                   |                             | 26/02/2009                   | 31/03/2009       |
| Voir    | 03/03/2009                      | 31/03/2009                            | 317759                   | Gotot IN                    | E101                   |                |                                   |                             | 03/03/2009                   | 31/03/2009       |
| Voir    | 06/02/2012                      | 18/02/2012                            | 665158                   | Gotot IN                    | A1                     |                |                                   |                             | 06/02/2012                   | 18/02/2012       |
| Ехро    | rter sous: 🕱 Excel              |                                       |                          |                             |                        |                |                                   |                             |                              |                  |
| Modif   | fier la période de re           | echerche (périod                      | le au cours de la        | aquelle on trouve un        | détachement)           |                |                                   |                             |                              |                  |
|         | Da                              | te de début                           |                          |                             |                        |                | Date de                           | fin                         | <b>13</b>                    |                  |
| Justifi | ication *                       | manu                                  | el                       |                             |                        |                |                                   |                             |                              |                  |
| Sour    | mettre                          |                                       |                          |                             |                        |                |                                   |                             |                              |                  |
|         |                                 |                                       |                          |                             |                        |                |                                   |                             |                              |                  |

# **10.4.3** Détails d'un lieu d'occupation

Cet écran permet de visualiser les informations communiquées dans des documents de détachement émis pour ce lieu d'occupation telles qu'elles ont été compilées par le cadastre Limosa.

### • Données signalétiques :

Données concernant le lieu d'occupation. On montre le n° ONSS ou ORPSS, le nom, le N°BCE, le type de lieu d'occupation, l'e-mail et le téléphone.

### • Adresse communiquée :

Reprend l'adresse communiquée du lieu d'occupation.

### • Relations avec des déclarations :

Récapitulatif des documents de détachement émis dans lequel on fait mention de ce lieu d'occupation ainsi que du travailleur étranger qui y est mentionné avec ses principales caractéristiques.

L'utilisateur peut cliquer sur le lien « Voir » pour visualiser le contenu détaillé du document de détachement qui l'intéresse. Ce faisant, il accède à l'écran de description qui est explicité plus loin dans ce manuel (cf. Limosa – Détails d'un document de détachement).

L'utilisateur peut également cliquer sur le « NISS titulaire » relatif au travailleur étranger pour rechercher ses données dans le Registre National ou le Registre Bis dont l'écran des résultats a déjà été explicité plus haut dans ce manuel (cf. <u>Registre National/BIS – Détails d'une personne physique</u>).

# 10.5 Organisme de Sécurité Sociale compétent

Permet de rechercher des Organismes de Sécurité Sociale

### 10.5.1 Recherches

| Dolsis                                              | 🔃 nl 🔃 Imprimer la page 🔃 Aide 🔂 Logout                                                                                                    |
|-----------------------------------------------------|----------------------------------------------------------------------------------------------------|
| Relation de<br>travail belge                        | Dolsis - v1.4.4-SNAPSHOT 18/06/2014 14:3<br>Cadastre Limosa - Trouver un organisme de Sécurité Sociale compétent Connecté en tant que VÄ©ronique Lit<br>Critères de recherche |
| Employeur<br>Relation de travail                    | Recherche littérale                                                                                                    |
| Cadastre<br>Limosa                                  | Nom     Type d organisme de 5.5.       Pays*     Tous les types *                                                                                                    |
| Employeur étranger<br>Client belge                  | Justification" Soumettre Réinitialiser                                                                                                    |
| Lieu d'occupation<br>Organisme de S.S.<br>compétent | 4                                                                                                    |
| Document de détachement                             |                                                                                                    |

Il faut mentionner le type d'organisme de S.S. compétent recherché. Par défaut, on recherche « tous les types » d'organismes de S.S. compétents, mais il est possible d'être plus précis en allant sélectionner les types suivants dans les listes déroulantes : « Tous les types » ou « Inconnu ».

# 10.5.2 Résultats répondant aux critères

| Dolsis - v1  | .7.3                        |                                                          |                          | 24/11/2015 10:46                           |
|--------------|-----------------------------|----------------------------------------------------------|--------------------------|--------------------------------------------|
| Cadastre I   | imosa - Trouver un organ    | isme de Sécurité Sociale compétent                       |                          | Connecté en tant que VERONIQUE LOUISE LITT |
| Critères d   | le recherche                |                                                          |                          |                                            |
|              |                             |                                                          |                          |                                            |
| Recherche    | littérale                   |                                                          |                          |                                            |
|              | Nom                         |                                                          | Type d'organisme de S.S. | Taua las turas 💌                           |
|              | Nom                         |                                                          | compétent*               | Tous les types                             |
|              | Pays*                       | Etats-Unis dAmérique [402]                               |                          |                                            |
|              |                             |                                                          |                          |                                            |
|              |                             |                                                          |                          |                                            |
| Période de   | recherche (période au cours | de laquelle on trouve un détachement pour les critères m | entionnées)              |                                            |
|              | Date de début               |                                                          | Date de fin              | <b>B</b>                                   |
|              |                             |                                                          |                          |                                            |
|              |                             |                                                          |                          |                                            |
| Justificatio | n*                          | manuel                                                   |                          |                                            |
| Cournett     | ro Dáinitialicor            |                                                          |                          |                                            |
| Soumen       | Reinitialiser               |                                                          |                          |                                            |
| Résultats    | de la recherche             |                                                          |                          |                                            |
| Détails      | Nom                         |                                                          | Pays                     | Type d'organisme de S.S. compétent         |
| Voir         | Social Security Administrat | ion Office of International Programs                     | Etats-Unis d'Amérique    | Inconnu                                    |
| Voir         | SOCIALE SECURITY ADMIN      | ISTRATION                                                | Etats-Unis d'Amérique    | Inconnu                                    |
| Voir         | SOCIAL SECURITY ADMINI      | STRATION                                                 | Etats-Unis d'Amérique    | Inconnu                                    |
| Exporter     | sous: 🗶 Excel               |                                                          |                          |                                            |
|              |                             |                                                          |                          |                                            |
|              |                             |                                                          |                          |                                            |

Les résultats répondant aux critères sont affichés dans une grille intermédiaire. Les informations « type d'organisme de S.S. compétent », nom et pays sont visibles de manière à ce que l'utilisateur puisse choisir la réponse qu'il souhaite voir en détail.

Pour accéder aux données détaillées, l'utilisateur doit appuyer sur le lien « Voir » de la ligne qui l'intéresse.

# 10.5.3 Détails d'un organisme de Sécurité Sociale compétent

| Dolsis         | 5 - V1.7.3                                   | átaile d'un organi       | cmo do Cácu                     | ité Cocialo com          | nátont          |                  |                     |                              | Connectó on tont a         | 24/11/2015 10:52                              |
|----------------|----------------------------------------------|--------------------------|---------------------------------|--------------------------|-----------------|------------------|---------------------|------------------------------|----------------------------|-----------------------------------------------|
| Dopr           | ágos signalótiqu                             | etans u un organi        | sine de Secur                   | tte Sociale com          | petent          |                  |                     |                              | Connecte en tant q         | de VERONIQUE LOUISE LITT                      |
|                | lees signaleriq                              | Nom S<br>Pays E          | OCIAL SECURI<br>tats-Unis d'Ame | TY ADMINISTRAT<br>érique | ION             | Тур              | e d'organisme       | e de S.S. compétent Inconnu  |                            |                                               |
| Iden<br>Il n'y | t <mark>ifiants</mark><br>a pas d'identifian | its                      |                                 |                          |                 |                  |                     |                              |                            |                                               |
| Nom            | 5                                            |                          |                                 |                          |                 |                  |                     |                              |                            |                                               |
| Il n'y         | a pas de noms                                |                          |                                 |                          |                 |                  |                     |                              |                            |                                               |
| Adre           | sses                                         |                          |                                 |                          |                 |                  |                     |                              |                            |                                               |
| Туре           | d'adresse                                    | 🗢 Rue 🗧                  | Numéro 🗧                        | Boîte 💠 Code             | postal          | Ville            | \$                  | Pays                         | Date de dét                | but d'adresse 🔶 🔶                             |
| Incor          | nu                                           | P.O. BOX                 | 17741                           | MD 2                     | 1235_7741       | BALTI            | MORE                | Etats-Unis d'Amérique        | 21/12/2012                 | 2                                             |
| Donr           | ées de contact                               | :                        |                                 |                          |                 |                  |                     |                              |                            |                                               |
| Il n'y         | a pas de donnée                              | s de contact             |                                 |                          |                 |                  |                     |                              |                            |                                               |
| Parti          | cipations dans                               | des déclarations         |                                 |                          |                 |                  |                     |                              |                            |                                               |
| Détai          | s Numéro de déclaration                      | Source de<br>déclaration | ela<br>nn ≑                     | Type de<br>déclaration   | NISS titulaire  | Nom<br>titulaire | Prénom<br>titulaire | Date de début<br>déclaration | Date de fin<br>déclaration | <ul> <li>Type de<br/>participation</li> </ul> |
| Voir           | 237212                                       | Gotot IN                 |                                 | B/USA                    |                 |                  |                     | 01/02/2013                   | 02/02/2013                 | Institution<br>étrangère                      |
| Voir           | 173716                                       | Gotot IN                 |                                 | B/USA                    |                 |                  |                     | 01/05/2006                   | 30/04/2011                 | Institution<br>étrangère                      |
| Ехро           | rter sous: 🗶 E                               | xcel                     |                                 |                          |                 |                  |                     |                              |                            |                                               |
| Modi           | fier la période                              | de recherche (péi        | riode au cours                  | s de laquelle on         | trouve un détac | hement)          |                     |                              |                            |                                               |
|                |                                              | Date de début            |                                 | 3                        |                 |                  |                     | Date de fin                  |                            |                                               |
| Justif         | ication *                                    | m                        | anuel                           |                          |                 |                  |                     |                              |                            |                                               |
| Sou            | mettre                                       |                          |                                 |                          |                 |                  |                     |                              |                            |                                               |
| 500            | noure                                        |                          |                                 |                          |                 |                  |                     |                              |                            |                                               |
| $\langle   $   |                                              |                          |                                 |                          |                 |                  |                     |                              |                            |                                               |

Cet écran permet de visualiser les informations relatives à un organisme de S.S. compétent.

#### • Données signalétiques :

Données concernant l'organisme de S.S. compétent. On montre le nom, le N°BCE, le type d'organisme de S.S. compétent et le pays.

### • Identifiants :

Identifiants concernant l'organisme de S.S. compétent.

• Noms :

Liste des noms concernant l'organisme de S.S. compétent.

• Adresses :

Liste des adresses concernant l'organisme de S.S. compétent.

• Données de contact :

Liste des données de contact concernant l'organisme de S.S. compétent.

#### • Participations dans des déclarations :

Les principales caractéristiques des documents de détachement qui ont été émis pour cet organisme de S.S. compétent s'affichent. L'utilisateur peut cliquer sur le lien « Voir » pour visualiser le détail du document qui l'intéresse. L'écran de résultats auquel l'utilisateur accède par cette action est explicité plus loin dans ce manuel (cf. <u>Limosa – Détails d'un document de détachement</u>).

# 10.6 Document de détachement

Permet de rechercher des documents de détachement.

### 10.6.1 Recherches

| Dolsis - v1.7.3                                      | 24/11/2015 11:18                           |
|------------------------------------------------------|--------------------------------------------|
| Cadastre Limosa - Trouver un document de détachement | Connecté en tant que VERONIQUE LOUISE LITT |
| Critères de recherche                                |                                            |
|                                                      |                                            |
| Numéro de déclaration                                |                                            |
| © NISS                                               |                                            |
| NISS*                                                | Type de déclaration* Tous les types 🔹      |
| Justification *                                      |                                            |
| Soumettre Réinitialiser                              |                                            |
| <i>~</i>                                             |                                            |

- Les critères de recherche spécifiques aux 2 boutons disponibles sur l'écran sont :
  - Le numéro de déclaration ;
  - Le NISS complété par le « type de déclaration » recherché. Les types qui peuvent être choisis à l'écran sont: les « Meldingsplicht » de type « article 4 », « article 5 », « déclaration manquante » ou « stagiaire » et les « Gotot-in » de type « E101 » et « E102 ». Par défaut, le « type de recherche » est positionné sur « Tous les types », mais il est possible au collaborateur d'être plus sélectif en sélectionnant un des items susmentionnés dans la liste déroulante qui apparaît quand il appuie sur la flèche descendante.

Il est obligatoire qu'une justification à la recherche ait été encodée au moment où l'utilisateur appuie sur le bouton « Soumettre ».

### 10.6.2 Résultats répondant aux critères

| Dolsis - v1.7.3<br>Cadastre Limosa - Trouver un document de détachement                                                                           | 24/11/2015 11:21<br>Connecté en tant que <b>VERONIQUE LOUISE LITT</b>                                                                                                    |
|----------------------------------------------------------------------------------------------------|----------------------------------------------------------------------------------------------------|
| Critères de recherche                                                                                                    |                                                                                                    |
| Numéro de déclaration                                                                                                    |                                                                                                    |
| ◎ NISS                                                                                                    |                                                                                                    |
| NISS*                                                                                                    | Type de déclaration* Tous les types                                                                                                    |
| Justification* manuel                                                                                                    |                                                                                                    |
| Soumettre Réinitialiser                                                                                                    |                                                                                                    |
| Résultats de la recherche                                                                                                    |                                                                                                    |
| Détails         Numéro de déclaration + Source de la déclaration + Type de déclaration + NISS titula           Voir         Gotot IN         E101 | re   Nom titulaire  Prénom titulaire  Date de début déclaration  Date de fin déclaration  Automation  Automation |
| Exporter sous: 🕱 Excel                                                                                                    |                                                                                                    |
| <i>(</i>                                                                                                    |                                                                                                    |

A la soumission de la requête, si aucun résultat ne correspond aux critères de recherche, un message est affiché qui le signale. Inversement, un message indique si trop de résultats ont été trouvés qui correspondent aux critères de recherche. Dans ce 2<sup>e</sup> cas, les critères de recherche devront être affinés par l'utilisateur.

Pour toutes les recherches, quel qu'en soit le critère, les résultats sont affichés dans une grille intermédiaire où l'utilisateur choisit la réponse dont il souhaite voir le détail. Les informations « n° de déclaration », « Source de la déclaration », « Type de déclaration », NISS, nom et prénom du titulaire, dates de début et de fin de la déclaration sont affichés pour que l'utilisateur puisse choisir la réponse qu'il souhaite voir en détail.

Pour accéder aux données détaillées, l'utilisateur doit appuyer sur le lien « Voir » de la ligne qui l'intéresse.

L'utilisateur peut également cliquer sur le « NISS titulaire » (s'il est présent) pour rechercher les données sur le travailleur étranger dans le Registre National ou le Registre Bis dont l'écran de résultat a déjà été explicité plus haut dans ce manuel (cf. <u>Registre National/BIS – Détails d'une personne physique</u>).

Si Dolsis renvoie plusieurs pages de résultats correspondant aux critères, un système de navigation au sein des résultats est présent.

|                                                                                                    |                      |                                                                                                    |                                                                                                    | nl 🔃 Imprimer la page 🔂 Aide 🔂 Déconnextor                                                                                       |
|----------------------------------------------------------------------------------------------------|----------------------|----------------------------------------------------------------------------------------------------|----------------------------------------------------------------------------------------------------|----------------------------------------------------------------------------------------------------|
|                                                                                                    | Cadastre des         | Dolsis - v1.12.1<br>Cadastre Limosa - Détails d'un document de détachement                                                                                                    |                                                                                                    | 01/03/2018 10:5<br>Connecté en tant que DAMIEN JULES MAILLAR                                                                     |
| Build and Balance Balance B                                                                                                    | Page d'accuel        | Données générales                                                                                                    |                                                                                                    |                                                                                                    |
| Barge of a base of a base of a ba                                                                                                    | Mes enquêtes         | Numéro de dédaration 24911743504427049                                                                                                    | Date de début déclaration 01/10/2017                                                                                                    | 2                                                                                                    |
| Import of provide intervention of provide intervention of provide interventintervention of provide intervention of provide inte                                                                                                    | Enquêtes             | Source de la dédaration Dédaration obligatoire                                                                                                    | Date de fin dédaration 15/10/2017                                                                                                    |                                                                                                    |
| Name of the state of the state of                                                                                                    | Employeur            | Type de declaration Declaration ordinaire                                                                                                    |                                                                                                    |                                                                                                    |
| Control         Description         Description <thdescription< th=""> <thdescription< th=""> <th< td=""><td>Personne physique</td><td>Données spécifiques</td><td></td><td></td></th<></thdescription<></thdescription<>                                                                                                    | Personne physique    | Données spécifiques                                                                                                    |                                                                                                    |                                                                                                    |
| And and and and and and and and and and a                                                                                                    | Inspecteur           | Secteur Construction                                                                                                    | Prime de fin d'année (secteur construction) Non<br>Travail intérmaire Non                                                                                                    |                                                                                                    |
| SA       Type de parque par a la serie         Type de parque par a la serie       Type de parque par a la serie         Type de parque par a la serie       Type de parque parque par a la serie         Type de parque par a la serie       Type de parque parque par a la serie         Type de parque parque parque parque parque parque par a la serie </td <td>Bureau</td> <td>Darticipation du travaillaur étranger dans cette déclaration</td> <td></td> <td></td>                                                                                                    | Bureau               | Darticipation du travaillaur étranger dans cette déclaration                                                                                                    |                                                                                                    |                                                                                                    |
| <pre>tabulary and a stand of the stand of the stand of th</pre>                                                                                                    | SSA                  | Type de participation Travalleur                                                                                                    |                                                                                                    |                                                                                                    |
| Non-Market No.         Non-Market No.         Description of the former of the former o                                                                                                    | Historique           | Travailleur étranger                                                                                                    |                                                                                                    |                                                                                                    |
| content       0       0       0       0       0       0       0       0       0       0       0       0       0       0       0       0       0       0       0       0       0       0       0       0       0       0       0       0       0       0       0       0       0       0       0       0       0       0       0       0       0       0       0       0       0       0       0       0       0       0       0       0       0       0       0       0       0       0       0       0       0       0       0       0       0       0       0       0       0       0       0       0       0       0       0       0       0       0       0       0       0       0       0       0       0       0       0       0       0       0       0       0       0       0       0       0       0       0       0       0       0       0       0       0       0       0       0       0       0       0       0       0       0       0       0       0       0       0 </td <td>Nomenclature</td> <td>NISS/NISS Bis</td> <td></td> <td></td>                                                                                                    | Nomenclature         | NISS/NISS Bis                                                                                                    |                                                                                                    |                                                                                                    |
| Sector All       Image and All All All All All All All All All Al                                                                                                    | Gestion A            | Nom                                                                                                    | Date de naissance 01/01/1960                                                                                                    |                                                                                                    |
| Additional of the first and the first and                                                                                                    | Gestion des          | Prénom MARGARITA                                                                                                    | Nationalité République To                                                                                                    | chèque                                                                                                    |
| Bisburg of a bisburg of a bisburg of a                                                                                                    | utilisateurs         | Adresse communiquée                                                                                                    |                                                                                                    |                                                                                                    |
| Calculational       Image: Calculational       Colcing calculational       Colcing calculational         Calculational Control       Calculational       Colcing calculational       Colcing calculational       Colcing calculational         Calculational Control       Calculational Control                                                                                                    | Relation de          | Type d'adresse Privée                                                                                                    |                                                                                                    |                                                                                                    |
| Total of a problem   Total of a problem   Total o                                                                                                    | travali belge        | Rue DE LA LIBERTE                                                                                                    | Code postal 123 45                                                                                                    |                                                                                                    |
| Construction     Construction     Construction       Construction     The displantial enclose of displantial enclose of displanti enclose of displantial enclose of displantial enclose of                                                                                                    | Personne physique    | N <sup>0</sup>                                                                                                    | Ville BRESKS<br>Rave Resultions Te                                                                                                    | thàqua                                                                                                    |
| The set of the set of the s                                                                                                    | RCF                  | Die                                                                                                    | roys Republique ic                                                                                                    |                                                                                                    |
| Type de plantante       Type de plantante       Type de plantante         Canada de la plantante       Sel accession       Sel accession         Canada de la plantante       Sel accession       Sel accession         Canada de la plantante       Sel accession       Sel accession         Canada de la plantante       Sel accession       Sel accession         Canada de la plantante       Sel accession       Sel accession         Canada de la plantante       Sel accession       Sel accession         Canada de la plantante       Sel accession       Sel accession         Canada de la plantante       Sel accession       Sel accession         Canada de la plantante       Sel accession       Sel accession       Sel accession         Canada de la plantante       Sel accession       Sel accession       Sel accession       Sel accession         Canada de la plantante       Sel accession       Sel accession       Sel accession       Sel accession       Sel accession         Canada de la plantante       Sel accession       Sel accession       Sel accession       Sel accession       Sel accession       Sel accession         Canada de la plantante       Sel accession       Sel accession       Sel accession       Sel accession       Sel accession       Sel accession       Sel accession </td <td>Relation de travel</td> <td>Participation de l'employeur étranger dans cette déclaration Détails</td> <td></td> <td>5</td>                                                                                                    | Relation de travel   | Participation de l'employeur étranger dans cette déclaration Détails                                                                                                    |                                                                                                    | 5                                                                                                    |
| Control       Performance         Control       Non-control         Control       Non-control         Control                                                                                                    | Dimona               | Type de participation Employeur étranger                                                                                                    |                                                                                                    |                                                                                                    |
| Note:       Note:       Note: <td< td=""><td>DDT</td><td>Employeur étranger</td><td></td><td></td></td<>                                                                                                    | DDT                  | Employeur étranger                                                                                                    |                                                                                                    |                                                                                                    |
| both we have and off Number DEC   both we have and off Number DEC   both Number DEC Number DEC   both Number DEC Number DEC   both Numb                                                                                                    | Checkin@work         | Nom communiqué IBM Laos                                                                                                    | Nº ONSS                                                                                                    |                                                                                                    |
| Image: Control of the second second secon                                                                                                    | DDT web app r        | Pays Laos                                                                                                    | Numéro BCE                                                                                                    |                                                                                                    |
| International and a second and a second                                                                                                    | Checkin@work 19      | NUMEO PEEN                                                                                                    |                                                                                                    |                                                                                                    |
| coded with the set of the set of th                                                                                                    | oncounter none E     | Adresse communiquée                                                                                                    |                                                                                                    |                                                                                                    |
| Interview       Interview       Interview       Interview       Interview         Performance       Interview       Interview       Interview       Interview         Performance       Interview       Interview       Interview       Interview       Interview         Performance       Interview       Interview       In                                                                                                    | GOTOT IN             | Type d'adresse Inconnu                                                                                                    |                                                                                                    |                                                                                                    |
| discrete Procession   Opposition Discrete   Opposition Concord of discrete   Opposition Concord of discrete   Opposition <                                                                                                    | Employees            | Nº Asea Road                                                                                                    | Ville Vientiage                                                                                                    |                                                                                                    |
| Participations 6.5.1     Pathogenerics 1.5.1       Pathogenerics 1.5.1     Pathogenerics 1.5.1       Pathogenerics 1.5.1     Pathogenerics 1.5.1       Pat                                                                                                    | Destination          | Bte                                                                                                    | Pays Laos                                                                                                    |                                                                                                    |
| Participations de clents blege (pentils é connunque) dans cette de claration         Participations de clients blege (pentils é connunque)       48 sonne de lasson         Participations de clients blege (pentils é connunque)       48 sonne de lasson         Participations de clients blege (pentils)       48 sonne de lasson         Participations de clients blege (pentils)       18 3730         Participations de clients blege (pentils)       18 3730         Participations de clients blege (pentils)       18 3730         Participations de clients blege (pentils)       18 3730         Participations de clients blege (pentils)       18 3730         Participation de lasson       18 3730         Participation de lasson       18 sonne de lasson         Participation de lasson       18 sonne         Participation de lasson       18 sonne         Participation de lasson       18 sonne         Participation de lasson       18 sonne         Participation de lasson       18 sonne         Participation de lasson       18 sonne         Participation de lasson       18 sonne         Participation de lasson       18 sonne         Participation de lasson       18 sonne         Participation de lasson       19 sonne         Participation de lasson       19 sonne                                                                                                    | Organisme de S S     |                                                                                                    |                                                                                                    |                                                                                                    |
| Declament of two communique       Introduction of the set of the set o                                                                                                    | compétent            | Participations de clients belges (entités économiques) dans cette décla                                                                                                    | ration                                                                                                    |                                                                                                    |
| Viele       Collection (Line)       48       3.21       Decycle       18       3.730       Hoese to Beging up of the set of the set of th                                                                                                    | Document de          | Détails Nom communiqué P Nº ONSS/ORPSS P Numéro B                                                                                                    | CE                                                                                                    | ostal 🔍 Ville 🔍 Pays 🔅 Type de participation 🔅                                                                                   |
| Cadaster Unions Norse Sector Sector S                                                                                                    | detachement          | Voir CORDEEL ZETEL HOESELT 48                                                                                                    | 21 Beigique Professionnelle 18 3730                                                                                                    | Hoeseit Beigique Utilisateur beige                                                                                               |
| Tavallaur (anger<br>Tavallaur (anger<br>Tavallaur (anger<br>Tavallaur (anger)<br>Tavallaur (anger)<br>Tavallaur (anger | Cadastre Limosa 🔺    | Participations de clients belges (personnes) dans cette déclaration                                                                                                    |                                                                                                    |                                                                                                    |
| Participation de la Balon dans ectte declaration       Details         Date de jabon       Type de participation         Date de labon       Date de ranscance<br>Nationality         Participation de la personne de labon       Participation         Date de ranscance<br>Machement       Date de ranscance<br>Nationality         Participation de la personne de labon       Date de ranscance<br>Nationality         Date de ranscance<br>Machement       Type de participation         Date de ranscance<br>Machement       Type de participation         Date de ranscance<br>Machement       Type de labon         Date de ranscance<br>Machement       Type de labon         Date de postal       Type de labon         Date de ranscance<br>Machement       Type de labon         Date de labon       Type de labon         Date de labon       Date de labon         Date de postal       Type de labon         Date de labon       Date de labon         Date de labon       Date de labon         Date de labon       Date de labon         Date de labon       Date de labon         Date de labon       Date de labon         Date de labon       Date de labon         Date de labon       Date de labon         Date de labon       Date de labon         Date de d                                                                                                    | Travailleur étranger | Il n'y a pas de telles participations                                                                                                    |                                                                                                    |                                                                                                    |
| Cathed begin       Type die participation       Personne die basion - Peas membre du personnel de l'employeur         Drgamme de S.S.       Personne de basion       Date de massance         Document de S.S.       Nationalité begique         Adresse communiquée       Type die participation de l'organisme de S.S.         Bétachement       Type die participation de l'organisme de S.S.         Bétachement       Type die de massance         Participation de l'organisme de S.S.       Code postal 1300         View       View         Participation de forganisme de S.S.       Scompetent dans ectte déclaration         11 Yy a pas de telle participation de nois la déclaration       Bate de début relation © lotte de fin relation © Nom         Détails Date de début relation © lotte de fin relation © Nom       Ya <sup>Q</sup> oversite de status         Relations avec de listur d'orcompation       Type d'optration         Uico       Num et S.S.       E-mat         Priorite de la déclaration       Ibate de début         Lico       Num et S.S.       E-mat         Priorite de la déclaration       Ibate de début         Lico       Num et S.S.       E-mat         Priorite de la déclaration       Ibate de début         Lico       Num et S.S.       E-mat         Valatio       Adocelaration                                                                                                    | Employeur etranger   | Participation de la personne de liaison dans cette déclaration                                                                                                    |                                                                                                    |                                                                                                    |
| Persona de laison       Persona de laison         Persona de laison       Nom LuC         Nompeter       Nom LuC         Adresse communiquée       Nom LuC         Adresse communiquée       Nom LuC         Image: Statut de la de charation       Base de debut         Intré appe de de laison       Nom LuC         Intré appe de de laison       Nom LuC         Intré appe de de laison       Nom LuC         Intré appe de laison       Nom LuC         Intré appe de laison       Nom LuC                                                                                                    | Client beige         | Type de participation Personne de liaison - Pas mer                                                                                                    | abre du personnel de l'employeur                                                                                                    |                                                                                                    |
| Understeint       Nom       Nom                                                                                                    | Organoisme de E E    | Personne de liaison                                                                                                    |                                                                                                    |                                                                                                    |
| boument de<br>bekendement de<br>bekendement de<br>Afresse communiquée<br>Afresse communiquée<br>Type d'adresse privée<br>Type d'adresse privée<br>Type d'adresse dédarations<br>Type d'adresse dédarations<br>Type d'adresse dédarati                                                         | compétent            | Prénom LUC                                                                                                    | Date de naissance<br>Nationalité Beloique                                                                                                    |                                                                                                    |
| Adresse continuinquée         Yardes continuinquée         In ya pas de tide participation de forspanisme de S.S. compétent dans cette déclaration         In ya pas de tide participation des la déclaration         Relations avec des lists d'occupation         Detais Date de debut relation el forspanisme de S.S. compétent dans de déclaration         In ya pas de tide participation des la déclaration         Detais Date de debut relation de los la déclaration         Detais Date de debut relation de los la déclaration         Detais Date de debut relation de los la déclaration         Detais Date de debut relation de los la déclaration         Detais Date de debut relation de los la déclaration         Detais Date de debut relation de los la déclaration         Prénom de filon       INSES         Prénom de filon       INSES         Prénom de filon       INSES         Ratius de la déclaration       INSES         Exporter sous: El Excel       Excel         Statut de la déclarations       Inserve         Date de debut       Date de debut         Validé       26/09/2017 09:16:06         Validé       26/09/2017 09:16:06         Date de début       Date de début         Try pa de leu déclarations       Intru pas de tides relations         Date de début       Date de débu                                                                                                    | Document de          | Encline Loc                                                                                                    | regide                                                                                                    |                                                                                                    |
| Type drafterse   NP   Relations   Participation de Corganisme de S.S. compétent dans cette déclaration   1 n' ya pas de tele participation dans la déclaration   Relations avec des listux d'occupation   Périon   Nom   Nom   Nom   Nom   Nations avec d'autres déclarations   Luc   Tartis de la déclaration   Luc   Tartis de la déclaration   Statut de la déclaration   Luc   Tartis de la déclaration   Luc   Tartis de la déclaration   Luc   Tartis de la déclaration   Luc   Tartis de la déclaration   Luc   Tartis de la déclaration   Luc   Tartis de la déclarations   Luc   Tartis de la déclarations   Luc   Tartis de la déclarations   Luc   Tartis de la déclarations   Luc   Tartis de la déclarations   Luc   Tartis de la déclarations   Luc   Tartis de la déclarations   Luc   Tartis de la déclarations   Luc   Tartis de la déclarations   Luc   Tartis de la déclarations   Luc   Tartis de la déclarations   Luc   Tartis de la déclarations   Luc   Tartis de la déclarations   Luc   Tartis de la déclarations   Luc    La déclar                                                                                                    | détachement          | Adresse communiquée                                                                                                    |                                                                                                    |                                                                                                    |
| Image: Second Second                                                                                                    |                      | Type d'adresse Privée                                                                                                    | Code nostal 1260                                                                                                    |                                                                                                    |
| Bits       Pays       Belgique         Participation de Sonapitent dans la déclaration       In ya pas de téles participation dans la déclaration       In ya pas de téles participation dans la déclaration         In ya pas de téles participation dans la déclaration       In ya pas de téles participation       In ya pas de téles participation       In ya pas de téles participation         Détais       Date de début relation in ya pas de téles participation       In ya pas de téles participation       In ya pas de téles pas de téles pas de téles pas de téles participation       In ya pas de téles participation       In ya pas de téles participation       In ya pas de téles participation       In ya pas de téles participation       In ya pas de téles participatis       In ya pa                                                                                                    |                      | N°                                                                                                    | Ville                                                                                                    |                                                                                                    |
| Participation de Forganisme de S.S. compétent dans cette déclaration         In 'n a pas de telle participation dans la déclaration         Retations avec de fieux d'occupation         Détais       Date de début relation a) Date de fin relation a) Nom       a Nom       a Noméro BCE a) Rue       a Numéro a) Boñei Code postal a) Vile       a Pays a) Type de leu d'occupation         Voir       0/10/2017       15/10/2017       AT CONSTRUCTION       a 783       b       5       S651       Thy-le-Château       Belgique       Entreprise         Exporter sous: <b>A</b> Exmail       a Pays a) Type de leu d'occupation       a Pays a) Type de leu d'occupation       a Pays a) Type de leu d'occupation       a Pays a) Type de leu d'occupation         Luc       Travinant       67       luc.       smails.be       2/09/2017 00:00       Création         Statut de la déclaration       a) Date de début       a) Date de début       a) Date de début       a) Date de début       a) Date de fin         Valée       26/09/2017 09:16:06       a) Date de début       a) Date de début       a) Date de début       a) Date de début       a) Date de début       a) Date de début       a) Date de début       a) Date de début       a) Date de début       a) Date de fin         Valée       Le donnée additionnelle       a) Valeur       a) Date de début       a) Date de fin                                                                                                    |                      | Bte                                                                                                    | Pays Belgique                                                                                                    |                                                                                                    |
| In Yy a pad be telle participation dans la déclaration         In Yy a pad be telle participation dans la déclaration         Relations avec des lieux d'occupation         Details Date de début rélavior         Vior 0.1/10/2017       15/10/2017         Attions de début rélavior         Exporter sous:       Excel         Actions de début rélavior       67         In Ya pas de telle participation       15/10/2017         Att CONSTRUCTION       783         Statut de la déclaration       10/20         Statut de la déclaration       67         Statut de la déclaration       0 Date de début         Statut de la déclaration       26/09/2017 09:16:06         In Ya pas de teles relations       26/09/2017 09:16:06         In Ya pas de teles relations       26/09/2017 09:16:06         In Ya pas de teles relations       26/09/2017 09:16:06         In Ya pas de teles relations       26/09/2017 09:16:06         Justification - Pas de numéro der de fentreprise étrangère de traval intérmare       ABCD411X0000000000X       26/09/2017         Justification - Pas de numéro d'agrément de l'entreprise étrangère de traval intérmare       ABCD411X0000000000X       26/09/2017                                                                                                    |                      | Darticipation de l'organisme de S.S. compétent dans sette déclaration                                                                                                    |                                                                                                    |                                                                                                    |
| Relations avec des lieux d'occupation         Details Date de fini relation = 0 me elson = 0 me elson = 0                                                                                                    |                      | Il n'y a pas de telle participation dans la déclaration                                                                                                    |                                                                                                    | 1-1                                                                                                    |
| Détails       Date de début relation * Date de fin relation * Nom * Nom *                                                                                                    |                      | Relations avec des lieux d'occupation                                                                                                    |                                                                                                    |                                                                                                    |
| Ver 0/1/0/2017 15/10/2017 AT CONSTRUCTION 5 5651 Thy-le-Château Belgique Entreprise   Exporter sous: 32 Excel Actions de dédarants 9 Horodatage opération 67 Type d'opération   Luc Twome 67 luc. smals.be 26/09/2017 00:00:00 Création   Extruit de la dédarants 26/09/2017 00:16:06 9 Date de fin   Valdé 26/09/2017 00:16:06 9 Date de fin   Valdé 26/09/2017 00:16:06 9 0   In'y a pas de telles relations 26/09/2017 00:16:06 9 0   In'y a pas de telles relations 26/09/2017 00:16:06 9 0   Statut de la décharations 26/09/2017 00:16:06 9 0   In'y a pas de telles relations 26/09/2017 00:16:06 9 0   In'y a pas de telles relations 26/09/2017 00:16:06 9 0   In'y a pas de telles relations 9 0 0 0   Justification - Pas de numéro d'agrément de fentreprise étrangère de traval intérmare ABCD41XXXXXXXXXXXXXXXXXXXXXXXXXXXXXXXXXXXX                                                                                                    |                      |                                                                                                    | * N° ONSS/ORPSS * Numéro BCE * Rue * Numéro * Boîte* Code postal * V                                                                                                    | /lie Pays Cype de lieu d'occupation                                                                                              |
| Exporter sous: %] Exact         Actions of deckarants         Prénom       Non       NISS       E-mail       Horodatage opération       Type d'opération         Luc       News       67       Luc.       smals.be       26/09/2017 00:00:00       Création         Exporter sous: %] Exact       E       E       E       E         Statut de la déclaration       © Date de début       © Date de fin       Valdé       26/09/2017 09:16:06         Relations avec d'autres déclarations        26/09/2017 09:16:06           In n's pas de très relations        26/09/2017 09:16:06           Unit of the déclarations              Jost factor.               In n's pas de très relations                                              <                                                                                                    |                      | Détails Date de début relation Cate de fin relation Cate Nom                                                                                                    |                                                                                                    | Chu la Château Deleigue Entreprise                                                                                               |
| Actions de déclarants         Périonn       INDES         Périonn       INDES         Luc       INDES         Luc       INDES         Exporter sous: 20 Excel         Statuts de la déclaration         Statuts de la déclaration         Statuts de la déclaration         Valdé       26/09/2017 09:16:06         Relations avec d'autres déclarations         J n'n a pas de telles relations         Données additionnelles         Type de donnée additionnelle         Justification - Pas de numéro d'agrément de l'entreprise étrangère de travai intérimaire         ABCD41XXXXXXXXXXXXXXXXXXXXXXXXXXXXXXXXXXXX                                                                                                    |                      | Détails         Date de début relation         Date de fin relation         Nom           Voir         01/10/2017         15/10/2017         AT CONSTRUCTION                                                                                                    | N 60 60.783 Feb 200 5 5651 T                                                                                                    | ny-le-Chateau Belgique Entreprise                                                                                                |
| Internant     INSS     I E-mail     I Horodatage opération     I Type d'opération       Luc     Twowie     67     Iu.c.     smals.be     26/09/2017 00:00:00     Création       Exporter sous:     28 Excel     26/09/2017 00:00:00     Création     Création       Statuté de la dédaration <ul> <li>Opartée de début</li> <li>Date de fin</li> <li>Validé</li> <li>Date de début</li> <li>Date de fin</li> <li>Validé</li> <li>Date de début</li> <li>Date de début</li> <li>Date de début</li> <li>Date de début</li> <li>Date de début</li> <li>Statutés additionnelles</li> <li>Type de donnée additionnelle</li> <li>Valeur</li> <li>Date de début</li> <li>Date de fin</li> <li>ABCD41XXXXXXXXXXXXXXXXXXXXXXXXXXXXXXXXXXXX</li></ul>                                                                                                    |                      | Détails         Date de début relation         Date de fin relation         Nom           Voir         01/10/2017         15/10/2017         AT CONSTRUCTION           Exporter souss & Excel         Excel         Excel                                                                                                    | N 5 5651 T                                                                                                    | ny-ie-Chateau Belgique Entreprise                                                                                                |
| Exporter sous: Secol<br>Statut de la dédaration Statut de la dédaration Statut d                                                                                                    |                      | Détais         Date de début relation          El de fin relation              Nom            Voir         01/10/2017         15/10/2017         AT CONSTRUCTIO           Exporter soussi SE texel         Actions de déclarants                                                                                                    | N 5 5651 T                                                                                                    | ny-te-Chateau Beigique Entreprise                                                                                                |
| Statuts de la déclaration         Statuts de la déclaration       © Date de début       © Date de fin         Validé       26/09/2017 09:16:06          Relations avec d'autres déclarations         Il n'n a pas de telles relations          Données additionnelle         Type de donnée additionnelle       © Valeur       © Date de début       © Date de fin         Justification - Pas de numéro d'agrément de l'entreprise étrangère de travai intérmaire       ABCD41XXXXXXXXXXXXXXXXXXXXXXXXXXXXXXXXXXXX                                                                                                    |                      | Détails         Date de début relation         Date de fin relation         Nom           Voir         01/0/2017         15/10/2017         AT CONSTRUCTIO           Exporter sous:         SE Acel         Actions de déclarants           Prénom         Nom         NUSS           Uc         Tomme         67                                                                                                    | N 5 5651 T                                                                                                    | Type d'opération     Création                                                                                                    |
| Statut de la déclaration <ul> <li>Date de début</li> <li>Date de fin</li> <li>Valdé</li> <li>26/09/2017 09:16:06</li> <li>Extations avec d'autres déclarations</li> <li>D'va pas de teles relations</li> <li>Données additionnelle</li> <li>Type de donnée additionnelle</li> <li>Valeur</li> <li>Date de début</li> <li>Date de fin</li> <li>Date de fin</li> <li>Date de début</li> <li>Date de début</li> <li>Date de début</li> <li>Date de début</li> <li>Date de début</li> <li>Date de fin</li> <li>Date de fin</li> <li>Date de début</li> <li>Date de début</li> <li>Date de début</li> <li>Date de début</li> <li>Date de début</li> <li>Date de fin</li> <li>Date de début</li> <li>Date de fin</li> <li>Date de fin</li> <li>Date de début</li> <li>Date de fin</li> <li>Date de début</li> <li>Date de fin</li> <li>Date de début</li> <li>Date de début</li> <li>Date de fin</li> <li>Date de début</li> <li>Date de fin</li> <li>Date de fin</li> <li>Date de début</li> <li>Date de début</li> <li>Date de fin</li> <li>Date de début</li> <li>Date de début</li> <li>Date de fin</li> <li>Date de début</li> <li>Date de fin</li> <li>Date de début</li> <li>Date de début</li></ul>                                                                                                    |                      | Detail         Date de debut relation         © Date de fin relation         © Nom           vari         01/10/2017         15/10/2017         AT CONSTRUCTIO           Exporter sous:         Sizcel         Attions de déclarant           Prénom         ● Nom         ● NtS           Luc         Town         ● 7           Exporter suis:         Size         ● 7                                                                                                    | N 5 5651 T<br>C E-mail<br>luc. smals.be 26/09/2017 00:00:00                                                                                                    | Type d'opération     Création                                                                                                    |
| Valdé     26/09/2017 09:16:06       Relations avec d'autres déclarations       In n' a pas de telles relations       Données additionneles       Données additionnele       Justification - Pas de numéro d'agrément de l'entreprise étrangère de traval intérmaire       ABCD41)X00X0000000000 26/09/2017       Justification - Pas de numéro d'agrément de l'entreprise étrangère de traval intérmaire       ABCD41)X00X000000000000000000000000000000000                                                                                                    |                      | Details     Date de début relation           Date de début relation          Rom           Voir         01/10/2017         15/10/2017          AT CONSTRUCTIO<br>Exporter sous: SE Excel           Actions de déctaraints          Rénom          Rom          Rom           Parinom          Rom          ROM          G7         Exporter sous: SE Excel            Statuts de la déclaration                                                                                                    | N 5 5651 T                                                                                                    | Type d'opération     Création                                                                                                    |
| In this seve d'autres déclarations         In try a pas de tides relations         Données additionnelles         Type de donnée additionnelle         Sustification - Pas de numéro d'agrément de l'entreprise étrangère de travai intérmaire         ABCD41X000000000000000000000000000000000000                                                                                                    |                      | Details     Date de début relation     © Date de fin relation     © Nom       Voir     01/10/2017     15/10/2017     AT CONSTRUCTIO       Exporter souis:     SE Keel     Attons de décharants       Prénom     Nom     E NUSS       Luc     -67       Exporter souis:     E Keel       Statutes de la déclarantion     Statutes de la déclarantion                                                                                                    | N S S651 T                                                                                                    | Type d'opération Création Date de fin                                                                                            |
| I in Ya pas de teles relations Donnée additionnelle  Vulleur  Donnée additionnelle  Vulleur  Date de début  Date de début  Dat                                                                                                    |                      | Detais Date de debut relaton                                                                                                    | N         S         55         5651         T           Image: Emmal luc.         Image: Emmal luc.         Image: Emmal lu                                                                                                    | Type d'opération     Création     Date de fin                                                                                    |
| Uonities auditionities         Other         O Date de debut         O Date de debut         O Date de deb                                                                                                    |                      | Details     Date de début relation <sup>0</sup> Nom       Vor     01/10/2017     15/10/2017     AT CONSTRUCTIO       Exporter sous: SE Excel     Statut de la déclaration <sup>0</sup> Nom       Périonn <sup>0</sup> Nom <sup>0</sup> Nom       Statut de la déclaration <sup>0</sup> Statut de la déclaration       Statut de la déclaration <sup>1</sup> Statut de la déclaration       Statut de la déclaration <sup>1</sup> Statut de la déclaration       Relations avec d'autres déclarations                                                    | N         S         S651         T           C E-mail         C Honodatage opération<br>luc.         smals.be         26/09/2017 00:00:00           C Date de début         26/09/2017 00:16:06         26/09/2017 00:16:06                                                                                                    | Type Chatcau     Beguque Entreprise      Type d'opération     Création      Date de fin                                          |
| Lyster     Calification     Date de debut     Date de debut     Date de debu                                                                                                    |                      | Detail     Date de début relation     © Date de fin relation     © Nom       Voir     01/10/2017     15/10/2017     AT CONSTRUCTIO       Exporter souis:     Stevel     At Construction       Actions de décharants     INSS     Luc       Terror souis:     Stevel     Statuts de la décharation       Statuts de la décharation     Statuts de la décharation       Relations avec d'autres décharations     Ln'y apos de telles relations                                                                                                    | N         S         S651         T           © E-mail         Improve the second second seco | Type d'opération Création Création Date de fin                                                                                   |
| Bustification * Test application                                                                                                    |                      | Detais Date de debut relation                                                                                                    | N         S         55         5651         T           Image: Email luc.         Image: Email luc.         Image: Email lu                                                                                                    | Date de fin                                                                                                    |
| Index oppredion:                                                                                                    |                      | Detais Date de debut relation € Date de fin relation € Nom<br>Vor 01/10/2017 15/10/2017 AT CONSTRUCTIO<br>Exporter sous: S Excel<br>Actions de déctarants<br>Prénom € Nom € NutSS<br>Luc Novem € Nom € NUSS<br>Luc Novem € Construction<br>Statut de la déclaration<br>Statut de la déclaration<br>Statut de la déclaration<br>Statut de la déclaration<br>Dannées additionnelles<br>Tipp de donnée additionnelles                                                                                                    | N         S         S651         T           Cle-mail         Cle-mail         C                                                                                                    | Création     Création     Création     Création     Création     Date de fin     Date de début      Date de fin     Zégig/2017   |
|                                                                                                    |                      | Detais Date de debut relation € Date de fin relation € Nom<br>Vor 0/10/2017 15/10/2017 AT CONSTRUCTIO<br>Exporter sous: S Excel<br>Actions de déctarants<br>Prénom € Nom € NISS<br>Luc Nom € Nom € NISS<br>Luc Status de la déclaration<br>Status de la déclaration<br>Status de la déclaration<br>Status de la déclaration<br>Status de la déclaration<br>Status de la déclaration<br>Données additionnelles<br>Données additionnelles<br>Type de donnée additionnel<br>Justification - Pas de numéro d'agrément de l'entreprise étrangère de travai l | N         S         S651         T           © E-mail         Introdatage operation         Introdatage operation         Introdatage operation           luc.         smals.be         26/09/2017 00:00:00         Intervention           + Date de debut         26/09/2017 09:16:06         Intervention           itérmaire         ABCD411X00X00X00X0XXXXX                                                                                                    | Type d'opération     Création     Création     Date de fin     Sobre de début     Sobre de fin     Sobre de fin     Sobre de fin |
|                                                                                                    |                      | Detail     Date de debut relation        Plate de fin relation        Nom       Ver     01/10/2017     15/10/2017        AT CONSTRUCTIO<br>Exporter souss: XI Excel       Actions de déclaration        Mom        NtSS<br>Uuc       Pénom     Nom        NtSS<br>Uuc                                                                                                    | N         S         5651         T           Image: Email luc, smals.be         Image: Phonodatage operation luc, smals.be         26/09/2017 00:00:00           Image: Image: Phonodatage operation luc, smals.be         26/09/2017 00:00:00         Image: Phonodatage operation luc, smals.be           Image: Image: Phonodatage operation luc, smals.be         26/09/2017 00:00:00         Image: Phonodatage operation luc, smals.be           Image: Image: Phonodatage operation luc, smals.be         26/09/2017 00:00:00         Image: Phonodatage operation luc, smals.be           Image: Image: Phonodatage operation luc, smals.be         26/09/2017 00:00:00         Image: Phonodatage operation luc, smals.be           Image: Image: Phonodatage operation luc, smals.be         26/09/2017 00:00:00         Image: Phonodatage operation luc, smals.be           Image: Phonodatage operation luc, smals.be         26/09/2017 00:16:06         Image: Phonodatage operation luc, smals.be           Image: Phonodatage operation luc, smals.be         26/09/2017 00:16:06         Image: Phonodatage operation luc, smals.be           Image: Phonodatage operation luc, smals.be         26/09/2017 00:16:06         Image: Phonodatage operation luc, smals.be           Image: Phonodatage operation luc, smals.be         26/09/2017 00:16:06         Image: Phonodatage operation luc, smals.be           Image: Phonodatage operation luc, smals.be         26/09/2017 00:16:06         Image: Phonodatage operation luc, smals.be                                                                                                    | Date de début     Ze/09/2017                                                                                                    |

### **10.6.3** Détails d'un document de détachement

Cet écran permet de visualiser le détail d'un document de détachement.

#### • Données générales :

Données générales concernant le document de détachement.

### • Données spécifiques :

Depuis la version 1.12.2.

Les données spécifiques concernent le secteur, le sous-type de déclaration manquante (lorsqu'une déclaration manquante existe), si la déclaration concerne un travail intérimaire et l'attribution de la prime de fin d'année dans le secteur de la construction.

Un sous-type supplémentaire est ajouté dans les données spécifiques lorsque le travailleur du client belge ne possède pas de document de détachement en règle. Ce sous-type précise la raison pour laquelle le client belge a dû créer une déclaration de type « manquante » :

- Le travailleur ne possède pas de document L1 ;
- Le document L1 présenté par le travailleur est expiré ;
- Le document L1 présenté par le travailleur a été annulé entretemps ;
- Le document L1 présenté par le travailleur est incorrect.

#### • Participation du travailleur étranger dans cette déclaration :

Dans la plupart des cas, il n'y a qu'un travailleur étranger mentionné dans un document de détachement. Les principales caractéristiques de celui-ci s'affichent alors.

S'il y a plus d'un travailleur étranger sur le document de détachement, la liste des travailleurs étrangers est affichée.

Pour visualiser le détail des données relatives au travailleur étranger, communiquées à un moment ou un autre dans un document de détachement émis pour ce travailleur étranger et compilées dans le cadastre Limosa, l'utilisateur peut cliquer sur le lien « Détails ». Il accède alors à un écran dont le contenu a déjà été explicité plus tôt dans ce manuel (cf. Limosa – Détails d'un travailleur).

L'utilisateur peut également cliquer sur le « NISS / NISS Bis » (s'il est présent) pour rechercher les données sur la personne dans le Registre National ou le Registre Bis dont l'écran de résultat a déjà été explicité plus haut dans ce manuel (cf. <u>Registre National/BIS – Détails d'une personne physique</u>).

• Participation de l'employeur étranger dans cette déclaration :

Dans la plupart des cas il n'y a qu'un employeur étranger mentionné dans un document de détachement. Les principales caractéristiques de celui-ci s'affichent alors.

S'il y a plus d'un employeur étranger sur le document de détachement, la liste des employeurs étrangers est affichée.

L'utilisateur peut cliquer sur le lien « Détails » qui se trouve dans le bandeau (si employeur unique) ou dans la grille de résultats (si plusieurs employeurs) pour visualiser le détail des données compilées dans la cadastre Limosa relatives à l'employeur étranger qui ont été communiquées à un moment ou un autre dans un document de détachement émis pour cet employeur. Il accède alors à un écran dont le contenu a déjà été explicité plus tôt dans ce manuel (cf. Limosa – Détails d'un employeur).

L'utilisateur peut également cliquer sur le « N° ONSS(APL) » (s'il est présent) pour rechercher les données sur l'employeur dans le répertoire ONSS ou ORPSS des employeurs dont l'écran des résultats a déjà été explicité plus haut dans ce manuel (cf. <u>Répertoire des employeurs – Détails d'un employeur</u>).

### • Participations de clients belges (entités économiques) dans cette déclaration :

Les principales caractéristiques des clients belges (quand il s'agit d'une entité économique) s'affichent ainsi que la nature de leur participation dans la déclaration.

L'utilisateur peut cliquer sur le lien « Voir » pour visualiser le détail des données relatives au client communiquées dans des documents de détachement émis pour ce client belge telles qu'elles ont été compilées par le cadastre Limosa. L'écran de résultats auquel on accède par cette action a été explicité précédemment dans ce manuel (cf. Limosa – Détails d'un client belge).

L'utilisateur peut également cliquer sur le « N° ONSS(APL) » (s'il est présent) pour rechercher les données sur cet employeur dans le répertoire ONSS des employeurs dont l'écran des résultats a déjà été explicité plus haut dans ce manuel (cf. <u>Répertoire des employeurs – Détails d'un employeur</u>).

### • Participations de clients belges (personnes) dans cette déclaration :

Les principales caractéristiques des clients belges (quand il s'agit d'une personne) s'affichent ainsi que la nature de leur participation dans la déclaration.

L'utilisateur peut cliquer sur le lien « Voir » pour visualiser le détail des données relatives au client communiquées dans des documents de détachement émis pour ce client belge telles qu'elles ont été compilées par le cadastre Limosa. L'écran de résultats auquel on accède par cette action a été explicité précédemment dans ce manuel (cf. Limosa – Détails d'un client belge).

L'utilisateur peut également cliquer sur le « NISS » (s'il est présent) pour rechercher les données sur le client personne dans le Registre National ou le Registre Bis dont l'écran des résultats a déjà été explicité plus haut dans ce manuel (cf. <u>Registre National/BIS – Détails d'une personne physique</u>).

### • Participation de la personne de liaison dans cette déclaration :

Depuis la version 1.12.2.

La personne de liaison est la personne de référence de l'entreprise auprès des autorités belges. Elle est notamment en charge de fournir des documents et recevoir des notifications.

L'utilisateur peut cliquer sur le lien « Détails » dans le titre de la participation de la personne de liaison pour obtenir les informations complètes. Ces informations concernent notamment l'ensemble des entreprises pour lesquelles la personne est « personne de liaison » avec les autorités belges et également l'ensemble des déclarations pour lesquelles la personne est participante à la déclaration.

Il est également possible de spécifier, toujours dans le détail de la personne de liaison, la période pour laquelle on souhaite obtenir les déclarations.

### • Participation de l'organisme de S.S. compétent dans cette déclaration :

L'organisme de sécurité sociale compétent auquel l'entreprise étrangère est affiliée dans son pays d'origine.

Le détail reprend le nom de l'organisme, le pays d'origine de l'organisme et le type d'organisme.

### • Relations avec des lieux d'occupation :

Les principales caractéristiques des lieux d'occupation mentionnés dans la déclaration s'affichent.

L'utilisateur peut cliquer sur le lien « Voir » pour visualiser le détail des données relatives au lieu d'occupation communiquées dans des documents de détachement émis pour ce lieu telles qu'elles ont été compilées par le cadastre Limosa. L'écran de résultats auquel on accède par cette action a été explicité précédemment dans ce manuel (cf. Limosa – Détails d'un lieu d'occupation).

L'utilisateur peut également cliquer sur le « N° ONSS(APL) » (s'il est présent) pour rechercher les données sur le lieu d'occupation dans le répertoire ONSS ou ORPSS des employeurs dont l'écran des résultats a déjà été explicité plus haut dans ce manuel (cf. <u>Répertoire des employeurs – Détails d'un employeur</u>).

### • Actions de déclarants :

Depuis la version 1.12.2.

Ces données permettent de préciser le déclarant de la déclaration.

Les données concernent le prénom, le nom, le NISS, l'email du déclarant ainsi que la date de déclaration et le type d'opération effectuée :

- Création : Indique le déclarant qui a commencé à créer la déclaration et éventuellement fait le « submit »;
- Complète : Si le « submit » n'a pas été fait lors de la 1ère session, indique les déclarants qui continuent éventuellement à remplir la déclaration et celui qui a fait le « submit »;
- Suppression : Indique le déclarant qui a, éventuellement, annulé la déclaration.

### • Statuts de la déclaration :

Informations sur les statuts de la déclaration.

### • Relations avec d'autres déclarations :

Depuis la version 1.12.2.

Information sur la relation qui peut exister avec une autre déclaration.

Si aucune information de relation n'existe avec une autre déclaration, un message « Il n'y a pas de telles relations » s'affiche.

### • Données additionnelles :

Depuis la version 1.12.2.

Dans les données additionnelles est reprise la justification liée au manquement de numéro d'agrément pour une entreprise étrangère dans le secteur de l'intérim.

# 11 Activités complémentaire

Un lien redirigeant vers la plateforme « Activités complémentaires/ Bijklussen » est disponible sur Dolsis. L'application Dolsis ne permet pas pour l'instant de consulter ces données tout en restant sur l'application. Afin de consulter les informations concernant les activités complémentaire des travailleurs, il est nécessaire d'avoir des droits d'accès à l'application « activités complémentaires ».

| Relation de<br>travail belge   |
|--------------------------------|
| Personne physique              |
| Employeur                      |
| BCE                            |
| Relation de travail            |
| Dimona                         |
| DDT                            |
| Checkin@work                   |
| DDT web app 🖻                  |
| Checkin@work 🖻                 |
| Mobivis                        |
| Activités<br>complémentaires 🗗 |